### TABLA DE CONTENIDO

## Contenido

| N | 1ANUAL DE USUARIO PROJECT PROFESSIONAL 20104                  |
|---|---------------------------------------------------------------|
|   | Iniciar Project Professional 20104                            |
|   | Configuración del Entorno de Trabajo de Project Professional5 |
|   | Definición de Moneda5                                         |
|   | Cambio de Idioma8                                             |
|   | Como se empieza a crear y programar un proyecto desde cero?12 |
|   | Creación de Tareas13                                          |
|   | Definición de Tareas Resumen y Subtareas13                    |
|   | Duración13                                                    |
|   | Comienzo14                                                    |
|   | Tareas Predecesoras14                                         |
|   | Como se crean los recursos15                                  |
|   | ESTABLECER LINEA BASE                                         |
|   | Ruta Crítica19                                                |
|   | Uso de plantillas preexistentes20                             |
|   | Estado del proyecto20                                         |
|   | Informes Visuales21                                           |
|   | Crear campos personalizados (Indicadores)23                   |
|   | Creación de Proyectos Master (ó Macroproyectos)27             |
|   | Campos Personalizados                                         |
|   | Crear Calendarios29                                           |
|   | Establecer línea base29                                       |
|   | Comparación de proyectos                                      |

| Cambio de Vista.                                                                                                    | 30                   |
|----------------------------------------------------------------------------------------------------|----------------------|
| Vista de Tareas. (Diagrama de Red)                                                                                                    | 31                   |
| Vista de Calendario                                                                                                    |                      |
| Vista Uso de Tareas                                                                                                    | 32                   |
| Otras vistas                                                                                                    | 32                   |
| Pasos Básicos para la creación de un proyecto                                                                                                    | 36                   |
| GLOSARIO                                                                                                    | 40                   |
| BIBLIOGRAFIA:                                                                                                    | 65                   |
| MANUAL DE PROJECT SERVER                                                                                                    | 66                   |
| NAVEGACION EN PROJECT SERVER                                                                                                    | 67                   |
| INTERACCION CON SHAREPOINT SERVER 2010                                                                                                    | 67                   |
| Inicio Rápido (Menu izquierdo)                                                                                                    | 74                   |
| Biblioteca de Inpulsores                                                                                                    | 75                   |
| Priorización de impulsores                                                                                                    | 75                   |
| Análisis de Cartera                                                                                                    | 75                   |
| Inteligencia Empresarial                                                                                                    | 75                   |
| Tareas de Administración del Servidor                                                                                                    | 76                   |
| Configuración del Servidor                                                                                                    | 77                   |
|                                                                                                    | 77                   |
| Como crear usuarios en Project Server                                                                                                    |                      |
| Como crear usuarios en Project Server<br>Seguridad.                                                                                                    | 79                   |
| Como crear usuarios en Project Server<br>Seguridad<br>Datos de la Empresa                                                                                                    | 79<br>80             |
| Como crear usuarios en Project Server<br>Seguridad.<br>Datos de la Empresa.<br>Administración de Bases de datos                                                                                       | 79<br>80<br>81       |
| Como crear usuarios en Project Server<br>Seguridad.<br>Datos de la Empresa.<br>Administración de Bases de datos<br>Aspecto.                                                                           | 79<br>80<br>81<br>81 |
| Como crear usuarios en Project Server<br>Seguridad.<br>Datos de la Empresa.<br>Administración de Bases de datos<br>Aspecto.<br>Administración de Horas y Tareas.                                      |                      |
| Como crear usuarios en Project Server<br>Seguridad.<br>Datos de la Empresa.<br>Administración de Bases de datos<br>Aspecto.<br>Administración de Horas y Tareas.<br>CREAR PROYECTOS EN PROJECT SERVER |                      |

| Publicar proyectos                                                                       |
|------------------------------------------------------------------------------------------|
| Ir al sitio del proyecto (pagina de Project creada y asociada)86                         |
| Plantillas en Project Server                                                             |
| INTERACCION DE PROJECT SERVER CON PROJECT PROFESSIONAL. (6 pasos básicos de Project)<br> |
| Calendarios90                                                                            |
| Calendario de cada equipo90                                                              |
| Calendario del servidor92                                                                |
| SOBREASIGNACION DE RECURSOS95                                                            |
| COMO SE PLANEAN LAS HOLGURAS97                                                           |
| Creación de Bibliotecas100                                                               |
| 1. Para Crear Carpeta102                                                                 |
| Para Agregar documentos. Haga click en el vinculo "Agregar Documentos"102                |

## **MANUAL DE USUARIO PROJECT PROFESSIONAL 2010**

### **Iniciar Project Professional 2010**

Para ingresar a Project profesional siga el siguiente proceso: Se hace click en Boton inicio / luego click en todos los programas /click en Microsoft Office / y click en Microsoft Project 2010

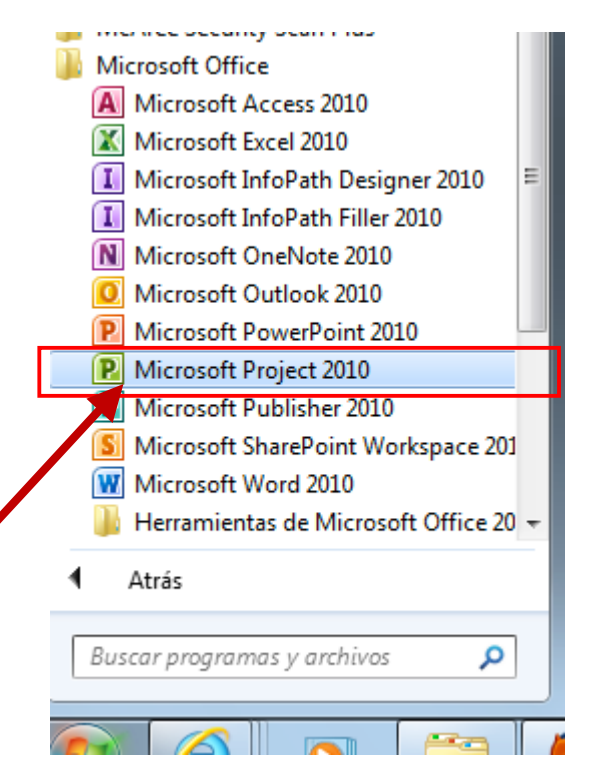

Una vez se hace click en Microsoft Project 2010, se abre directamente la ventana inicial de Project Professional.

| P           | 1                       | - ( <sup>1</sup> 1 - |                            | - I -       |                      |                           |          |           | Herrar        | nientas de  | diagrama de                   | Gantt    | Proyectol - I      | Microsoft P       | roject (Ev         | raluación)                  |       |                                          |                            |                                   | - 0 - X                        |
|-------------|-------------------------|----------------------|----------------------------|-------------|----------------------|---------------------------|----------|-----------|---------------|-------------|-------------------------------|----------|--------------------|-------------------|--------------------|-----------------------------|-------|------------------------------------------|----------------------------|-----------------------------------|--------------------------------|
| Are         | hivo:                   | Tarea                | Rec                        | urso        | Proyecto             | Vista                     | Com      | plementos |               | For         | mato                          |          |                    |                   |                    |                             |       |                                          |                            |                                   | ۵ 🕼 🕄 ۵                        |
| Dia<br>de   | grama<br>Gantt *<br>Ver | Pegar                | ∦<br>Ina -<br>≪<br>papeles | Calibri     | • I<br>S 3<br>Fuente | 11 •<br>• <u>A</u> •<br>5 | <b>.</b> | :         | ₩<br>₩<br>Pro | P Actualiza | r según prog<br>vínculos<br>r | ramación | Program<br>manualm | nar Autop<br>ente | rogramar<br>Tareas | Sinspeccionar *             | Tarea | Sesumen<br>Hito<br>Entrega -<br>Insertar | Información<br>Propledades | Desplazarse<br>a tarea<br>Edición | v<br>v<br>v                    |
| Escala de   | Comi<br>jue 08/         | enzo 📕               |                            |             |                      |                           |          |           |               |             |                               |          |                    |                   |                    |                             |       |                                          |                            |                                   | Fin<br>jue 08/11/12            |
| : Gantt     |                         |                      | Modo<br>de                 | • Nom       | bre de tare          | 2                         | •        | Juración  | Comie         | ******      | Fin                           |          | t'12<br> M X J V   | 04 nov            | /12<br>M X J       | 11 nov '12<br>V S D L M X J | VS    | 18 nov'12<br>D L M X J                   | 25 nov 11<br>V S D L M     | 2 02 dic<br>X J V S D L M         | 12 09 dic≜<br>A X J V S D L I≡ |
| Elegrama de | 4                       | Nue                  | vas tarea                  | ss : Progra | imada manu           | ualmente                  |          |           |               |             |                               | ► 4      | Ш                  |                   |                    |                             |       |                                          |                            |                                   | •                              |
| 6           |                         | 2                    |                            | 1           |                      | (                         | 8        | 6         |               |             | W 6                           | 1        | P                  |                   |                    |                             |       |                                          |                            | 5 - P () -                        | 1 (b 09:04 a.m.                |

### Configuración del Entorno de Trabajo de Project Professional

El entorno de trabajo de project professional se refiere a la presentación, calendario con el que vamos a trabajar, dias laborales, horario de trabajo, excepciones, unidad de medida del tiempo de duración (meses, días, horas ó minutos).

Haga click en el icono y luego en la ventana que se despliega haga click en 🖹 Opciones

Al desplazarnos por el menu izquierdo de esta ventana podremos ir ajustando nuestro entorno de

trabajo en project professional 2010, por ejemplo en la opción General podremos cambiar la combinacion de colores, el estilo de información en pantalia, la vista predeterminada , el formato de fecha y el nombre usuario de project y sus iniciales.

| Opciones de Project                    |                                                                                                    |
|----------------------------------------|----------------------------------------------------------------------------------------------------|
| General                                | Opciones generales para trabajar con Project.                                                          |
| Mostrar                                |                                                                                                    |
| Programación                           | Opciones de la interfaz de usuario                                                                     |
| Revisión                               | Combinación de colores: Plateado 💌                                                                     |
| Guardar                                | Estilo de información en pantalla: Mostrar descripciones de características en información en pantalla |
| Idioma                                 | Vista del proyecto                                                                                     |
| Avanzado                               | √ista predeterminada: Gantt con escala de tiempo 💌                                                     |
| Personalizar cinta de opciones         | Eormato de fecha: mié 28/01/09                                                                         |
| Barra de herramientas de acceso rápido | Personalizar la copia de Microsoft Office                                                              |
| Complementos                           | Nombre de usuario: Cesar Augusto Adarme Podrigue                                                       |
| Centro de confianza                    | Iniciales: CAAR                                                                                        |

### Definición de Moneda.

Si hacemos click en Mostrar, nos muestra información a la derecha la cual podremos ajustar según lo que necesitemos para el proyecto. (**tipo de calendario**, opciones de **moneda** para este proyecto, y si desea mostrar las asignaciones de recursos, modificaciones de fechas de comienzo y fin, si desea mostrar las modificaciones de la duracion de trabajo, eliminaciones en la columna de nombre.

| Opciones de Project                    |                                                                                             |
|----------------------------------------|---------------------------------------------------------------------------------------------|
| General                                | Cambie el modo en que se muestra el contenido de Project en la pantalla.                    |
| Mostrar                                |                                                                                             |
| Programación                           | Calendario                                                                                  |
| Revisión                               | Tipo de calendario: Calendario Gregoriano 💌                                                 |
| Guardar                                | Onciones de moneda para este proverto:                                                      |
| Idioma                                 |                                                                                             |
| Avanzado                               | Símbolo: € Dígitos decimales: 2 👘                                                           |
| Personalizar cinta de opciones         |                                                                                             |
| Barra de herramientas de acceso rápido | Mostrar indicadores y botones de opciones de:                                               |
| Complementos                           | Asignaciones de recursos Modificaciones del trabajo, las unidades o la duración             |
| Comprehenced S                         | Modificaciones de fechas de comienzo y finalización Eliminaciones en las columnas de nombre |
| Centro de contianza                    | Mostrar estos elementos:                                                                    |
|                                        | Barra de entrada                                                                            |

Si hacemos click en la opcion **Programación** del menu de opciones de project, podremos ajustar alli los datos del calendario laboral con que trabajará el proyecto (días laborales, jornada laboral, cantidad de días habiles al mes, opciones para mostrar la duración "mese, días, horas, minutos"), etc.

| Opciones de Project                                                                                                    | 3                                                                                                    |
|----------------------------------------------------------------------------------------------------|----------------------------------------------------------------------------------------------------|
| General<br>Mostrar                                                                                                    | Cambie opciones relacionadas con la programación, los calendarios y los cálculos.                                                                                                    |
| Programación                                                                                                    | Opciones de calendario para este proyecto: 🖭 Proyecto1 💌                                                                                                    |
| Revisión<br>Guardar<br>Idioma<br>Avanzado<br>Personalizar cinta de opciones<br>Barra de herramientas de acceso rápido<br>Complementos<br>Centro de confianza | La semana comienza en: Lunes   La semana comienza en: Enero   El año fiscal comienza en: Enero   Lysar el año inicial para la numeración de los años fiscales   Hora de comienzo predeterminada: 9:00 •   Jornada laboral: 19:00 •   Jornada laboral: 8   Dias por mes: 20 •   Programación   Programación   Mostrar mensajes de programación como:   Porcentaje   Opciones de programación de este proyecto:   Programadas gutomáticamente programadas para el:   Mostrar duración en:   Mostrar trabajo en:   Ijoo de tarea predeterminado:   Unidades fijas •   Pias tareas nuevas están condicionadas por ①                                                                                                    |
|                                                                                                    | □       Las tareas nuevas están condicionadas por ①       ✓       Las tareas siempre respetan las fechas de restricción ②       ○         □       Vincular automáticamente las tareas ①       ✓       Mostrar las tareas programadas que tengan duraciones estimadas       ○         □       Vincular automáticamente las tareas ①       ✓       Mostrar las tareas programadas que tengan duraciones estimadas       ○         □       Dividir tareas en curso ①       ✓       Las tareas programadas nuevas tienen duraciones estimadas       ○         □       Dividir tareas en curso ①       ✓       Las tareas programadas nuevas tienen duraciones estimadas       ○         □       Opciones de cálculo para este proyecto:       ●       Proyecto1       ▼         □       ✓       Actualizar el estado de la tarea actualiza el estado del recurso ③       ●       ✓         □       ✓       Actualizar el estados se calculan como tareas de resumen       ✓       Project siempre calcula los costos reales       ●         □       Las modificaciones del costo real total se extienden a la fecha de estado       ▲cumulación de costos fijos predeterminada:       Prorrateo ▼ |

Haga click en el icono de Revisión del submenú opciones de project del menú archivo, desde allí podremos configurar la forma de como project realizará la revisión de ortografia y da formato al texto.

| General                                                                                                    | Cambie la forma en que Project corrige y da formato al texto.                                                                                                    |
|----------------------------------------------------------------------------------------------------|----------------------------------------------------------------------------------------------------|
| Mostrar<br>Programación                                                                                                    | Opciones de Autocorrección                                                                                                    |
| Revisión                                                                                                    | Cambie la forma en que Project corrige y da formato al texto mientras escribe: Opciones de Autocorrección                                                                                                    |
| Guardar                                                                                                    | Al corregir la ortografia en los programas de Microsoft Office                                                                                                    |
| Idioma<br>Avanzado<br>Personalizar cinta de opciones<br>Barra de herramientas de acceso rápido<br>Complementos<br>Centro de confianza | ✓ Omitir palabras en MAYÚSCULAS         ✓ Omitir palabras que contienen números         ✓ Omitir archivos y direcciones de Internet         ✓ Marcar palabras repetidas         □ Permitir mayúsculas acentuadas en francés         □ Sólo del diccionario principal         Diccionarios personalizados         Modos del francés:       Ortografía tradicional y nueva ▼         Modos del español:       Sólo formas verbales de tuteo ▼         Modos del portugués brasileño:       Posterior a la reforma ▼         Idioma del diccionario:       Español (alfab. internacional) ▼                                                                                                    |
|                                                                                                    | Al corregir la ortografía en Project                                                                                                    |
|                                                                                                    | Camp <u>o</u> s para comprobar<br>Image: Comprobar       Image: Comprobar         Image: Comprobar       Image: Comprobar         Image: Comprobar       Image: Comprobar <t< td=""></t<> |

Si continuamos desplazandonos por el menu archivo y haciendo click en opciones hacia abajo de

la ventana de encontramos Guardar, esta opcion nos abre una submenú donde muestra la ubicaciones de los archivos de proyectos y otro sitio donde almacena las plantillas, permitiendonos cambiar su ubicación predeterminada.

| Programación                           | Guardar proyectos                                               |                                                                |          |
|----------------------------------------|-----------------------------------------------------------------|----------------------------------------------------------------|----------|
| Revisión                               | <u>G</u> uardar archivos en este formato:                       | Proyecto (*.mpp)                                               |          |
| Guardar                                | <u>U</u> bicación predeterminada de archivos:                   | C:\Users\cadarme\Documents                                     | Examinar |
| Idioma                                 | 🔲 Autoguardar cada 10 🗼 mi                                      | nutos                                                          |          |
| Avanzado                               | Al guardar automáticamente:                                     | 10                                                             |          |
| Personalizar cinta de opciones         | Guardar todos los provectos a                                   | abiertos                                                       |          |
| Barra de herramientas de acceso rápido |                                                                 |                                                                |          |
| Complementos                           |                                                                 |                                                                |          |
| Centro de confianza                    | Ubicación de plantillas de usuario prede                        | terminada: C:\Users\cadarme\AppData\Roaming\Microsoft\Plantill | Examinar |
|                                        | Caché                                                           |                                                                |          |
|                                        | Límite de tamaño de caché (MB): 50<br>Ubicación en caché: C:\Us | Cadarme\AppData\Roaming\Microsoft\MS Project\14\Cache\         | Examinar |

### Cambio de Idioma

| Para cambiar el idioma de              | entorno del project professional haga click en Idioma                                                                                                    |
|----------------------------------------|----------------------------------------------------------------------------------------------------|
| General                                | 🞼 Establezca las preferencias de idianta de Office.                                                                                                    |
| Mostrar                                | A                                                                                                    |
| Programación                           | Elegir idiomas de edición                                                                                                    |
| Revisión                               | Agregue idiomas adicionales para editar documentos. Los idiomas de edición determinan las características específicas del 🤅 idioma, entre las que se incluyen los diccionarios, la revisión gramatical y la ordenación                                                                                                    |
| Guardar                                | Idioma de edición Distribución del teclado Corre                                                                                                    |
| Idioma                                 | Español (alfab. internacional) < predeterminado > Habilitada                                                                                                    |
| Avanzado                               | Español (Colombia) Habilitada II Establecer como predeterminado                                                                                                    |
| Personalizar cinta de opciones         | < Þ                                                                                                    |
| Barra de herramientas de acceso rápido | [Agregar idiomas de edición adicionales]                                                                                                    |
| Complementos                           | Elegir idiomas de la Ayuda e interfaz de usuario                                                                                                    |
| Centro de confianza                    | Establezca el orden de prioridad de los idiomas para los botones, las fichas y la Ayuda 🛈                                                                                                    |
|                                        | Idioma de la interfaz de usuario                                                                                                    |
|                                        | 1. Hacer coincidir con Microsoft Windows < predet 🔺 1. Hacer coincidir con el idioma de interfaz de u 🔺                                                                                                    |
|                                        | 2. Español Z. Español T                                                                                                    |
|                                        | < III + III + IIII + IIII + III + III + III + III + III + III + III + III + III + II |
|                                        | Establecer como predeterminado                                                                                                    |
|                                        | Ver idiomas de interfaz de usuario instalados para cada aplicación de Microsoft Office                                                                                                    |
|                                        | 🧕 "Cómo ce pueden obtener mác idiomac de Ayuda e interfaz de ucuario en Office com?                                                                                                    |
|                                        |                                                                                                    |

Para relizar ajustes especiales a project server hagla click en la opción Avanzado. Esto requiere de conocimientos avanzados de planeación de proyectos, y un conocimiento básico de project professional, para asuntos técnicos puede consultar al Administrador de plataforma G.P., para criterios de planeación puede solicitar conceptos a un Gerente de Proyectos.

| Opciones de Project                    |                                                                                                    |
|----------------------------------------|----------------------------------------------------------------------------------------------------|
| General<br>Mostrar                     | Opciones avanzadas para trabajar con Project.                                                                                                    |
| Programación                           | General                                                                                                    |
| Revisión                               | Activar Filtro automático en los proyectos       Abrir último archivo al inicio                                                                                                    |
| Guardar                                | <u>Niveles de Deshacer:</u> 20 →<br><u>Solicitar información de proyecto al crear</u><br>nuevos proyectos                                                                           |
| Idioma                                 | Mostrar errores de interfaz de usuario en el                                                                                                    |
| Avanzado                               | complemento                                                                                                    |
| Personalizar cinta de opciones         | Project Web App                                                                                                    |
| Barra de herramientas de acceso rápido | Permitir a los integrantes del grupo reasignar tareas                                                                                                    |
| Complementos                           | Asistente para planeamiento                                                                                                    |
| Centro de confianza                    | <ul> <li>✓ Consejos del Asistente para planeamiento</li> <li>✓ Consejos sobre cómo usar Project</li> <li>✓ Consejos sobre programación</li> <li>✓ Consejos sobre errores</li> </ul> |
|                                        | Opciones generales para este proyecto: Proyecto1                                                                                                    |
|                                        | ✓ Agregar automáticamente nuevos recursos y tareas                                                                                                    |
|                                        | Tasa estándar predeterminada: 0,00 €/h                                                                                                    |
|                                        | Tasa de horas extras predeterminada: 0.00 €/h                                                                                                    |

Para personalizar las herramientas que va a mostrar en pantalla la cintas de opciones, los iconos que aparecen en ellas y las fichas principales (Tarea, Recurso, Proyecto, Vista, etc) Personalizar cinta de opciones

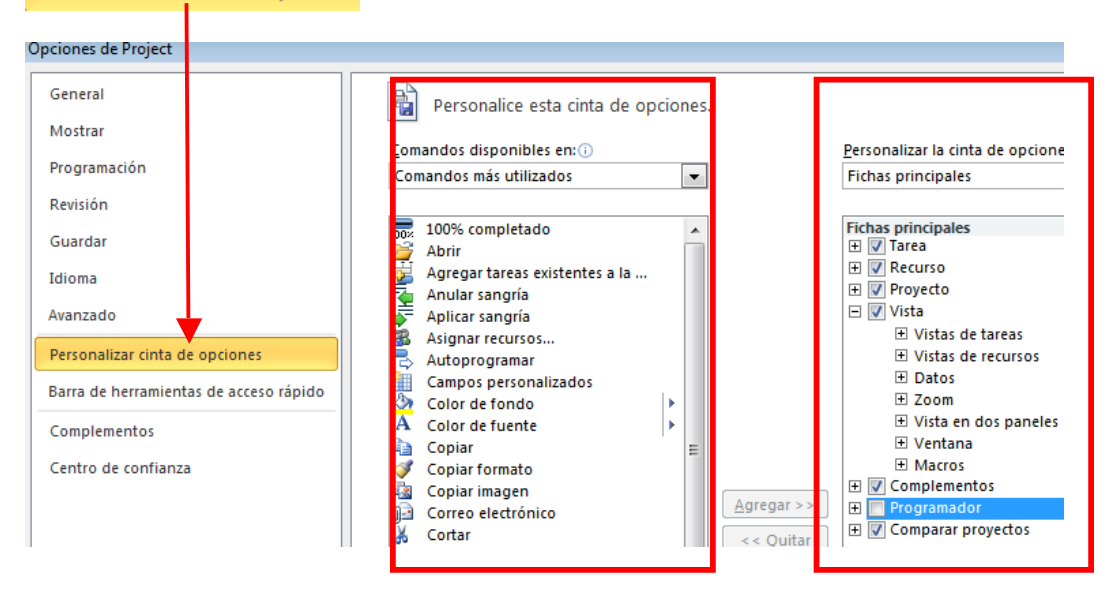

En project Professional existen barras de herramientas de acceso rapido, para acceder a su configuración haga click en componentes.

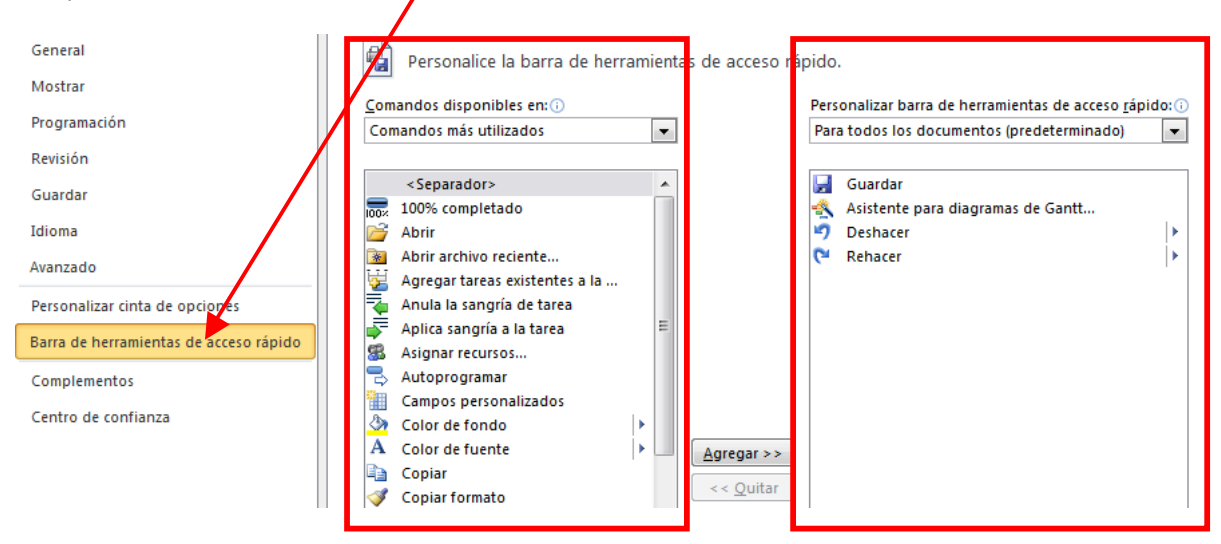

Para activar otros complementos de Microsoft Office haga click en Complementos, donde podra activar complementos que esten disponibles de Microsoft Office o administrar complementos COM.

| Programación                                                                                                    | Complementos                                                                                                    |
|----------------------------------------------------------------------------------------------------|----------------------------------------------------------------------------------------------------|
| Revisión                                                                                                    | Nombre 🔺 Ubicación                                                                                                    |
| Guardar                                                                                                    | Complementos de aplicaciones activas                                                                                                    |
| Idioma                                                                                                    | Comprenditos de aplicaciones indicavas                                                                                                    |
| Avanzado                                                                                                    | Complementos de aplicaciones inactivas<br>Complementos de aplicaciones activas                                                                                                    |
| Personalizar cinta de opciones<br>Barra de herramientas de acceso rápido<br>Complementos<br>Centro de confianza | Complementos relacionados con documentos<br>Complementos no relacionados con documentos<br>Complementos de aplicaciones deshabilitadas<br>Complementos de aplicaciones habilitadas |
|                                                                                                    | Complemento: Complementos de aplicaciones activas                                                                                                    |
|                                                                                                    | Editor:<br>Compatibilidad:<br>Ubicación:<br>Descripción:<br><u>Administrar: Complementos COM</u>                                                                                   |
|                                                                                                    |                                                                                                    |

Una vez configure las herramientas del entorno de project con que va a trabajar , vamos ahora a dar un recorrido por los diferentes menús y fichas de project. Continuacion describimos las partes del entorno de Project Menús superiores

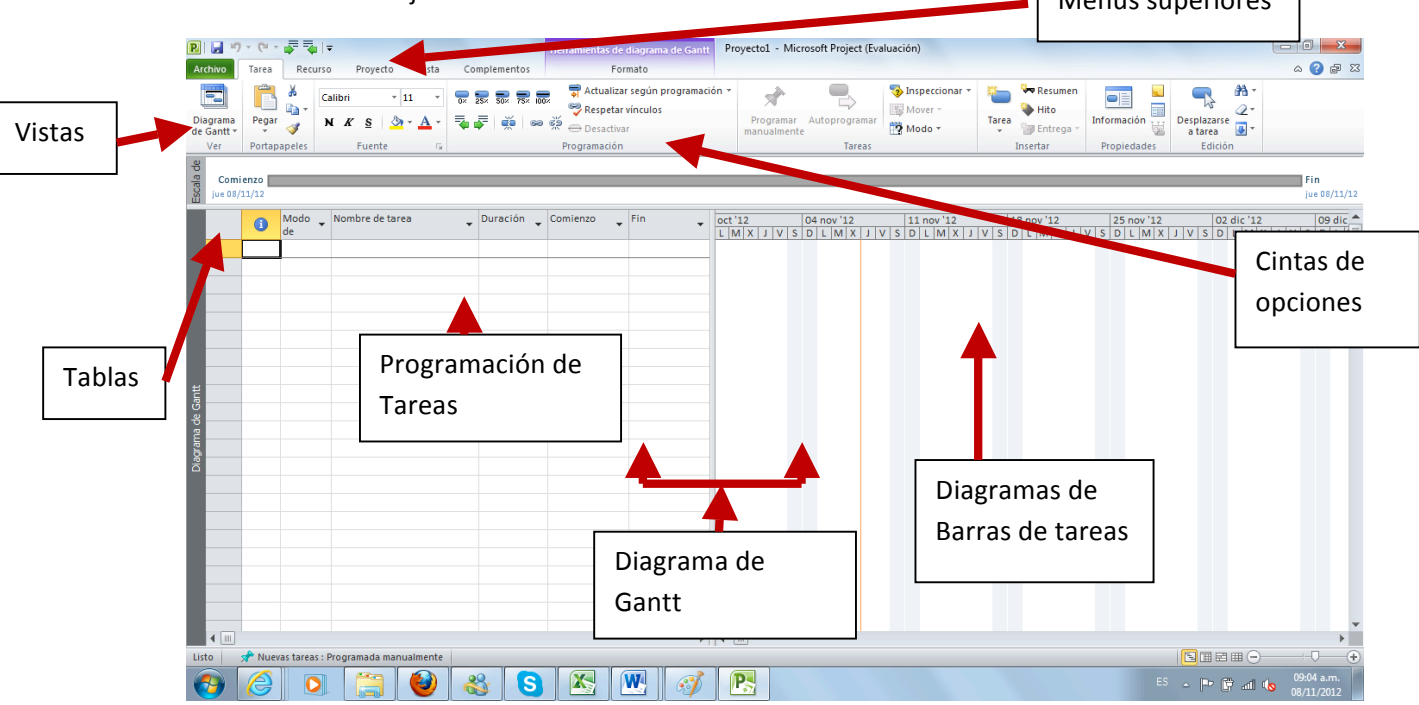

Si al Abrir el Project Professional 2010 aparece la siguiente ventana nos esta indicando que aparte de poder **trabajar localmente** "Stand alone", también esta configurado para trabajar en red.

| Inicio de sesión              |
|-------------------------------|
| Perfil: cadaçae               |
| cadarme                       |
| Trabajar <u>s</u> in conexión |

Si va a trabajar localmente escoja la opción Equipo

Si va a **trabajar en red** (en el servidor) escoja la opción donde aparece el **nombre del usuario**, para este ejemplo seria cadarme.

| Inicio d | e sesión                                                    |
|----------|-------------------------------------------------------------|
| Perfil:  | cadarme 🔽                                                   |
|          | Equipo                                                      |
|          | cadarme                                                     |
| Traba    | ajar <u>s</u> in conexión <u>A</u> ceptar Canc <u>e</u> lar |

**Recomendación**: Se recomienda trabajar la programación de los proyectos a nivel local y guardar los cambios localmente, solo cuando se este seguro de que será la version final se guarda en el servidor y se publica.

En la sección del manual de project server podrá crear prototipos ya establecidos según la linea de producto y unidad de negocio y editar los ya creados redireccionando su edicion a project professional.

### Como se empieza a crear y programar un proyecto desde cero?.

Una Vez se abre la ventana en blanco, empezamos a digitar los nombres de las tareas y a darle la duración según corresponda

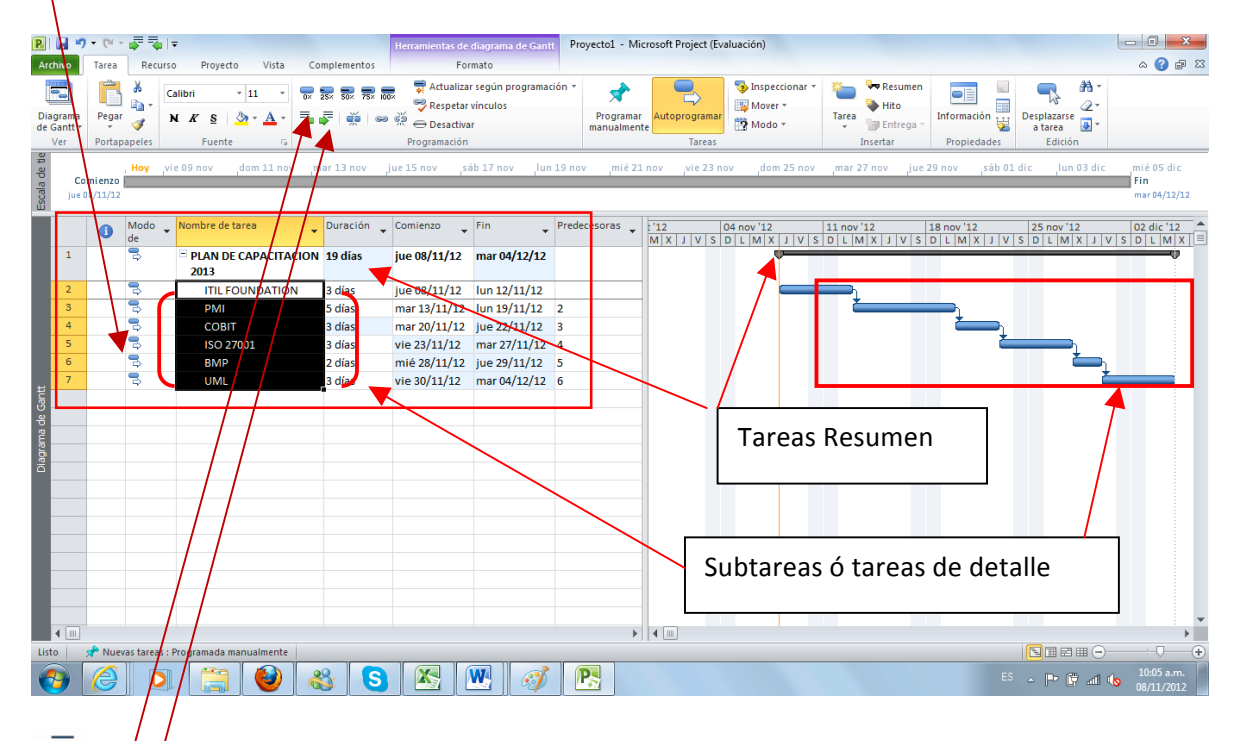

Para crear subtareas ó transformar tareas en subtareas, se seleccionan una vez se haya creado el listado de tareas, y se da click en el boton de aumentar sangria.

Para realizar el proceso inverso convertir subtareas en tareas, quitamos ó disminuimos la sangria.

=

En este menu tambien podremos vincular Tareas, desvincular tareas, dividirlas, avanzarlas, actualizar según programación, desactivar tareas, programar manualmente, autoprogramar, desplazarse hasta la tarea, buscar o mover, crear tarea resumen, un hito, etc.

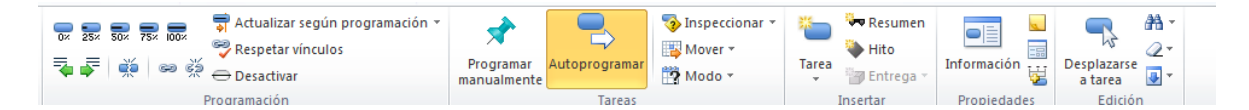

## Creación de Tareas

Se va realizando un listado de tareas en orden, tal como si se estuviera digitando una lista en excel.

| 1 | Modo<br>de | Nombre de tarea 🗸              | Duración 🖕 | Comienzo | • | v '1<br>X | L2<br>J | V | S | D | 03<br>L | di<br>M | c '1<br>  X | 2<br>J | V | S | D | 10 c |
|---|------------|--------------------------------|------------|----------|---|-----------|---------|---|---|---|---------|---------|-------------|--------|---|---|---|------|
|   | *?         | IMPLANTACION DE CALL<br>CENTER |            |          |   |           |         |   |   |   |         |         |             |        |   |   |   |      |
|   | \$         | Distribución de espacio        |            |          |   |           |         |   |   |   |         |         |             |        |   |   |   |      |
|   | *          | realizacion de<br>adecuaciones |            |          |   |           |         |   |   |   |         |         |             |        |   |   |   |      |
|   | <u></u>    | Instalación v                  |            |          |   |           |         |   |   |   |         |         |             |        |   |   |   |      |

### Definición de Tareas Resumen y Subtareas.

La forma de identificar que una Tarea es resumen es que el nombre de la tarea va en negrita y la barra en el diagrama de Gantt es gris o negra, con punta a la derecha y punta ala izquierda, además las tareas siguientes estan sangradas hacia la derecha indicando que son tareas de detalle o subtareas.

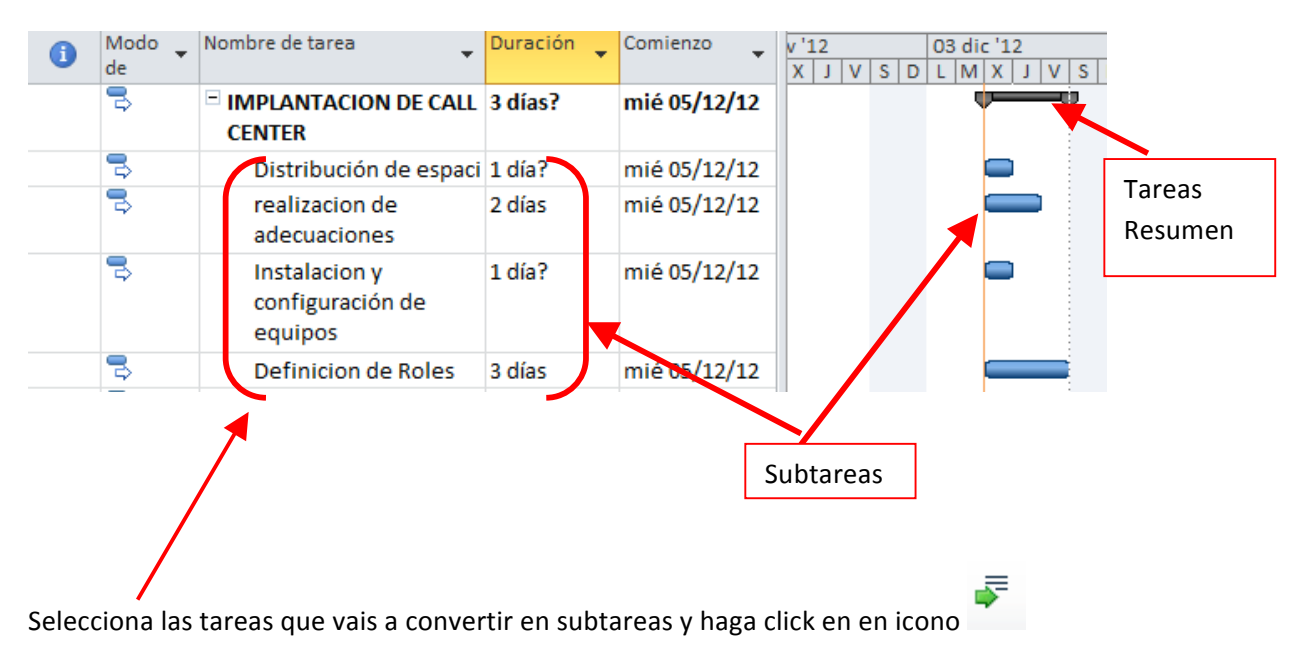

### Duración.

Tiempo que se va a tomar el desarrollo de esa tarea (Este tiempo puede ser en meses, días, horas o minutos, según parametros del la organización o del proyecto). A las tareas resumen no se les asigna duración, ya que el sistema asigna el resumende tiempo de sus tareas de detalle o

subtareas, en el ejemplo anterior observamos que la tarea resumen es de **3 dias**, que es igual al tiempo de la subtarea que mas dura (mayor tiempo de duracion) en este escenario suponemos que todas las subtareas arrancan a ejecutarse simultaneamente. Si se ejecutaran secuencialmente, el tiempo de duracion de la tarea resumen seria **7 días.** 

### Comienzo.

En esta columna se establece la fecha cuando va a comenzar cada tarea, la fecha de el fin lo dara automatico de acuerdo al tiempo de duración de cada tarea.

### **Tareas Predecesoras**

Son llamadas así las tareas de acuerdo al orden de ejecución y si es tarea prerrequisito para ejecutar otra tarea, o si se ejecutan simultaneamente, al finalizar otra o al comenzar otra tarea, observe a continuación como se programan.

Se seleccionan todas las tareas detalle y luego hace click en el icono para **vincular las tareas**. Observe que a la derecha de la columna predecesoras aparece un número, que indica el número de la tarea que se ejecutan antes.

| 0 | Modo<br>de | Nombre de tarea 👻                            | Duración 💂 | Comienzo     | Fin 🔻                | Fredecesoras 🗸 i | 03 dic '12 10 dic '12<br>S D L M X J V S D L M X J V |
|---|------------|----------------------------------------------|------------|--------------|----------------------|------------------|------------------------------------------------------|
|   | ₽          | □ IMPLANTACION DE CALL<br>CENTER             | 11 días?   | mié 05/12/12 | mié <b>19/12/1</b> 2 |                  |                                                      |
|   | 3          | Distribución de espaci                       | 1 día?     | mié 05/12/12 | mié 05/12/12         |                  | <b>—</b> 1                                           |
|   | 3          | realizacion de<br>adecuaciones               | 2 días     | jue 06/12/12 | vie 07/12/12         | 2                | <b>—</b>                                             |
|   | 5          | Instalacion y<br>configuración de<br>equipos | 1 día?     | lun 10/12/12 | lun 10/12/12         | 3                |                                                      |
|   | 3          | Definicion de Roles                          | 3 días     | mar 11/12/12 | jue 13/12/12         | 4                | <b>Č</b>                                             |
|   | 3          | Consecucion de<br>personal                   | 1 día      | vie 14/12/12 | vie 14/12/12         | 5                | Ě                                                    |
|   | ₽          | Asignacion de<br>actividades por roles       | 3 días     | lun 17/12/12 | mié 19/12/12         | 6                |                                                      |

Tipo de Predecesoras (tipos de dependencia)

Los tipos de dependencia de las tareas predecesoras son FC (fin a comienzo), FF (fin a fin), CC (comienzo a comienzo) y CF (comienzo a fin). Para especificar el tiempo de adelanto, escriba un número negativo. Para especificar el tiempo de retardo, escriba un número positivo.

**Ejemplo** En un proyecto de Implantacion de Call Center podemos decir que la tarea "realizacion de adecuaciones" comienza 2 días después de que termine la tarea de distribucion de espacio (2FC+2 dias), la tarea 4 "instalacion y configuracion de equipos" debe finalizar al tiempo que la tarea 3 "realizacion de adecuaciones" (3FF). La tarea 5 "definición de roles" comenzará un día antes de que comienze la tarea 2 "Distribución de Espacio" (2CC-1 día). La tarea 6 "consecusión de personal" comenzará cuando finalize la tarea 7 "Asignacion de actividades por roles" (7). La tarea 7 "asignación de actividades por roles" comenzará al mismo tiempo que comienze la actividad 2 "Distribución de Espacio" (2CC).

|     | 0  | Modo<br>de | Nombre de tarea 👻                            | Duración 💂  | Comienzo 👻   | Fin 🔻 P        | Predecesoras 👻 | V '12<br>X J V S D | 03 dic '12 10 dic                                                                                                    |
|-----|----|------------|----------------------------------------------|-------------|--------------|----------------|----------------|--------------------|----------------------------------------------------------------------------------------------------|
| 1   |    | 3          | IMPLANTACION DE CALL     CENTER              | 6 días?     | mar 04/12/12 | mar 11/12/12   | _              |                    | <b>V</b>                                                                                                    |
| 2   |    | 3          | Distribución de espaci                       | 1 día?      | mié 05/12/12 | mié 05/12/12   |                |                    |                                                                                                    |
| 3   |    | ₽          | realizacion de<br>adecuaciones               | 2 días      | lun 10/12/12 | mar 11/12/12 2 | 2FC+2 días     |                    |                                                                                                    |
| 4   |    | B          | Instalacion y<br>configuración de<br>equipos | 1 día?      | mar 11/12/12 | mar 11/12/12 3 | 3FF            |                    |                                                                                                    |
| 5   |    | 3          | Definicion de Roles                          | 1 día       | mar 04/12/12 | mar 04/12/12 2 | 2CC-1 día      |                    | he is a second second s |
| 6   |    | ₽}         | Consecucion de<br>personal                   | 2 días      | lun 10/12/12 | mar 11/12/12 7 | 7              |                    |                                                                                                    |
| 7   |    | B          | Asignacion de<br>actividades por roles       | 3 días      | mié 05/12/12 | vie 07/12/12 2 | 200            |                    | h <b>an</b>                                                                                                    |
|     |    |            |                                              |             |              |                |                |                    | · _ ·                                                                                                    |
| Cor | no | se cr      | ean los recurs                               | <b>0</b> 5. |              |                | Prede          | cesoras            |                                                                                                    |

Una vez se han creado las tares, se definio la duración de cada una y el orden de ejecución de cada una (predecesoras). Para crear los reportes deben hacer el siguiente procedimiento: abra el menú vistas ubicado debajo del menú archivo y elija la opcion hoja de recursos

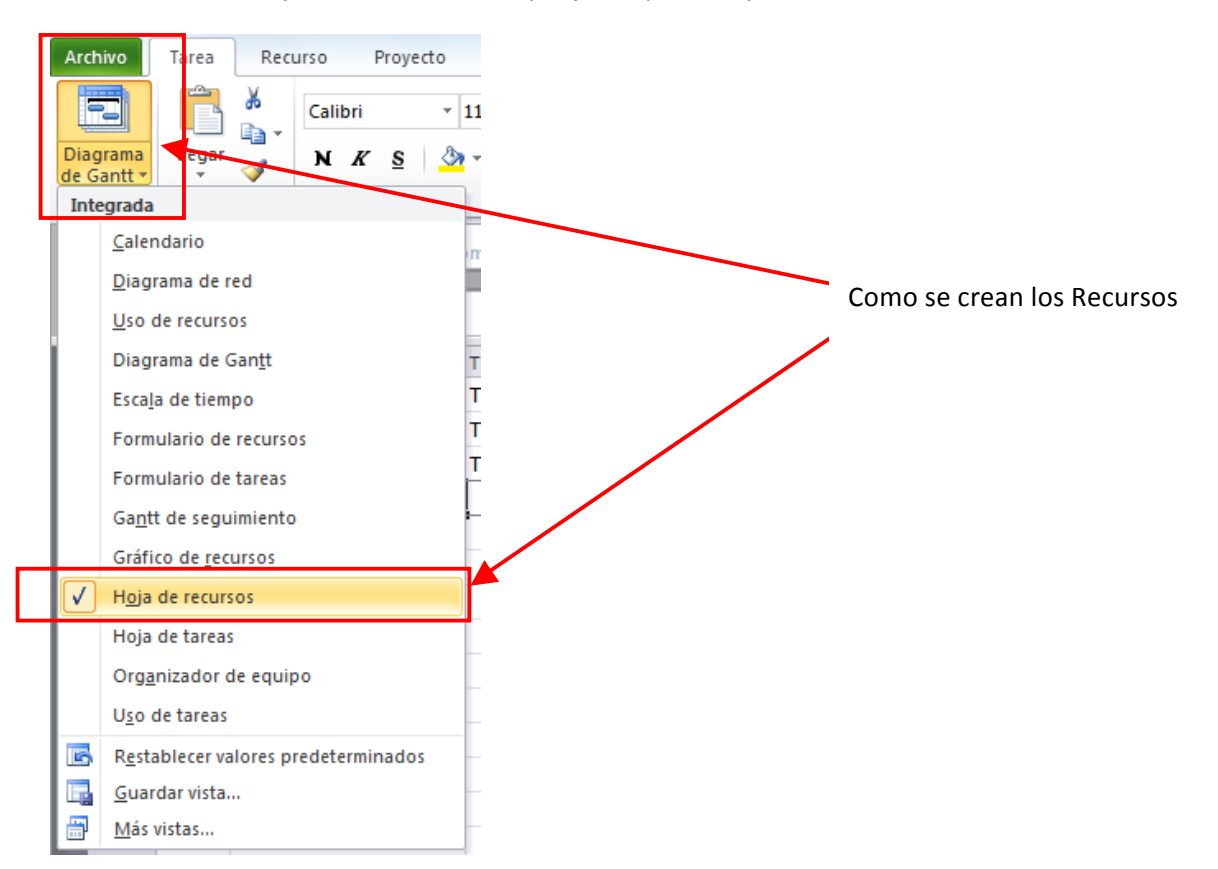

Y empieze a crear los recursos: En la Seccion de Referencia rapida podrá observar la definicion de los campos de la hoja de recursos (tipo, Tasa standard, Tasa Horas extra, etc)

| Escala de tie | ju | Comienzo<br>e 08/11/12 | , Hoy | vie 09 nov      | ,d | om 11 nov | 7 | mar 13 nov  | jue 15 | nov     | ,sáb 17 nc | v ji  | un 19 nov | ,mié 21 no | v <sub>i</sub> vi | e 23 nov <sub>i</sub> d | lom 25 r | nov <mark>,mar 27 nov</mark> | jue 29 nov  | ,sáb 01 dio | lun 03 dic   | mié 05 dic<br>Fin<br>mar 04/12/: |
|---------------|----|------------------------|-------|-----------------|----|-----------|---|-------------|--------|---------|------------|-------|-----------|------------|-------------------|-------------------------|----------|------------------------------|-------------|-------------|--------------|----------------------------------|
|               |    | 0                      | Nom   | bre del recurso | •  | Tipo      | • | Etiqueta de | -      | Inicial | es 💌       | Grupo | -         | Capacidad  | •                 | Tasa estándar           | •        | Tasa horas extra 🔻           | Costo/Uso 🔻 | Acumular 🔻  | Calendario 🔹 | Códig 🔻 Ag                       |
|               | 1  |                        | pr    | ofesional1      |    | Trabajo   |   |             |        | р       |            |       |           |            | 100%              | \$ 0,0                  | 0/hora   | \$0,00/hor                   | a \$0,00    | Prorrateo   | Estándar     |                                  |
|               | 2  |                        | pr    | ofesional2      |    | Trabajo   |   |             |        | р       |            |       |           |            | 100%              | \$ 0,0                  | 0/hora   | \$0,00/hor                   | a \$ 0,00   | Prorrateo   | Estándar     |                                  |
|               | 3  |                        | pr    | ofesional3      |    | Trabajo   |   |             |        | р       |            |       |           |            | 100%              | \$ 0,0                  | 0/hora   | \$0,00/hor                   | a \$ 0,00   | Prorrateo   | Estándar     |                                  |

Veamos ahora como se asignan los recursos: Nos devolvemos a la vista de Diagrama de Gantt, luego en el menu superior escogemos el de Recurso, ubicando antes el cursor sobre la tarea a la cual deseamos asignar recursos.

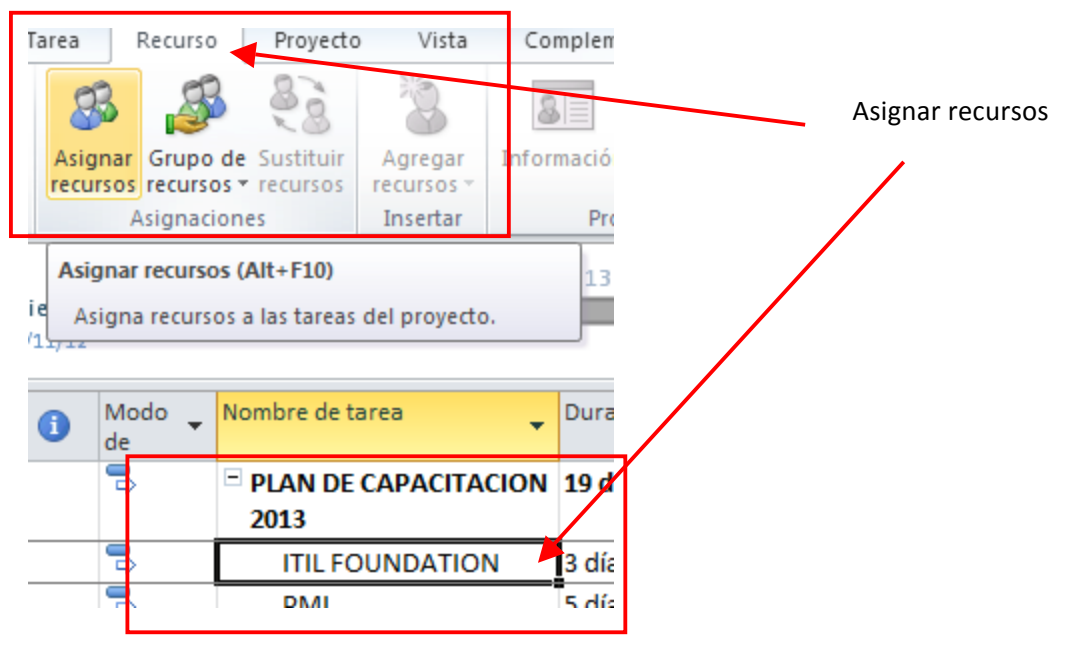

Y asigamos los recursos de la lista que nos depliega project.

| are      | ea: ITIL FOUNDATION       |       |          |                 |                    |
|----------|---------------------------|-------|----------|-----------------|--------------------|
| +        | Opciones de lista de recu | irsos |          |                 |                    |
| 0.00     | ursos de Provecto 1       |       |          |                 |                    |
| _        | the see see se            |       |          |                 |                    |
|          | \$ 2.880.000,00           | c /p  | Unidedee | Casta           | <u>A</u> signar    |
| -        | Nombre del recurso        | 5/0   | Unidades | Costo           |                    |
|          | profesional 1             |       | 100%     | \$ 1.920.000,00 | Quitar             |
| ľ        | protesional2              |       | 100%     | \$ 2.880.000,00 | Desmalarar         |
| -        | protesional3              |       |          |                 | <u>Reemplazar.</u> |
|          |                           |       |          |                 | Gráfico            |
| -        |                           |       |          |                 |                    |
| $\vdash$ |                           |       |          |                 | Cerrar             |
| $\vdash$ |                           |       |          |                 |                    |
| -        |                           |       |          |                 | Ayuda              |
| $\vdash$ |                           |       |          |                 |                    |
|          |                           |       |          |                 | Ŧ                  |

Aparte de crear recursos a travez de la vista de recursos en el menú project, podemos realizar

Otra serie de operaciones con los recursos, como sustituir recursos, agregar recurso, informacion, notas, detalles, redistribuir recurso en caso de estar sobreasignado, opciones de redistribucion, borrar redistribucion e ir a la sobreasignacion.

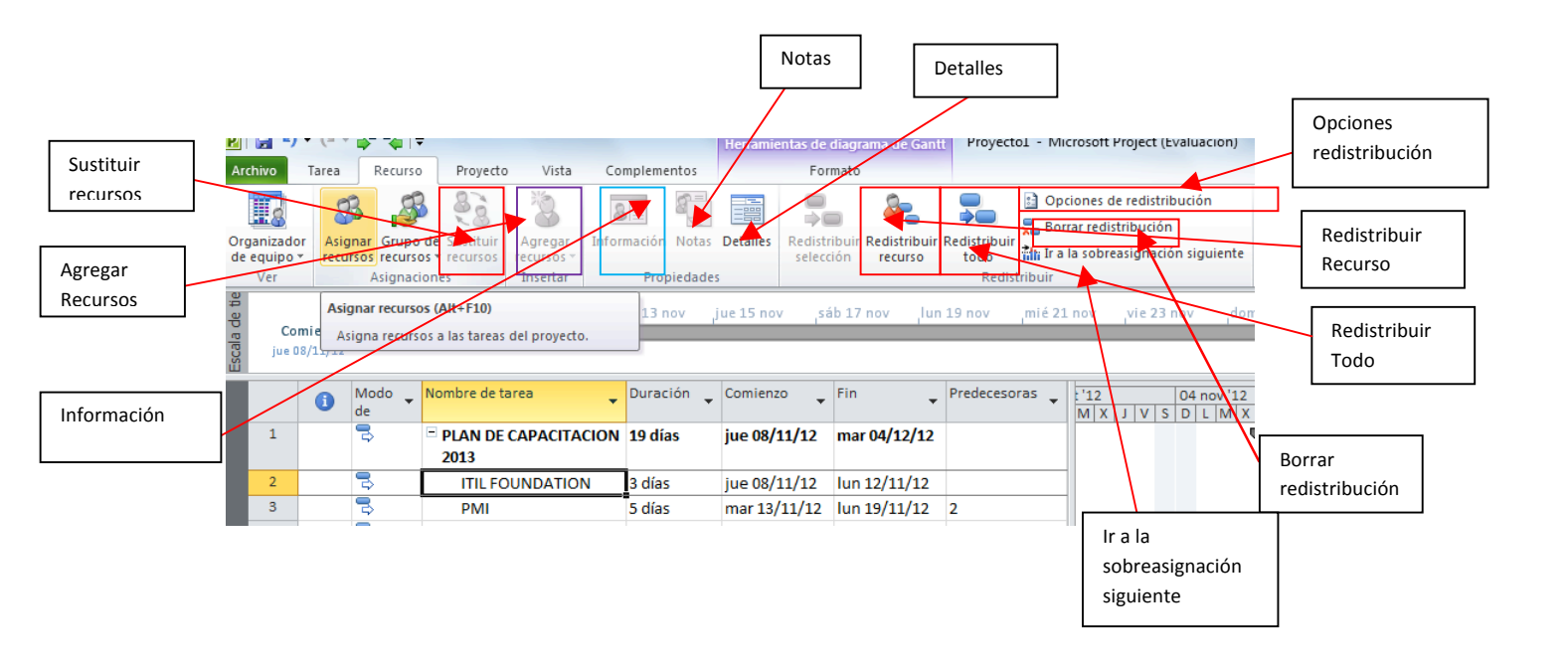

## ESTABLECER LINEA BASE

Se establece una línea base para saber la diferencia de lo planeado versus lo ejecutado.

| Arc       | hivo      | Tarea                                      | Recurso                      | Proved                  | to Vista      | Fo                                  | ormato                            |                      |         |                         |     |                                          |                   |
|-----------|-----------|--------------------------------------------|------------------------------|-------------------------|---------------|-------------------------------------|-----------------------------------|----------------------|---------|-------------------------|-----|------------------------------------------|-------------------|
| Sub       | proyecto  | Info<br>del p                              | rmación<br>proyecto pe       | Campos                  | EDT -         | entre proyectos<br>iempo de trabajo | Calcular proye<br>Establecer líne | cto<br>a base 1<br>o | Fechi   | a de estado:<br>7/12/12 |     | Informes vis<br>Informes<br>및 Comparar p | uales<br>royectos |
| Ir        | nsertar   |                                            |                              | Prop                    | iedades       |                                     | Programació                       | 'n                   |         | Estado                  |     | Informe                                  | s                 |
| Escala de | vie<br>vi | <b>28/09/</b><br>Comien<br><u>e 28/09/</u> | /12 sáb 29,<br>4º trim<br>zo | <b>/09/12</b><br>nestre | Hoy ler tr    | imestre                             | 2º trimestre                      |                      | ,3er tr | imestre                 |     | 4º trimestre                             |                   |
|           |           | 1                                          | Modo 🚽                       | Nombre de               | tarea         |                                     | -                                 | Duració              | in 🚽    | Comienzo                | •   | Fin 👻                                    | Predeo            |
|           | 1         |                                            | 3                            | CRONO                   | GRAMA SAF     | BUSINESS OF                         | NE                                | 360 día              | as      | vie 28/09/:             | 12  | jue 13/02/14                             |                   |
|           | 2         | ŧ.                                         | 3                            | Etap                    | a 1 - PROJE   | CT PREPARAT                         | ION                               | 16 días              | 6       | vie 28/09/              | 12  | vie 19/10/12                             |                   |
|           | 3         |                                            | 3                            | R                       | eunión Prelim | ninar de Alcance                    |                                   | 2 días               | *       | vie 28/09/:             | 12  | lun 01/10/12                             |                   |
|           | 4         | ŧ                                          | 3                            | El                      | laboración de | I Project Charter                   | r                                 | 3 días               |         | mar 02/10/              | /12 | jue 04/10/12                             | 3                 |

Se pueden establecer **varias líneas base**, esto se hace con el objetivo de visualizar diferentes estados del proyecto, respecto a diferentes fechas, y poder asi realizar comparaciones para toma de decisiones.

| Establecer lí   | nea base 🛛 🔀                                   |
|-----------------|------------------------------------------------|
| Establece       | r línea de <u>b</u> ase                        |
|                 | Línea base 1                                   |
| Establece       | r plan pro <u>v</u> isional                    |
| <u>C</u> opiar: | Comienzo o fin programados                     |
| <u>E</u> n:     | Comienzo 1/Fin 1 👻                             |
| Para:           |                                                |
| Proye           | cto completo                                   |
| 🔘 <u>T</u> area | s seleccionadas                                |
| Resu            | mir líneas base:                               |
|                 | Para toda <u>s</u> las tareas de resumen       |
|                 | De subtareas a tareas de resumen seleccionadas |
|                 |                                                |
|                 | Predeterminar                                  |
| Ay <u>u</u> da  | Aceptar Cancelar                               |

Luego de haber planeado establecer la linea base, pueden surgir cambios durante la ejecución del proyectos, que nos lleva a **cambiar la duración**, y luego de ello podemos apreciar las **diferencias de las lineas base**.

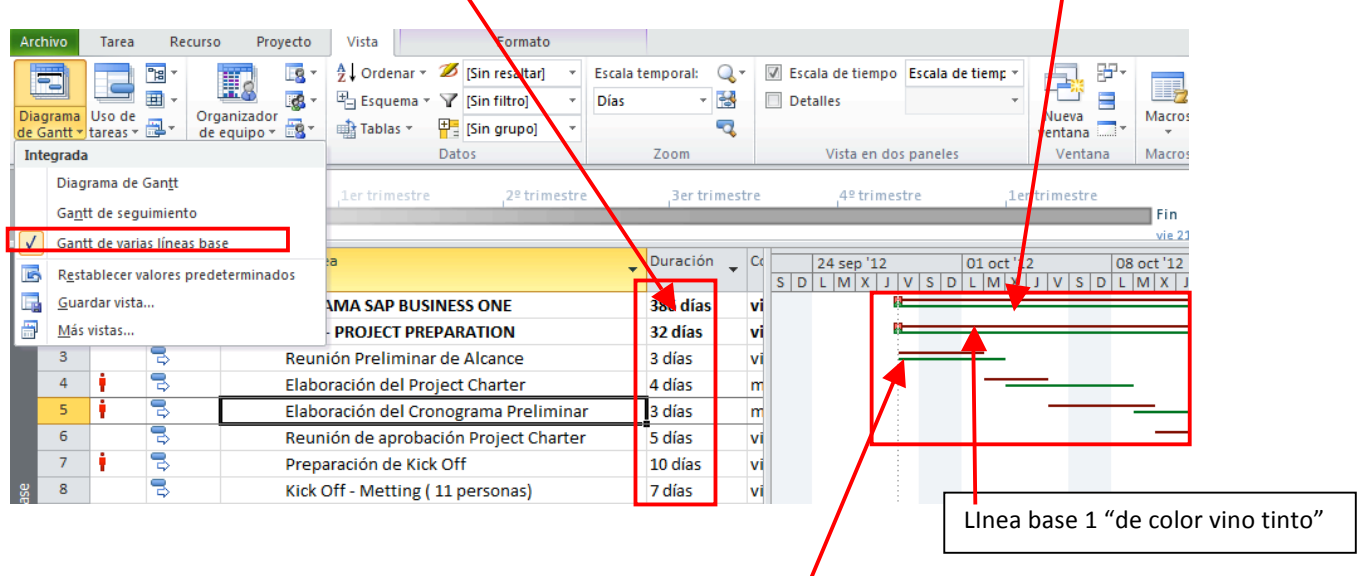

Linea base 1 "de color verde"

### Ruta Crítica

Ruta crítica es la secuencia de los elementos terminales de la red de <u>proyectos</u> con la mayor duración entre ellos, determinando el tiempo más corto en el que es posible completar el proyecto. La duración de la ruta crítica determina la duración del proyecto entero. Cualquier retraso en un elemento de la ruta crítica afecta a la fecha de término planeada del proyecto, y se dice que no hay holgura en la ruta crítica.

Para visualizar la ruta critica cambiamos a la vista de **Gantt de Seguimiento**, visualizaremos entonces las tareas en color rojo, lo que significa que cualquier atraso en cualquier tarea, nos atrasara todo el proyecto.

|           |                 |                   |            |           |                 |             |          |                          | _      |                               |                                         |                        |                       |
|-----------|-----------------|-------------------|------------|-----------|-----------------|-------------|----------|--------------------------|--------|-------------------------------|-----------------------------------------|------------------------|-----------------------|
| Ar        | chivo           | Tarea             | Rec        | urso      | Proyecto        | Vista       |          | Formato                  |        |                               |                                         | 1                      |                       |
|           |                 |                   | <b>™</b> ▼ |           |                 | Ż↓ Ordenar  | - 🌌 [Sin | n resaltar]<br>n filtrol | *<br>* | Escala temporal: 🔍 🗸          | Escala de tiempo                        | lscala de tiemp ▼<br>▼ |                       |
| Dia<br>de | agrama<br>Gantt | Uso de<br>Treas * | <b>.</b> . | Org<br>de | anizador 📑      | Tablas *    | E [Sin   | n grupo]                 | •      | <b>1</b>                      | Detailes                                |                        | Nueva<br>ventana      |
| _         | Vistas          | de tarea          | S          | Vis       | tas de recursos |             | Datos    |                          |        | Zoom                          | Vista en dos                            | paneles                | Ventana               |
| a de tie  | Co              | mienzo            | vie 28 :   | sep       | ,d              | om 30 sep   |          | <sub>,</sub> mar 02 oct  |        | jue 04 oct                    | sáb 06 o                                | t ,lu                  | n 08 oct              |
| Escal     | vie 2           | 8/09/12           |            |           |                 |             |          |                          |        |                               |                                         |                        |                       |
|           |                 | (                 | Modo<br>de | •         | Nombre de tare  | ea          | •        | Duración                 | •      | 23 sep '12<br>J V S D L M X J | 30 sep '12                              | 07 oct '12             | 2 14 c<br>X J V S D I |
|           | 1               |                   | 3          |           |                 | IZACION G   | ENERAL   | 67 horas?                |        |                               | ý – – – – – – – – – – – – – – – – – – – |                        | 0%                    |
|           | 2               |                   | 3          |           | SESION I        | No. 1 PARAN | METRIZAC | 4 horas                  |        |                               | <del>- 0%</del>                         |                        |                       |
|           | 3               |                   | 3          |           | SESIÓN I        | No. 2 PARAN | METRIZAC | 4 horas                  |        |                               | 01/10                                   |                        |                       |
|           | 4               |                   | 3          |           | SESIÓN I        | No. 3 PARAN | METRIZAC | 4 horas                  |        |                               | <b>۲</b> 0%                             |                        |                       |
|           | 5               |                   | 3          |           | SESIÓN I        | No. 4 PARAN | METRIZAC | 4 horas                  |        |                               | <mark>۲</mark> 0%                       |                        |                       |
|           | 6               |                   | 3          |           | SESIÓN I        | No. 5 PARAN | METRIZAC | 4 horas                  |        |                               | <mark>م</mark> 0%                       |                        |                       |
|           | 7               |                   | 3          |           | SESIÓN I        | No. 6 PARAN | METRIZAC | 4 horas                  |        |                               | <mark>۳</mark> 0%                       |                        |                       |
| _         | 8               |                   | 3          |           | SESIÓN I        | No. 7 PARAN | VETRIZAC | 4 horas                  |        |                               | 🗧 🕹 🕹                                   | %                      |                       |

### Uso de plantillas preexistentes

Project Professional ofrece una serie de plantillas que se pueden descargar estando conectado a internet. Esto puede servir de base para crear un proyecto ú otra plantilla que retome tareas listadas en estas plantillas.

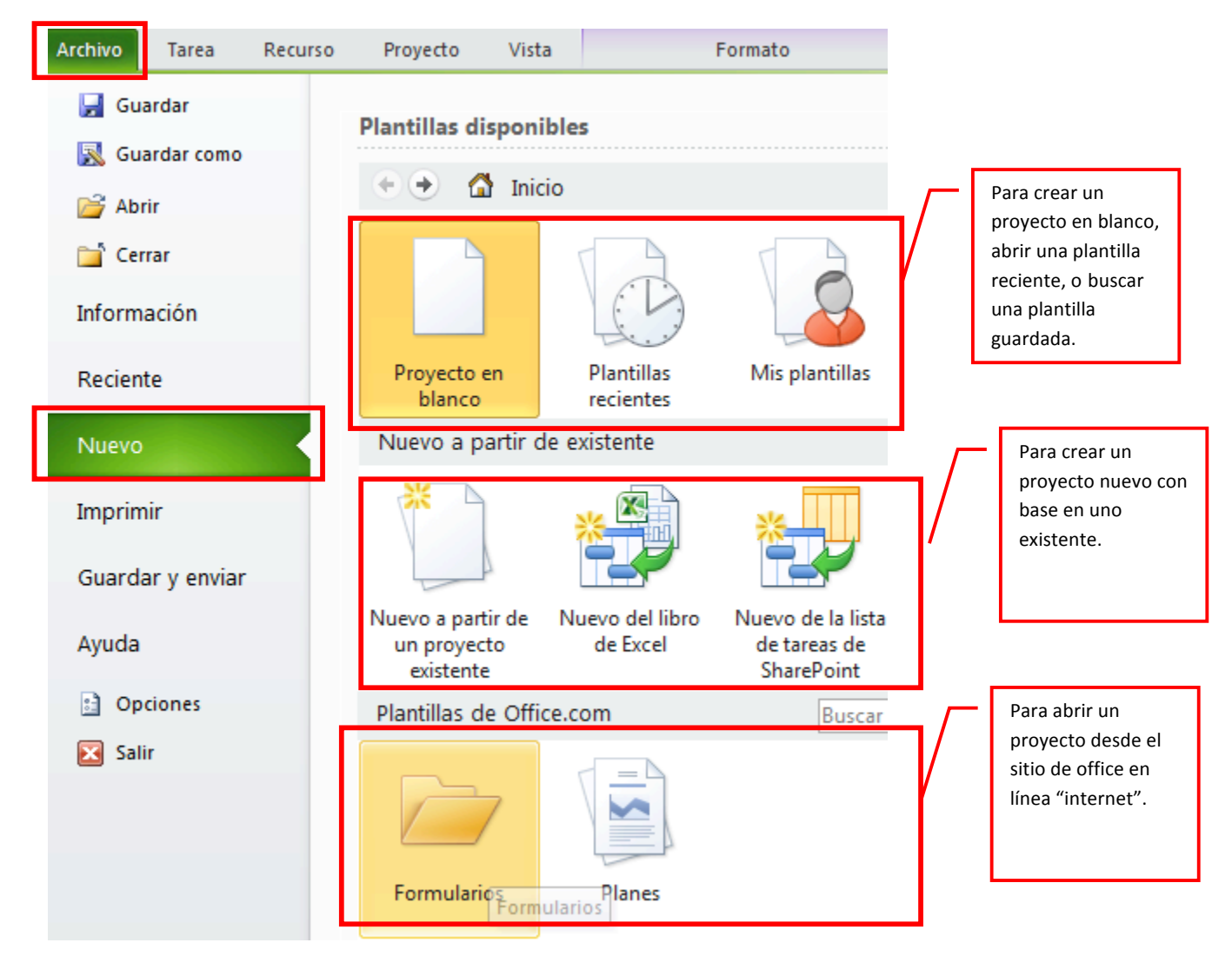

## Estado del proyecto

Permite trazar una línea para saber el estado del proyecto a determinada fecha.

Fecha de estado:

| Fecha de estado    | <b>—</b> ——————————————————————————————————— |
|--------------------|----------------------------------------------|
| Seleccionar fecha: | dom 30/09/12 🗸                               |
|                    | Aceptar Cancelar                             |

## Informes Visuales

Project Professional ofrece una serie de informes visuales en interface con Excel.

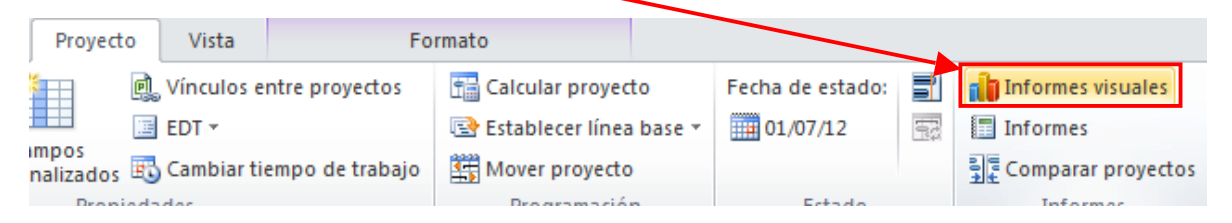

Elija el tipo de informe que necesita y haga click en Ver (Project Professional generará un gráfico en excel).

| Informes visuales: Crear informe                                                     | <b>—</b>                      |
|--------------------------------------------------------------------------------------|-------------------------------|
| Seleccionar plantilla                                                                |                               |
| Mostrar plantillas de informes creadas en: 📝 Microsoft Exgel 🛛 🖉 Microsoft           | <u>Vis</u> io                 |
| Resumen de la tarea Resumen del recurso Resumen de la asignación                     |                               |
| Todas Uso de tareas Uso de recursos Uso de la asignación                             |                               |
| Informe de costo presupuestado                                                       | <u>P</u> lantilla nueva       |
| Informe de disponibilidad de los recursos                                            | Editar plantilla              |
| Informe de horas extra del valor acumulado                                           |                               |
| Informe del fluio de caia                                                            | Admini <u>s</u> trar plantila |
| Informe del resumen de costor de los recursos                                        | Muestra                       |
| Informe del resumen de trabajo de los recursos                                       |                               |
| Informe del trabajo presurestado                                                     |                               |
| Informe del trabajo restante de los recursos                                         |                               |
|                                                                                      |                               |
|                                                                                      |                               |
|                                                                                      |                               |
|                                                                                      |                               |
|                                                                                      |                               |
| Seleccione el nivel de <u>d</u> atos de uso que desea incluir en el informe: Semanas | ▼                             |
| Induir plantillas de informes desde:                                                 |                               |
|                                                                                      | Modificar                     |
|                                                                                      |                               |
|                                                                                      |                               |
|                                                                                      |                               |
|                                                                                      |                               |
| Ayuda Guardar datos                                                                  | <u>Ver</u> <u>C</u> errar     |

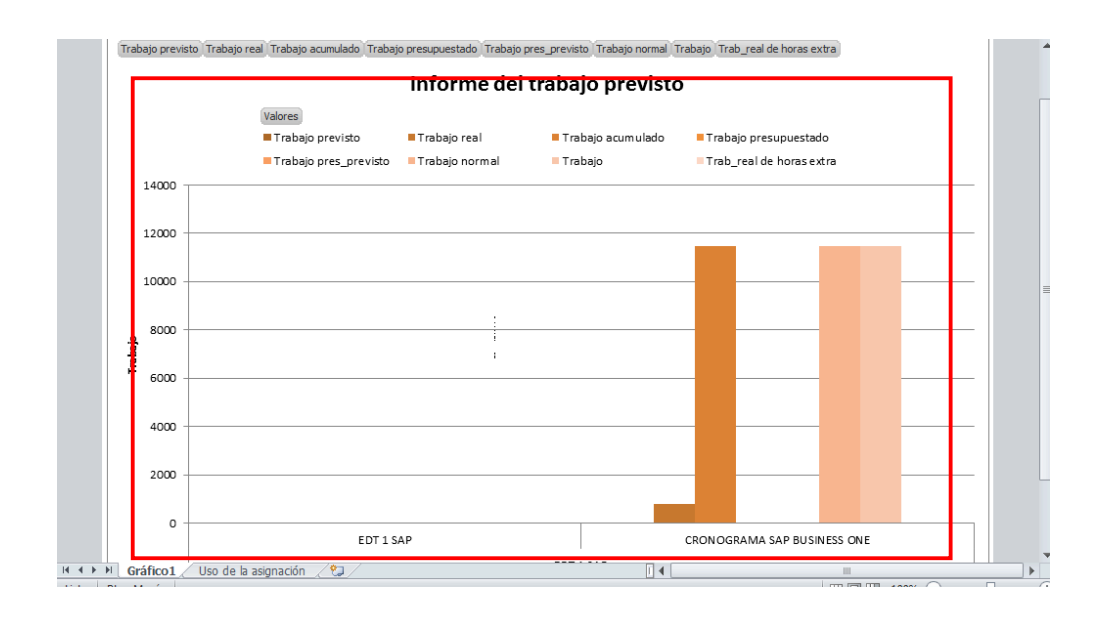

Otro tipo de informes muy útiles para el gerente del proyecto y las directivas

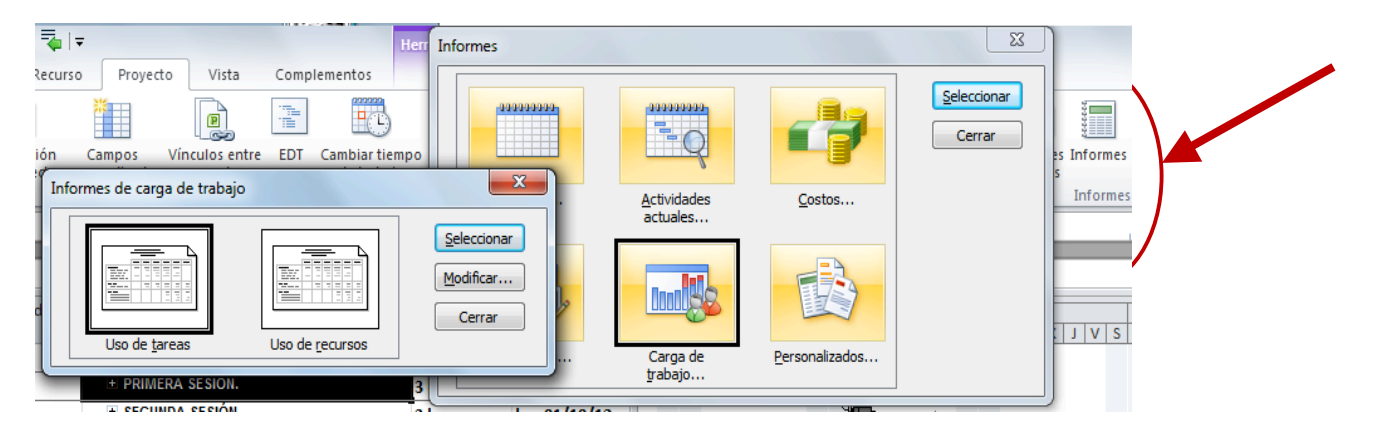

El resultado final es:

#### Uso de recursos el jue 08/11/12 Software Development

| Protor is integration de issimiliation de las indexidades     40 hrs       Identificar adailgo     40 hrs       Volve a protor el código matíficado     16 hrs       Instructores     26 hrs       Desarrollar las especificaciones de las cursas para las usuarios finales     26 hrs       Desarrollar las especificaciones de las cursas para les usuarios finales     26 hrs       Desarrollar las especificaciones de las cursas para les usuarios finales     26 hrs       Desarrollar materiales para las cursas para les usuarios finales     26 hrs       Desarrollar materiales para las cursas para les usuarios finales     26 hrs       Desarrollar materiales para las cursas     120 hrs       Realizar estudio de facilidad de uso de los cursos     120 hrs       Pesarrollar materiales para las cursas     120 hrs       Desarrollar materiales de las cursos     24 hrs       Desarrollar materiales de las cursos     24 hrs       Desarrollar materiales de las cursos     24 hrs       Desarrollar materiales de las cursos     24 hrs       Desarrollar especificaciones de ayuda     10 hrs       Desarrollar especificaciones de ayuda     14 hrs       Desarrollar las especificaciones de las usuario     14 hrs       Desarrollar las especificaciones de las usuario     14 hrs       Desarrollar las de las documentación de ayuda     14 hrs       Desarollar las de las documentación de ayuda <th></th> <th>02/05/10</th> <th>09/05/10</th> <th>16/05/10</th> <th>23/05/10</th> <th>Total</th>                                                                |                                                                                       | 02/05/10 | 09/05/10 | 16/05/10 | 23/05/10 | Total     |
|----------------------------------------------------------------------------------------------------|---------------------------------------------------------------------------------------|----------|----------|----------|----------|-----------|
| Identificar anomaliss en las especificaciones     16 hrs       Modificar cóligo     24 hrs       Volve a prober el código modificado     16 hrs       Desarrollar las especificaciones de los cursos para los usuarios finales     26 hrs       Desarrollar las especificaciones de los cursos para los usuarios finales     26 hrs       Desarrollar las especificaciones de los cursos para e el personal de soporte al diente     26 hrs       Identificar situado de facilitado de uso de los cursos     120 hrs       Desarrollar rescuelos de los cursos     120 hrs       Realizar estudo de facilitado de uso de los cursos     24 hrs       Desarrollar respecificaciones de los cursos     120 hrs       Sentores técnicos     230 hrs       Desarrollar respecificaciones de los cursos     16 hrs       Sentores técnicos     320 hrs       Desarrollar respecificaciones de ayuda     14 hrs       Desarrollar las especificaciones de los usuarios     14 hrs       Desarrollar las especificaciones de los usuario     14 hrs       Desarrollar las especificaciones de los usuario     14 hrs       Desarrollar las especificaciones de los usuario     14 hrs       Desarrollar las especificaciones de los usuario     14 hrs       Desarrollar las especificaciones de los usuario     14 hrs       Desarrollar las especificaciones de los usuario     14 hrs       Desarrollar las especificaciones de los us                                                                                                    | Probar la integración de los módulos                                                  |          |          |          |          | 40 hrs    |
| Modificar cibilgo     24 hrs       Volver a probar el código madificado     16 hrs       Instructores     262 hrs       Desarrollar las especificaciones de las cursos para le prisonal de soporte al cilente     262 hrs       Desarrollar materiales para los cursos para el prisonal de soporte al cilente     26 hrs       Identificar la metidologitade las cursos (con PC, aulas, etc.)     18 hrs       Desarrollar materiales para los cursos     120 hrs       Realizar "solublo de facilidad de uso de los cursos     24 hrs       Desarrollar materiales de los cursos     320 hrs       Paterialismo par al import / los cursos     24 hrs       Desarrollar metariales de los cursos     330 hrs       Desarrollar especificaciones de ayuda     10 hrs       Desarrollar especificaciones de ayuda     10 hrs       Desarrollar especificaciones de los cursos     330 hrs       Desarrollar especificaciones de los cursos     118 hrs       Desarrollar especificaciones de los cursos     118 hrs       Desarrollar especificaciones de los unaterio     118 hrs       Desarrollar especificaciones de los usario     118 hrs       Desarrollar especificaciones de los usario     118 hrs       Desarrollar is especificaciones de los usario     118 hrs       Desarrollar is de specificaciones de los usario     118 hrs       Desarrollar is despecificaciones de los usario     14 hrs <td>identificar anomalias en las especificaciones</td> <td></td> <td></td> <td></td> <td></td> <td>16 hrs</td>                                                                    | identificar anomalias en las especificaciones                                         |          |          |          |          | 16 hrs    |
| Volver a protein el código motificado         16 hrs           Instructores         262 hrs           Desarrollar las especificaciones de las cursos para los usuarlos finales         262 hrs           Desarrollar las especificaciones de las cursos para el personal de soporte al cliente         26 hrs           Identificar la metadologiade las cursos (con PC, sulas, etc.)         10 brs           Desarrollar materiales para los cursos         120 hrs           Realizar estudio de facilidad de uso de los cursos         32 hrs           Pisarrollar metariales para los cursos         32 hrs           Desarrollar respecificaciones de ayuda         330 hrs           Desarrollar especificaciones de ayuda         10 hrs           Desarrollar las comentarios al aloquementación de ayuda         118 hrs           Desarrollar las especificaciones de los usuarlos         118 hrs           Desarrollar las especificaciones de layuda         118 hrs           Desarrollar las especificaciones de layuda         118 hrs           Desarrollar las especificaciones de layuda         118 hrs           Desarrollar las especificaciones de layuda         118 hrs           Desarrollar las especificaciones de layuda         118 hrs           Desarrollar las especificaciones de layuda         118 hrs           Desarrollar las especificaciones de layuda         118 hrs <tr< td=""><td>Modificar código</td><td></td><td></td><td></td><td></td><td>24 hrs</td></tr<>                                                                                 | Modificar código                                                                      |          |          |          |          | 24 hrs    |
| Instructores       262 hrs         Desarrollar las especificaciones de los cursos para los usuarios finales       262 hrs         Desarrollar las especificaciones de los cursos para el personal de soporte al cliente       26 hrs         Identificar la metódología de los cursos (con PC, aulas, etc.)       100 hrs         Desarrollar materiales para los cursos       1100 hrs         Realizar estubilo de fectilidad de uso de los cursos       24 hrs         Desarrollar metariales de los cursos       24 hrs         Desarrollar respecificaciones de ayuda       16 hrs         Desarrollar especificaciones de ayuda       10 hrs         Desarrollar especificaciones de ayuda       10 hrs         Desarrollar las especificaciones de ayuda       118 hrs         Desarrollar las especificaciones de los cursos       14 hrs         Desarrollar las especificaciones de los manuales de usuario       14 hrs         Desarrollar las especificaciones de los manuales de usuario       14 hrs         Desarrollar las especificaciones de los manuales de usuario       14 hrs         Desarrollar las especificaciones de los usuario       14 hrs         Bestrollar las especificaciones de los usuario       14 hrs         Desarrollar las especificaciones de los usuario       14 hrs         Bestrollar las decoumentación de usuario       14 hrs         Bestrollar la                                                                                                    | Volver a probar el código modificado                                                  |          |          |          |          | 16 hrs    |
| Desarr diar lise especificaciones de las cursas para los usuarios finales     26 hrs       Desarr diar lise especificaciones de las cursas para el personal de soporte al diente     26 hrs       Desarr diar lise especificaciones de las cursas (con PC, sules, etc.)     120 hrs       Desarr diar mater lales para los cursos     120 hrs       Realizar estudio de facilidad de uso de los cursos     24 hrs       Desarr diar mecanismo para impartir los cursos     230 hrs       Desarr diar mecanismo para impartir los cursos     330 hrs       Desarr diar sepecificaciones de ayuda     118 hrs       Desarr diar isse especificaciones de ayuda     14 hrs       Desarr diar lise especificaciones de las manuales de usuario     18 hrs       Desarr diar lise especificaciones de las manuales de usuario     14 hrs       Desarr diar lise especificaciones de las manuales de usuario     14 hrs       Desarr diar las especificaciones de las manuales de usuario     14 hrs       Desarr diar las especificaciones de las manuales de usuario     14 hrs       Desarr diar las especificaciones de las manuales de usuario     14 hrs       Desarr diar las especificaciones de las dursario     14 hrs       Desarr diar las especificaciones de las dursario     14 hrs       Desarr diar las especificaciones de las dursario     14 hrs       Desarr diar las especificaciones de las usurio     14 hrs       Desarr diar las especificaciones de las usurio <td< td=""><td>Instructor es</td><td></td><td></td><td></td><td></td><td>262 hrs</td></td<>                 | Instructor es                                                                         |          |          |          |          | 262 hrs   |
| Desarr diar las especificaciones de las cursos para el per sonial de soporte al cliente<br>identificar la metodología de las cursos (con PC, aulas, etc.)     28 hrs       Desarr diar materiales para los cursos     18 brs       Realizar estudio de facilidad de uso de los cursos     32 hrs       Pesarr diar metor las para los cursos     32 hrs       Desarr diar metor las para los para impart / los cursos     330 hrs       Desarr diar especificaciones de ayuda     118 hrs       Desarr diar especificaciones de ayuda     330 hrs       Desarr diar especificaciones de ayuda     118 hrs       Desarr diar especificaciones de los manuales de usuario     118 hrs       Desarr diar las especificaciones de los manuales de usuario     118 hrs       Desarr diar las especificaciones de los manuales de usuario     118 hrs       Desarr diar las especificaciones de los manuales de usuario     118 hrs       Desarr diar las especificaciones de los manuales de usuario     118 hrs       Revisar tota la documentación de usuario     14 hrs       Equipo de implantación     40 hrs     22 hrs       Obtener comentarios a la documentación     8 hrs     8 hrs       Obtener comentarios de los puebas     8 hrs     8 hrs       Desarr diar las especificaciones de los usuarios     8 hrs     8 hrs       Desarr diar las especificaciones de los usuarios     14 hrs     8 hrs       Desarr diar las puebas <td< td=""><td>Desarrollar las específicaciones de los cursos para los usuarlos finales</td><td></td><td></td><td></td><td></td><td>26 hrs</td></td<> | Desarrollar las específicaciones de los cursos para los usuarlos finales              |          |          |          |          | 26 hrs    |
| Identificar is metabologiade las cursos (con PC, sulas, etc.)     13 hrs       Desarrollar materiales para los cursos     120 hrs       Retilizar estudio de facilitado de uso de los cursos     320 hrs       Phalizar los materiales de los cursos     16 hrs       Desarrollar metariales de los cursos     330 hrs       Desarrollar respectificaciones de ayuda     118 hrs       Desarrollar respectificaciones de ayuda     10 hrs       Desarrollar les contratriss a la documentación de ayuda     118 hrs       Desarrollar las especificaciones de los usuario     14 hrs       Desarrollar las especificaciones de los usuario     14 hrs       Desarrollar las especificaciones de los usuario     14 hrs       Desarrollar las especificaciones de los usuario     14 hrs       Desarrollar las especificaciones de los usuario     14 hrs       Desarrollar las especificaciones de los manuales de usuario     14 hrs       Desarrollar las especificaciones de los manuales de usuario     14 hrs       Desarrollar las especificaciones de los usuario     14 hrs       Especificaciones de los usuario     14 hrs       Especificaciones de los usuarios     14 hrs       Insibar e Implementar el software     8 hrs       Obtener comentarios de los usuarios     8 hrs       Desarrollar las estrateglis find de limplementación     8 hrs       Determinar la estrateglis find de limplementación                                                                                                    | Desarrollar las específicaciones de los cursos para el personal de soporte al cliente |          |          |          |          | 26 hrs    |
| Desarr diar materiales para los cursos     120 hrs       Realizar estudio de facilidad de uso de los cursos     32 hrs       Finalizar istudio de facilidad de uso de los cursos     32 hrs       Desarr diar mecanismo para impartir los cursos     16 hrs       Esor tores técnicos     330 hrs       Desarr diar especificaciones de ayuda     118 hrs       Desarr diar los cursos de los cursos     18 hrs       Desarr diar los cursos de los cursos     18 hrs       Desarr diar especificaciones de ayuda     14 hrs       Desarr diar las especificaciones de los manuales de usuario     18 hrs       Desarr diar las especificaciones de los manuales de usuario     18 hrs       Desarr diar las especificaciones de los manuales de usuario     14 hrs       Desarr diar las especificaciones de los usuario     14 hrs       Desarr diar las especificaciones de los usuario     14 hrs       Equipo de implantación     40 hrs     22 hrs       Equipo de implantación     8 hrs     8 hrs       Dottemer cumentarios de los usuarios     14 hrs     40 hrs       Desarr diar las processa     8 hrs     8 hrs       Determinar la estrategla final de implementación     8 hrs     8 hrs       Determinar la estrategla final de implementación     8 hrs     8 hrs       Determinar la estrategla final de implementación     8 hrs     8 hrs <t< td=""><td>identificar la metodología de los cursos (con PC, aulas, etc.)</td><td></td><td></td><td></td><td></td><td>18 hrs</td></t<>                                                                                        | identificar la metodología de los cursos (con PC, aulas, etc.)                        |          |          |          |          | 18 hrs    |
| Realizer estudio de facilidad de uso de los cursos     32 hrs       Finalizar los materiales de los cursos     16 hrs       Desarrollar especificaciones de ayuda     118 hrs       Desarrollar las especificaciones de los manuales de usuario     118 hrs       Desarrollar las especificaciones de los manuales de usuario     118 hrs       Desarrollar las especificaciones de los manuales de usuario     118 hrs       Desarrollar las especificaciones de los manuales de usuario     118 hrs       Desarrollar las especificaciones de los manuales de usuario     118 hrs       Desarrollar las especificaciones de los manuales de usuario     118 hrs       Desarrollar las especificaciones de los manuales de usuario     118 hrs       Desarrollar las especificaciones de los manuales de usuario     118 hrs       Revisar toda la documentación de usuario     14 hrs       Desarrollar las especificaciones de los manuales de usuario     14 hrs       Equipo de implantación     40 hrs     22 hrs       Obtener comentarios de los usuarios     14 hrs     8 hrs       Desarrollar las motodiagita de implementación     8 hrs     8 hrs       Determinar la estrategia final de implementación     8 hrs     8 hrs       Determinar la estrategia final de implementación     8 hrs     8 hrs       Determinar la estrategia de implementación     8 hrs     8 hrs       Determinar la estrategia final de implemen                                                                                                    | Desarrollar materiales para los cursos                                                |          |          |          |          | 120 hrs   |
| Finalizar los materiales de los cursos     24 hrs       Desarrollar mechanismo par alimpetir los cursos     330 hrs       Esor tores técnicos     330 hrs       Desarrollar especificaciones de ayuda     118 hrs       Desarrollar los comentarios à la documentación de ayuda     14 hrs       Desarrollar los la documentación de ayuda     18 hrs       Desarrollar los comentarios à la documentación de ayuda     18 hrs       Desarrollar los comentarios a la documentación de ayuda     18 hrs       Desarrollar los manuales de usuario     18 hrs       Desarrollar los la documentación de ayuda     14 hrs       Desarrollar los la documentación de usuario     14 hrs       Desarrollar los la documentación de usuario     14 hrs       Equipo de implantación     40 hrs     22 hrs       Se la documentación de los puebes     8 hrs     8 hrs       Obtener comentarios de los usarios     8 hrs     8 hrs       Desarrollar la metodogida de implementación     8 hrs     8 hrs       Determinar la estrategla final de implementación     8 hrs     8 hrs       Desarrollar la metodogida de de usuario     8 hrs     8 hrs       Determinar la estrategla final de implementación     8 hrs     8 hrs       Determinar la estrategla final de implementación     8 hrs     8 hrs       Desarrollar la metodologida de implementación     8 hrs <t< td=""><td>Resiziar estudio de facilidad de uso de los cursos</td><td></td><td></td><td></td><td></td><td>32 hrs</td></t<>                                                                                              | Resiziar estudio de facilidad de uso de los cursos                                    |          |          |          |          | 32 hrs    |
| Desarr diar mecanismo para impartir los cursos         16 hrs           Escritores técnicos         330 hrs           Desarr diar respectificaciones de ayuda         118 hrs           Desarr diar espectificaciones de ayuda         118 hrs           Desarr diar espectificaciones de los manuales de usuario         14 hrs           Desarr diar las espectificaciones de los manuales de usuario         18 hrs           Desarr diar las espectificaciones de los manuales de usuario         18 hrs           Desarr diar las espectificaciones de los manuales de usuario         18 hrs           Desarr diar las espectificaciones de los manuales de usuario         18 hrs           Desarr diar las espectificaciones de los manuales de usuario         14 hrs           Desarr diar las espectificaciones de los manuales de usuario         14 hrs           Equipo de implementar di software         14 hrs           Equipo de implementar el software         8 hrs           Obtener comentarios de los usuarios         14 hrs           Evaluar la información de las pruebas         8 hrs           Desarr diar las motodiogida de implementación         8 hrs           Desarr diar las motodiogida de implementación         8 hrs           Determinar la estrategia final de implementación         8 hrs           Desarr diar las motodiga de longlementación         8 hrs                                                                                                    | Finalizar los materiales de los cursos                                                |          |          |          |          | 24 hrs    |
| Escritores técnicos     330 hrs       Desarrollar especificadones de ayuda     10 hrs       Desarrollar especificadones de ayuda     118 hrs       Revisar la documentación de ayuda     14 hrs       Desarrollar las especificaciones de los manuales de usuario     18 hrs       Desarrollar las especificaciones de los manuales de usuario     18 hrs       Desarrollar las especificaciones de los manuales de usuario     18 hrs       Desarrollar las especificaciones de los manuales de usuario     18 hrs       Desarrollar las especificaciones de los manuales de usuario     18 hrs       Desarrollar las especificaciones de los manuales de usuario     14 hrs       Discorrollar las especificaciones de los manuales de usuario     14 hrs       Equipo de implantación     40 hrs     22 hrs       Equipo de implantación     8 hrs     8 hrs       Obtener comentarios de los usuarios     14 hrs     8 hrs       Desarrollar la motodologita de implementación     8 hrs     8 hrs       Determinar la estrátegia final de implementación     8 hrs     8 hrs       Determinar la estrátegia final de implementación     8 hrs     8 hrs       Obtener recursos de implementación     2 hrs     8 hrs       Detarros de implementación     8 hrs     8 hrs       Dar cursos de implementación     8 hrs     8 hrs       Dar cursos de implementación                                                                                                    | Desarrollar mecanismo para impartir los cursos                                        |          |          |          |          | 16 hrs    |
| Desarr bitr especificationes de ayuda     10 hrs       Desarr bitr el sistemade ayuda     118 hrs       Revisar i documentación de ayuda     14 hrs       Desarr bitr is especificaciones de los manuales de usuario     118 hrs       Desarr bitr is especificaciones de los manuales de usuario     118 hrs       Desarr bitr is especificaciones de los manuales de usuario     118 hrs       Desarr bitr is especificaciones de los manuales de usuario     118 hrs       Desarr bitr is especificaciones de los manuales de usuario     118 hrs       Desarr bitr is especificaciones de los manuales de usuario     118 hrs       Desarr bitr is especificaciones de los manuales de usuario     118 hrs       Desarr bitr is estrated in part el usuario     14 hrs       Equipo de implematición     40 hrs       Equipo de implematición de usuario     14 hrs       Bular la información de las pruebas     14 hrs       Determinar la estrategia final de implementación     8 hrs       Determinar la estrategia final de implementación     8 hrs       Determinar la estrategia final de implementación     8 hrs       Desarribitr la metodologia de implementación     8 hrs       Desarribitr la metodologia de implementación     8 hrs       Desarribitr la metodologia de implementación     8 hrs       Distemar reaursos de implementación     8 hrs       Desarribitr la metodologia de implementación                                                                                                    | Escritores técnicos                                                                   |          |          |          |          | 330 hrs   |
| Desarrollar elisitiemade ayuda     118 brs       Ravisar la documentación de ayuda     14 hrs       Desarrollar las especificaciones de los manuales de usuario     14 hrs       Desarrollar las especificaciones de los manuales de usuario     18 brs       Desarrollar las especificaciones de los manuales de usuario     18 brs       Desarrollar las especificaciones de los manuales de usuario     18 brs       Desarrollar las especificaciones de los manuales de usuario     18 brs       Desarrollar las especificaciones de los manuales de usuario     14 brs       Desarrollar las documentación de usuario     14 brs       Equipo de Implematación     40 brs     22 brs       Soblar de molematino de las pruebas     14 brs       Bualuar la información de las pruebas     8 hrs     8 hrs       Determinar la estrategia final de implementación     8 hrs     8 hrs       Determinar la estrategia final de implementación     8 hrs     8 hrs       Determinar la estrategia final de implementación     8 hrs     8 hrs       Determinar la estrategia final de implementación     8 hrs     8 hrs       Determinar la estrategia final de implementación     8 hrs     8 hrs       Determinar la estrategia final de implementación     8 hrs     8 hrs       Determinar la estrategia final de implementación     8 hrs     8 hrs       Determinar la estrategia final de implementac                                                                                                    | Desarrollar especificaciones de ayuda                                                 |          |          |          |          | 10 hrs    |
| Revisar la documentación de quida     24 hrs       Incorporar los comentar los a la documentación de ayuda     14 hrs       Desarr ollar los manuales de los manuales de usuario     18 hrs       Desarr ollar los manuales de los manuales de usuario     18 hrs       Desarr ollar los manuales de los manuales de usuario     14 hrs       Desarr ollar los manuales de los manuales de usuario     14 hrs       Desarr ollar los manuales de los manuales de usuario     14 hrs       Equipo de implantación     40 hrs     22 hrs       Equipo de implantación     40 hrs     22 hrs       Obtener comentarios de los usuarios     14 hrs     8 hrs       Dotamine comentarios de los usuarios     14 hrs     8 hrs       Dotamine la estrátegia final de implementación     8 hrs     8 hrs       Desarr oling la de implementación     8 hrs     8 hrs       Determiner la estrátegia final de implementación     8 hrs     8 hrs       Determiner la estrátegia de implementación     8 hrs     8 hrs       Obtener recursos de implementación     2 hrs     8 hrs       Determiner la estrátegia de implementación     8 hrs     8 hrs       Determiner la estrátegia de implementación     8 hrs     8 hrs       Determiner la estrátegia de implementación     8 hrs     8 hrs       Distar ursos de prosnalide soporte     8 hrs     8 hrs <td>Desarrollar el sistema de ayuda</td> <td></td> <td></td> <td></td> <td></td> <td>118 hrs</td>                                                                                                    | Desarrollar el sistema de ayuda                                                       |          |          |          |          | 118 hrs   |
| Incorporar los comentarios aladocumentación de ayuda     14 hrs       D'esarrollar las especificaciones de los manués de usuario     18 hrs       D'esarrollar las especificaciones de los manués de usuario     118 hrs       Revisar toda ladocumentación para el usuario     118 hrs       Revisar toda ladocumentación de usuario     14 hrs       Equipo de implantación     40 hrs       Equipo de implantación     40 hrs       Distar de implantación     40 hrs       Obtener comentarios de los usuarios     14 hrs       Obtener comentarios de los usuarios     14 hrs       Desarrollar la estrategia final de implementación     8 hrs       Determinar la estrategia final de implementación     8 hrs       Desarrollar la metodología de implementación     8 hrs       Obtener recursos de implementación     8 hrs       Desarrollar la metodología de implementación     8 hrs       Desarrollar software     8 hrs       Obtener recursos de implementación     8 hrs       Desarrollar software     8 hrs       Desarrollar software     8 hrs       Desarrollar software     8 hrs       Desarrollar software     8 hrs       Desarrollar software     8 hrs       Desarrollar software     8 hrs       Desarrollar software     8 hrs       Dimplementar software     8 hrs                                                                                                    | Revisar la documentación de ayuda                                                     |          |          |          |          | 24 hrs    |
| Desarr diar las especificaciones de los manuales de usuario     18 hrs       Desarr diar las especificaciones de los manuales de usuario     14 hrs       Ravisar tobal la documentación pre el usuario     14 hrs       Equipo de Implementar de nomentación de usuario     14 hrs       Equipo de Implementar el usuario     40 hrs       Equipo de Implementar el usuario     14 hrs       Equipo de Implementar el usuario     40 hrs       Equipo de Implementar el usuario     14 hrs       Equipo de Implementar el usuario     8 hrs       Obtener comentarios de los usuarios     14 hrs       Evaluar la información de las pruebas     8 hrs       Desarr diar la metodologita de Implementación     8 hrs       Desarr diar la metodologita de Implementación     8 hrs       Obtener recursos de implementación     8 hrs       Desarr diar la metodologita de Implementación     8 hrs       Detarrecursos de implementación     8 hrs       Detarrecursos de implementación     8 hrs       Der cursos de personal de soporte     8 hrs       Implementar software     8 hrs       Total     40 hrs                                                                                                    | Incorporar los comentarios a la documentación de ayuda                                |          |          |          |          | 14 hrs    |
| Desarr other los manuales de usuario     118 brs       Revisar toda ladocumentación para el usuario     14 hrs       Incorporer comentarios el la documentación de usuario     14 hrs       Equipo de implantación     40 hrs     22 hrs       Equipo de implantación     40 hrs     22 hrs       Obtener comentarios de los usuarios     14 hrs     8 hrs       Obtener comentarios de las pruebas     8 hrs     8 hrs       Desarr oting la de implementación     8 hrs     8 hrs       Determinar la estrátegia final de implementación     8 hrs     8 hrs       Determinar la estrátegia final de implementación     8 hrs     8 hrs       Determinar la estrátegia de implementación     8 hrs     8 hrs       Obtener recursos de implementación     2 hrs     8 hrs       Obtener recursos de implementación     2 hrs     8 hrs       Dar cursos de pesonal de soporte     8 hrs     8 hrs       Implementar software     8 hrs     8 hrs       Total     40 hrs     40 hrs     6 hrs                                                                                                    | Desarrollar las específicaciones de los manuales de usuario                           |          |          |          |          | 18 hrs    |
| Revisar toda ladocumentación para el usuario     14 hrs       Incorporar comentarios a la documentación de usuario     14 hrs       Equipo de implantación     40 hrs       Instabier e implementarios de los usuarios     96 hrs       Obtener comentarios de los usuarios     14 hrs       Obtener comentarios de los usuarios     14 hrs       Obtener comentarios de los usuarios     14 hrs       Obtener comentarios de los usuarios     14 hrs       Determinar la sariadaja final de implementación     8 hrs       Determinar la sariadaja final de implementación     8 hrs       Determinar la sariadaja final de implementación     8 hrs       Obtener recursos de implementación     8 hrs       Obtener software     8 hrs       Obtener software     8 hrs       Determinar la sariadaja final de implementación     8 hrs       Determinar software     8 hrs       Obtener recursos de implementación     8 hrs       Dar cursos al personal de soporte     8 hrs       Implementar software     8 hrs       Total     40 hrs                                                                                                    | Desarrollar los manuales de usuarlo                                                   |          |          |          |          | 118 hrs   |
| Incorporar comentarios a la documentación de usuar lo         14 hrs           Equipo de implementar el software         40 hrs         22 hrs         96 hrs           Instaltar e implementar el software         40 hrs         22 hrs         96 hrs           Obtener comentarios de los usuarios         14 hrs         40 hrs         8 hrs           Determinar la estrategia final de implementación         8 hrs         8 hrs         8 hrs           Desencibre la metodologia de implementación         8 hrs         8 hrs         8 hrs           Obtener recursos de implementación         8 hrs         8 hrs         8 hrs           Obtener recursos de implementación         8 hrs         8 hrs         8 hrs           Obtener recursos de implementación         8 hrs         8 hrs         8 hrs           Desencibre la metodologia de implementación         8 hrs         8 hrs         8 hrs           Obtener recursos de personalide soporte         8 hrs         8 hrs         8 hrs           Implementar software         8 hrs         8 hrs         8 hrs           Total         40 hrs         40 hrs         6 hrs         1.535 hrs                                                                                                    | Revisar toda la documentación para el usuario                                         |          |          |          |          | 14 hrs    |
| Equipo de implantación     40 hrs     22 hrs     96 hrs       Instailer e implementar el software     14 hrs     8 hrs     8 hrs       Obtener comentarios de los usuarios     14 hrs     40 hrs     8 hrs       Evaluar la información de las pruebas     8 hrs     8 hrs     8 hrs       D eserrollar la metododigotis de implementación     8 hrs     8 hrs     8 hrs       Obtener recursos de implementación     2 hrs     6 hrs     8 hrs       Obtener recursos de implementación     2 hrs     8 hrs     8 hrs       Detarrollar software     8 hrs     8 hrs     8 hrs       Total     40 hrs     40 hrs     6 hrs     1.535 hrs                                                                                                    | incorporar comentarios a la documentación de usua lo                                  |          |          |          |          | 14 hrs    |
| Instable e Implementar el software     8 hrs       O btener comentarios de los susarios     14 hrs       Busiluar la información de las pruebas     8 hrs       D eterminar la estrategia final de Implementación     8 hrs       D esarrollar la metodologia de Implementación     8 hrs       D esarrollar la metodologia de Implementación     8 hrs       D esarrollar la metodologia de Implementación     8 hrs       D esarrollar la metodologia de Implementación     8 hrs       D ar cursos el presonal de sopote     8 hrs       D ar cursos el presonal de sopote     8 hrs       Implementar software     8 hrs       Total     40 hrs       40 hrs     6 hrs                                                                                                    | Equipo de Implantación                                                                | 40 hrs   | 22 hrs   |          |          | 96 hrs    |
| Obtener comertarios de los usuarios     14 hrs     40 hrs       Evaluar la información de las pruebas     8 hrs     8 hrs       D derminar la estrategia final de implementación     8 hrs     8 hrs       D eserrollar la metodogia de implementación     8 hrs     8 hrs       O btener recursos de implementación     8 hrs     8 hrs       O btener recursos de implementación     2 hrs     6 hrs       D ar cursos al pesonal de soporte     8 hrs     8 hrs       Implementar software     8 hrs     8 hrs       Total     40 hrs     40 hrs     6 hrs                                                                                                    | Instalar e implementar el software                                                    |          |          |          |          | 8 hrs     |
| Evaluar is información de las pruebas     8 hrs     8 hrs       D derminar is estrategis final de implementación     8 hrs     8 hrs       D esarrollar la metodologis de implementación     8 hrs     8 hrs       O btenar recursos de implementación     2 hrs     6 hrs     8 hrs       D esarrollar social de soporte     8 hrs     8 hrs     8 hrs       D er cursos de implementación     2 hrs     6 hrs     8 hrs       D er cursos de implementación     2 hrs     8 hrs     8 hrs       D er cursos de inscribence     8 hrs     8 hrs     8 hrs       D raursos de soporte     8 hrs     8 hrs     8 hrs       Total     40 hrs     40 hrs     6 hrs     1.535 hrs                                                                                                    | Obtener comertarios de los usuarios                                                   | 14hrs    |          |          |          | 40 hrs    |
| Determinar is estrategis find de implementación     8 hrs     8 hrs       Desarrollar la metodologis de implementación     8 hrs     8 hrs       Obtener recursos de implementación     2 hrs     6 hrs     8 hrs       Der aursos de implementación     2 hrs     6 hrs     8 hrs       Der aursos de implementación     2 hrs     6 hrs     8 hrs       Der aursos de implementación     8 hrs     8 hrs     8 hrs       Der aursos de implementación     8 hrs     8 hrs     8 hrs       Total     40 hrs     40 hrs     6 hrs     1.535 hrs                                                                                                    | Evaluar la información de las pruebas                                                 | 8 hrs    |          |          |          | 8 hrs     |
| Desarrollar la metodologia de implementación     8 hrs     8 hrs       O btener recursos de implementación     2 hrs     6 hrs     8 hrs       Dar cursos el presonal de seporte     8 hrs     8 hrs     8 hrs       Dimplementar software     8 hrs     8 hrs     8 hrs       Total     40 hrs     40 hrs     6 hrs     1.535 hrs                                                                                                    | Dieterminar la estrategia final de implementación                                     | 8 hrs    |          |          |          | 8 hrs     |
| Obtener recursos de implementación         2 hrs         6 hrs         8 hrs           Der cursos el personal de saporte         8 hrs         8 hrs         8 hrs           Implementar software         8 hrs         8 hrs         8 hrs           Total         40 hrs         6 hrs         1.535 hrs                                                                                                    | Desarrollar la metodología de implementación                                          | 8 hrs    |          |          |          | 8 hrs     |
| Der aursos al personal de seporte         8 hrs         8 hrs                                                                                                    | Obtener recursos de implementación                                                    | 2 hrs    | 6 hrs    |          |          | 8 hrs     |
| Implementar software         8 hrs         8 hrs         8 hrs         1.535 hrs           Total         40 hrs         40 hrs         6 hrs         1.535 hrs         1.535 hrs                                                                                                    | Diar cursos al personal de soporte                                                    |          | 8 hrs    |          |          | 8 hrs     |
| Total 40 hrs 40 hrs 6 hrs 1.535 hrs                                                                                                    | Implementa software                                                                   |          | 8 hrs    |          |          | 8 hrs     |
|                                                                                                    | Tdal                                                                                  | 40hrs    | 40 hrs   | 6 hrs    |          | 1.535 hrs |

### Crear campos personalizados (Indicadores)

En Project Professional se pueden crear campos de tipo (indicador) podemos tomar otros campos para realizar este proceso comparitivo y asi crear nuestra columna de indicadores por ejemplo: ( si o no falso o verdadero). Código esquema personalizar EDT.

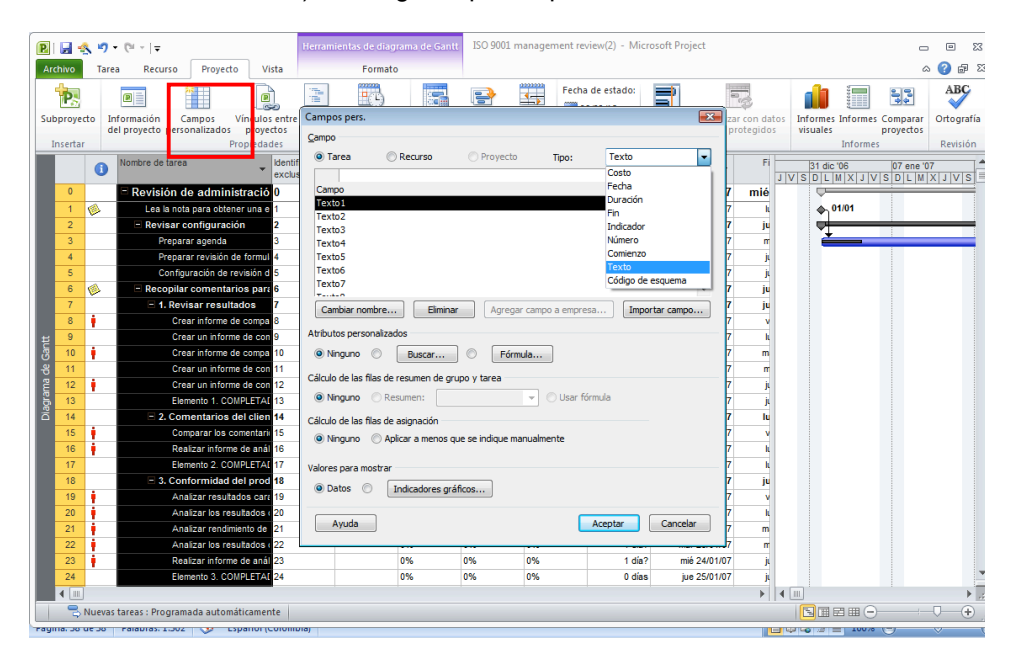

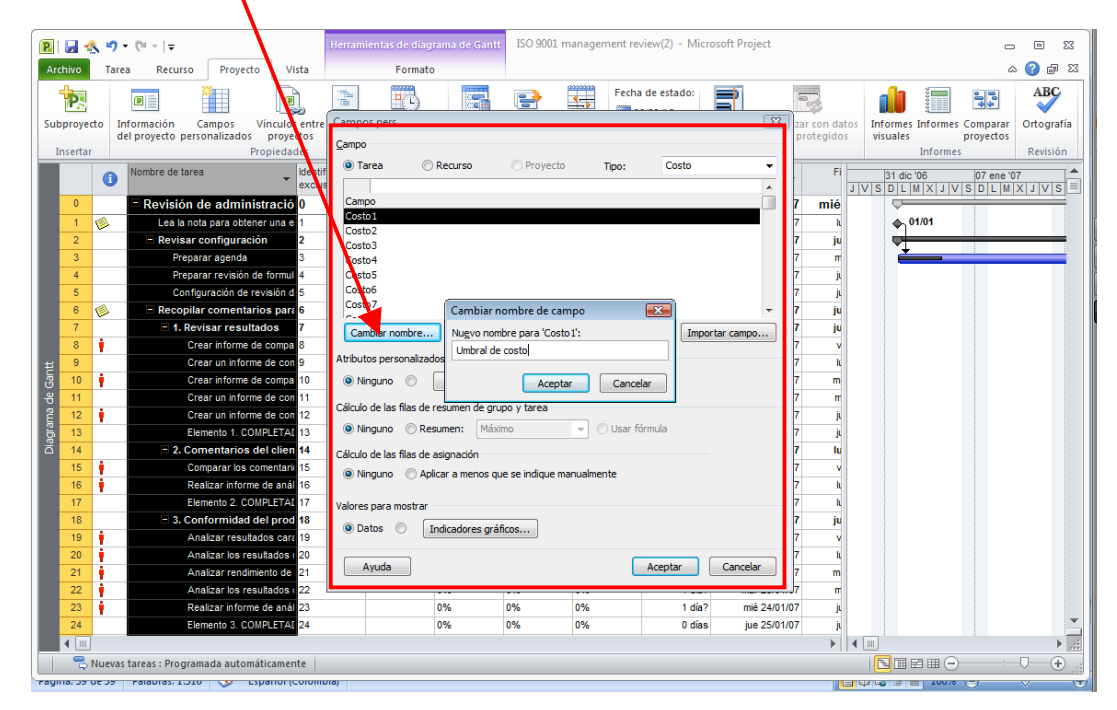

### Se cambia el nombre del campo con el nombre umbral.

| 📵   🛃 🔩 🤊 ד (🔍 -   ד                                                                                                    | Herramientas de diagrama de Gantt ISO 9001 management review(2) - Microsoft Project           | - • ×                                                                                                    |
|----------------------------------------------------------------------------------------------------|-----------------------------------------------------------------------------------------------|----------------------------------------------------------------------------------------------------|
| Archivo Tarea Recurso Proyecto Vista                                                                                                    | Formato                                                                                       | a 🚱 🗟 X                                                                                                    |
| Subproyecto Información Campos Vinculos entri<br>del proyecto personalizados proyectos                                                                                                    | Campos pers.                                                                                  | con datos<br>Informes Informes Comparar<br>visuales proyectos                                                       |
| Insertar Propiedades Insertar View Compared and Compared and Compared | Tarea Recurso Proyecto Tipo: Costo                                                            | Informes         Revisión           Fi         31 dic '06         07 ene '07           JVSDLMXJVSDLMXJVSE         = |
| 0 ⊂ Revisión de administració 0<br>1 1 1 ⊂ Lea la nota para obtener una e<br>2 ⊂ Revisar configuración 2<br>3 Prepara ranenda                                                                                                    | Umbral de costo (Costo 1)<br>Costo 2<br>Costo 3<br>7                                          | nié<br>k 01/01                                                                                                    |
| 4 Preparar revisión de formul 4<br>5 Configuración de revisión d 5<br>6 🐼 - Recopilar comentarios para 6                                                                                                    | Costo5 7<br>Costo5 7<br>Costo7 7 7                                                            |                                                                                                    |
| 7                                                                                                    | Cambiar nombre Elminar Agregar campo a empresa Importar campo 7<br>Atributos personalizados 7 |                                                                                                    |
| 8         10         i         Crear informe de compa         10           8         11         Crear un informe de con         11           8         12         i         Crear un informe de con         12                                                                                                    | Nnguno     Duscar     Fórmula 7 Cálculo de las filos de resumen de grupo y tarea 7            | m                                                                                                    |
| 13     Elemento 1. COMPLETAL 13       14     • 2. Comentarios del clien 14                                                                                                    | Ninguno     Resumen:     Máximo     Usar fórmula     Cálculo de las filos de asignación       |                                                                                                    |
| 16 Realizar informe de anál<br>17 Elemento 2. COMPLETAL 17                                                                                                    | Ninguno     Aplicar a menos que se indique manualmente     Valores para mostrar     Z         |                                                                                                    |
| 18     - 3. Conformidad del prod 18     19     Analizar resultados carc     19     Analizar los resultados c 20                                                                                                    | Datos     Indicadores gráficos      7 7 7 7 7 7 7 7 7 7 7 7 7 7 7 7                           | JU<br>V<br>k                                                                                                    |
| 21         Analizar rendimiento de 21           22         Analizar los resultados e 22           23         Realizar informe de anál 23                                                                                                    | Ayuda Aceptar Cancelar 7<br>7<br>0% 0% 1dia? miž 240107                                       |                                                                                                    |
| 24 Elemento 3. COMPLETAL 24                                                                                                    | 0% 0% 0% 0 dias jue 25/01/07                                                                  |                                                                                                    |
| Regima: 39 de 39 Falabras: 1.510 V Espanor (Colom                                                                                                    | 110J                                                                                          |                                                                                                    |

|                |        | <b>9</b> - 0            | *   <del>-</del>         |                         |                           | Herrami        | entas de diag  | ırama de Gantt    | ISO 9001 r       | nanagement r                                                                                                    | eview(2) - Micro     | soft Project   |                             |                              | _                       |              |
|----------------|--------|-------------------------|--------------------------|-------------------------|---------------------------|----------------|----------------|-------------------|------------------|----------------------------------------------------------------------------------------------------|----------------------|----------------|-----------------------------|------------------------------|-------------------------|--------------|
| Archiv         | /0     | Tarea                   | Recurso                  | Proyecto                | Vista                     |                | Format         | D                 |                  |                                                                                                    |                      |                |                             |                              | c                       | s 🕜 🖶 🖾      |
| 4              |        | P                       |                          | *                       |                           |                |                |                   | <b>.</b>         | Fech                                                                                                    | na de estado:        | <b>1</b>       |                             |                              | 40<br>40                | ABC          |
| Subpr          | oyecto | del pr                  | iación C<br>oyecto perso | ampos Vír<br>onalizados | nculos entre<br>proyectos | Campo<br>Campo | s pers.        |                   |                  |                                                                                                    |                      | X              | zar con datos<br>protegidos | informes Informe<br>visuales | s Comparar<br>proyectos | Ortografía   |
| Inse           | ertar  | _                       |                          | Pro                     | piedades                  | • Ta           | rea C          | Recurso           | Provecto         | Tino:                                                                                                    | Costo                |                |                             | Inform                       | es                      | Revisión     |
|                |        | <ol> <li>Nor</li> </ol> | nbre de tarea            | 1                       | Indicado                  | res gráfico    | os para "Umb   | ral de costo"     |                  |                                                                                                    |                      |                |                             | 31 dic '06                   | 07 ene '0               |              |
|                | 0      |                         | Revisión d               | le administr            | Criterios                 | de indicado    | ores para      |                   |                  |                                                                                                    |                      |                | 3                           |                              | VSULM                   | X J V J L    |
|                | 1 0    |                         | Lea la not               | a para obtener          | Filas                     | no de res      | imen           |                   |                  |                                                                                                    |                      |                |                             | . 01/01                      |                         |              |
|                | 2      | _                       | - Revisar c              | onfiguración            | Filas                     | de resume      | en en          |                   |                  |                                                                                                    |                      |                |                             | ů.                           |                         |              |
|                | 3      |                         | Prepar                   | ar agenda               |                           | as filas de    | resumen here   | dan los criterios | de las filas qu  | e no son de resi                                                                                                 | umen                 |                |                             | <b>*</b>                     |                         |              |
|                | 4      |                         | Prepar                   | ar revisión de          | Res                       | imen del pr    | royecto        |                   |                  |                                                                                                    |                      |                |                             |                              |                         |              |
|                | 5      |                         | Configu                  | uración de revi         | s E                       | l resumen      | del proyecto l | hereda los criter | ios de las filas | de resumen                                                                                                    |                      |                |                             |                              |                         |              |
|                | 6 📢    | 2                       | - Recopilar              | r comentario:           | s                         |                |                |                   |                  |                                                                                                    |                      |                |                             |                              |                         |              |
|                | 7      |                         | 🖃 1. Rev                 | isar resultad           | Corta                     | ar fila        | Copiar fila    | Pegar fila        | Insertar         | fila Elimina                                                                                                    | ar fila              |                |                             |                              |                         |              |
|                | 8      |                         | Cre                      | ar informe de o         | 6                         | 0              |                |                   |                  |                                                                                                    |                      |                |                             |                              |                         |              |
| Ħ              | 9      |                         | Cre                      | ar un informe o         | Prueba                    | para 'Umb      | ral de costo'  |                   | 500000           | Valore                                                                                                    | s                    | Imagen         |                             |                              |                         |              |
| g              | 10     |                         | Cre                      | ar informe de o         | Mayor                     | que            |                |                   | 500000           |                                                                                                    |                      |                | Mover                       |                              |                         |              |
| <del>،</del> ۴ | 11     |                         | Cre                      | ar un informe o         | Menor                     | o igual que    |                |                   | 500000           |                                                                                                    |                      |                | -                           |                              |                         |              |
| E ·            | 12     |                         | Cre                      | ar un informe o         | ie                        |                |                |                   |                  |                                                                                                    |                      | <b></b>        | . –                         |                              |                         |              |
| l g            | 13     |                         | Eler                     | mento 1. COMP           | Para mo                   | strar indic    | adores gráfico | s en lugar de lo  | s valores de los | datos, especifi                                                                                                  | que el intervalo de  | valores e cada | indicacor                   |                              |                         |              |
| ă              | 14     |                         | - 2. Con                 | nentarios del           | cuanto                    | se cumpler     | las condicion  | es.               | realizari sigule | nuo ei mismo or                                                                                                  | uen ue la lista y el | proceso        |                             |                              |                         |              |
|                | 15     |                         | Con                      | nparar los com          | e 🗸 Mos                   | trar el valo   | r de los datos | en la informació  | n de herramier   | tas                                                                                                    |                      |                |                             |                              |                         |              |
|                | 16     |                         | Rea                      | alizar informe d        | e                         |                |                |                   |                  |                                                                                                    |                      |                |                             |                              |                         |              |
|                | 17     |                         | Eler                     | mento 2. COMP           |                           |                |                |                   | Terrenter        | and the second second second second second second second second second second second second second second second |                      |                |                             |                              |                         |              |
|                | 18     |                         | - 3. Con                 | formidad del            | Ayuc                      | a              |                |                   | Importar         | criterios de India                                                                                               | adores               | Ceptar         | ancelar                     |                              |                         |              |
|                | 19     |                         | Ana                      | alizar resultado        | s cara 19                 |                |                | ,                 |                  |                                                                                                    |                      |                | 7 V                         |                              |                         |              |
|                | 20     |                         | Ana                      | alizar los result       | ados ( 20                 |                |                |                   |                  | 1                                                                                                    |                      | Conceller      | 7 k                         |                              |                         |              |
| -              | 21     |                         | Ana                      | alizar rendimier        | to de 21                  | -              | yuua           |                   |                  |                                                                                                    | Aceptar              | Caricelar      | 7 m                         |                              |                         |              |
|                | 22     |                         | Ana                      | alizar los result       | ados ( 22                 |                |                |                   | •••              |                                                                                                    |                      |                | J7 m                        |                              |                         |              |
|                | 23     |                         | Rea                      | alizar informe d        | e anál 23                 |                |                | 0%                | 0%               | 0%                                                                                                    | 1 dia?               | mié 24/01/     | 07 ju                       |                              |                         |              |
|                | 24     |                         | Eler                     | mento 3. COMP           | LETAI 24                  |                |                | 0%                | 0%               | 0%                                                                                                    | 0 días               | jue 25/01/     | 07 ji                       |                              |                         |              |
| •              |        |                         |                          |                         |                           |                |                |                   |                  |                                                                                                    |                      |                |                             | [                            |                         | ►            |
|                | 号 Nu   | uevas tare              | as : Program             | ada automáti            | camente                   |                |                |                   |                  |                                                                                                    |                      |                |                             |                              | )                       | - <b>U</b> + |
| 14 cierra      | entos  |                         |                          |                         |                           |                |                |                   |                  |                                                                                                    |                      |                |                             |                              |                         |              |

Crear indicadores gráficos indico condiciones :

Luego voy a la formula he indico que el campo del umbral de costos = costo.

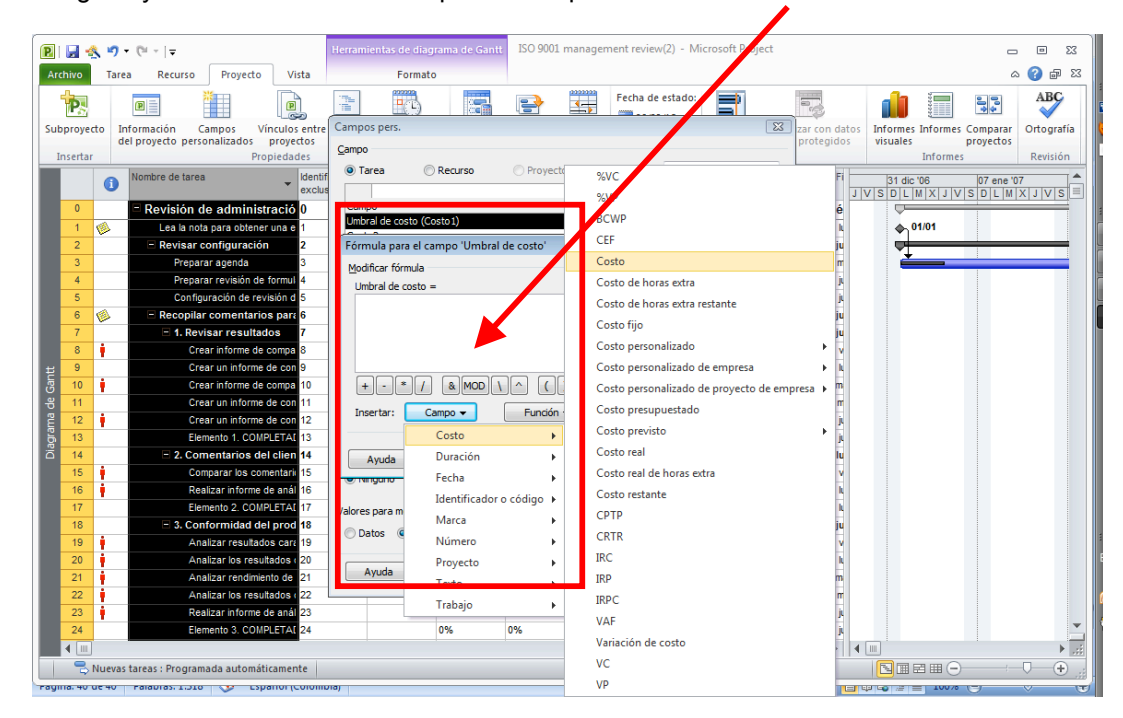

| 2      | 1     | <u>s</u> 9 | <ul> <li>C<sup>ii</sup> ~   =</li> </ul>  | Herramientas de diagrama de Gantt ISO 9001 management review(2) - Microsoft Project                                                                                                    |                                       |
|--------|-------|------------|-------------------------------------------|----------------------------------------------------------------------------------------------------|---------------------------------------|
| Archi  | ivo   | Tar        | ea Recurso Proyecto V                     | Vista Formato                                                                                                    | ద 🕜 🖬 🔀                               |
| 4      |       |            |                                           | 🚬 📖 📖 👘 Fecha de estado: 🖃 🛄                                                                                                    | ABC                                   |
| [      | -8    |            |                                           |                                                                                                    | 30 V                                  |
| Subp   | roye  | cto I      | nformación Campos Víncul                  | la sente Campos pers. Zar condatos Informes Informes                                                                                                    | es Comparar Ortografía                |
| Inc    | ertar |            | Propied                                   | dies <u>Campo</u>                                                                                                    | es Revisión                           |
|        |       |            | Norther de terre                          | Tarea     Recurso     Proyecto     Tipo:     Costo                                                                                                    | co neuron                             |
|        |       | 0          | Nombre de tarea                           | exclus                                                                                                    |                                       |
|        | 0     |            | Revisión de administraci                  |                                                                                                    |                                       |
|        | 1     | 1          | Lea la nota para obtener una              | 1 Umbral de costo (Costo 1) 7 k 🐟 01/01                                                                                                    |                                       |
|        | 2     | ~          | Revisar configuración                     | 2 Fórmula para el campo 'Umbral de costo' 2 7 ju                                                                                                    |                                       |
|        | 3     |            | Preparar agenda                           |                                                                                                    |                                       |
|        | 4     |            | Preparar revisión de form                 | 4 University of the sector -                                                                                                    |                                       |
|        | 5     |            | Configuración de revisión                 | 15 Costal 7 j                                                                                                    |                                       |
|        | 6     | ø          | Recopilar comentarios pa                  | a 16 [COSIO] 7 [u                                                                                                    |                                       |
|        | 7     |            | <ul> <li>1. Revisar resultados</li> </ul> | Microsoft Project                                                                                                    |                                       |
|        | 8     | 1          | Crear informe de comp                     | So obsistation for a state of a state of the state of the |                                       |
| Ħ      | 9     |            | Crear un informe de co                    | se eminiaran los datos del campo Unitival de costo , ya que la formula calculara antora todos los valores.                                                                                                    |                                       |
| la la  | 10    | 1          | Crear informe de comp                     | Haga dic en Aceptar para reemplazar todos los datos del campo "Umbral de costo" con los valores recién calculados.                                                                                                    |                                       |
| 원      | 11    |            | Crear un informe de co                    | Haga dic en Cancelar para volver al cuadro de diálogo Fórmula.                                                                                                    |                                       |
| E E    | 12    | ۰.         | Crear un informe de co                    |                                                                                                    |                                       |
| ğ      | 13    |            | Elemento 1. COMPLETA                      | Aceptar Cancelar                                                                                                    |                                       |
| ā      | 14    |            | 2. Comentarios del clie                   | Aceptar Cancelar 7 Iu                                                                                                    |                                       |
|        | 15    |            | Comparar los comenta                      | a 15 Trangono Pipicar a menos que se mangamente                                                                                                    |                                       |
|        | 16    | 1          | Realizar informe de an                    | 16 7 k                                                                                                    |                                       |
|        | 17    |            | Elemento 2. COMPLET4                      | 17 Valores para mostrar 7 h                                                                                                    |                                       |
|        | 18    |            | 3. Conformidad del pro                    | o 18 O Datos   Indicadores gráficos  7 ju                                                                                                    |                                       |
|        | 19    |            | Analizar resultados ca                    | a 19 7 v                                                                                                    |                                       |
|        | 20    | 1          | Analizar los resultados                   | Aceptar Cancelar 7 k                                                                                                    |                                       |
|        | 21    | 1          | Analizar rendimiento de                   |                                                                                                    |                                       |
|        | 22    | 1          | Analizar los resultados                   |                                                                                                    |                                       |
|        | 23    |            | Realizar informe de ana                   | 18123 0% 0% 0% 1018? mie 24/01/07 ju                                                                                                    | -                                     |
|        | 24    |            | Elemento 3. COMPLETA                      | AT 24 0% 0% 0% 0 dias jue 25/01/07 ji                                                                                                    |                                       |
|        |       |            |                                           |                                                                                                    |                                       |
|        | -     | Nueva      | s tareas : Programada automáticamer       | iente Nill 🖂 🖾 🖽 (-                                                                                                    | · · · · · · · · · · · · · · · · · · · |
| rayina | . 41  | ue 41      | Palabras. 1.510 👽 Espanor (               |                                                                                                    | · e · · · ·                           |

Me da una advertencia porque si existe otra formulación la borra.

Finalmente obtenemos el campo personalizado (tipo indicador gráfico)

| ดเ                                                                                                    | 1.4   | <u>.</u> | D( - 1=                                | Herramientas de diagram | a de Gantt                      | ISO 9001 m               | ana ement r | eview(2) - Micr  | osoft Project |              |                       |  |  |  |
|----------------------------------------------------------------------------------------------------|-------|----------|----------------------------------------|-------------------------|---------------------------------|--------------------------|-------------|------------------|---------------|--------------|-----------------------|--|--|--|
|                                                                                                    |       | × -/ ·   | (- · ] •                               | richamentas de diagram  | u de dunte                      |                          |             |                  |               |              |                       |  |  |  |
| Archi                                                                                                    | vo    | Tarea    | Recurso Proyecto Vista                 | Formato                 |                                 |                          |             |                  |               |              | ~ 😗 🖬 ⊠               |  |  |  |
|                                                                                                    |       | Ê        | Arial - 10 -                           | 0× 25× 50× 75× 100× 6   | Respeta                         | r segun prog<br>vínculos | ramación *  | - A <sup>b</sup> |               | 🔊 🐌 🕯        |                       |  |  |  |
| Diagr                                                                                                    | ama   | Pega     | ar 🍶 🖪 K S 💩 - 🗛 -                     | 👎 🐺 🐳 📟 💥 🛓             |                                 |                          |             | Programar A      | utoprogramar  | Tarea        | Información 🗮 Edición |  |  |  |
| de Ga                                                                                                    | ntt * | Ports    | apapalar Evente                        | Pre                     | ramación                        | "                        |             | manualmente      | Taraar        | Incerta      | Propiedader           |  |  |  |
|                                                                                                    |       | Porta    | Nambra da tanan                        |                         | gramacion                       | 0/                       | 0/ 6-1-2    | 0/ Annhain       | Dunnifn       | Carrianas    | Propiedades           |  |  |  |
|                                                                                                    |       | 0        | Nombre de tarea                        | o exclusivo             | as 👻                            | %<br>completado          | completado  | completado       | Duración 👻    | Comienzo -   | 31 dic '06 07 ene '07 |  |  |  |
|                                                                                                    | 0     |          | Revisión de administració              | 0                       |                                 | 6%                       | 0%          | 6%               | 22.25 días?   | lun 01/01/07 |                       |  |  |  |
|                                                                                                    | 1     | 1        | Lea la nota para obtener una e 🔝       | Elo                     | bjetivo de e                    | 0%                       | 0%          | 0%               | 0 días        | lun 01/01/07 | 01/01                 |  |  |  |
|                                                                                                    | 2     | ~        | - Revisar configuración                |                         |                                 | 24%                      | 0%          | 23%              | 13,25 días?   | lun 01/01/07 |                       |  |  |  |
|                                                                                                    | 3     |          | Preparar agenda 🙁                      |                         |                                 | 27%                      | 0%          | 25%              | 9,25 días?    | lun 01/01/07 |                       |  |  |  |
| 4         Preparar revisión de formul         0         0%         0%         1 día?         mié 17/01/07           5         Configuración de revisión de 100         5         0%         0%         0%         0 días         iue 18/01/07 |       |          |                                        |                         |                                 |                          |             |                  |               |              |                       |  |  |  |
| S Configuración de revisión a S 0% 0% 0% 0 días jue 18/01/07                                                                                                    |       |          |                                        |                         |                                 |                          |             |                  |               |              |                       |  |  |  |
|                                                                                                    | 6     | 6        | Recopilar comentarios para             | 6 El e                  | estándar I!                     | 0%                       | 0%          | 0%               | 5 días?       | jue 18/01/07 |                       |  |  |  |
|                                                                                                    | 7     |          | I. Revisar resultados                  | 7                       | 7 0% 0% 0% 5 días? jue 18/01/07 |                          |             |                  |               |              |                       |  |  |  |
|                                                                                                    | 8     | i.       | Crear in forme de compa 🙁              | 8                       |                                 | 0%                       | 0%          | 0%               | 1 día?        | jue 18/01/07 |                       |  |  |  |
| Ħ                                                                                                    | 9     |          | Crear un informe de con 🙁              | 9                       |                                 | 0%                       | 0%          | 0%               | 1 día?        | vie 19/01/07 |                       |  |  |  |
| g                                                                                                    | 10    | 1        | Crear informe de compa 🙁               | 1                       |                                 | 0%                       | 0%          | 0%               | 1 día?        | lun 22/01/07 |                       |  |  |  |
| 8                                                                                                    | 11    |          | Crear un informe de con 🙁              | 1                       |                                 | 0%                       | 0%          | 0%               | 1 día?        | mar 23/01/07 |                       |  |  |  |
| E I                                                                                                    | 12    | 1        | Crear un informe de con 🙁              |                         |                                 | 0%                       | 0%          | 0%               | 1 día?        | mié 24/01/07 |                       |  |  |  |
| 10                                                                                                    | 13    |          | Elemento 1. COMPLETAL                  |                         |                                 | 0%                       | 0%          | 0%               | 0 días        | jue 25/01/07 |                       |  |  |  |
| ă                                                                                                    | 14    |          | - 2. Comentarios del clien             | 4                       |                                 | 0%                       | 0%          | 0%               | 2 días?       | jue 18/01/07 |                       |  |  |  |
|                                                                                                    | 15    | 1        | Comparar los comentaria 🙁              | 1                       |                                 | 0%                       | 0%          | 0%               | 1 día?        | jue 18/01/07 |                       |  |  |  |
|                                                                                                    | 16    | 1        | Realizar informe de anál 🙁             | 1                       |                                 | 0%                       | 0%          | 0%               | 1 día?        | vie 19/01/07 |                       |  |  |  |
|                                                                                                    | 17    |          | Elemento 2. COMPLETAL                  | 1                       |                                 | 0%                       | 0%          | 0%               | 0 días        | lun 22/01/07 |                       |  |  |  |
|                                                                                                    | 18    |          | 3. Conformidad del prod                | 4                       |                                 | 0%                       | 0%          | 0%               | 5 días?       | jue 18/01/07 |                       |  |  |  |
|                                                                                                    | 19    | 1        | Analizar resultados cara 🙁             | 1                       |                                 | 0%                       | 0%          | 0%               | 1 día?        | jue 18/01/07 |                       |  |  |  |
|                                                                                                    | 20    | 1        | Analizar los resultados ( 😕            | 2                       |                                 | 0%                       | 0%          | 0%               | 1 día?        | vie 19/01/07 |                       |  |  |  |
|                                                                                                    | 21    | 1        | Analizar rendimiento de 🙁              | 2                       |                                 | 0%                       | 0%          | 0%               | 1 día?        | lun 22/01/07 |                       |  |  |  |
|                                                                                                    | 22    | 1        | Analizar los resultados ( 😕            | 2                       |                                 | 0%                       | 0%          | 0%               | 1 día?        | mar 23/01/07 |                       |  |  |  |
|                                                                                                    | 23    | ŧ.       | Realizar informe de anál 🙁             | 2                       |                                 | 0%                       | 0%          | 0%               | 1 día?        | mié 24/01/07 |                       |  |  |  |
|                                                                                                    | 24    |          | Elemento 3. COMPLETAL                  |                         |                                 | 0%                       | 0%          | 0%               | 0 días        | jue 25/01/07 | · · · ·               |  |  |  |
| 4                                                                                                    |       |          |                                        |                         |                                 |                          |             |                  |               | •            | ▲ III → III           |  |  |  |
| Listo                                                                                                    |       | 号 Nu     | evas tareas : Programada automáticamen | nte                     |                                 |                          |             |                  |               |              |                       |  |  |  |
| rauma                                                                                                    |       |          |                                        |                         |                                 |                          |             |                  |               |              |                       |  |  |  |

### Greación de Proyectos Master (ó Macroproyectos).

Otra forma de solucionar sobreasignaciones de recursos es crear un macroproyecto con subproyectos, para ello vamos al menú superior de proyecto.

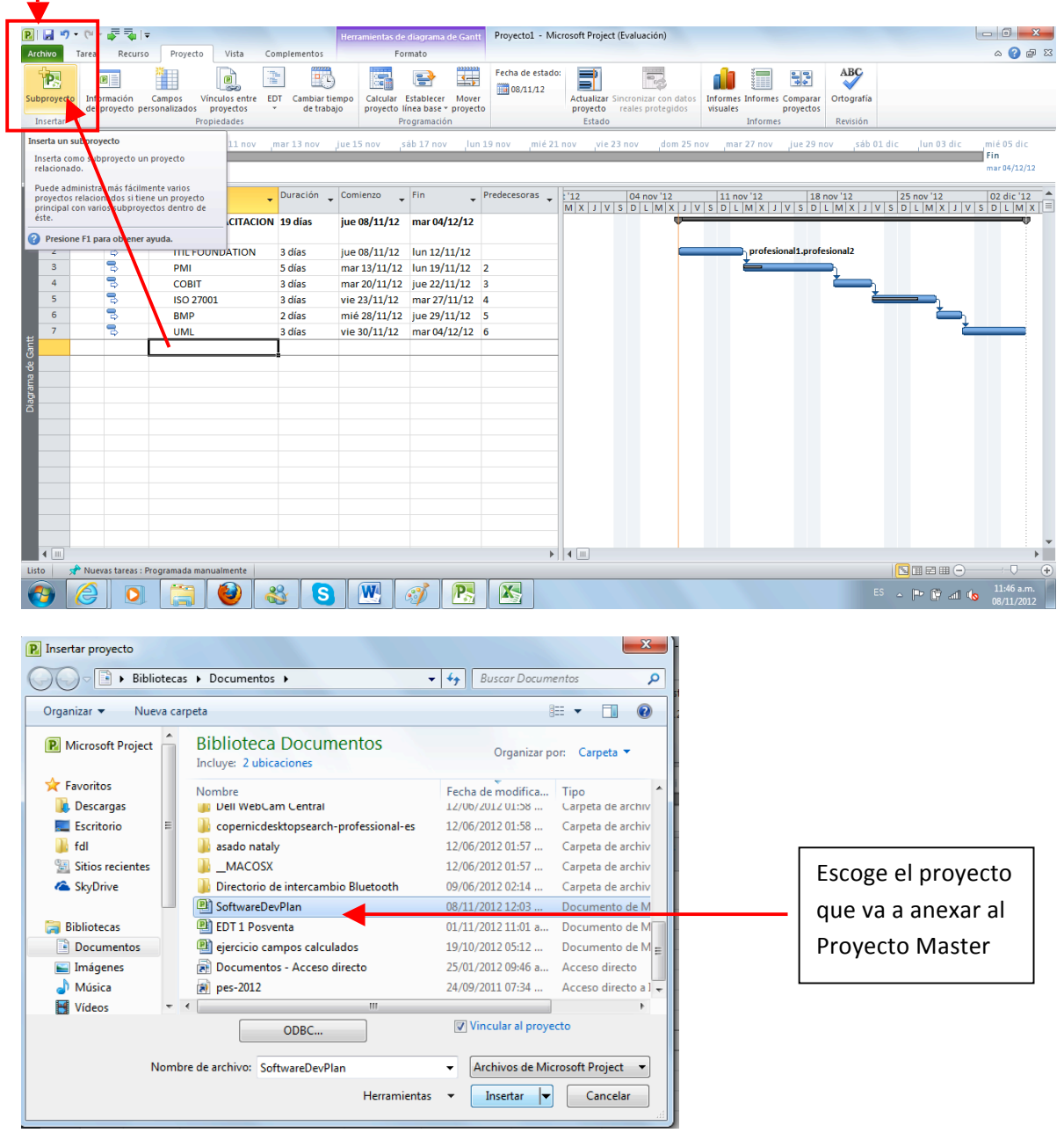

|              | 0 | Modo<br>de                                        | Nombre de tarea 🗸 👻                                                  | Duración 🖕 | Comienzo 👻   | Fin 👻        | Predecesoras |
|--------------|---|---------------------------------------------------|----------------------------------------------------------------------|------------|--------------|--------------|--------------|
| El proyecto  |   | 2                                                 | PLAN DE CAPACITACION     2013                                        | 762,5 días | vie 01/01/10 | mar 04/12/12 |              |
| gueda como   |   | 3                                                 | ITIL FOUNDATION                                                      | 3 días     | jue 08/11/12 | lun 12/11/12 |              |
| subprovecto  | 1 | 3                                                 | PMI                                                                  | 5 días     | mar 13/11/12 | lun 19/11/12 | 2            |
| del Broyecto | ł | 3                                                 | COBIT                                                                | 3 días     | mar 20/11/12 | jue 22/11/12 | 3            |
|              | i | 3                                                 | ISO 27001                                                            | 3 días     | vie 23/11/12 | mar 27/11/12 | 4            |
| Master       | i | 3                                                 | BMP                                                                  | 2 días     | mié 28/11/12 | jue 29/11/12 | 5            |
| $\sim$       |   | 3                                                 | UML                                                                  | 3 días     | vie 30/11/12 | mar 04/12/12 | 6            |
|              |   | Este proy<br>incrustado<br>'C:\Users\<br>wareDevf | ecto insertado está<br>o desde<br>cesar\Documents\Soft<br>Plan.mpp'. | 96 días    | vie 01/01/10 | lun 17/05/10 |              |

Una vez hayamos insertado el proyecto como subproyecto del proyecto actual, podemos analizar la forma de realizar la distribución, (en la ficha Recursos redistribución de recursos )

| P 🖬 🤊       | • (°" * 📦             | 74 🔻                            |                             |       | Her                          | ramientas d          | e diagrama (               | de Gantt          | Proyecto1 - Micr | osoft Proje            | ct (Evaluación)                            |                           |                             |            |
|-------------|-----------------------|---------------------------------|-----------------------------|-------|------------------------------|----------------------|----------------------------|-------------------|------------------|------------------------|--------------------------------------------|---------------------------|-----------------------------|------------|
| Archivo     | Tarea F               | ecurso Proyect                  | to Vista                    | Compl | ementos                      | F                    | ormato                     |                   |                  |                        |                                            |                           |                             |            |
| P           | P                     | *                               | P                           |       |                              |                      | 9                          | 4                 | Fecha de estado: | P                      | 0                                          | 1                         | <b>*</b> 00                 | ABC        |
| Subproyecto | Informac<br>del proye | ón Campos<br>cto personalizados | Vínculos entre<br>proyectos | EDT   | Cambiar tiempo<br>de trabajo | Calcular<br>proyecto | Establecer<br>línea base * | Mover<br>proyecto |                  | Actualizar<br>proyecto | Sincronizar con datos<br>reales protegidos | Informes Info<br>visuales | ormes Comparar<br>proyectos | Ortografía |
| Insertar    |                       |                                 | Propiedades                 |       |                              |                      | Programació                | n                 |                  | Estado                 | )                                          | Inf                       | ormes                       | Revisión   |

Dentro de la cinta de opciones de proyecto, las opciones utilizadas con más frecuencia son:

### **Campos Personalizados**

Es muy usual tener que crear un campo personalizado donde tengamos que colocar el resultado de una operación matemática entre dos campos. Para crear un campo personalizado haga click en la ficha proyecto en el menú superior y después click en el icono "campos personalizados".

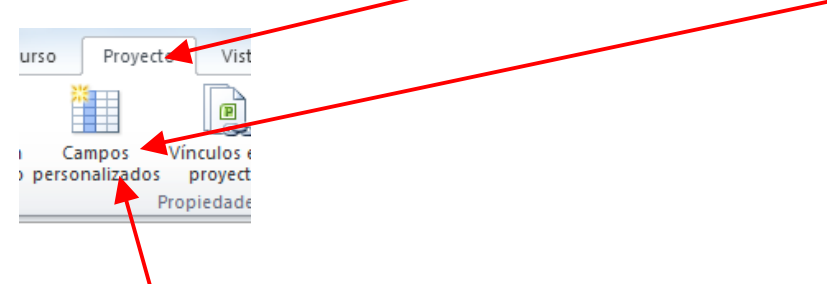

Seleccionar un valor de un campo de lista desplegable, o crear campos con indicadores gráficos de acuerdo a valores que tome el campo.

### Crear Calendarios.

Cambiar el tiempo de trabajo: desde acá podemos crear un calendario de trabajo para el proyecto actual ó guardarlo y publicarlo en Project server. Si desea cambiar el tiempo de trabajo creando un calendario nuevo o establecer uno creado previamente haga click en el icono "cambiar tiempo de trabajo".

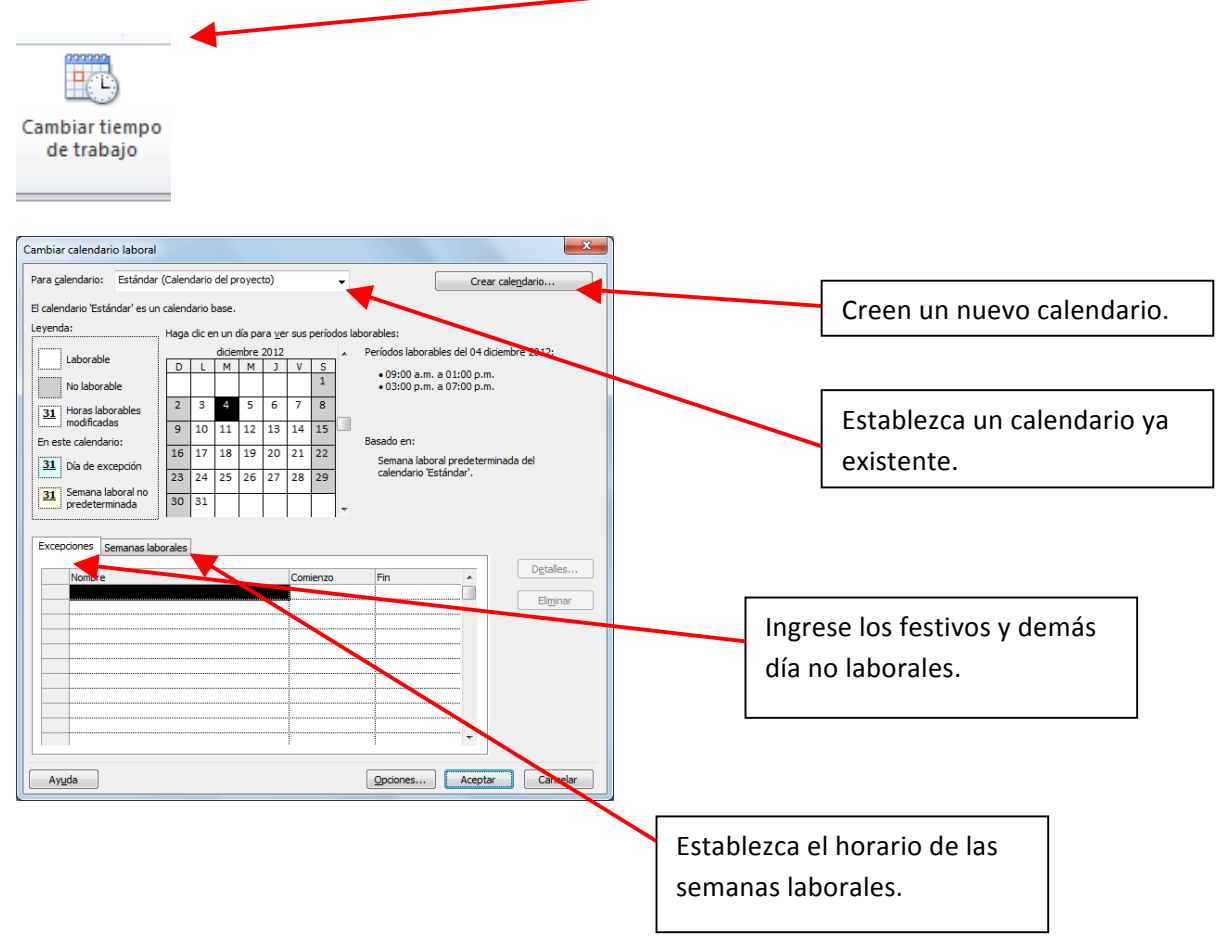

### Establecer línea base.

Es recomendable guardar después de la programación inicial la primera línea base. (y cada vez que sucedan cambios considerables la línea base 2, 3, etc. Para realizar comparaciones posteriores sobre lo planeado y lo ejecutado real).

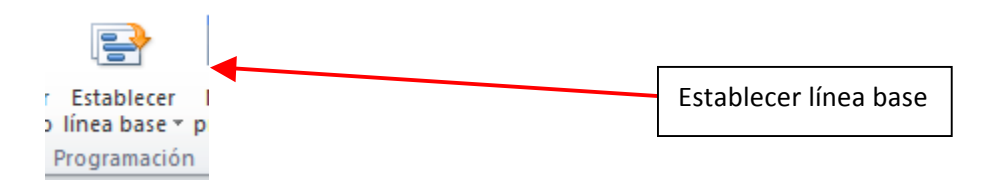

### Comparación de proyectos.

Nos permite realizar una comparación de dos proyectos, lo ideal es que sean de la misma línea de producto para un mejor análisis, según el prototipo establecido, al seleccionar esta opción podremos comparar los recursos de ambos proyectos, las tareas, etc.

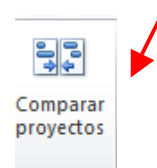

### Cambio de Vista.

Es muy usual cuando se esta programando las tareas o modificándoles tener que cambiar de vista, por ejemplo cuando queremos visualizar la ruta critica, elegimos la vista correspondiente a el Diagrama de Gantt de Seguimiento.

Esta cinta es la correspondiente a Vistas de Tareas.

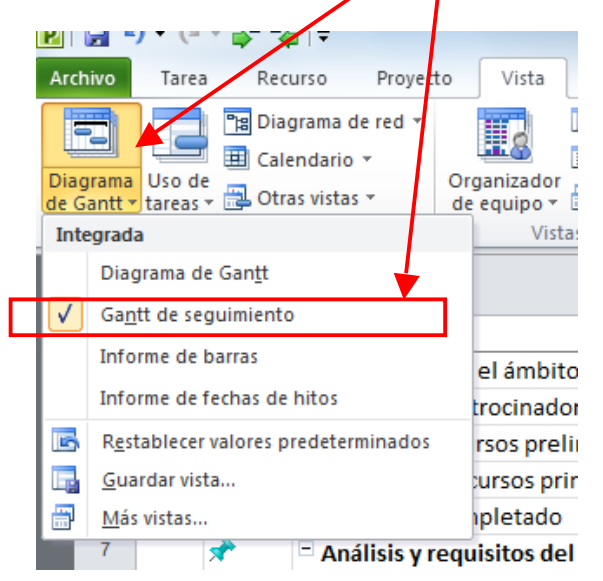

### Vista de Tareas. (Diagrama de Red)

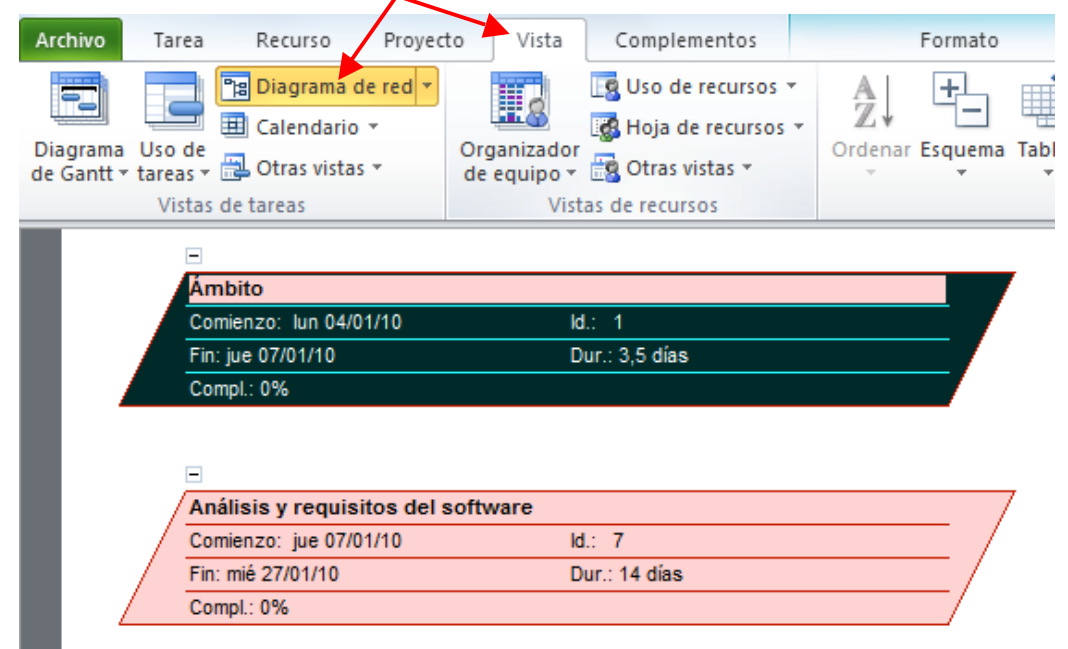

# Vista de Calendario.

| Image: Second Second               | 1           |               |                |                       |             |                             |                              |              |       |     |          |             |                             |                   | Deel                                      |                                      |          |                    |              |          |                                                                                   |                         |
|----------------------------------------------------------------------------------------------------|-------------|---------------|----------------|-----------------------|-------------|-----------------------------|------------------------------|--------------|-------|-----|----------|-------------|-----------------------------|-------------------|-------------------------------------------|--------------------------------------|----------|--------------------|--------------|----------|-----------------------------------------------------------------------------------|-------------------------|
| Archivo       Tarea       Recurso       Proyecto       Vista       Complementos       Formato         Diagrama       Uso de       Calendario       Corganizador       Corganizador       Corganizador       Cordenar Esquema       Tablas       Piltro:       Sin       Sin         Diagrama       Uso de tecursos       Corganizador       Cordenar Esquema       Tablas       Piltro:       Sin       Sin       Sin       Agrupar por:       Sin         Vistas de tareas       Vistas de tareas       Vistas de recursos       Vistas de recursos       Datos       Datos         diciembre 2009       D       L       M       X       V       Sin       domingo       Iunes       martes         6       7       8       9       10       11       12       03       04       05         0       enero 2010       Interventionaria       Interventionaria       In                                                                                                    | P           |               | 9              | . 6                   | i v         |                             | 7                            | =            |       |     |          |             |                             |                   |                                           |                                      | H        | lerramient         | as de caler  | ndario   | SoftwareDevPI                                                                     | an - I                  |
| Image: Second Second Secon                | Arc         | hivo          |                | Tare                  | a           | F                           | Recu                         | ırso         |       | Pro | oyect    | to          | Vista                       | 0                 | omplen                                    | ientos                               |          | Fo                 | ormato       |          |                                                                                   |                         |
| Mes         Semana         Personalizado           D         L         M         X         J         V         S           1         2         3         4         5         6         7         8         9         10         11         12           13         14         15         16         17         18         19         20         21         22         23         24         25         26         7         8         9         10         11         12         03         04         05           Determinar el ámbito del proye         to. 4 hrs         Obtener patrocina         Definir recursos pl         0         Determinar el ámbito del proye         10         11         12           0         L         M         X         J         V         S         10         11         12           0         L         M         X         J         V         S         10         11         12           10         11         12         3         4         5         6         7         8         9         10         11         12           10         11         12         2                                                                                                    | Dia<br>de ( | gram<br>Gantt | ia U<br>t ≠ ta | so c<br>irea:<br>Vist | de<br>s v ( | ¶∎ (<br>■ (<br>■ (<br>de ta | Diag<br>Cale<br>Otra<br>area | nda<br>s vis | rio 🔻 | red | <b>•</b> | Org<br>de d | anizadoi<br>equipo ¥<br>Vis | LS<br>LS<br>tas d | Uso de<br>Hoja de<br>Otras vi<br>e recurs | recursos<br>recurso:<br>stas *<br>os | *<br>5 * | A<br>Z↓<br>Ordenar | Esquema      | Tablas   | <ul> <li>Resaltar:</li> <li>Filtro:</li> <li>Agrupar po</li> <li>Datos</li> </ul> | [Sin<br>[Sin<br>r: [Sin |
| D         L         M         X         J         V         S           1         2         3         4         5         6         7         8         9         10         11         12         03         04         05           13         14         15         16         17         18         19         20         21         22         23         24         25         26         27         28         29         30         31         10         11         12         13         14         15         16         7         8         9         10         11         12         13         14         15         16         17         18         10         11         12         10         11         12         12         10         11         12         12         10         11         12         12         10         11         12         10         11         12         10         11         12         10         11         12         10         11         12         10         11         12         10         11         12         10         11         12         10         11 </td <td></td> <td></td> <td></td> <td>dici</td> <td>eml</td> <td>bre</td> <td>200</td> <td>9</td> <td></td> <td>וה</td> <td></td> <td>Me</td> <td>s</td> <td></td> <td><u>S</u>emana</td> <td></td> <td>erso</td> <td>onalizado</td> <td>]</td> <td></td> <td></td> <td></td>                                                                                                    |             |               |                | dici                  | eml         | bre                         | 200                          | 9            |       | וה  |          | Me          | s                           |                   | <u>S</u> emana                            |                                      | erso     | onalizado          | ]            |          |                                                                                   |                         |
| Image: constraint of the second second sec       |             |               | D              | L                     | м           | х                           | J                            | ٧            | s     |     |          |             | enero 20                    | 010               |                                           |                                      |          |                    |              |          |                                                                                   |                         |
| <ul> <li></li></ul>                                                                                                    |             |               |                |                       | 1           | 2                           | 3                            | 4            | 5     |     |          |             | domi                        | ngo               |                                           |                                      |          | lunes              |              |          | martes                                                                            |                         |
| Image: Determinar el ámbito del proye         to. 4 hrs         Obtener patrocine         Definir recursos pl           20         21         22         24         25         26           27         28         29         30         31         Image: Determinar el ámbito del proye         to. 4 hrs         Obtener patrocine         Definir recursos pl           Image: Determinar el ámbito del proye         10         11         12           Image: Determinar el ámbito del proye         10         11         12           Image: Determinar el ámbito del proye         10         11         12           Image: Determinar el ámbito del proye         10         11         12           Image: Determinar el ámbito del proye         10         11         12           Image: Determinar el ámbito del proye         10         11         12           Image: Determinar el ámbito del proye         10         11         12           Image: Determinar el ámbito del proye         10         11         12           Image: Determinar el ámbito del proye         10         11         12           Image: Determinar el ámbito del proye         10         11         12           Image: Determinar el ámbito del proye         10         11         12<                                                                                                    | -           |               | 6              | 7                     | 8           | 9                           | 10                           | 11           | 12    |     |          |             |                             |                   | 0                                         | 3                                    |          |                    | 04           |          |                                                                                   | 05                      |
| 20         21         22         23         24         25         26           27         28         29         30         31         Image: State state state                                                                                                    |             |               | 13             | 14                    | 15          | 16                          | 17                           | 18           | 19    |     | D        | etern       | ninar el á                  | mbito             | del proy                                  | e to. 4 h                            | rs       | Obtener            | patrocina    |          | Definir recurs                                                                    | os pi                   |
| 27         28         29         30         31           enero         2010         10         11         12           D         L         M         X         J         V         S           3         4         5         6         7         8         9           10         11         12         Realizar análisis de necesidades. 4,75 días         10           11         12         10         11         12           3         4         5         6         7         8         9           10         11         12         14         15         16         17         18         19         20         21         22         23           24         25         26         27         28         29         30         1         1         1         1                                                                                                    |             |               | 20             | 21                    | 22          | 23                          | 24                           | 25           | 26    |     |          |             |                             |                   |                                           |                                      |          |                    |              |          |                                                                                   |                         |
| Image: Constraint of the second second sec       |             |               | 27             | 28                    | 29          | 30                          | 31                           |              |       |     |          |             |                             |                   |                                           |                                      |          |                    |              |          |                                                                                   |                         |
| D         L         M         X         J         V         S         10         11         12           3         4         5         6         7         8         9         10         11         12         Realizar análisis de necesidades. 4,75 días           10         11         12         13         14         15         16         17         18         19         20         21         22         23         24         25         26         27         28         29         30         1         1         1         1         1         1         1         1         1         1         1         1         1         1         1         1         1         1         1         1         1         1         1         1         1         1         1         1         1         1         1         1         1         1         1         1         1         1         1         1         1         1         1         1         1         1         1         1         1         1         1         1         1         1         1         1         1         1         1         <                                                                                                    |             |               |                |                       |             |                             |                              |              |       | .   |          |             |                             |                   |                                           |                                      |          |                    |              |          |                                                                                   |                         |
| D         L         M         X         J         V         S         10         11         12           3         4         5         6         7         8         9         10         11         12         Realizar análisis de necesidades. 4,75 días           10         11         12         13         14         15         16         17         18         19         20         21         22         23         24         25         26         27         28         29         30         0         0         0         0         0         0         0         0         0         0         0         0         0         0         0         0         0         0         0         0         0         0         0         0         0         0         0         0         0         0         0         0         0         0         0         0         0         0         0         0         0         0         0         0         0         0         0         0         0         0         0         0         0         0         0         0         0         0         0         <                                                                                                    | -           |               |                | e                     | nero        | 20                          | 10                           |              |       | 11  |          |             |                             |                   |                                           |                                      |          |                    |              |          |                                                                                   |                         |
| I         2         Realizar análisis de necesidades. 4,75 días           3         4         5         6         7         8         9           10         11         12         13         14         15         16           17         18         19         20         21         22         23           2         2         2         25         26         27         28         29         30                                                                                                    |             |               | D              | L                     | м           | Х                           | J                            | ۷            | s     | 11  |          |             |                             |                   | 1                                         | 0                                    |          |                    | 11           |          |                                                                                   | 12                      |
| 3       4       5       6       7       8       9         10       11       12       13       14       15       16         17       18       19       20       21       22       23         24       25       26       27       28       29       30                                                                                                    | -           |               |                |                       |             |                             |                              | 1            | 2     | 11  |          | _           |                             | _                 | _                                         |                                      |          | Realizar an        | álisis de ne | cesidade | s. 4,75 días                                                                      |                         |
| 0     10     11     12     13     14     15     16       17     18     19     20     21     22     23       24     25     26     27     28     29     30                                                                                                    |             |               | з              | 4                     | 5           | 6                           | 7                            | 8            | 9     |     |          |             |                             |                   |                                           |                                      |          |                    |              |          |                                                                                   |                         |
| In the second second |             |               | 10             | 11                    | 12          | 13                          | 14                           | 15           | 16    |     |          |             |                             |                   |                                           |                                      |          |                    |              |          |                                                                                   |                         |
| 24 25 26 27 28 29 30                                                                                                    | larid       |               | 17             | 18                    | 19          | 20                          | 21                           | 22           | 23    |     |          |             |                             |                   |                                           |                                      |          |                    |              |          |                                                                                   |                         |
|                                                                                                    | lend        |               | 24             | 25                    | 26          | 27                          | 28                           | 29           | 30    |     |          |             |                             |                   |                                           |                                      |          |                    |              |          |                                                                                   |                         |

### Vista Uso de Tareas.

Para acceder a esta vista y saber que uso se le ha dado a cada tarea, haga click en la pestaña vista y posteriormente haga click en el icono de uso de tareas del menú superior.

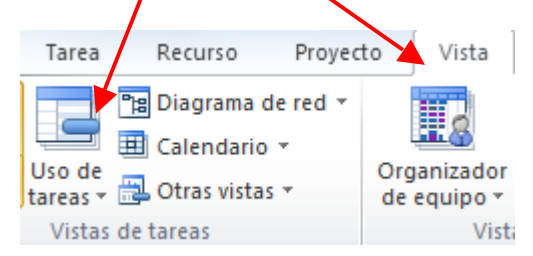

### Otras vistas. Como por ejemplo vista de formulario de tareas

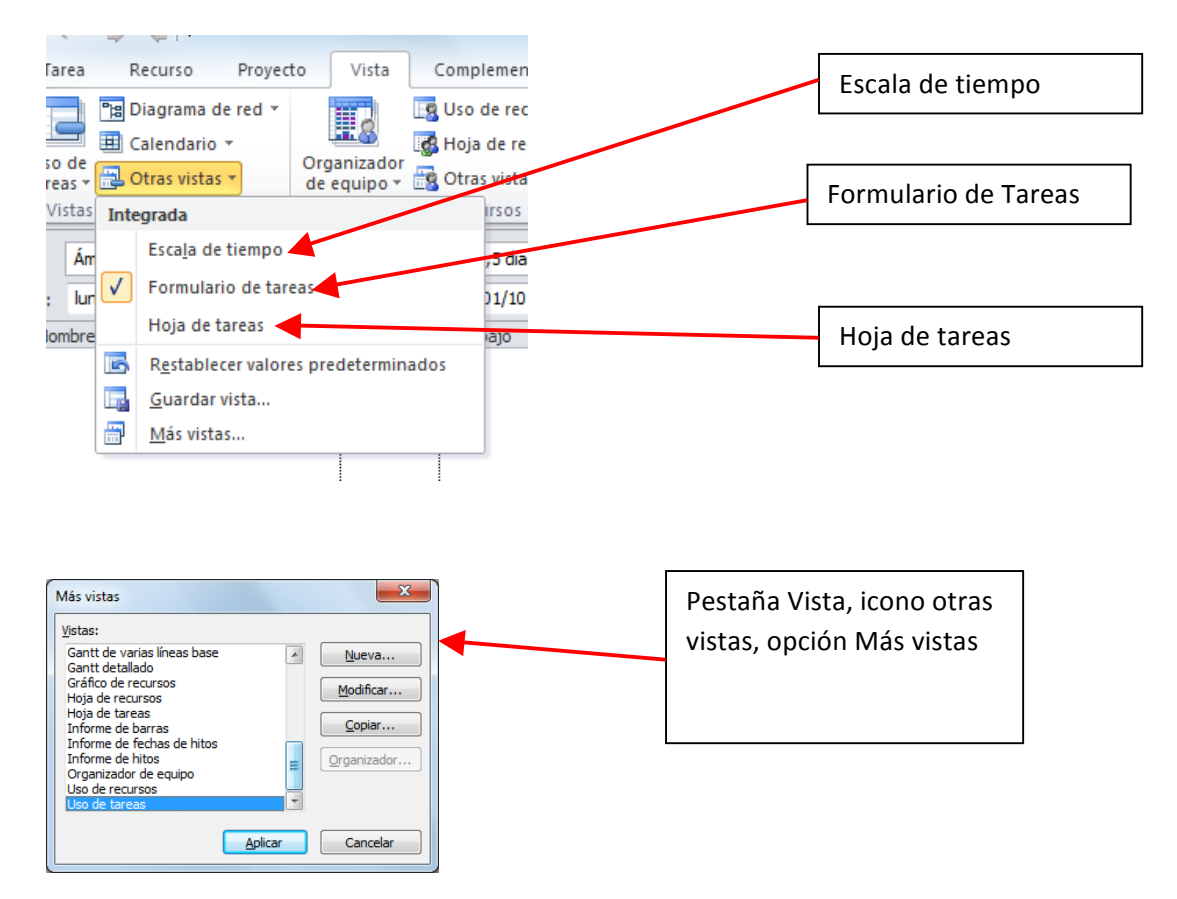

**Cambiará la presentación gráfica de tareas**. Como se Cambia la presentación? Por ejemplo los colores de línea base 1, diferentes a línea base 2, etc y como personalizo, la forma y colores: Esto se realiza desde el menú superior de formato.

| Archivo Tarea Recurso Proyecto Vista Complemento                     | s Formato                                        | nan Dan Diana - Marana di Danja di (Tankani dan) | <br>∧ ? €                                                                                                    |
|----------------------------------------------------------------------|--------------------------------------------------|--------------------------------------------------|----------------------------------------------------------------------------------------------------|
| A Estilos Cuadrícula Diseño<br>de texto<br>Formato Columnas Columnas | Formato<br>Tareas retrasadas<br>Estilos de barra | Extilo de diagrama de Ganti                      | Número de esquema     Tarea de resumen del proyecto     Dibujo     Dibujo     Tareas de resumen     Mostrar u ocultar |

Los nombres mas largos de la tablas el valor ganado (son dos técnicas).

CpPp (valor planeado ) PV : a fecha de estado no es total Costo planeado de proyecto planeado.

- VA (Valor acumulado): valor real del proyecto.
- Vp : resta de los dos valores expresada en costo de lo que usted debio ejecutar para estar al dia
- % V: 25% Esta misma diferencia pero en porcentaje tiempo traducido en costo.
- IRP : tiempo de retraso 0, 75
- IRC: Mide relación al costo, a la programación o tiempo
- 1= Bien
- <1 Sobrecosto
- >1 ahorro
- CPF : Costo planeado proyectado final
- CEF : Costo estimado final

| P        |                          | • (24 -   ∓             |                      | Her            | ramientas     | de diagrama de Gantt                                                                | Softw                                            | vareDevPlan            | - Microsoft          | Project              |                    |                   |             |                        | - 🗗 🛙      |
|----------|--------------------------|-------------------------|----------------------|----------------|---------------|-------------------------------------------------------------------------------------|--------------------------------------------------|------------------------|----------------------|----------------------|--------------------|-------------------|-------------|------------------------|------------|
| Ar       | chivo                    | Tarea Recurso           | Proyecto Vi          | ista           |               | Formato                                                                             |                                                  |                        |                      |                      |                    |                   |             |                        | ద 🕜 🖶 🛙    |
| Di<br>de | agrama<br>Gantt +<br>Ver | Pegar V<br>Portapapeles | ri • 11<br>K § 5 • 4 | - <del>.</del> | <b>,</b><br>• | S IN Actualiz<br>S Respeta<br>S Actualiz<br>S Respeta<br>→ Desactiv<br>Programaciói | var según programació<br>Ir vínculos<br>var<br>n | ón * 5<br>Prog<br>manu | ramar Aut<br>almente | oprogramar<br>Tareas | S Inspeccionar *   | Tarea<br>Insertar | Información | Desplazarse<br>a tarea |            |
|          |                          | Valor acumulado: (A     | VC _                 | %VC _ I        | RC            | PF d                                                                                |                                                  | VAF                    | IRPC                 | regar 1              | 6 sep '12 23 sep ' | 12 30 sep '12     | 07 oct '12  | 14 oct '12             | 21 oct '12 |
|          | - 1                      | (CPTP)                  | 42.020.025.02        | 500/           |               | 474, 450, 000, 00                                                                   | 4440.000.470.44                                  |                        |                      | S D                  | DLMXJVSDLM         | XJVSDLMX          | JVSDLMX     | JVSDLMXJ               | VSDLMXJ=   |
|          | 2                        | \$4.950.9 4,99          | -\$2.939.025,00      | -59%           | 0, 3          | \$1.040.000.00                                                                      | \$113.880.478,11                                 | 420.478,13             | 1,05                 |                      |                    |                   |             |                        |            |
| I        | 3                        | \$239.999,99            | \$0,00               | 0%             | 1             | \$239.999,99                                                                        | \$239.999,99                                     | \$0,00                 | 1                    |                      |                    |                   |             |                        |            |
| I        | 4                        | \$270.000,00            | \$0,00               | 0%             | 1             | \$270.000,00                                                                        | \$270.000,00                                     | \$0,00                 | 1                    |                      |                    |                   |             |                        |            |
|          | 5                        | \$270.000.00            | \$0.00               | 0%             | 1             | \$270.000.00                                                                        | \$270.000.00                                     | \$0.00                 | 1                    |                      |                    |                   |             |                        |            |
|          | 6                        | \$270.000,00            | \$0,00               | 0%             | 1             | \$270.000,00                                                                        | \$270.000,00                                     | \$0,00                 | 1                    |                      |                    |                   |             |                        |            |
|          | 7                        | \$0,00                  | \$0,00               | 0%             | 0             | \$0,00                                                                              | \$0,00                                           | \$0,00                 | 0                    |                      |                    |                   |             |                        |            |
| : Gantt  | 8                        | \$3.900.975,00          | -\$2.939.025,00      | -75%           | 0,57          | \$7.859.999,99                                                                      | \$13.781.785,30                                  | 921.785,31             | 3,88                 |                      |                    |                   |             |                        |            |
| rama de  | 9                        | \$2.880.000,00          | \$0,00               | 0%             | 1             | \$2.880.000,00                                                                      | \$2.880.000,00                                   | \$0,00                 | 1                    |                      |                    |                   |             |                        |            |
| Diag     | 10                       | \$990.000,00            | -\$2.700.000,00      | -273%          | 0,27          | \$990.000,00                                                                        | \$3.690.000,00                                   | 700.000,00             | -0                   |                      |                    |                   |             |                        |            |
| I        | 11                       | \$30.975,00             | -\$239.025,00        | -772%          | 0,11          | \$630.000,00                                                                        | \$5.491.525,42                                   | 861.525,42             | 1,66                 |                      |                    |                   |             |                        |            |
| I        | 12                       | \$0,00                  | \$0,00               | 0%             | 0             | \$720.000,00                                                                        | \$720.000,00                                     | \$0,00                 | 1                    |                      |                    |                   |             |                        |            |
| I        | 13                       | \$0,00                  | \$0,00               | 0%             | 0             | \$450.000,00                                                                        | \$450.000,00                                     | \$0,00                 | 1                    |                      |                    |                   |             |                        |            |
|          | 14                       | \$0,00                  | \$0,00               | 0%             | 0             | \$450.000,00                                                                        | \$450.000,00                                     | \$0,00                 | 1                    |                      |                    |                   |             |                        | -          |
|          | 4                        |                         |                      |                |               |                                                                                     |                                                  |                        |                      | • 4                  |                    |                   |             |                        | ►          |
| Lis      | to                       | 📌 Nuevas tareas : Prog  | gramada manualme     | ente           |               |                                                                                     |                                                  |                        |                      |                      |                    |                   |             |                        |            |
|          |                          | 🖻 📰 🥔 🖸                 | » 📃 Softw            | areDev         | 🖳 Soft        | wareDev 🧕 🚺 Ba                                                                      | ndeja de e 🖂 E                                   | stado Proy             | 💼 😰 RV               | : Estado P           | . 🦲 Microsoft Dy   | 🙀 DIA DE CAP      | ES 📐        | 1 👬 🗔 💽 📑 🛄            | 10:33      |

Variacion alcanzada al finalizar (VAF) a la fecha de corte.

**IRPC.** Los recursos deben aumentar su esfuerzo 1.05, para poder retornar la línea base de costo.

% Completado: el debería ir en forma ideal.

### % físico completado:

Cuando bajamos los tiempos, se ahorra en el presupuesto con un indicador de %vc, IRC = 2,4.

| P       | <b>a</b> 9 | • (°= -  ∓      |              |           | Herrami         | entas de diagrama de | Santt Sol            | ftwareDevPl | an - Microsoft P | roject           |                  |          |          |            |            |            | - @ X       |
|---------|------------|-----------------|--------------|-----------|-----------------|----------------------|----------------------|-------------|------------------|------------------|------------------|----------|----------|------------|------------|------------|-------------|
| Ar      | chivo      | Tarea Recu      | rso Proy     | ecto      | Vista           | Formato              |                      |             |                  |                  |                  |          |          |            |            |            | ద 🕜 🖨 🖾     |
|         | P.         |                 | *            | ſ         |                 | <b>1</b>             | i 📄 🖽                | Fecha       | de estado:       |                  | (0.0)            | 1        |          | 014<br>101 | ABC        |            |             |
| Sul     | oproyect   | o Información   | Campos       | Vincu     | los entre EDT ( | Cambiar tiempo Cale  | ular Establecer Move | er (02)     | Actu             | alizar Sincr     | onizar con datos | Informer | Informes | Comparar   | Ortografía |            |             |
| ,       | nsertar    | del proyecto    | personalizad | Propies   | dades *         | de trabajo proj      | Programación         |             | proy<br>F        | rea rea<br>stado | les protegidos   | visuales | Informes | proyectos  | Revisión   |            |             |
|         |            | vc              | %VC IR       | RC        | CPF             | CEF                  | VAF                  | IRPC        | Agregar nues     | a 100 au         | - 140 02 -       | an 110   | 20.00    | - 140      | 07 eet /42 | 14 and 112 | 24 ant 152  |
|         |            | •               | •            | · •       | •               |                      |                      |             | columna          | SDL              | M X J V S D L    | - M X J  | VSDL     | MXJV       | S D L M X  | JVSDLMX    | JVSDLMXJV   |
|         | 1          | \$2.910.975,00  | 59%          | 2,43      | \$71.459.999,98 | \$29.444.382,        | 1 \$42.015.617,8     | 7 0,90      | i                |                  |                  |          |          |            |            |            |             |
|         | 2          | \$0,00          | 0%           | 1         | \$1.049.999,99  | \$1.049.999,9        | 9 \$0,0              | 0 :         |                  |                  |                  |          |          |            |            |            |             |
|         | 3          | \$0,00          | 0%           | 1         | \$239.999,99    | \$239.999,9          | 9 \$0,0              | 0 :         | L                |                  |                  |          |          |            |            |            |             |
|         | 4          | \$0,00          | 0%           | 1         | \$270.000,00    | \$270.000,0          | 0 \$0,0              | 0 :         | L                |                  |                  |          |          |            |            |            |             |
|         | 5          | ćo. 00          | 08/          |           | ¢270.000.00     | ća70.000 (           | o ćo o               |             |                  |                  |                  |          |          |            |            |            |             |
|         | 6          | \$0,00          | 0%           | 1         | \$270.000,00    | \$270.000,0          | 0 50,0               | 0           |                  |                  |                  |          |          |            |            |            |             |
|         | 7          | \$0.00          | 0%           | 0         | \$0.00          | \$0.0                | 0 \$0,0              | 0 0         |                  |                  |                  |          |          |            |            |            |             |
|         | 8          | \$2,910,975.00  | 75%          | 3.94      | \$7,859,999,99  | \$1,994,732.0        | 8 \$5,865,267,9      | 1 0.58      |                  |                  |                  |          |          |            |            |            |             |
| e Gantt |            | ,,              |              | -,        | •               | •                    |                      |             |                  |                  |                  |          |          |            |            |            |             |
| rama di | 9          | \$2.520.000,00  | 88%          | 8         | \$2.880.000,00  | \$360.000,0          | 0 \$2.520.000,0      | 0 0         | )                |                  |                  |          |          |            |            |            |             |
| Diag    | 10         | \$630.000,00    | 64%          | 2,75      | \$990.000,00    | \$360.000,0          | 0 \$630.000,0        | 0 (         |                  |                  |                  |          |          |            |            |            |             |
| I       | 11         | -\$239.025,00   | -772%        | 0,11      | \$630.000,00    | \$5.491.525,4        | 2 -\$4.861.525,4     | 2 1,60      | 5                |                  |                  |          |          |            |            |            |             |
| l       | 12         | \$0,00          | 0%           | 0         | \$720.000,00    | \$720.000,0          | 0 \$0,0              | 0 :         |                  |                  |                  |          |          |            |            |            |             |
|         | 13         | \$0,00          | 0%           | 0         | \$450.000,00    | \$450.000,0          | 0 \$0,0              | 0 :         |                  |                  |                  |          |          |            |            |            |             |
|         | 14         | \$0,00          | 0%           | 0         | \$450.000,00    | \$450.000,0          | 0 \$0,0              | 0 :         |                  |                  |                  |          |          |            |            |            | *           |
|         | 4          |                 |              |           |                 |                      |                      |             | )                | •                |                  |          |          |            |            |            | ►:          |
| Lis     | to         | 📌 Nuevas tareas | : Programad  | la manual | Imente          |                      |                      |             |                  |                  |                  |          |          |            |            |            |             |
| -6      | 7)-        | 🛛 🖂 🥝 🛛         | ) »          | 의 Sof     | ftwareDev       | SoftwareDev          | 🕽 Bandeja de e 🛛 🖂   | Estado Pro  | y 😰 RV:          | Estado P         | C Microsof       | t Dy     | W DIA D  | E CAP      | ES         | a 🚛 🗖 🔍 🖻  | 10:37 👘 😨 🍁 |

Para hallar la diferencia creamos un campo tipo numero para restar lo real y lo planeado . He insertamos campo.

| P       | 9             | • (°" -   <del>-</del>                                                         | Herram    | iienta                                                                                                    | as de diagrama de Ga                             | ntt                  | Softwa | areDevPlan - Mic | rosoft Project | t                                      |                            |                            |            | - @ X                           |
|---------|---------------|--------------------------------------------------------------------------------|-----------|----------------------------------------------------------------------------------------------------|--------------------------------------------------|----------------------|--------|------------------|----------------|----------------------------------------|----------------------------|----------------------------|------------|---------------------------------|
| A       | chivo         | Tarea Recurso Proyecto Vista                                                   |           |                                                                                                    | Formato                                          |                      |        |                  |                |                                        |                            |                            |            | a 😮 🖶 🖾                         |
|         | P.            |                                                                                | 175       |                                                                                                    | B) B                                             | <b>P</b>             | 4      | Fecha de estado  |                |                                        | 1                          |                            | ABC        |                                 |
| Su      | bproyecto     | o Información Campos Vínculos en<br>del provecto personalizados provecto       | ntre EDT  | Cali                                                                                                    | bri - 11                                         | - Pare lecer         | Mover  |                  | Actualizar     | Sincronizar con da<br>reales protegido | itos Informes Info         | rmes Comparar<br>provectos | Ortografía |                                 |
|         | Insertar      | Propiedades                                                                    |           | N                                                                                                    | K 🔳 🗟 🗏 🌺                                        | • A • nacio          | in .   |                  | Estado         |                                        | Info                       | ormes                      | Revisión   |                                 |
|         | N             | iombre de tarea                                                                | Duración  | _                                                                                                    | Comienzo                                         | Debe a Ir            | Real   | Fin              |                | Predecesoras                           | Nombres de los             | 12 23                      | 3 sep '12  | 30 sep '12 07 oct '12 1         |
|         |               |                                                                                |           | *                                                                                                    | Cortar                                           |                      |        |                  |                |                                        | recursos                   | XJVSD                      | LMXJV      | S D L M X J V S D L M X J V S D |
|         | 2             | proyecto de desarrollo                                                         | 529,38 di | •                                                                                                    | Copiar                                           |                      | 0/6    | jue              | 12/01/12       |                                        |                            | -                          |            |                                 |
|         | 4             | Ambito 3,5 días                                                                | 2         | Pegar                                                                                                    | -                                                | 0%                   | mi     | e 06/01/10       |                |                                        |                            |                            |            |                                 |
|         | 3             | Determinar el ámbito del<br>proyecto                                           | 4 hrs     |                                                                                                    | Pega <u>d</u> o especial                         |                      | 20%    | 5 lur            | 04/01/10       |                                        | Administración             |                            |            |                                 |
|         | 4             | Obtener patrocinadores para<br>el proyecto                                     | 0,75 días | in the second second se | Insertar columna                                 | to<br>lu <u>m</u> na | 35%    | 35% Iun 04/      |                | 3                                      | Administración             |                            |            |                                 |
|         | 5             | Definir recursos preliminares                                                  | 0,75 días | ₩                                                                                                    | Ocultar columna                                  |                      | 12%    | i ma             | r 05/01/10     | 4                                      | Jefe de proyect            | c                          |            |                                 |
|         | 6             | Obtener recursos principales                                                   | 0,75 días |                                                                                                    | Fuente                                           |                      | 0%     | mi               | é 06/01/10     | 5                                      | Jefe de proyect            | c                          |            |                                 |
|         | 7             | Ámbito completado                                                              | 0 días    | A                                                                                                    | Estilos de texto                                 |                      | 0%     | mi               | é 06/01/10     | 6                                      |                            |                            |            |                                 |
| Gantt   | 8             | Análisis y requisitos del<br>software                                          | 14 días   |                                                                                                    | Configur <u>a</u> ción de c<br>Campos personaliz | ampo<br>ados         | 0%     | mi               | é 27/01/10     |                                        |                            |                            |            |                                 |
| rama de | 9             | Realizar análisis de<br>necesidades                                            | 1 día     | 4                                                                                                    | Tipo de <u>d</u> atos                            |                      | 0%     | jue              | 07/01/10       | 7                                      | Analista                   |                            |            |                                 |
| Diag    | 10            | Borrador de las<br>especificaciones preliminares<br>del software               | 1 día     |                                                                                                    | mar 19/01/10                                     | 100%                 | 0%     | ma               | ır 19/01/10    | 9                                      | Analista                   | -                          |            |                                 |
|         | 11            | Desarrollar presupuesto<br>preliminar                                          | 1 día     |                                                                                                    | mar 02/02/10 100%                                | 100%                 | 0%     | mi               | é 03/02/10     | 10                                     | Jefe de<br>proyecto        |                            |            |                                 |
| I       | 12            | Revisar las especificaciones<br>del software y el presupuesto<br>con el equipo | 4 hrs     |                                                                                                    | mar 23/02/10                                     | 100%                 | 0%     | ma               | ir 23/02/10    | 11                                     | Jefe de<br>proyecto;Analis | 1                          |            |                                 |
|         | 13            | Incorporar los comentarios a<br>las especificaciones del<br>software           | 1 día     |                                                                                                    | mié 24/02/10                                     | 100%                 | 0%     | mi               | é 24/02/10     | 12                                     | Analista                   |                            |            |                                 |
|         | 14            | Calcular los tiempos y fechas                                                  | 1 día     |                                                                                                    | jue 25/02/10                                     | 100%                 | 0%     | jue              | 25/02/10       | 13                                     | Jefe de                    |                            |            | ×                               |
|         | 4             | п                                                                              |           |                                                                                                    |                                                  |                      |        |                  |                |                                        | •                          | 4                          |            | ۱                               |
| Lis     | to 5          | 🕈 Nuevas tareas : Programada manualment                                        | e         |                                                                                                    |                                                  |                      |        |                  |                |                                        |                            |                            |            |                                 |
| -(      | <del>?)</del> | 📧 📰 🧀 🖸 👋 📳 Software                                                           | Dev       | 2) Se                                                                                                    | oftwareDev 0                                     | Bandeja de e-        | . 🖂 Es | tado Proy        | 😪 RV: Estad    | o P 🥃 Micr                             | osoft Dy 🙀 D               | IA DE CAP                  | ES         | 🖂 🏭 🖸 🔪 📑 💁 🔞 🗭 🔶 10:46         |

| Teres       Recurso       Proyecto       Vita       Formado       Calibrative       Profib de estados         Subprovecto       Información       Campos personalizados       proyectos entre estados       Campos personalizados       proyectos       Portecidade       Portecidade </th <th>P</th> <th>9</th> <th>+ (% -  ∓</th> <th>Herramien</th> <th>tas de diagram</th> <th>ma de Gantt</th> <th>SoftwareD</th> <th>evPlan - Microsoft</th> <th>Project</th> <th></th> <th></th> <th></th> <th></th> <th>- # %</th>                                                  | P       | 9        | + (% -  ∓                                                                                  | Herramien   | tas de diagram               | ma de Gantt                                            | SoftwareD                     | evPlan - Microsoft         | Project          |                     |                       |               |               | - # %     |
|----------------------------------------------------------------------------------------------------|---------|----------|--------------------------------------------------------------------------------------------|-------------|------------------------------|--------------------------------------------------------|-------------------------------|----------------------------|------------------|---------------------|-----------------------|---------------|---------------|-----------|
| Nome       Nome                                                                                                    | Ar      | chivo    | Tarea Recurso Proyecto Vista                                                               |             | Formato                      |                                                        |                               |                            |                  |                     |                       |               |               | ద 😮 🖶 🖾   |
| Subbroch       Informacion       Campos y Unicides entre EDT Cambias tempos Campos provide         Insetar       Propredo priorinanzia projektio       Campos priori.       Providion       Providion         Insetar       Propredo priorinanzia projektio       Providion       Providion       Providion       Providion         Insetar       Providion       Subbroch       Providion       Providion                                                                                                    |         | P.       |                                                                                            | 175         |                              |                                                        | Fer                           | tha de estado:<br>02/02/10 | 1                | 1                   | 1 🔳 💵                 | ABC           |               |           |
| Propredade:       Compos pers.       Provide       Informets       Peruide         Image: Provecto de desarrollo       529,38 días vie ot provecto       B pre ® Recurgo       Pogeto Tpo:       Número       Número         Image: Provecto de desarrollo       529,38 días vie ot provecto       B pre ® Recurgo       Pogeto Tpo:       Número       Número         Image: Provecto de desarrollo       529,38 días vie ot provecto       B pre ® Recurgo       Pogeto Tpo:       Número       Recurso       Recurso                                                                                                    | Su      | bproyect | <ul> <li>Información Campos Vínculos e<br/>del provecto personalizados provecto</li> </ul> | ntre EDT Ca | mbiar tiempo<br>de trabaio 🦟 | Calcular Establece                                     | r Mover                       | Acti                       | ualizar Sincro   | nizar con datos Inf | ormes Informes Compar | ar Ortografía |               |           |
| Nonter de taras       Desaido       Como         1       proyecto de desarrollo       529,38 días       vie 01         2       ⊂ Ambito       3,5 días       vie 01       macro de sarros (fulnero1)         3       Determinar el ámbito del<br>proyecto       Ansisto y registros principales       0,75 días       iuneo         4       Obtener patrocinadores para<br>el proyecto       0,75 días       iuneo       Numero         5       Definir recursos preliminares       0,75 días       macro       Numero         7       Ámbitos del<br>proyecto       0,75 días       iuneo       Numero         7       Ámbitos presipincipales       0,75 días       iuneo       Numero         7       Ámbitos completado       0 días       métor       Proyecto       Proyecto rebos nontre       Immor       Immor         9       Realizar análisis del<br>necesidades       1 día       jue 07       Macro Resumente de upoyo traces       Immor       Immor       Immor         10       Desardon de sorter (fulneros)       Proyecto presonizado       Immor       Immor       Immor       Immor         110       Desardon de las<br>especificaciones preliminares<br>del software y el presupuesto<br>necesidades       1 día       mar 2       Immor       Immor       Immor                                                                                                    | 1       | Insertar | Propiedade                                                                                 |             | C                            | Campos pers.                                           |                               |                            |                  | 2                   | Informes              | Revisión      |               |           |
| 1       proyecto de desarrollo       529,38 días       vielo         2       ^ Ambito       3,5 días       vielo         3       Determinar el ámbito del driva       4 hrs       vielo         4       Obtener patrocinadores para       0,75 días       lun 60         5       Definir recursos preliminares       0,75 días       miero         6       Obtener patrocinadores principales       0,75 días       miero         7       Ámbito completado       O días       miero         9       Realizar análisis de las las especificaciones preliminares       1 días       lue 70         9       Resultar análisis de las las de las de las                                      |         | N        | Nombre de tarea                                                                            | Duración    | Comien: C                    | <u>C</u> ampo                                          |                               |                            |                  |                     | los _ 12              | 23 sep '12    | 30 sep '12 07 | oct '12 1 |
| 1       proyecto de desarrollo       52,38 días       vie 01         2       5       Ambito       3,5 días       vie 01         4       Obtener patrocinadores para       0,75 días       lun 60         4       Obtener patrocinadores para       0,75 días       lun 60         5       Definir recursos preliminares       0,75 días       mie 0         1       Definir recursos preliminares       0,75 días       mie 0         7       Ámbito completado       0 días       mie 0         7       Ámbito se preliminares       0,75 días       mie 0         7       Ámbito completado       0 días       mie 0         9       Realizar análistis del se listo de las filis de las filis de las filis de las filis de las filis de sagnación       Birgono       Bacer       Fórgada         9       Realizar análistis de las filis de las filis de sagnación       Birgono       Bacer       Fórgada       Analist         11       Despreilar presupuesto       1 día       mar 2       Birgono       Bacer       Angla       Analist         12       Revisar las especificaciones de las segnacificaciones de las segnacificaciones de las segnacificaciones de las segnacificaciones de las filis de ramoto que a indque manalmente       Marca de lasoftware y firesopuesto       Analist                                                                                                    |         |          |                                                                                            |             |                              |                                                        | ecurgo 📀                      | Proyecto Tp                | io: Núr          | nero 👻              | XJVS                  | DLMXJV        | DLMXJVSD      |           |
| 2       - Ambito       3,5 dias       vie 01,       wordcom de avect filumers)         3       Determinar el ámbito del proyecto       4 hrs       vie 01,       Namers2         4       Obtener partocinadores para       0,75 dias       tun 02,         6       Obtener partocinadores para       0,75 dias       mice 0         Namers2       Namers3       Namers3       Namers4         Namers4       Obtener recursos preliminares       0,75 dias       mice 0         7       Á mbitos completado       0 dias       mice 0         7       Ambitos regulatos del software       14 dias       iue 07         9       Realizar amálisis de las especificaciones preliminares de las especificaciones preliminares       1 dia       mar1 to decade las files de regune de grupo y taxes         10       Borrador de las especificaciones preliminares de las especificaciones preliminares       1 dia       mar2 to decade las files de regune de grupo y taxes         11       Desarrollar presupuesto       1 dia       mar2 to decade las especificaciones del software y el presupuesto       analist         12       Revisar las especificaciones de las especificaciones de las especificaciones de la software y di presupuesto       1 dia       mice 2         13       Incorporar los comentarios a ladia       mice 2       analist       An                                                                                                    |         | 1 8      | proyecto de desarrollo                                                                     | 529,38 días | vie 01,                      |                                                        |                               |                            |                  | *                   |                       |               |               |           |
| 3       Determinar el ambito del d'hrs       vie 01       Mareco         4       Obtener patrocinadores para 0,75 dias       lun 01       Mareco         5       Definirrecursos preliminares 0,75 dias       mare 0         6       Obtener recursos preliminares 0,75 dias       mare 0         7       A mbito complexito       o dias       mice 0         7       A mbito complexito       o dias       mice 0         8       A mbito complexito del dias       mice 0       more recursos a empres       Importar compo         9       Realizar análisis de local dias       1 dias       lue 07       more recurso y precipation de las de recurso de guaro y tarea       lue of formula         9       Realizar análisis de local dias mite 0       jue 07       Giudo de las fidas de resupano de guaro y tarea       lue of formula         10       Borrador de las       1 dia       mar 1       dicido de las fidas de resupano de guaro y tarea       lue of formula         11       Desarollar presupuesto       1 dia       mar 2       Dettos indicadores giático       Angla         12       Revisar las especificaciones de las drive de guaro de las de segundo de las fida de las de segundo de las fida de las de segundo de las fida de las de segundo de las software y el presupuesto       Angla       Angla         13                                                                                                    |         | 2        | - Ambito                                                                                   | 3,5 días    | vie 01,                      | Campo                                                  |                               |                            |                  |                     |                       |               |               |           |
| 4       Obtener patrocinadores para       0,75 dias       fun da         5       Definir recursos preliminares       0,75 dias       marc         6       Obtener recursos preliminares       0,75 dias       mié dias         7       Ambito completado       0 dias       mié dias         8       * Análisis y requisitos del software       14 dias       tue of the presonatados       the provection of the presonatados         9       Realizar análisis de nacessidades       1 dia       tue of the presonatados       tue of the presonatados         10       Borrador de las especificaciones preliminares de dias of testame de guapo y tarea       tue a ginuale       tue of the presonatados         11       Desarollar presupuesto del software y el presupuesto del software y el presupuesto a del software y el presupuesto a del software y el presupuesto |         | 3        | Determinar el ámbito del<br>proyecto                                                       | 4 hrs       | vie 01,                      | Número2                                                | vumero 1)                     |                            |                  |                     | ración                |               |               |           |
| 5       Definir recursos preliminares       0,75 días       maro d       Numero d         8       Obtener recursos principales       0,75 días       mié do       Numero d       royectc       royectc         7       Ambito completado       0 días       mié do       Numero d       Numero d       royectc       royectc         8       F Análisis y requisitos del software       14 días       tue 07       entres nombre       Importar campo       Importar campo       royectc         9       Realizar análisis de nacesidades       1 día       tue 07       etcomo e mores       Importar campo       Importar campo       etcomo e mores       Importar campo         10       Borrador de las       1 día       mar 1       dias de tes filse de resument e grupo y tarea       etcomo e tes filse de segundon       Usar fornulas         11       Desarollar presupuesto       1 día       mar 2       etcomo e tes filse de segundon       Vices para mostar       etcomo e tes filse de segundon       etcomo e tes filse de segundon       etcomo e tes filse de segundon       etcomo e tes regular de segundon       Analist         11       Desarollar presupuesto       1 día       mar 2       etcomo e segunders       Mareo e tes segundon       Analist         12       Revisar las especificaciones del s                                                                                                    |         | 4        | Obtener patrocinadores para<br>el proyecto                                                 | 0,75 días   | lun 04                       | Número4<br>Número5                                     |                               |                            |                  |                     | ración                |               |               |           |
| 6       Obtener recursos principales       0,75 días       miéro 7       royect         7       Ámbito completado       0 días       miéro 7       royect       royect         8       Admitiss y reglistiss del 1 días       ile 97       royect       royect       royect         9       Realizar análisis de la fías de las fías de resumen de grupo y tarea       ile grupo 1       ile grupo 2       royect       royect         10       Borrador de las especificaciones preliminares del software       1 día       marc 1       iskuó de las fías de resumen de grupo y tarea       ile grupo 2       ile grupo 2 <td></td> <td>5</td> <td>Definir recursos preliminares</td> <td>0,75 días</td> <td>mar 05</td> <td>Número6</td> <td></td> <td></td> <td></td> <td></td> <td>royectc</td> <td></td> <td></td> <td></td>                                                                                                |         | 5        | Definir recursos preliminares                                                              | 0,75 días   | mar 05                       | Número6                                                |                               |                            |                  |                     | royectc               |               |               |           |
| 7       Ambtio completado       0 días       mié 0         9       Radilisis y requisitos del software       14 días       iue 03       ive 03       ive 04         9       Realizar análitis de la lóla       jue 07       ikuó de las fina de rezuma de grupo Y taxa       ive 04       ive 05         10       Borrador de las       1 día       mar 11       Gebrar monte curro de grupo Y taxa       ive 05       ive 06 monos que encrea de grupo Y taxa         11       Desarrollar presupuesto for de las de las fina de estinación de las de las de las finas de estinación de las de las de las maro de grupo Y taxa       ivera para monos que endoque munalmente       ivera para monos que endoque munalmente         11       Desarrollar presupuesto forbar e vel presupuesto del software y el presupuesto de las maro de grupo No       ivera para monos que endoque munalmente       ivera para monos que endoque munalmente         12       Revisar las especificaciones del software y el presupuesto a con el equipo Software de grupo No       ivera para monos que endoque munalmente       ivera para monos que endoque munalmente         13       Incorporar los comentarios a la lóla       mié 2         14       Intergente de denores del software y el presupuesto de las de las de las finas de las finas de las finas de las finas de las finas de las finas de las finas de las finas de las finas de las de las de las de las de las de las de las de las de las de las de las de las de las de las de las de las de las de las de las de las de l                                                                                           |         | 6        | Obtener recursos principales                                                               | 0,75 días   | mié 06                       | Número7                                                |                               |                            |                  | -                   | royectc               |               |               |           |
| 8       ^* Análisis y requisitos del<br>software       14 días       iue 07<br>industria presonalizados         9       Realizar análisis de<br>necessidades       1 día       jue 07<br>industria presonalizados       Férgala         10       Borrador de las<br>especificaciones preliminares<br>del software       1 día       mar 11<br>industria de espinado<br>in linguro       Banzen:       Veres         11       Desarrollar presupuesto<br>del software y el presupuesto<br>con el equipo<br>software y el presupuesto<br>con el equipo<br>software       1 día       mar 22<br>incorporar los comentarios a<br>la día       Mars       Mars         13       Incorporar los comentarios a<br>las especificaciones del<br>software       1 día       mié 24                                                                                                    |         | 7        | Ámbito completado                                                                          | 0 días      | mié 06                       | Cambiar nombre                                         | Eliminar                      | Agregar campo a            | empresa          | Importar campo      | · · ·                 |               |               |           |
| 9       Realizar anilisis de las las de las files de resumen de grupo y tarea         10       Borrador de las especificaciones preliminares         11       Desarrollar presupuesto       1 día         12       Revisar las especificaciones del se files de resumen de grupo y tarea       Idia         12       Revisar las especificaciones del se files de resumen de grupo y tarea       Idia         13       Incorporar los comentarios a       1 día         14       Borrador de las especificaciones del se files de resumen de grupo y tarea       Idia         13       Incorporar los comentarios a       1 día         14       Destorollar presupuesto       1 día       mar 25         Ias especificaciones del software y el presupuesto       1 día       mar 25         Ias especificaciones del software y el presupuesto       1 día       mé 2         Ias especificaciones del software y el presupuesto       1 día       mé 2         14       Incorporar los comentarios a       1 día       mé 2         15       October de teanore, faches       1 día       1 día       1 día                                                                                                    | e Gantt | 8        | Análisis y requisitos del<br>software                                                      | 14 días     | jue 07 ,                     | tributos personalizado                                 | Buscar O                      | Fórmula                    |                  |                     |                       |               |               |           |
| 10       Borrador de las especificaciones preliminares       1 día       mar 1       dició de las de adjustica       mar 10       dició de las de adjustica         11       Desarrollar presupuesto       1 día       mar 2       dició de las de adjustica       mar 0         12       Revisar las especificaciones de las oftware y el presupuesto       1 día       mar 2       Datos       Indicadores gáficos         13       Incorporar los comentarios a del software el soporarios comentarios a la especificaciones del software       1 día       mié 2         14       Desarrollar presupuesto       1 día       mié 2         13       Incorporar los comentarios a la día       mié 2         14       Desarrollar presupuesto       1 día       mié 2         15       Octuber las tenenos y fachar.       1 día       mié 2                                                                                                    | rama d  | 9        | Realizar análisis de<br>necesidades                                                        | 1 día       | jue 07, 🤇                    | álculo de las filas de re                              | sumen de grupo y              | tarea                      | tane form da     |                     |                       |               |               |           |
| 11       Desarrollar presupuesto       1 dia       mar 0       wores para mostrar         12       Revisar las especificaciones<br>del software y el presupuesto       4 hrs       mar 22       Delos       Indicadores giéficos         13       Incorporar los comentarios a<br>las especificaciones<br>software       1 dia       mié 24         14       Cancelar       Augla       Acceptar       Cancelar                                                                                                    | Diag    | 10       | Borrador de las<br>especificaciones preliminares<br>del software                           | 1 día       | mar 19                       | élculo de las filas de as<br>● Ningun <u>o</u> ○ Aplic | ignación<br>ar a menos que se | indique manualmente        | an <u>forman</u> |                     |                       |               |               |           |
| 12     Revisar las especificaciones     4 hrs     mar 2     Indicadores gáficos     Analist       13     Incorporar los comentarios a<br>las especificaciones del<br>software     1 día<br>mié 2     Angla     Acceptor     Cancelor                                                                                                    | I       | 11       | Desarrollar presupuesto<br>preliminar                                                      | 1 día       | mar 02                       | alores para mostrar                                    |                               |                            |                  |                     |                       |               |               |           |
| 13     Incorporar los comentarios a<br>las especificaciones del<br>software     1 día     mié 24       14     Collevier los transports fectors     1 día                                                                                                    | I       | 12       | Revisar las especificaciones<br>del software y el presupuesto<br>con el equipo             | 4 hrs       | mar 23                       | ● <u>D</u> atos ○ In<br>Ay <u>u</u> da                 | dicadores gráficos.           |                            | Aceptar          | Cancelar            | :Analist              |               |               |           |
| 14 Calcular los tiempos y fachas 1 día lue 25/02/10 100% 0% lue 25/02/10 12 lafe de                                                                                                    |         | 13       | Incorporar los comentarios a<br>las especificaciones del<br>software                       | 1 día       | mié 24                       |                                                        |                               |                            |                  |                     | 4                     |               |               |           |
| carcular los tiempos y rechas 1 día de 20/02/10 100/0 0/0 0/0 jue 20/02/10 13 pere de                                                                                                    |         | 14       | Calcular los tiempos y fechas                                                              | 1 día       | jue 25/02                    | 2/10 100%                                              | 0%                            | jue 25/0                   | 2/10 13          | Jefe d              | e                     |               |               | <b>v</b>  |
|                                                                                                    |         | 4        | 11                                                                                         |             |                              |                                                        |                               |                            |                  |                     |                       |               |               | ► .::     |
| 🖈 Nuevas tareas : Programada manualmente                                                                                                    | Ĩ       | 📌 N      | luevas tareas : Programada manualmente                                                     |             |                              |                                                        |                               |                            |                  |                     |                       |               |               |           |
| 🕼 💽 🖷 🔗 🖸 🕐 📲 🕼 SoftwareDev                                                                                                    | 6       | ?-)      | 🖻 📰 健 🖸 👋 🔮 Software                                                                       | eDev 💾 S    | SoftwareDev                  | . 🚺 Bandeja de e                                       | 🖂 Estado                      | Proy 😭 RV                  | Estado P         | C Microsoft Dy      | 🙀 DIA DE CAP          | ES            | - 🚑 💭 🖸 🔪 📑 🗠 | 10:47     |

| P       | 9               | <ul> <li>Ci -   =</li> </ul>                                                   | Herramien          | itas de diagra                | ima de Gantt            |               | Softwa       | areDevPlan - Micr          | osoft Project |                   |             |                   |                                       |            |                 | - #           | 23    |
|---------|-----------------|--------------------------------------------------------------------------------|--------------------|-------------------------------|-------------------------|---------------|--------------|----------------------------|---------------|-------------------|-------------|-------------------|---------------------------------------|------------|-----------------|---------------|-------|
| Are     | hivo            | Tarea Recurso Proyecto Vista                                                   |                    | Formato                       |                         |               |              |                            |               |                   |             |                   |                                       |            |                 | ۵ 🕜           | æ X   |
|         | P.              |                                                                                |                    |                               |                         | 2             | 4            | Fecha de estado:           | 3             | 0                 | 1           |                   | 0 0 0 0 0 0 0 0 0 0 0 0 0 0 0 0 0 0 0 | ABC        |                 |               |       |
| Sub     | proyecto        | del proyecto personalizados proyecto                                           | itre EDT Ca<br>s ▼ | ambiar tiempo<br>de trabajo 🦟 | Calcular                | Establecer    | Mover        |                            | Actualizar    | Sincronizar con d | latos Infor | mes Inform<br>Kes | es Comparar<br>proyectos              | Ortografia |                 |               |       |
| I       | nsertar         | Propiedades                                                                    |                    |                               | Campos pers             | 5.            |              |                            |               |                   | 23          | Inform            | ies                                   | Revisión   |                 |               |       |
|         | No              | ombre de tarea 🗸                                                               | Duración           | Comien:                       | Campo                   |               |              |                            |               |                   |             | los 🗸             | 2                                     | 3 sep '12  | 30 sep '12      | 07 oct '12    | 1.    |
|         | 1 =             | provocto do docorrollo                                                         | E20.28 dias        | vio 01                        | <u>Tarea</u>            | Recu          | r <u>s</u> o | Provecto                   | Tipo:         | Número            | •           |                   | XJVSD                                 | LMXJV      | SIDILIMIXIJIVIS | DLMXJV        | S D = |
|         | 2               | - Ámbito                                                                       | 2 E díae           | vie 01                        | Comme                   |               |              |                            |               |                   |             | <u> </u>          |                                       |            |                 |               |       |
|         | 3               | Determinar el ámbito del                                                       | 4 hrs              | vie 01                        | variacion de            | e avance (Núm | nero 1)      |                            |               |                   |             | ración            |                                       |            |                 |               |       |
|         |                 | proyecto                                                                       | 4103               |                               | Eórmula n               | ara el campo  | variacion    | n de avance'               |               |                   |             |                   |                                       |            |                 |               |       |
|         | 4               | Obtener patrocinadores para<br>el proyecto                                     | 0,75 días          | lun 04,                       | Modificar fo            | órmula        | Tunación     | in de difunce              | _             | 1                 |             | ración            |                                       |            |                 |               |       |
|         | 5               | Definir recursos preliminares                                                  | 0,75 días          | mar 05                        | 194 ficio               | o completed   | ol-1% con    | mpletadol                  |               |                   |             | royectc           |                                       |            |                 |               |       |
|         | 6               | Obtener recursos principales                                                   | 0,75 días          | mié 06                        | po naici                | o compretad   | 0] [/0 00/   | inpretadoj                 |               |                   |             | royectc           |                                       |            |                 |               |       |
|         | 7               | Ámbito completado                                                              | 0 días             | mié 06                        |                         |               |              |                            |               |                   |             |                   |                                       |            |                 |               |       |
| e Gantt | 8               | <ul> <li>Análisis y requisitos del<br/>software</li> </ul>                     | 14 días            | <u>jue 07</u>                 | +-(                     | */&           |              | <b>()</b>                  | - <> <        | > AND OR          | NOT         |                   |                                       |            |                 |               |       |
| rama d  | 9               | Realizar análisis de<br>necesidades                                            | 1 día              | jue 07                        | Insertar:               | Campo         | •            | Función 🕶                  |               | Importar fórm     | mula        |                   |                                       |            |                 |               |       |
| Diaç    | 10              | Borrador de las<br>especificaciones preliminares<br>del software               | 1 día              | mar 19                        | Ayuda                   |               | menos qu     | e se marque m <u>a</u> nua | A             | ceptar Ca         | ancelar     |                   |                                       |            |                 |               |       |
|         | 11              | Desarrollar presupuesto<br>preliminar                                          | 1 día              | mar 02                        | Valores para r          | mostrar       |              |                            |               |                   |             |                   |                                       |            |                 |               |       |
|         | 12              | Revisar las especificaciones<br>del software y el presupuesto<br>con el equipo | 4 hrs              | mar 23                        | <u>D</u> atos     Ayuda |               | dores gráf   | ficos                      |               | Aceptar           | ancelar     | :Analist          |                                       |            |                 |               |       |
|         | 13              | Incorporar los comentarios a<br>las especificaciones del<br>software           | 1 día              | mié 24                        | _                       |               |              |                            |               |                   |             |                   |                                       |            |                 |               |       |
|         | 14              | Calcular los tiempos y fechas                                                  | 1 día              | jue 25/0                      | 02/10 1                 | 00%           | 0%           | jue                        | 25/02/10      | 13                | Jefe de     |                   |                                       |            |                 |               | -     |
|         | 4               |                                                                                |                    |                               |                         |               |              |                            |               |                   |             |                   | 4                                     |            |                 |               | ► 1.1 |
|         | 📌 Nu            | ievas tareas : Programada manualmente                                          |                    |                               |                         |               |              |                            |               |                   |             |                   |                                       |            |                 | $\rightarrow$ | +     |
| 6       | <del>/)</del> - | 🔄 📰 🧲 🖸 👋 📳 Software                                                           | Dev 🖭              | SoftwareDev.                  | 🧿 Bar                   | ndeja de e    | 🖂 Es         | tado Proy                  | 🔁 RV: Estado  | o P 🦽 Mic         | crosoft Dy  | 💓 DIA             | DE CAP                                | ES         | 🖂 🏭 💻 🔟 💽 📑     | 🛄 👘 🗗 🌗       | 10:48 |

### Pasos Básicos para la creación de un proyecto

• Recopilación de información1.- Comprender el objetivo general y el alcance del proyecto.2.- Preparar una lista de tareas principales. Usar la lluvia deideas.3.- Dividir las tareas más detalladas.4.- Establecer limitaciones de tiempo.5.- Obtener toda la información que se necesita para asignartiempo.6.- Conocer la disponibilidad de los
recursos.7.- Identificar los recursos y asignarlos a tareas individuales al principio de la planificación del proyecto.8.- Integrar la información al proyecto en una programación.

- Abrir un archivo o una plantilla Abrir un archivo de la forma habitual: Inicio, Todos lo programas/Programas, Microsoft Office, Microsoft Project 2010. Verá la ventana principal de Project, donde puede empezar a construir un esquema de tareas. A través de una plantilla: Archivo, Nuevo, Plantillas de Office.com. Haga clic en un plantilla, luego Descargue.
- Crear y programar un proyecto nuevo1.- Haga clic en la ficha Archivo y, a continuación, en Nuevo.2.- Asegúrese de que esté seleccionado Proyecto en blanco y haga clic en Crear en el panel derecho.3.- En la ficha Proyecto, en el grupo Propiedades, haga clic en Información del proyecto. 4.- Programe el proyecto en el cuadro de diálogo Información del proyecto: Para programar un proyecto a partir de la fecha de inicio, haga clic en Fecha de inicio del proyecto en el cuadro Programar a partir de y, a continuación, seleccione la fecha de inicio en el cuadro Fecha de inicio. Para programar un proyecto a partir de la fecha de finalización, haga clic en Fecha de finalización del proyecto en el cuadro Programar a partir de y, a continuación, seleccione la fecha de finalización en el cuadro Programar a partir de y, a continuación, seleccione la fecha de finalización en el cuadro personalizados de la empresa en el proyecto. En la sección Campos personalizados de empresa, haga clic en el campo Valor de un campo personalizado y, a continuación, seleccione el valor.
- Abrir un proyecto1.- Haga clic en la ficha Archivo y, a continuación, en Abrir.2.- En el panel izquierdo del cuadro de diálogo Abrir haga clic en la unidad o carpeta que contiene el proyecto.3.- En el panel derecho del cuadro de diálogo Abrir abra la carpeta que contiene el proyecto que desea.4.- Haga clic en el proyecto y, a continuación, en Abrir.
- Establecer la información básica Cinta de opciones, Proyecto, Propiedades, Información del proyecto. Fecha de comienzo Fecha de estado: NOD (no disponible)Fecha de fin Calendario: Calendario estándar (8 horas diarias y cinco días a la semana)Programar a partir de: Fecha de inicio o final del proyecto Prioridad: Proyecto a tarea Fecha de hoy Campos personalizados de empresa: Project Server
- Los calendarios del Project Cinta de opciones, Archivo, Opciones, Programación.
- Creación de un nuevo calendario: Cinta de opciones, Proyecto, Propiedades, Cambiar tiempo de trabajo. El panel Leyenda identifica el periodo laborable, no laborable, horas laborables, horas laborables modificadas, días de excepción, y semana no predeterminada. En el cuadro de lista Para calendario: Existen otros calendarios. En el botón Crear calendario: Crear un calendario personalizado.
- Ajustar el calendario Puede crear excepciones al Calendario o cualquier otro calendario usando las fichas de la parte inferior del cuadro de dialogo Cambiar calendario laboral.

- Cambiar las vistas1.- Haga clic en la ficha Vista, Vistas de tareas.2.- Haga clic en la parte inferir del botón Diagrama de Gantt.3.- Haga clic en Más Vistas en la parte inferior del menú .
- Agregar una tarea a una lista de tareas 1.- En la ficha Ver, en el grupo Vistas de tareas, haga clic en Diagrama de Gantt. 2.- En un campo de Nombre de tarea vacío, escriba un nombre de tarea y presione ENTRAR.
- Insertar una tarea entre tareas existentes 1.- Seleccione la fila debajo de donde desea que aparezca una nueva tarea. 2.- En la ficha Tarea, en el grupo Insertar, haga clic en la parte superior del botón Tarea. 3.- Escriba el nombre de la tarea en la fila insertada. Los identificadores de las tareas se vuelven a numerar automáticamente después de que se inserta una tarea.
- Esquemas: Crear tareas de resumen y subtareas Para crear un resumen de las tareas, aplique o anule la sangría para crear tareas de resumen y subtareas. De forma predeterminada, las tareas de resumen aparecen en negrita y sin sangría y las subtareas, debajo de ellas, con sangrías aplicadas. Tenga en cuenta que una tarea de resumen también puede ser una subtarea de otra tarea superior. En la vista de Diagrama de Gantt, haga clic en la fila de la tarea a la que desea aplicar la sangría como subtarea o anular la sangría como tarea de resumen. En la cinta de opciones, en el grupo de tareas, haga clic en Aplicar sangría para aplicar la sangría a la tarea, de modo que se convierta en una subtare1.En la vista de Diagrama de Gantt, haga clic en la fila como subtarea o anular la sangría como subtarea o anular la sangría como tarea de resumen. En la cinta de opciones, en el grupo de tareas, haga clic en Aplicar sangría como subtarea o anular la sangría como tarea a la que desea aplicar la sangría como tarea a la que desea aplicar la sangría como subtarea a la que desea aplicar la sangría como subtarea o anular la sangría como tarea a la que desea aplicar la sangría como subtarea o anular la sangría como tarea de resumen. 2.En la cinta de opciones, en el grupo de tareas, haga clic en Aplicar sangría para aplicar la sangría a la tarea, de modo que se convierta en una subtarea. A modo que se convierta en una subtarea.
- Crear un hito Un hito es un punto de referencia que marca un evento importante de un proyecto y se usa para supervisar el progreso del proyecto. Todas las tareas que tengan una duración cero se muestran automáticamente como un hito. También puede marcar como hitos otras tareas de cualquier duración. Puede crear hitos en el proyecto para representar tareas externas. Por ejemplo, una de las tareas del proyecto requiere una aplicación que otra empresa está desarrollando. Puede crear un hito con duración cero en el proyecto para representar la finalización de esa aplicación. 1.- En la ficha Ver, en el grupo Vistas de tareas, haga clic en Diagrama de Gantt. 2.- Escriba el nombre del nuevo hito en el campo Nombre de tarea de la primera fila vacía de la lista. Si está convirtiendo una tarea existente en un hito, omita este paso. 3.- Escriba 0 en el campo Duración del hito y, a continuación, presione ENTRAR. Al especificar una duración cero en una tarea, Project 2010 muestra automáticamente el símbolo del hito en la sección de diagrama de la vista Diagrama de Gantt en ese día.
- Crear un hito Un hito es un punto de referencia que marca un evento importante de un proyecto y se usa para supervisar el progreso del proyecto. Todas las tareas que tengan una duración cero se muestran automáticamente como un hito. También puede marcar como hitos otras tareas de cualquier duración. Puede crear hitos en el proyecto para representar tareas externas. Por ejemplo, una de las tareas del proyecto requiere una aplicación que otra empresa está desarrollando. Puede crear un hito con duración cero en el proyecto para representar la finalización de esa aplicación. 1.- En la ficha Ver, en el

grupo Vistas de tareas, haga clic en Diagrama de Gantt. 2.- Escriba el nombre del nuevo hito en el campo Nombre de tarea de la primera fila vacía de la lista. Si está convirtiendo una tarea existente en un hito, omita este paso. 3.- Escriba O en el campo Duración del hito y, a continuación, presione ENTRAR. Al especificar una duración cero en una tarea, Project 2010 muestra automáticamente el símbolo del hito en la sección de diagrama de la vista Diagrama de Gantt en ese día.

- Vincular tareas 1.- En la ficha Ver, en el grupo Vistas de tareas, haga clic en Diagrama de Gantt. 2.- En el campo Nombre de tarea, seleccione dos o más tareas que desee vincular, en el orden en que desee vincularlas. Para seleccionar tareas que estén una junto a la otra, mantenga presionada la tecla MAYÚS mientras hace clic en la primera y en la última tarea que desee vincular. Para seleccionar tareas que no estén una junto a la otra, mantenga presionada la tecla CTRL y haga clic en las tareas que desee vincular. 3.- En la ficha Tarea, en el grupo Programación, haga clic en el botón Vincular tarea. Project crea un vínculo a la tarea de tipo fin a comienzo de manera predeterminada. Puede cambiar este vínculo de tarea a los tipos comienzo a comienzo, fin a fin o comienzo a fin.
- Imprimir Vista o Informe Imprimir una Vista: 1.- En la ficha Vista, en el grupo Vistas de tareas o Vistas de recursos, haga clic en la vista que desee imprimir. 2.- Haga clic en la pestaña Archivo y, a continuación, en Imprimir. 3.- Para revisar la vista o para realizar ajustes antes de imprimir, vea el lado derecho de la página. 4.- Haga clic en Imprimir para imprimir la vista. Imprimir un informe básico: 1.- Haga clic en el grupo Proyecto. 2.- En el grupo Informes, haga clic en Informes. 3.- En el cuadro de diálogo Informes, haga clic en un informe y, a continuación, en Seleccionar. 4.- En el siguiente cuadro de diálogo, seleccione el tipo de informe y vuelva a hacer clic en Seleccionar. El informe aparecerá en el modo Vista previa de impresión. 5.- Haga clic en Imprimir.
- Guardar un proyecto 1.- Haga clic en la pestaña Archivo y, a continuación, haga clic en Guardar. 2.- Si es la primera vez que guarda el proyecto, escriba su nombre en el cuadro Nombre de archivo y, a continuación, haga clic en Guardar. Puede guardar el proyecto en un formato de archivo diferente. 1.- Haga clic en la pestaña Archivo. 2.- Haga clic en Enviar y guardar. 3.- Debajo de Tipos de archivo, haga clic en Guardar proyecto como archivo. 4.- En la derecha, debajo de Tipos de archivo de proyecto u Otros tipos de archivo, seleccione el tipo de archivo que desea guardar. Hay dos métodos para guardar el archivo de proyecto en otro formato. Haga doble clic en el tipo de archivo que desea guardar. Haga un solo clic en el tipo de archivo que desea guardar y, a continuación, haga clic en Guardar como. 5.- Escriba un nombre para el archivo. 6.- Haga clic en Guardar.

## GLOSARIO.

Menú: es una serie de opciones que el usuario puede elegir para realizar determinada tarea.

Archivo Tarea Recurso Proyecto Vista Complementos Formato

**Submenú:** es una serie de opciones que el usuario puede elegir para realizar determinada tarea. En el siguiente ejemplo grafico mostramos el submenú ó cinta de opciones correspondiente al menú ó pestaña proyecto.

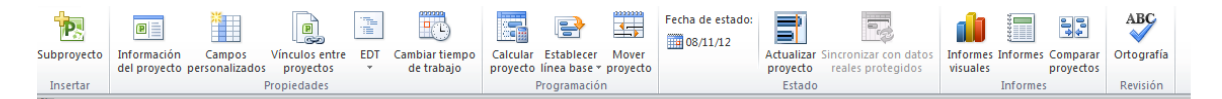

Proyecto: Conjunto de actividades para lograr un fin especifico.

| 6 | Modo<br>de | Nombre de tarea 👻                          | Duración 👻 | Comienzo 👻   | Fin 👻        | Predecesoras 👻 | Nombres de los recurs | 23 sep '12<br>S D L M X | 30 sep '12 | 07 oct '12 14 oct '12<br>I V S D L M X J V S D L M X J V |
|---|------------|--------------------------------------------|------------|--------------|--------------|----------------|-----------------------|-------------------------|------------|----------------------------------------------------------|
|   | 3          | IMPLEMENTACION SISTEMA<br>ENTERPRISE WEB   | 249 días?  | vie 28/09/12 | jue 12/09/13 |                |                       |                         | <b>v</b>   |                                                          |
|   | 3          | Fase I: Planeación de la<br>Implementación | 17 días    | vie 28/09/12 | lun 22/10/12 |                |                       |                         | 0          |                                                          |
|   | 3          | Entrega de Proyecto por<br>Comercial       | 8 días     | vie 28/09/12 | mar 09/10/12 |                |                       |                         |            |                                                          |
|   | \$         | Asignación del Equipo<br>de Trabajo        | 1 día      | mar 09/10/12 | mié 10/10/12 | 3              |                       |                         |            | Č)                                                       |
|   | 3          | Programación de las                        | 3 días     | mié 10/10/12 | lun 15/10/12 | 4              |                       |                         |            | <b>نے ا</b>                                              |

#### Hitos: Actividades importantes

| Acta de recibido de<br>formatos | 2 días | vie 05/04/13 | mar 09/04/13 | 37 |  | • 09/04 |
|---------------------------------|--------|--------------|--------------|----|--|---------|

**Guardar:** Función y acción de almacenar datos en archivos. Cualquier aplicación en donde el usuario pueda crear documentos (imágenes, videos, modelos, documentos de texto, etc.), se permite guardar el resultado final en uno o más archivos.

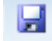

Guardar Como: Define el nombre y la ubicación en donde estará el archivo.

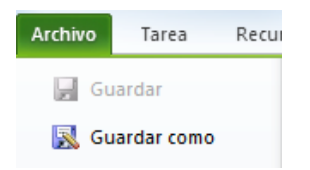

**Abrir:** Comando habitual en la mayoría de los programas. Con esta función se accede a un directorio, un archivo o un grupo de estos con el fin de ejecutarlos en dicho programa.

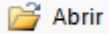

**Cerrar:** En sistemas de ventanas, opción o botón que poseen las ventanas para hacerlas desaparecer, finalizando el programa o documento que se encuentra en ejecución dentro de ellas.

📄 Cerrar

Información: conjunto de datos que están organizados y que tienen un significado.

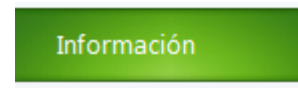

Dependencias Proposición

**Tarea:** Es una actividad que realizaras en tu proyecto al cual le adjuntas un día de inicia y in día de fin, ello te calcula el tiempo que durara esta, adicionalmente puedes asignarles recursos a esa tarea, tanto recursos humanos como recursos materiales a estos recursos se les asigna un costo, entonces tendrías una tarea con recursos, tiempo y costo.

| Nombre de tarea 👻                          | Duración 🖕 | Comienzo 👻      |
|--------------------------------------------|------------|-----------------|
| <sup>⊡</sup> Ámbito                        | 3,5 días   | lun 04/01/10    |
| Determinar el ámbito del<br>proyecto       | 4 hrs      | vie 01/01/10    |
| Obtener patrocinadores para el<br>proyecto | 0,75 días  | lun<br>04/01/10 |
| Definir recursos preliminares              | 0,75 días  | mar 05/01/10    |
| Obtener recursos principales               | 0,75 días  | mié 06/01/1     |

Pegar: Pega el contenido del portapapeles.

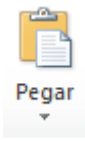

Cortar: Corta la selección y la pega en portapapeles.

#### 👗 Cortar

Copiar: Copia la selección y la coloca en el portapapeles.

### Copiar

**Copiar formato:** Copia el formato de una ubicación y lo aplica a otra.

Copiar formato

Fuente: Cambia la fuente.

Calibri • 11 •

Negrita: Aplica el formato de negrita al texto seleccionado.

N

Cursiva: Aplica el formato de cursiva al texto seleccionado.

K

Subrayado: Subraya el texto seleccionado.

<u>s</u> .

Color de fondo: Colorea el fondo del elemento seleccionado.

<u></u> -

Color de fuente: Cambia el color del texto.

<u>A</u> -

0% Completado: Marca las tareas seleccionadas como completadas al 0%.

#### \_\_\_\_ 0×

25% Completado: Marca las tareas seleccionadas como completadas al 25%.

25%

50% Completado: Marca las tareas seleccionadas como completadas al 50%.

50%

75% Completado: Marca las tareas seleccionadas como completadas al 75%.

### 75%

100% Completado: Marca las tareas seleccionadas como completadas al 100%.

100×

**Anula la sangría de tarea:** Anula la sangría de las tareas seleccionadas un nivel por vez. Cuando anula la sangría de una tarea, se convierte en una tarea de resumen de toda la tarea directamente a continuación de ella en un nivel inferior en la lista de tareas.

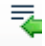

**Aplica Sangría a la tarea:** Aplica Sangría a las tareas seleccionadas, un nivel cada vez. Cuando aplica sangría a una tarea, se convierte en una sub tarea de la tarea precedente más cercana en un nivel más elevado de la lista de tareas.

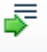

**Dividir Tarea:** Divide una tarea en dos partes distintas. Coloque el puntero en la barra de tareas donde desea realizar la división y luego arrastra la barra de tareas para dividirla.

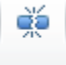

**Vincular Tareas:** Vincula las tareas seleccionadas de una manera que una tarea no pueda comenzar antes de que otra termine. También se puede vincular tareas de otra forma, como por ejemplo mediante vínculos de comienzo a comienzo, en los cuales dos tareas deben comenzar al mismo tiempo.

GÐ

Desvincular tareas: Quita el vinculo entre las tareas seleccionadas.

## e ežé

Actualizar según programación: Marca las tareas seleccionadas para que estén según lo programado. Establezca la fecha de estado en la ficha de Proyecto para controlar que fecha se usa en este cálculo.

🤿 Actualizar según programación 👻

**Respetar vínculos:** Mueve las tareas seleccionadas para que las fechas estén determinadas por cualquier dependencia de tareas que posean.

😴 Respetar vínculos

Activa y desactiva las tareas seleccionadas: Inactiva las tareas seleccionadas para que ya no afecten a la programación. Las Tareas continúan en el proyecto pero no afectan a la disponibilidad de los recursos ni a la que se programen otras tareas.

⊖ Desactivar

**Programar manualmente:** Actualiza las tareas seleccionadas para que se programen manualmente y los valores que se escriben para el inicio, finalización y duración se actualicen.

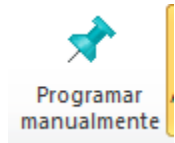

**Auto programar:** Calcula automáticamente los valores de inicio, finalización y duración para esta tarea de acuerdo con las dependencias, restricciones, calendario y otros factores.

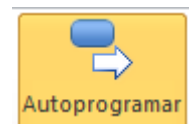

**Inspeccionar:** Muestra el inspector de tareas para ver los factores a la fecha de inicio de la tarea y los mensajes de error o sugerencias para la tarea. También se puede utilizar el inspector para actualizar las tareas.

Inspeccionar 🔹

**Mover:** Mueve las tareas seleccionadas hacia adelante o hacia atrás en la programación del proyecto. También puede mover la tarea al momento en que los recursos estén disponibles para trabajar la tarea.

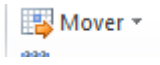

**Modo de Programación:** Elige si las diferentes tareas se encuentran sin fechas o se programan automáticamente para comenzar en la fecha de inicio del proyecto o en la fecha actual.

📑 Modo 🔻

**Insertar Tarea:** Inserta una nueva tarea encima de la tarea seleccionada. Las nuevas tareas se programan según el modo de programación.

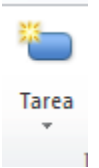

**Inserta una tarea de resumen:** Inserta una tarea de resumen para ayudar a organizar la lista de tareas. Si se seleccionan algunas tareas, se agrupan bajo la nueva tarea de resumen creada.

🗣 Resumen

**Inserta un hito:** Inserta una tarea hito para marcar un evento en el proyecto. Las Tareas hitos son aquellas que tienen una duración de cero días.

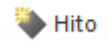

Administra entregas y dependencias: Agrega o actualiza cualquier entrega o dependencia del proyecto para realizar un seguimiento de las dependencias entre varios proyectos.

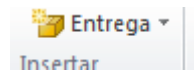

**Información de la tarea**: Muestra el cuadro de dialogo de información de tarea para la tarea seleccionada. Puede actualizar aspectos de las tareas como por ejemplo las asignaciones de recursos, las predecesoras y los campos personalizados.

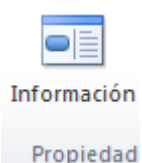

**Notas de tarea:** Muestra la ficha notas en el cuadro de dialogo información de tarea para escribir una nota relevante para la tarea seleccionada.

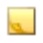

**Muestra detalles de la tarea:** Divide la vista para mostrar el formulario de tareas. Puede editar los detalles sobre la tarea, como por ejemplo la asignación de recursos y predecesoras.

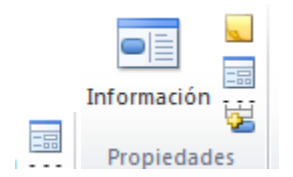

**Agrega la tarea a la escala tiempo:** Agrega la tarea seleccionada a la escala tiempo. La escala tiempo si se encuentra visible, está en la parte superior de la plantilla.

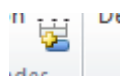

**Desplazarse a tarea:** Mueve al área en la vista que contiene la barra de tareas para el elemento seleccionado.

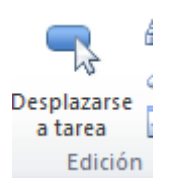

Buscar: Busca texto en el documento.

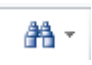

**Borrar:** Elimina toda la celda o quita de manera selectiva el formato, el contenido o los comentarios.

2-

Rellenar: Extiende un valor a una o más celdas adyacentes.

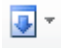

Organizador de equipo: Cambia a la vista organizador de equipo.

| P    | 19                    | - (°I - 루             | - 1           |                   |                                | Не       | rramientas de diagr                                                                   | ama de Gantt 🛛 🖡                      | RP ENTERPRISE -          | Microsoft Project | (Evaluación                          | n)                        |                           |                   | - 0 - X      |
|------|-----------------------|-----------------------|---------------|-------------------|--------------------------------|----------|---------------------------------------------------------------------------------------|---------------------------------------|--------------------------|-------------------|--------------------------------------|---------------------------|---------------------------|-------------------|--------------|
| Arc  | hivo                  | Tarea P               | ecurso        | Proyecto          | Vista Compler                  | nentos   | Formato                                                                               |                                       |                          |                   |                                      |                           |                           |                   | ద 😮 🖶 🐹      |
| Dia  | grama<br>Santt *      | Pegar                 | Arial         | <u>s</u>          | 10 • 🔂 💀 💀                     |          | <ul> <li>⇒ Actualizar segú</li> <li>⇒ Respetar víncu</li> <li>→ Desactivar</li> </ul> | in programación •<br>los              | Programar<br>manualmente | Autoprogramar     | 🤣 Inspecci<br>IS Mover +<br>🛐 Modo + | ionar + 🍋 🌳 Resi<br>Tarea | umen 📑                    | n 😸 Desplazarse 🛃 | *<br>*<br>*  |
| Pe   | rsonaliz              | ada                   |               |                   | Fa.                            |          | Programación                                                                          |                                       |                          | Tareas            |                                      | Insertar                  | Propieda                  | des Edición       |              |
|      | Empr                  | esa Diagrama          | de Gantt      |                   | Hoy dicien                     | nbre e   |                                                                                       |                                       | vie 29/03/13             | vie               | 26/04/13                             |                           |                           | agosto sept       | tiembre 📕    |
| Int  | egrada                |                       |               |                   |                                |          |                                                                                       |                                       |                          |                   |                                      |                           |                           |                   | Fin          |
|      | Calen                 | Idario                |               |                   |                                |          |                                                                                       |                                       |                          |                   |                                      |                           |                           |                   | iue 12/09/13 |
|      | Diagr                 | ama de red            |               |                   | :a 🔻                           | Duración | Comienzo     T                                                                        | Fin 👻                                 | Predecesoras             | Nombres de lo     | s recurs                             | 31 mar '13                | 07 abr '13<br>S D I M X I | 14 abr '13        | 21 abr '13   |
|      | <u>U</u> so d         | le recursos           |               |                   | nes de Cuentas X               | 4 días   | jue 03/01/13                                                                          | mié 09/01/13                          | 25                       |                   |                                      |                           |                           |                   |              |
| V    | Diagr                 | ama de Gan <u>t</u>   |               |                   | 2°                             |          |                                                                                       |                                       |                          |                   |                                      |                           |                           |                   |              |
| L .  | Esca]a                | a de tiempo           |               |                   | n de Tesoreria 2°              | 4 días   | mié 09/01/13                                                                          | mar 15/01/13                          | 26                       |                   |                                      |                           |                           |                   |              |
| L .  | Form                  | ulario de recu        | irsos         |                   | n de Activos 2°                | 4 días   | mar 15/01/13                                                                          | lun 21/01/13                          | 27                       |                   |                                      |                           |                           |                   |              |
| L .  | Form                  | ulario de tare        | as            |                   | n de compras 1                 | 4 días   | lun 21/01/13                                                                          | vie 25/01/13                          | 28                       |                   |                                      |                           |                           |                   |              |
|      | Gantt                 | de seguimie           | nto           |                   | n de compras 2                 | 4 días   | vie 25/01/13                                                                          | mié 30/01/13                          | 29                       |                   |                                      |                           |                           |                   |              |
|      | Gráfic                | co de <u>r</u> ecurso | 5             |                   | los de implantación<br>ciados  | 4 días   | mié 30/01/13                                                                          | mar 05/02/13                          | 30                       |                   |                                      |                           |                           |                   |              |
|      | H <u>o</u> ja         | de recursos           |               |                   | Cargue de datos                | 22 días  | mar 05/02/13                                                                          | mié 06/03/13                          | 16                       |                   |                                      |                           |                           |                   |              |
| L .  | Hoja                  | de tareas             |               |                   | sis de los datos               | 8 días   | mar 05/02/13                                                                          | vie 15/02/13                          |                          |                   |                                      |                           |                           |                   |              |
|      | Orga                  | nizador de ec         | juipo         |                   | es y Definicion de<br>a migrar |          |                                                                                       |                                       |                          |                   |                                      |                           |                           |                   |              |
|      | U <u>s</u> o d        | le tareas             |               |                   | alaa da Caldaa                 | 10 -10-  |                                                                                       | h                                     |                          |                   |                                      |                           |                           |                   |              |
| 6    | Resta                 | blecer valore         | s predetermi  | inados            | eción de Saldos                | 12 dias  | vie 15/02/13                                                                          | lun 04/03/13                          | 33                       |                   |                                      |                           |                           |                   |              |
|      | <u>G</u> uar<br>Más v | dar vista<br>/istas   |               |                   | de entrega de<br>sion          | 2 días   | lun 04/03/13                                                                          | mié 06/03/13                          | 34                       |                   |                                      |                           |                           |                   |              |
| Ē    | 36                    | \$                    | -             | Fase V<br>Formate | 1: Configuración<br>os         | 22 días  | mié 06/03/13                                                                          | mar 09/04/13                          | 32                       |                   | -                                    |                           |                           |                   |              |
|      | 37                    | 3                     |               | Real<br>de mo     | izacion de Formatos<br>odulos  | 20 días  | mié 06/03/13                                                                          | vie 05/04/13                          |                          |                   | -                                    |                           |                           |                   |              |
|      | 38                    | 3                     |               | Acta<br>forma     | de recibido de<br>tos          | 2 días   | vie 05/04/13                                                                          | mar 09/04/13                          | 37                       |                   |                                      |                           | \$ 09/04                  |                   |              |
|      | 4 1m                  | -                     |               | r                 |                                | C0 41    |                                                                                       | · · · · · · · · · · · · · · · · · · · | **                       |                   | <b>b</b>                             | 4                         | L                         |                   | v            |
| List | • •                   | 📌 Nu                  | evas tareas : | Programa          | da manualmente                 |          |                                                                                       |                                       |                          |                   |                                      | •                         |                           |                   |              |
| 6    |                       |                       |               |                   |                                |          |                                                                                       |                                       |                          |                   |                                      |                           |                           |                   | 11:31 a.m.   |
| 6    | 7                     | G                     |               |                   | <b>V</b>                       | 8        | <u> </u>                                                                              |                                       |                          |                   |                                      |                           |                           |                   | 06/11/2012   |

Asignar recursos: Asigna recursos a las tareas del proyecto.

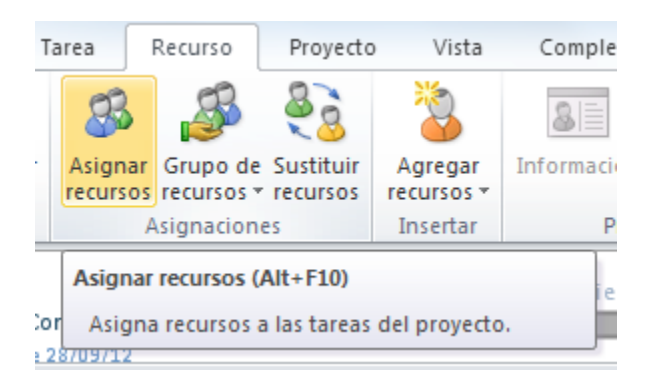

**Grupo de recursos:** Comparte recursos entre varios proyectos mediante un grupo de recursos. Puede usar un grupo de recursos para programar el trabajo de los recursos en varios proyectos e identificar conflictos entre las asignaciones de diferentes proyectos.

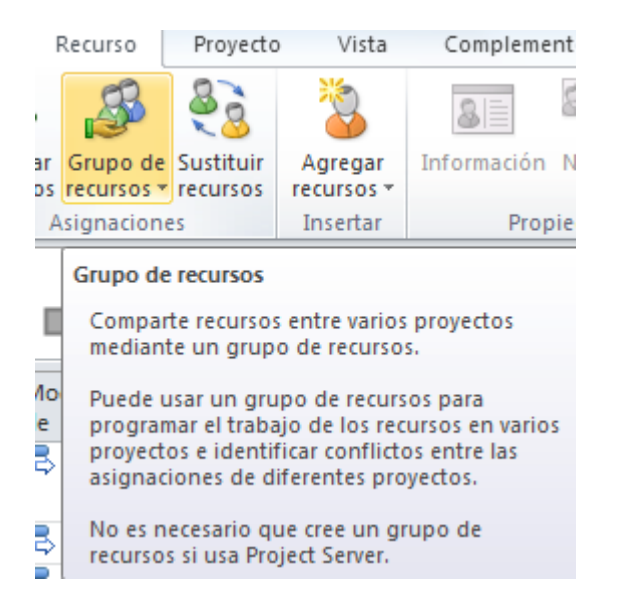

**Sustituir recursos:** Sustituye recursos en el proyecto en función de la disponibilidad y las aptitudes requeridas para las asignaciones.

| -      |                  |                | comprenie     |          |            |               | ·               |              |            |                               |  |  |
|--------|------------------|----------------|---------------|----------|------------|---------------|-----------------|--------------|------------|-------------------------------|--|--|
| B      | 88               | 2              | 8             |          |            |               | <u>-</u>        |              | Opciones   | de redistribu<br>listribución |  |  |
| oo de  | Sustituir        | Agregar        | Información   | Notas    | Detalles   | Redistribui   | Redistribuir    | Redistribuir | tra la sob | reasignación                  |  |  |
| rsos * | recursos         | Incortor       | Bron          | indadag  |            | seleccion     | recurso         | Dodie        | tribuir    | reasignation                  |  |  |
| Asist  | ente para        | la sustitució  | n de recursos | - Paso 1 | 1          |               |                 |              |            | ×                             |  |  |
|        | Elegir proyectos |                |               |          |            |               |                 |              |            |                               |  |  |
|        | Elegi            | los proyecto   | os en los que | desea o  | ue el asis | stente sustit | uya recursos    |              |            |                               |  |  |
|        |                  |                |               |          |            |               |                 |              |            |                               |  |  |
| Inclu  | uir los sigui    | entes proyecto | os:           |          |            |               |                 |              |            |                               |  |  |
|        |                  |                | Nombre del p  | royecto  |            |               |                 | Versión      |            | _ <b>^</b>                    |  |  |
|        | ERP ERP          | ENTERPRISE     |               |          |            |               |                 |              |            |                               |  |  |
|        |                  |                |               |          |            |               |                 |              |            |                               |  |  |
|        |                  |                |               |          |            |               |                 |              |            |                               |  |  |
|        |                  |                |               |          |            |               |                 |              |            |                               |  |  |
| [      |                  |                |               |          |            |               |                 |              |            |                               |  |  |
|        |                  |                |               |          |            |               |                 |              |            |                               |  |  |
|        |                  |                |               |          |            |               |                 |              |            |                               |  |  |
|        |                  |                |               |          |            |               |                 |              |            |                               |  |  |
|        |                  |                |               |          |            |               |                 |              |            |                               |  |  |
| [      |                  |                |               |          |            |               |                 |              |            | -                             |  |  |
|        |                  |                |               |          |            |               |                 |              |            |                               |  |  |
|        | Ay <u>u</u> da   |                |               |          |            | Cancelar      | < <u>A</u> trás | Siguier      | nte > Ein  | nalizar                       |  |  |
|        | Δ                | ta de entrer   | na de la 2    | días     | lue        | 04/02/12      | mió 06/03       | 0/10 0/      | _          |                               |  |  |

**Agregar recursos:** Agrega recursos al proyecto. Los recursos son las personas el equipamiento o los materiales que se usan para completar las tareas del proyecto.

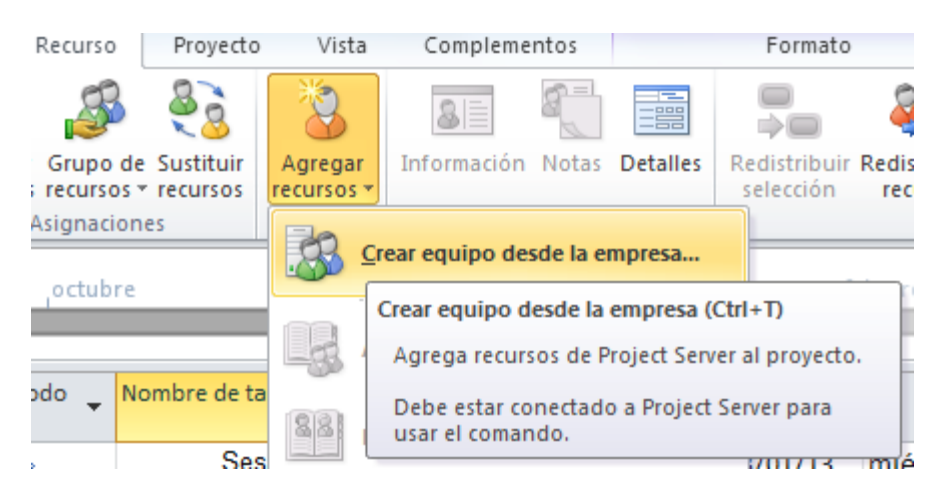

**Información del recurso:** Muestra el cuadro de dialogo Información de recursos para el recurso seleccionado. Puede actualizar los diversos aspectos del recurso, como por ejemplo la tasa de costos y los campos personalizados.

| Recurso Proyect            |                       | ) Vista               | Compleme                                                                                                    | ntos    | Formato   |                           |                    |  |  |
|----------------------------|-----------------------|-----------------------|----------------------------------------------------------------------------------------------------|---------|-----------|---------------------------|--------------------|--|--|
| S                          | 88                    | 2                     | 81                                                                                                    |         |           |                           | <b>Ş</b>           |  |  |
| ar Grupo de<br>os recursos | Sustituir<br>recursos | Agregar<br>recursos * | Información                                                                                                    | Notas   | Detalles  | Redistribuir<br>selección | Redistri<br>recure |  |  |
| Asignacion                 | es                    | Insertar              | Prop                                                                                                    | iedade  | s         |                           |                    |  |  |
| octubre                    |                       | Hoy                   | Información                                                                                                    | del rec | urso (May | rús+F2)                   |                    |  |  |
| !                          |                       |                       | Muestra el cuadro de diálogo Información de<br>recursos para el recurso seleccionado.                                       |         |           |                           |                    |  |  |
| lombre del i               | recurso               | ▼ Tipo                | Puede actualizar los diversos aspectos del<br>recurso, como por ejemplo las tasas de costos<br>y los campos personalizados. |         |           |                           |                    |  |  |
|                            |                       |                       | Debe estar en una vista de recursos para<br>poder usar este comando.                                                        |         |           |                           |                    |  |  |

Notas: Escribe una nota relevante para el recurso.

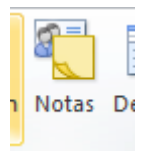

**Muestra detalles del recurso:** Divide la vista actual para mostrar el formulario de recursos. Puede editar los detalles sobre el recurso y ver que tareas están asignadas al recurso.

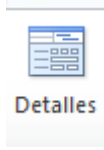

**Redistribuir Selección:** Redistribuye las tareas seleccionadas. La redistribución resuelve conflictos de recursos o sobreasignaciones al resaltar o dividir tareas según las opciones del cuadro de dialogo Opciones de redistribución.

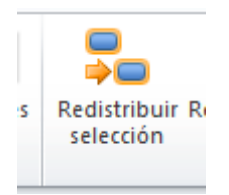

**Redistribuir recurso:** Redistribuye las tareas de los recursos seleccionados. La redistribución resuelve conflictos de recursos o sobreasignaciones al retrasar o dividir tareas según las opciones del dialogo Opciones de redistribución.

| Recurso                                    | Proyecto                    | Vista                                       | Complementos      |          | Formato                   |                           |                                               |                                                             |                                       |         |
|--------------------------------------------|-----------------------------|---------------------------------------------|-------------------|----------|---------------------------|---------------------------|-----------------------------------------------|-------------------------------------------------------------|---------------------------------------|---------|
| ar Grupo de<br>os recursos •<br>Asignacion | Sustituir<br>recursos<br>es | Agregar<br>recursos ≠<br>Insertar           | Información Notas | Detalles | Redistribuir<br>selección | Redistribuit<br>recurso   | r Redistribuir<br>todo                        | Opciones de redi Borrar redistribuc Ir a la sobreasign buir | stribución<br>ción<br>ación siguiente |         |
| octubre                                    |                             | Hoy                                         | diciembre         | ,enero   | f                         | Redistrib                 | uir recursos                                  | X                                                           | mayo                                  | ,j u    |
| ombre del r                                | ecurso                      | <ul> <li>Tipo</li> <li>Interview</li> </ul> | Etiqueta de       |          | niciales 🔻                | Redistrib<br>Iodo<br>Recu | uir:<br>el grupo<br>rsos <u>s</u> eleccionado | 25:                                                         | Tasa hora:                            | s extra |
|                                            |                             |                                             |                   |          |                           | R                         | <u>e</u> distribuir ahora                     | Cancelar                                                    |                                       |         |

**Redistribuir todo:** Redistribuye el proyecto completo. La redistribución resuelve conflictos de recursos o sobreasignaciones al retrasar o dividir tareas según las opciones del dialogo Opciones de redistribución.

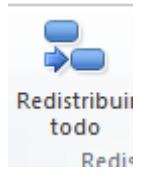

**Opciones de redistribución:** Muestra el cuadro de diálogo Opciones de redistribución para establecer la forma en que Project distribuye las tareas.

Opciones de redistribución

**Borrar redistribución:** Borra cualquier retraso por redistribución que se agrego anteriormente al proyecto. Puede borrar las redistribuciones de todo el proyecto solo para las tareas seleccionadas.

😓 Borrar redistribución

**Ir a la sobreasignación siguiente:** Va a la siguiente fila donde un recurso tiene programado más trabajo del que se puede realizar en el tiempo de trabajo disponible.

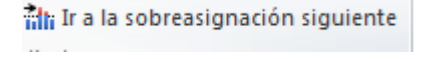

#### PESTAÑA (MENU) PROYECTO

**Subproyecto:** Inserta como Subproyecto un proyecto relacionado. Puede administrar más fácilmente varios proyectos relacionados si tiene un proyecto principal con varios Subproyectos dentro de este.

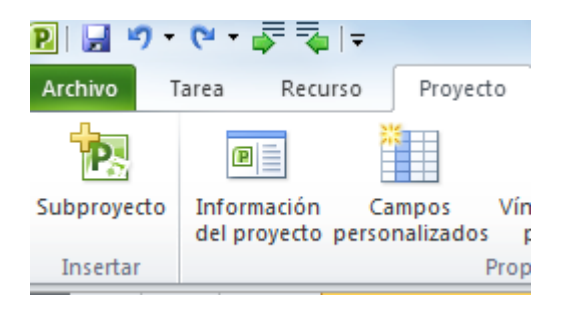

**Información del proyecto:** Muestra el cuadro de dialogo información del proyecto para actualizar para actualizar varios aspectos del proyecto, como por ejemplo la fecha de inicio y de estado.

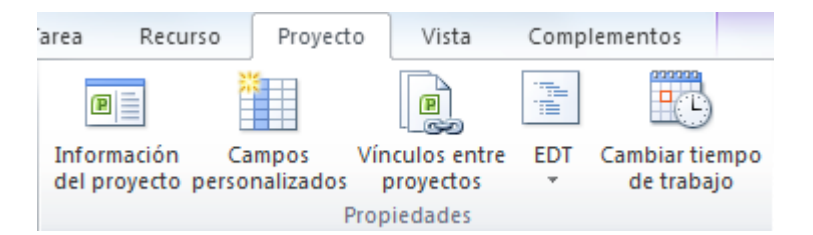

**Campos personalizados:** Muestra el cuadro de dialogo personalizados para almacenar información específica de la organización.

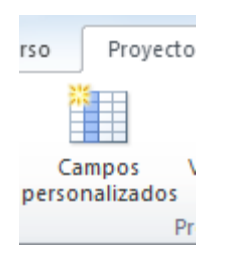

**Vínculos entre proyectos:** Revisa la información sobre tareas vinculadas desde y hacia otros proyectos. También puede actualizar o eliminar vínculos entre proyectos.

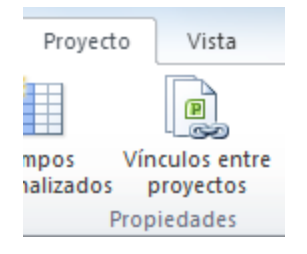

**EDT:** Define o vuelve a enumerar la estructura de descomposición del trabajo (WBS). La WBS es un código alfanumérico que identifica la forma única la ubicación de la tarea en la estructura del esquema.

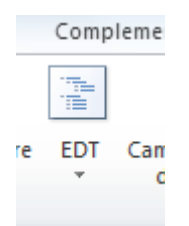

**Cambiar tiempo de trabajo:** Reduce la cantidad de días y cambiar el horario laboral para el proyecto recursos específicos.

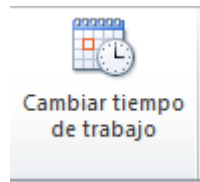

**Calcular Proyecto:** Calcula el proyecto después de realizar un cambio. El cálculo del proyecto únicamente es necesario si se desactivaron los cálculos en el cuadro de diálogos. Opciones proyecto.

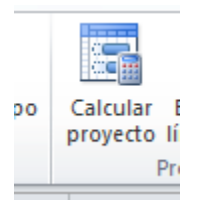

**Establecer línea base:** Toma una instantánea de la programación que incluye información sobre tareas, recursos y asignaciones. Compara varias líneas base para ver cómo cambia el proyecto a lo largo del proyecto.

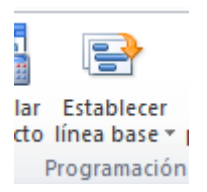

**Mover Proyecto:** Ajusta las líneas de inicio y finalización para todas las tareas en función de la fecha de inicio del nuevo proyecto.

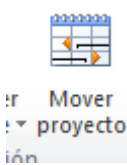

**Fecha de estado:** Establece la fecha de estado para notificar el estado del proyecto. La fecha de estado se usa para el cálculo del progreso y del valor acumulado. Si no se establece la fecha de estado, toma como valor predeterminado la fecha actual.

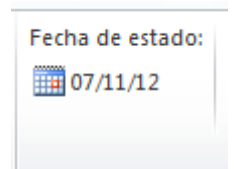

Actualizar Proyecto: Actualiza la fecha de progreso reprograma el trabajo para algunas o todas las tareas del proyecto.

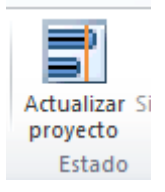

**Sincroniza con los datos reales protegidos:** Actualiza los datos reales con los valores establecidos en el servidor. Se sobre escriben las modificaciones realizadas en el campo cliente Project.

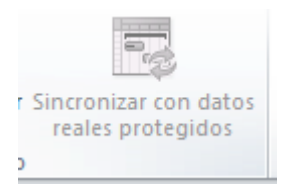

**Informes Visuales:** Muestra los datos del proyecto en tablas dinámicas de Microsoft Excel y en diagramas dinámicos en Microsoft Visio Professional.

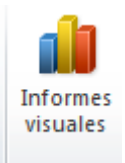

**Informes:** Crea e imprime informes básicos prefinidos de tareas recursos y referencias cruzadas para ayudar a presentar los datos del proyecto a otras personas.

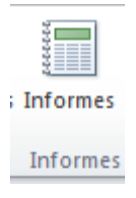

**Comparar Proyectos:** Compara 2 versiones de un proyecto. Se crea un informe de comparación para mostrar las diferencias entre los dos proyectos, como si por ejemplo si se agregaron nuevas tareas.

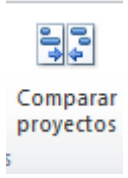

### Ortografía: Comprueba la ortografía del texto.

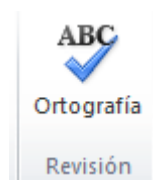

### MENU VISTA

|                     | , •              | ···                      |            |                            |                      | lerramientas | de diagrama d | e Gantt Softwar | eDevPlan - Mi  | croso | oft Project (Evaluac | tion)                  |                    |            |                  | ه ر |          |
|---------------------|------------------|--------------------------|------------|----------------------------|----------------------|--------------|---------------|-----------------|----------------|-------|----------------------|------------------------|--------------------|------------|------------------|-----|----------|
| Archivo             | Tar              | ea Recurso               | Proyect    | o Vista                    | Complementos         |              | Formato       |                 |                |       |                      |                        |                    |            |                  |     | ) 🗊 L    |
|                     |                  | 🚹 🔭 Diagrama d           | de red 🔻   |                            | 🛐 Uso de recursos 🔻  | A            | £. 💼          | 💋 Resaltar:     | [Sin resaltar] | ٣     | Escala temporal:     | 🔍 Zoom 🔻               | 🔲 Escala de tiempo |            | •                | ₽.  |          |
| General             |                  | 💷 🔠 Calendario           | <b>T</b>   |                            | 🛃 Hoja de recursos 🛪 |              |               | Filtro:         | [Sin filtro]   | ÷     | Días -               | 🛃 Proyecto completo    | Detalles           |            | - I T            |     |          |
| Diagram<br>de Gantt | a Uso<br>• tarea | de<br>s 🗸 📆 Otras vista: | s *        | Organizador<br>de equipo * | 😨 Otras vistas 👻     | Ordenar E    | squema Tablas | Agrupar por     | [Sin grupo]    | ٣     |                      | 🔜 Tareas seleccionadas |                    |            | Nueva<br>ventana |     | Macros   |
|                     | Vi               | tas de tareas            |            | Vist                       | tas de recursos      |              |               | Datos           |                |       |                      | Zoom                   | Vista en do        | s paneles  | Venta            | na  | Macros   |
|                     |                  | Modo Nombre              | e de tarea |                            | Duració              | n _ Comiena  | zo _ Fin      | Predeces        | 9 27           | dic 1 | 09 03 ene            | '10 10 ene '10         | 17 ene '10         | 24 ene '10 | 31 ene '10       |     | 07 fel 4 |

Cambio de Vistas: Cambia la presentación del interior de la pantalla de Project Professional

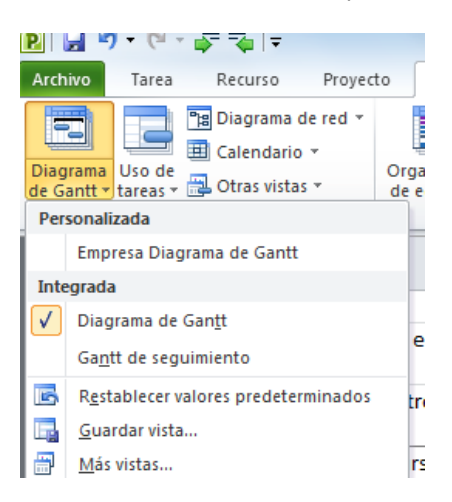

**Uso de tareas:** Muestra todas las tareas y los recursos asignados a ellas. Use esta vista para actualizar los datos en el nivel de día semana u otro incremento de tiempo.

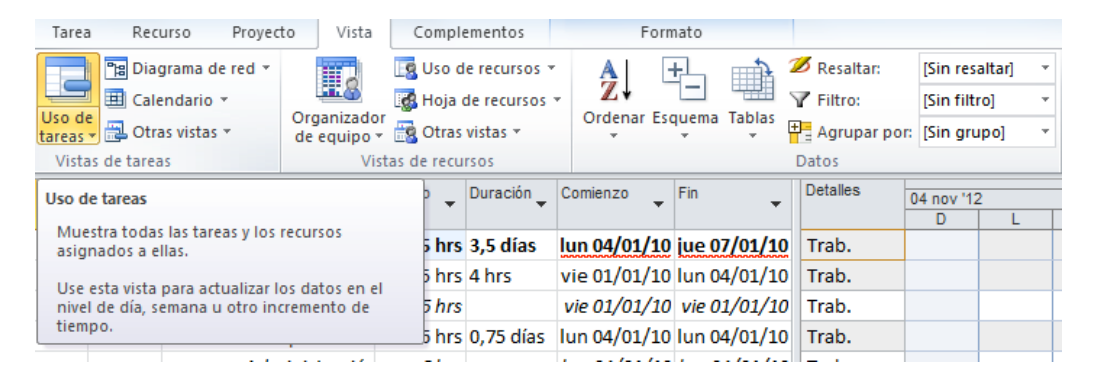

Diagrama de red: Muestra las tareas representadas como cuadros y las dependencias entre ellas.

| 🖻 🛃 🖻 • (** - 🐺 ঝ 📼                                                                                                    | Herramientas de diagrama de red ERP ENTERPRISE - Microsoft Project (Eva                                                                                                    | aluación)                                                                                                    |
|----------------------------------------------------------------------------------------------------|----------------------------------------------------------------------------------------------------|----------------------------------------------------------------------------------------------------|
| Archivo Tarea Recurso Proyecto Vista Complemen                                                                                            | tos Formato                                                                                                    | ۵ 🚱 🕼 ۵                                                                                                    |
| Diagrama Uso de<br>de Gantt * tareas * © Otras vistas *<br>Vistas de tareas                                                               | ursos • Al the state of the state of the sta | porat. Q. Zoom *<br>* 28 Proyecto completo<br>Tareas seleccionadas<br>Zoom *<br>Vista en dos paneles *<br>Vista en dos paneles * |
| Comienzo<br>vie 28/09/12                                                                                                    | e enero (febrero marzo abril m                                                                                                    | ayo junio julio agosto septiembre<br>fin<br>jue 12/09/13                                                                                                    |
| el Equipo de Trabajo<br>ar 09/10/12 Identificador: 4<br>510/10/12 Dur: 1 día                                                              |                                                                                                    | Programación de las actividades del proyecto<br>Comienzo: mie 30/10/12 identificador: 5<br>Fin: lun 15/10/12 Dur: 3 días<br>RE:                                                                                                    |
| Sikedones           1 22/10/12         Identificador: 9           \$ 31/10/12         Dur:         8 dias           1         2         1 |                                                                                                    | Verificadori de la instalación.           Comienzo: mié 31/20/12         identificador: 10           Fin:         vie 02/11/12         Dur:         2 días           RE:          2         días                                                                                                    |
| rollo de Personalizacion<br>e 09/11/12 id: 13<br>1/12 Dur::2 dias                                                                         | 7                                                                                                    | Desarrollos<br>Fecha de hito: vie 09/11/12<br>Id: 14                                                                                                    |
|                                                                                                    |                                                                                                    | Fise IV: Parametrización CNT CXC CVP TIS ACT           Contenzo: mel 34/13/12         Id: 16           Fin: mer of 50/2713         Dur: 40 días           Compl: 0%         Contenzo: 100 días                                                                                                    |
|                                                                                                    |                                                                                                    |                                                                                                    |

Otras Vistas (haga click en la flechita de la opcion de diagrama de red y se despliega la siguiente ventana con mas vista).

| Más vistas                                                                             |                      | ×             |
|----------------------------------------------------------------------------------------|----------------------|---------------|
| <u>V</u> istas:                                                                        |                      |               |
| Asignación de recursos<br>Calendario<br>Diagrama de Gantt                              | <ul> <li></li> </ul> | <u>N</u> ueva |
| Diagrama de red                                                                        |                      | Modificar     |
| Diagrama de red descriptivo<br>Diagrama de relaciones<br>Empresa Diagrama de Gantt     |                      | Copiar        |
| Entrada de tarea<br>Escala de tiempo<br>Formulario de recursos<br>Formulario de tareas | Ŧ                    | Organizador   |
| (                                                                                      | Aplicar              | Cancelar      |

Calendario: Muestra las tareas del proyecto en una vista de calendario.

| ■ Calendario ▼ ■ Otras vistas ▼ de tareas | Organizador<br>de equipo + 🔂 Otras vist<br>Vistas de recurso | ecursos • Z • -<br>as • Ordenar Esquema | Tablas Filtro: [Sir<br>Agrupar por: [Sir<br>Datos | n filtro]   Días Días grupo]            | <ul> <li>Proyec</li> <li>Tareas</li> <li>Zoom</li> </ul> |
|-------------------------------------------|--------------------------------------------------------------|-----------------------------------------|---------------------------------------------------|-----------------------------------------|----------------------------------------------------------|
| octubre<br>zo<br>'12                      | , Hoy diciem                                                 | bre enero                               | febrero <sub>I</sub> marzo                        | abril "may                              | /0                                                       |
| to 2012                                   | Mes Semana                                                   | Personalizado                           |                                                   |                                         |                                                          |
| 1 2 3 4<br>8 9 10 11                      | domingo<br>23                                                | lunes 24                                | martes 25                                         | miércoles<br>26                         | jue                                                      |
| 4 15 16 17 18<br>22 23 24 25<br>29 30 31  |                                                              |                                         |                                                   |                                         |                                                          |
| nbre 2012                                 | 30                                                           | 01 oct                                  | 02<br>Entr                                        | 03<br>rega de Proyecto por Comercial. 8 | días                                                     |
| 1                                         |                                                              |                                         |                                                   |                                         |                                                          |

**Escala de tiempo:** Cambia a una vista de tareas diferente. Las vistas de categoría incluyen hojas de tareas y escala de tiempo. También puede ir a más visitas para ver todas las vistas disponibles.

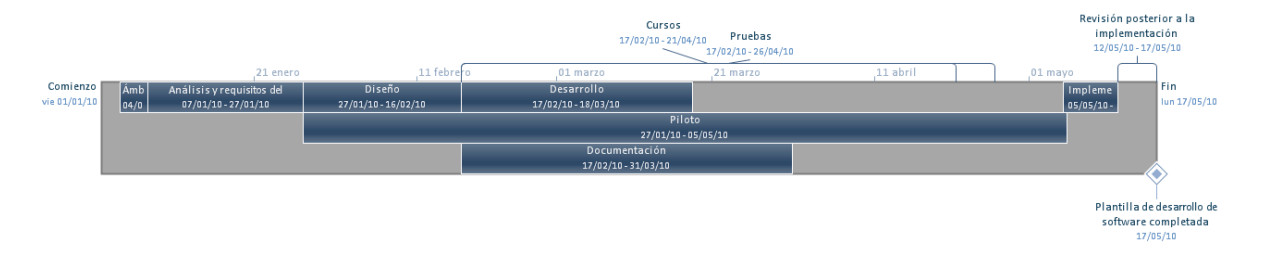

**Organizador de equipo:** Permite ver claramente el trabajo de los recursos a lo largo del tiempo y arrastrar las tareas para realizar ajustes.

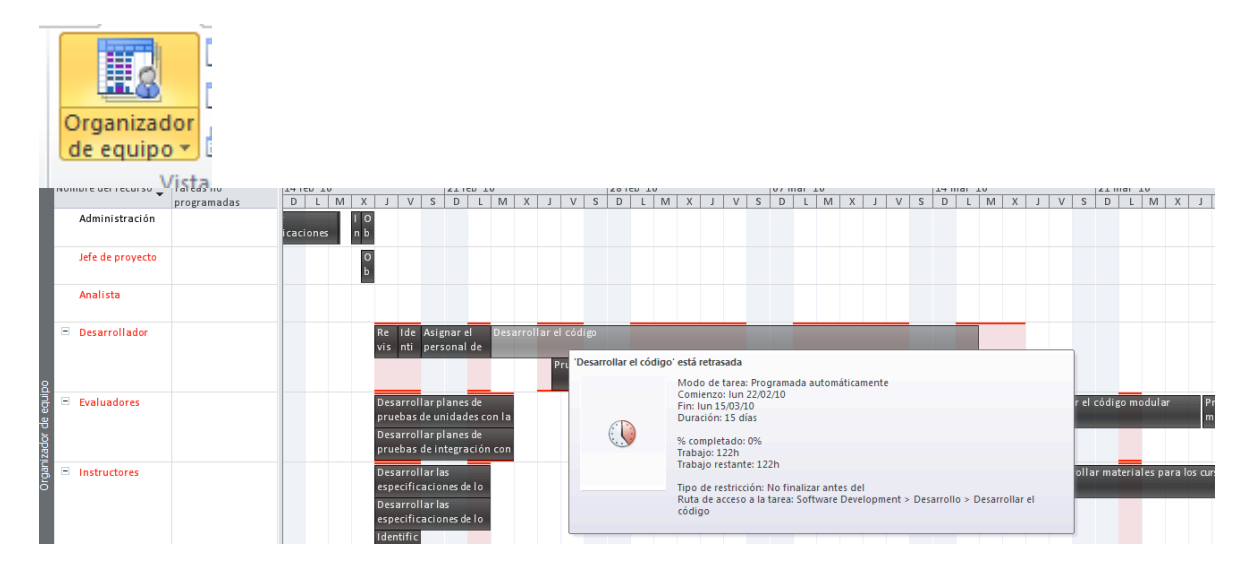

**Uso de recursos:** Muestra todos los recursos y las tareas asignados a ellos. Usa esta vista para actualizar los datos en el nivel de día, semana u otro incremento de tiempo.

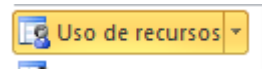

| <br> | VISU | as ac tarcas             | ristus de recuisos |                       |          | Dutos |            |   |   |   | 20 |  |
|------|------|--------------------------|--------------------|-----------------------|----------|-------|------------|---|---|---|----|--|
|      | •    | Nombre del recurso       | Trabajo 🔔          | gregar nueva column 🔔 | Detalles |       | 04 nov '12 | 2 |   |   |    |  |
|      |      | Ť                        |                    | ••••                  |          | S     | D          | L | М | Х | J  |  |
|      |      | Sin asignar              | 5 hrs              |                       | Trabajo  |       |            |   |   |   |    |  |
|      |      | Ámbito completado        | 0 hrs              |                       | Trabajo  |       |            |   |   |   |    |  |
|      |      | Análisis completado      | 0 hrs              |                       | Trabajo  |       |            |   |   |   |    |  |
|      |      | Diseño completado        | 0 hrs              |                       | Trabajo  |       |            |   |   |   |    |  |
|      |      | Desarrollo completado    | 0 hrs              |                       | Trabajo  |       |            |   |   |   |    |  |
|      |      | Pruebas de unidades cor  | 0 hrs              |                       | Trabajo  |       |            |   |   |   |    |  |
|      |      | Pruebas de integración c | 0 hrs              |                       | Trabajo  |       |            |   |   |   |    |  |
|      |      |                          |                    |                       |          | 1     |            | 1 | 1 |   |    |  |

### Hoja de recursos: Actualiza los detalles sobre los recursos.

| igram<br>Gantt | a Uso d<br>• tareas<br>Vista | e → ∰ Otras vistas → | Organiza<br>de equip | dor<br>o + 🔂 Otras vistas<br>Vistas de recursos | irsos 💌  | Orde | u anar Esq | uema | Tablas    | Filtro:<br>Agrupa<br>Datos | ar por: | [Sin filtro<br>[Sin grup | o] *<br>oo] * | Días      | - ₩<br>Zc   | Proyecto co<br>Tareas selecto | ompleto [  |
|----------------|------------------------------|----------------------|----------------------|-------------------------------------------------|----------|------|------------|------|-----------|----------------------------|---------|--------------------------|---------------|-----------|-------------|-------------------------------|------------|
|                | 1                            | Nombre del recurso 🔻 | Tipo 🔻               | Etiqueta de 🔹 🔻                                 | Iniciale | s 🔻  | Grupo      | -    | Capacidad | d 🔻                        | Tasa    | •                        | Tasa hor      | as 🔻      | Costo/Uso 🕶 | Acumula 🔻                     | Calendario |
| 1              |                              | Administración       | Trabajo              |                                                 | м        |      |            |      |           | 100%                       | Ş       | 60,00/hr                 |               | \$0,00/hr | \$0,00      | Prorrateo                     | Standard   |
| 2              | •                            | Jefe de proyecto     | Trabajo              |                                                 | Р        |      |            |      |           | 100%                       |         | 60,00/hr                 |               | \$0,00/hr | \$0,00      | Prorrateo                     | Standard   |
| 3              | ۰                            | Analista             | Trabajo              |                                                 | Α        |      |            |      |           | 100%                       |         | 60,00/hr                 |               | \$0,00/hr | \$0,00      | Prorrateo                     | Standard   |
| 4              | ۰                            | Desarrollador        | Trabajo              |                                                 | D        |      |            |      |           | 100%                       | \$      | 60,00/hr                 |               | \$0,00/hr | \$0,00      | Prorrateo                     | Standard   |
| 5              | ۰                            | Evaluadores          | Trabajo              |                                                 | т        |      |            |      |           | 100%                       | \$      | 60,00/hr                 |               | \$0,00/hr | \$0,00      | Prorrateo                     | Standard   |
| 6              | ۰                            | Instructores         | Trabajo              |                                                 | Т        |      |            |      |           | 100%                       | \$      | 0,00/hr                  |               | \$0,00/hr | \$0,00      | Prorrateo                     | Standard   |
| 7              | ٠                            | Escritores técnico   | Trabajo              |                                                 | Т        |      |            |      |           | 100%                       | \$      | 60,00/hr                 |               | \$0,00/hr | \$0,00      | Prorrateo                     | Standard   |
| 8              | •                            | Equipo de            | Trabajo              |                                                 | D        |      |            |      |           | 100%                       |         | 60,00/hr                 |               | \$0,00/hr | \$0,00      | Prorrateo                     | Standard   |

**Formulario recursos**: Cambia una vista de recursos diferentes. Las vistas de la categoría incluye la vista grafico de recursos.

| Dia<br>de (                   | grama Uso de<br>Santt ≠ tareas ≠ [ | 🗐 Ot   | tras vistas 🔻       | Organizador<br>de equipo * |            | Otras vistas 🔻         | Ordenar        | Esquema <b>Ta</b> | blas<br>Agrupar po | r: [Sin grupo] |   |  |
|-------------------------------|------------------------------------|--------|---------------------|----------------------------|------------|------------------------|----------------|-------------------|--------------------|----------------|---|--|
|                               | Vistas o                           | de tar | eas                 | Vist                       | Inte       | egrada                 |                |                   | Datos              |                |   |  |
| Nombre: Administración Inicia |                                    |        | <b>v</b>            | Formulario d               | e recursos |                        | Anterior       | Siguiente         |                    |                |   |  |
|                               | Costos                             |        |                     |                            |            | Gráfico de <u>r</u> e  | cursos         |                   |                    |                |   |  |
|                               | Tasa estándar:                     | \$0,   | 00/h Por us         | o: \$0,00                  | 6          | R <u>e</u> stablecer v | alores predete | rminados          |                    |                |   |  |
|                               | Tasa h. e <u>x</u> tra:            | \$0,   | .00/h <u>A</u> cumu | llar: Prorrated            | L.         | <u>G</u> uardar vista  | a              |                   |                    |                |   |  |
|                               | <u></u>                            |        |                     |                            | æ          | Más vistas             |                |                   |                    |                | _ |  |
|                               | Proyecto                           | Id     | Nombre de tarea     |                            |            | парајо                 | a uso por reus | Reduiso           | omienzo programado | Fin programado |   |  |
|                               | SoftwareDevPl                      | 2      | Determinar el ámb   | ito del proyecto           |            | 5h                     | 0d             | 0d                | vie 01/01/10       | vie 01/01/10   |   |  |
|                               | SoftwareDevPl                      | 3      | Obtener patrocina   | adores para el pr          | oyed       | 6h                     | 0d             | 0d                | lun 04/01/10       | lun 04/01/10   |   |  |
|                               | SoftwareDevPl                      | 14     | Obtener aprobaci    | ones para contin           | iuar i     | 5h                     | 0d             | 0d                | mar 26/01/10       | mié 27/01/10   |   |  |
|                               | SoftwareDevPl                      | 21     | Revisar especifica  | ciones de funcio           | nami       | 16h                    | 0d             | 0d                | vie 12/02/10       | mar 16/02/10   |   |  |
|                               | SoftwareDevPl                      | 22     | Incorporar comen    | tarios a las espe          | cifica     | 6h                     | 0d             | 0d                | mar 16/02/10       | mié 17/02/10   |   |  |
|                               | SoftwareDevPl                      | 23     | Obtener aprobaci    | ón para continua           | ar         | 6h                     | 0d             | 0d                | mié 17/02/10       | mié 17/02/10   |   |  |
| SOS.                          |                                    |        |                     |                            |            |                        |                |                   |                    |                |   |  |

Ordenar: Organiza los elementos en la vista.

| Rec                                        | urso Proyec     | to Vista      | Complemen            | tos                 |                                           | Formato              |                   |      |              |                  |              |                  |                   |                  |
|--------------------------------------------|-----------------|---------------|----------------------|---------------------|-------------------------------------------|----------------------|-------------------|------|--------------|------------------|--------------|------------------|-------------------|------------------|
| ) <mark>:</mark> Dia                       | grama de red 👻  |               | [ Uso de rec         | ursos *             | A                                         | +                    | <u>_</u> 2        | Re   | saltar:      | [Sin resaltar]   | Ŧ            | Escala ter       | mporal:           | Q Z              |
| Calendario ▼     Organizador               |                 | 🛃 Hoja de re  | 🎆 Hoja de recursos 🔻 |                     |                                           |                      | Filtro:           |      | [Sin filtro] | Ŧ                | Días         | *                | 😽 F               |                  |
| Organizador<br>de equipo *                 |                 | 📴 Otras vista | s *                  | Ordena              | Esquema                                   | Tablas 🕂             | Agrupar por:      |      | [Sin grupo]  | Ŧ                |              |                  | <b>T</b>          |                  |
| e tareas Vistas de recurso                 |                 |               | as de recursos       |                     | р                                         | or fecha de          | comien <u>z</u> o | atos | ;            |                  |              |                  |                   | Zooi             |
| do 🗸                                       | Nombre de tarea |               | •                    | Duración            | p                                         | or <u>f</u> echa de  | fin               | •    | Predeceso    | 9 2<br>X J V S D | 7 dic<br>L N | '09<br>  X J V S | 03 ene<br>5 D L M | '10<br>1   X   J |
| н.<br>1                                    | Ámbito          |               |                      | 3,5 días            | p                                         | or priorida <u>o</u> | 1                 | /10  |              |                  |              |                  | V.                |                  |
| Determinar el ámbito del proyecto          |                 |               | 4 hrs                | p.                  | or <u>c</u> osto<br>or <u>i</u> dentifica | ador                 |                   |      |              |                  |              | Ad               | minis             |                  |
| Obtener patrocinadores para el<br>proyecto |                 |               | 0,75 día:            | <u></u> ≹↓ <u>o</u> | rdenar por                                |                      |                   | 2    |              |                  |              | ľ                | Admiı             |                  |

**Esquema:** Especifica el nivel de esquema que se debe usar en la vista. Para un proyecto grande, posiblemente preferirá contraer todo al nivel de esquema 1 o 2 y luego expandir únicamente las secciones que le interesen.

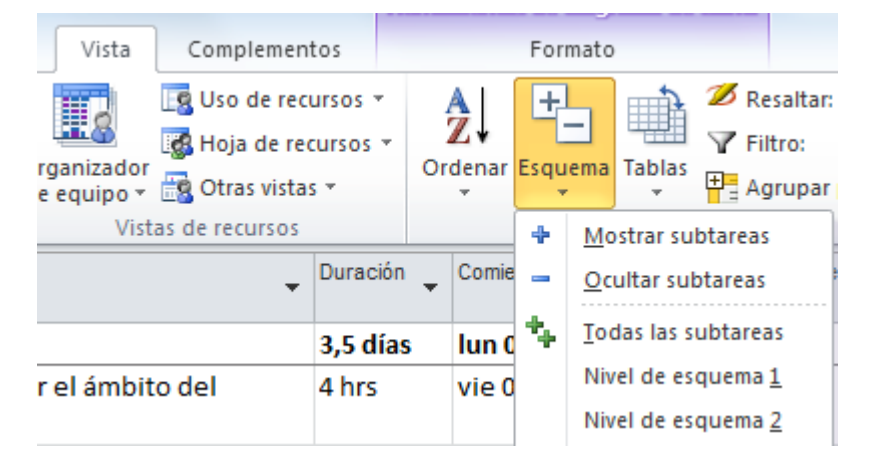

**Tablas:** Cambia a una tabla diferente. Una tabla es un conjunto de columnas que se puede usar para ver fácilmente un conjunto de datos diferentes en la vista.

|                                                         | Herra                       | mientas de diagr | grama de Gantt SoftwareDevPlan - Microsoft                                                                                                    |
|---------------------------------------------------------|-----------------------------|------------------|----------------------------------------------------------------------------------------------------|
| Vista Complemen                                         | itos                        | Formato          | 0                                                                                                    |
| ganizador<br>equipo + Otras vista<br>Vistas de recursos | cursos *<br>cursos *<br>s * | AZI H            | Ø Resaltar:       [Sin resaltar]       ▼       E         Tablas       Filtro:       [Sin filtro]       ▼       E         Hereina       Agrupar por:       [Sin grupo]       ▼         Personalizada       Filtro:       [Sin grupo]       ▼ |
| *                                                       | Duración 👻                  | Comienzo 💂       | Empresa Entrada                                                                                                    |
|                                                         | 3,5 días                    | lun 04/01/10     | Integrada<br>0                                                                                                    |
| · el ámbito del                                         | 4 hrs                       | vie 01/01/10     | □ Costo<br>↓ Entry                                                                                                    |
| trocinadores para el                                    | 0,75 días                   | lun<br>04/01/10  | <u>H</u> ipervínculo<br>Programación                                                                                                    |
| irsos preliminares                                      | 2,25 días                   | mar 05/01/10     | l Resumen                                                                                                    |
| cursos principales                                      | 0,75 días                   | jue 07/01/10     | D<br>Seguimiento                                                                                                    |
| lisitos del software                                    | 14 días                     | jue 07/01/10     | D Trabajo                                                                                                    |
| álisis de necesidades                                   | 4,75 días                   | vie 08/01/10     | D Uso                                                                                                    |
| e las especificaciones 2,75 días<br>es del software     |                             | vie 15/01/10     | ) <u>Variación</u><br>Rest <u>a</u> blecer valores predeterminados                                                                                                    |
| presupuesto                                             | 1,75 días                   | mié<br>20/01/10  | Guardar campos como nueva tabla                                                                                                    |
| especificaciones del                                    | 4 hrs                       | vie 22/01/10     | ) vie zz/01/10 10                                                                                                    |

Resaltar: Resalta elementos de la vista según los criterios seleccionados.

| 🛓 💋 Res   | saltar:    | [Sin r                          | esaltar]                   | *   | Escala temporal: |  |  |  |
|-----------|------------|---------------------------------|----------------------------|-----|------------------|--|--|--|
| 🗄 🍸 Filt  | ro:        | Personalizada                   |                            |     |                  |  |  |  |
| S 🕂 Ag    | rupar por: | [Sin resaltar]                  |                            |     |                  |  |  |  |
| Datos     |            | Tareas de Garantía              |                            |     |                  |  |  |  |
|           | Dradaaaac  | Inte                            | grada                      |     |                  |  |  |  |
| -         | Fieueceau  | [Sin                            | resaltar]                  |     | ĥ                |  |  |  |
| 7/01/10   |            | Hito                            | s                          |     |                  |  |  |  |
| //01/10   |            | Inter                           | valo de feo                | ha  | 5                |  |  |  |
|           |            | Inter                           | valo de tar                | eas | ····             |  |  |  |
| 1/10      |            | Que                             | utilizan el                | rec | urso             |  |  |  |
|           | 2          | Tareas activas                  |                            |     |                  |  |  |  |
| 1/10      |            | Tareas completadas              |                            |     |                  |  |  |  |
| 7/01/10   | 3          | Tareas con duraciones estimadas |                            |     |                  |  |  |  |
| 8/01/10   | 4          | Tarea                           | as criticas<br>as de resur |     |                  |  |  |  |
| 8/01/10   | 5          | Tarea                           | as ue resul<br>as incompl  | eta |                  |  |  |  |
| 27/01/1   | -          | Tareas retrasadas               |                            |     |                  |  |  |  |
| 5/01/10   | 6          | 4                               | Borrar re:                 | alt | ado              |  |  |  |
| 5, 51, 10 | 8          | 2                               | Nuevo fil                  | tro | de resaltado     |  |  |  |
| 1/10      | ·          | 2                               | <u>M</u> ás filtro         | s d | e resaltado      |  |  |  |

Filtro: Filtra la vista según los criterios seleccionados.

| 💋 Re   | saltar:    | [Sin resaltar]        | Ŧ            | Escala temporal:    | 🔍 Zoom 🔻  |  |  |  |  |
|--------|------------|-----------------------|--------------|---------------------|-----------|--|--|--|--|
| Y Filt | ro:        | [Sin filtro]          | *            | Días 👻              | 🛃 Proyect |  |  |  |  |
| + Ag   | rupar por: | Personalizad          | a            |                     | s         |  |  |  |  |
| Datos  |            | [Sin filtro]          |              |                     |           |  |  |  |  |
|        | Predecesc  | Tareas de Gar         | antía        | 1                   |           |  |  |  |  |
| •      |            | Integrada             |              |                     | 1         |  |  |  |  |
| /01/10 |            | [Sin filtro]          |              |                     |           |  |  |  |  |
|        |            | Hitos                 |              |                     | e e       |  |  |  |  |
| 10     |            | Intervalo de f        | echa         | s                   |           |  |  |  |  |
|        | 2          | Intervalo de tareas C |              |                     |           |  |  |  |  |
| 10     | 2          | Que utilizan e        | er rec       | urso                |           |  |  |  |  |
| 101/10 | 2          | Tareas comple         | tada         | 15                  | d         |  |  |  |  |
| /01/10 | э<br>•     | Tareas con du         | racio        | ones estimadas      |           |  |  |  |  |
| 01/10  | 4          | Tareas críticas       |              |                     |           |  |  |  |  |
| /01/10 | 5          | Tareas de resu        | ımer         | n                   | 5/        |  |  |  |  |
| /01/1  |            | Tareas incomp         | oleta        | s                   |           |  |  |  |  |
| /01/10 | 6          | Tareas retrasa        | das          |                     |           |  |  |  |  |
|        | 8          | 🐝 <u>B</u> orrar f    | iltro        |                     |           |  |  |  |  |
| 10     |            | Vuevo f               | iltro        |                     |           |  |  |  |  |
| /01/10 | 9          | Y Más filt            | r <u>o</u> s |                     |           |  |  |  |  |
|        |            | 🎸 Mostr <u>a</u> r    | auto         | ofiltro             |           |  |  |  |  |
| /01/10 | 10         | Mostrar               | filas        | de resumen relacior | nadas     |  |  |  |  |

Agrupar por: Agrupa los elementos en la vista de acuerdo con los criterios especificados.

| 💋 Re   | saltar:    | [Sin r   | esaltar]                           | *   | Escala temporal:      | 🔍 Zoom 👻      |    |  |  |  |  |  |
|--------|------------|----------|------------------------------------|-----|-----------------------|---------------|----|--|--|--|--|--|
| 🍸 Filt | ro:        | [Sin f   | iltro]                             | -   | Días 🔹                | 🛃 Proyecto co | mj |  |  |  |  |  |
| 🕂 Ag   | rupar por: | [Sin g   | [Sin grupo] 🔻 🔍 Tareas selecci     |     |                       |               |    |  |  |  |  |  |
| Datos  |            | Per      | Personalizada                      |     |                       |               |    |  |  |  |  |  |
| -      | Predeceso  | [Sin     | grupo]                             |     |                       |               | ıe |  |  |  |  |  |
|        |            | Inte     | Integrada                          |     |                       |               |    |  |  |  |  |  |
| /01/10 |            | [Sin     | grupo]                             |     |                       |               |    |  |  |  |  |  |
|        |            | Activ    | o frente a                         | ina | activo                |               |    |  |  |  |  |  |
| 10     |            | Críti    | a                                  |     |                       |               |    |  |  |  |  |  |
|        | 2          | Dura     | ción                               |     |                       |               |    |  |  |  |  |  |
| 10     |            | Dura     | cion y lue                         | go  | Prioridad             |               |    |  |  |  |  |  |
| /01/10 | 3          | Hito     | 10                                 |     |                       |               | o  |  |  |  |  |  |
| 01/10  | 4          | Prior    | ,<br>idad                          |     |                       |               | D  |  |  |  |  |  |
| 01/10  | 4          | Prior    | idad mant                          | eni | iendo la estructura c | ie esquema    | ٢. |  |  |  |  |  |
| 01/10  | 5          | Prog     | ramada au                          | uto | máticamente frente a  | a manualmente | L  |  |  |  |  |  |
| /01/1  |            | Recu     | rso                                |     |                       |               | F. |  |  |  |  |  |
| 01/10  | 6          | Tarea    | as complet                         | as  | e incompletas         |               |    |  |  |  |  |  |
|        | 8          | Tipo     | de delimit                         | aci | ón                    |               |    |  |  |  |  |  |
| 10     |            | <b>E</b> | <u>B</u> orrar gi                  | rup | 0                     |               |    |  |  |  |  |  |
| 01/10  | 9          | <b>B</b> | Nuevo a                            | rup | o por                 |               |    |  |  |  |  |  |
|        |            | ±.       | Más grupos                         |     |                       |               |    |  |  |  |  |  |
| 01/10  | 10         | 12       | mas gru                            | 005 |                       |               |    |  |  |  |  |  |
| 01/10  |            |          | Mantener jerarquía en grupo actual |     |                       |               |    |  |  |  |  |  |
|        |            |          |                                    |     |                       |               |    |  |  |  |  |  |

**Escala temporal:** Actualiza la unidad de tiempo que aparece en la escala de tiempo. La escala de tiempo es el indicador de periodo de tiempo en la parte superior de la vista.

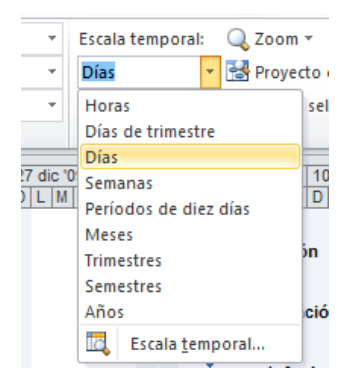

**Zoom:** Aplica el zoom al proyecto para mostrar más o menos detalles en la vista. Tambien puede usar los controles de zoom de la barra de estado en la parte inferior de la ventana para aplicar rápidamente el zoom al proyecto.

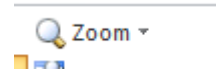

**Zoom a proyecto completo:** Actualiza la vista para que el proyecto entero este visible en la pantalla.

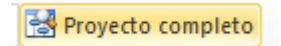

**Zoom a Tareas seleccionadas:** Actualiza la vista para que las tareas seleccionadas estén visibles en la pantalla.

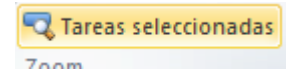

Vista escala de tiempo: Crea una vista de alto nivel de proyecto. Para agregar tareas a la escala de tiempo hacer clic en el botón secundario y seleccionar Mostrar en la escala de tiempo.

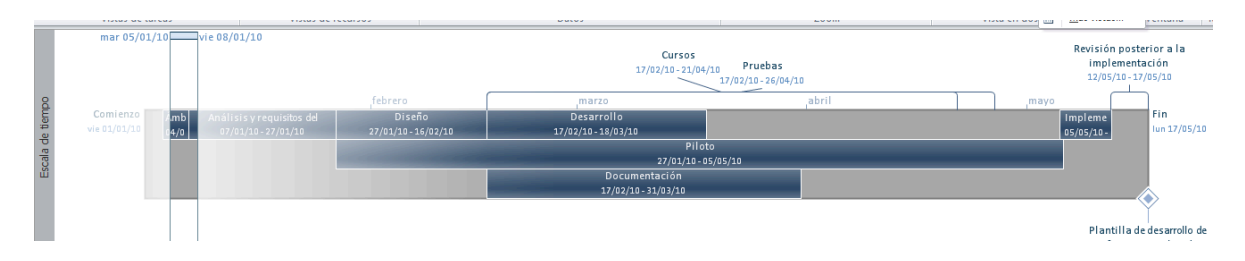

Vista detalles: Divide la pantalla y muestra el panel de detalles en la parte inferior de la pantalla. El panel de detalles muestra información adicional sobre la tarea o recurso seleccione.

| 3            |               |         | ¢٦         | Obtener patroci<br>proyecto | nadores para el    | 0,75 días   | lun<br>04/01/10                    | lun<br>04/01/10 | 2          | inistración.                          |
|--------------|---------------|---------|------------|-----------------------------|--------------------|-------------|------------------------------------|-----------------|------------|---------------------------------------|
| 4            |               | 1       | ₽          | Definir recursos            | preliminares       | 2,25 días   | mar 05/01/10                       | jue 07/01/10    | 3          | · · · · · · · · · · · · · · · · · · · |
| 5            |               | 1       | 3          | Obtener recurso             | os principales     | 0,75 días   | jue 07/01/10                       | vie 08/01/10    | 4          |                                       |
| 6            |               |         | 3          | Ámbito complet              | ado                | 0 días      | vie 08/01/10                       | vie 08/01/10    | 5          |                                       |
| 7            |               | :       | *          | Análisis y requisito        | s del software     | 14 días     | jue 07/01/10                       | mié 27/01/1     |            |                                       |
| 8            |               | 1       | 3          | Realizar análisis           | de necesidades     | 4,75 días   | vie 08/01/10                       | vie 15/01/10    | 6          |                                       |
| 9            |               | 1       | 3          | Borrador de las             | especificaciones   | 2,75 días   | vie 15/01/10                       | mié             | 8          |                                       |
| 4            | ]             |         |            |                             |                    |             |                                    |                 | ►          | 4                                     |
| <u>N</u> omb | re:           | O       | btener pa  | trocinadores para el proyec | Duración: 0,75 día | as 🛓 🗸 C    | . <u>p</u> or el esfuerzo          | Programada      | a manualme | nte Anterior Siguiente                |
| Comie        | en <u>z</u> o | : lu    | n 04/01/1  | 0 <b>▼</b> Fi               | n: lun 04/01/10    |             | <ul> <li><u>T</u>ipo de</li> </ul> | tarea: Unida    | ades fijas | % completado:     0%                  |
| Id           | N             | Nombre  | e del recu | rso                         | Trabajo S/         | D :traso po | or redis 👘 Retras                  | so Comienzo p   | rogramadc  | Fin programado                        |
| 1            | A             | Adminis | stración   |                             | 6h                 |             | 0d                                 | 0d lun          | 04/01/10   | lun 04/01/10                          |

Vista en dos paneles: Selecciona la vista de escala de tiempo que se va a mostrar.

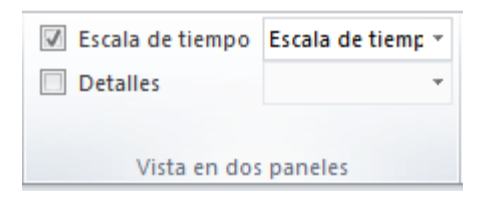

Nueva ventana: Abre una nueva ventana que contenga una vista del documento actual.

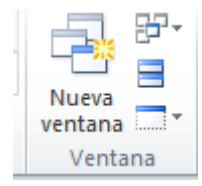

Cambiar ventanas: Pasa a una ventana abierta actualmente diferente.

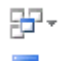

Organizar todo: Coloca en mosaico todas de los programas abiertos en paralelo en la pantalla.

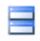

Oculta la ventana: Oculta la ventana por lo siguiente para que no se pueda ver.

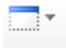

Ver Macros: Muestra la lista de macros desde la que se puede ejecutar, crear o eliminar un macro.

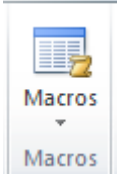

#### MENU COMPLEMENTOS

**Bluetooth:** Opción para interactuar con dispositivos móviles que tengan bluetooth y descargar en el servidor para el uso de esta opción debe estar configurado también el servidor, para sincronizar.

| P 🖬       | • 0 -   | 루 🍡 I 🗸 |          |       |              | He |
|-----------|---------|---------|----------|-------|--------------|----|
| Archivo   | Tarea   | Recurso | Proyecto | Vista | Complementos |    |
| Bluet     | ooth *  |         |          |       |              |    |
| l         |         |         |          |       |              |    |
| [         |         |         |          |       |              |    |
| (Comandos | de menú |         |          |       |              |    |

#### **MENU FORMATO**

| 😢 🛃 🔊 • (≒ → 🚔 🦆 💷                                | Herramientas de diagrama de Gantt | SoftwareDevPlan - Microsoft Project (Evaluación) |                                                                                                    |
|---------------------------------------------------|-----------------------------------|--------------------------------------------------|----------------------------------------------------------------------------------------------------|
| Archivo Tarea Recurso Proyecto Vista Complementos | Formato                           |                                                  | ۵ 🚱 🗗 🕄                                                                                                    |
| A<br>Estilos Cuadrícula Diseño<br>de texto ~      | Tareas críticas                   |                                                  | <ul> <li>Número de esquema</li> <li>□ Tarea de resumen del proyecto</li> <li>□ Jareas de resumen</li> </ul> |
| Formato Columnas                                  | Estilos de barra                  | Estilo de diagrama de Gantt                      | 🕞 Mostrar u ocultar Dibujos                                                                                 |
| Modo Nombre de tarea                              | ración Comienzo Fin               | Predecess                                        |                                                                                                    |

**Formato:** Con este menú se puede editar la presentación del entorno de Project Professional Cambiar estilos de texto, columnas y diseño de presentación de vínculos entre tareas .

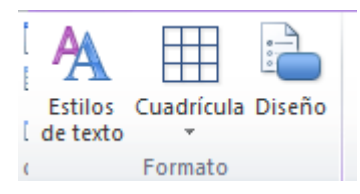

**Columnas:** Insertar una columna (campo), configuración de Columnas (campos), Campos Personalizados (Son campos creados por el administrador ó usuario con privilegios personalizados según la necesidad), en este submenú también se puede justificar y alinear el texto.

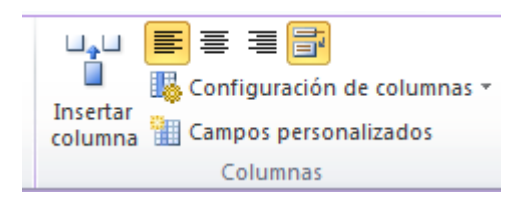

**Estilos de Barra:** En este submenú podemos personalizar la presentación del formato de tareas, líneas base, atrasos, activar o desactivar la visualización de tareas criticas, demora y tareas retrasadas.

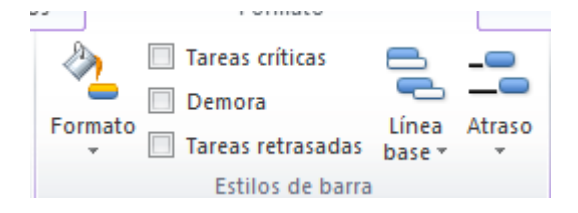

**Estilo de Diagrama de Gantt**: Con esta opción puede personalizar la presentación de las barras del diagrama de Gantt.

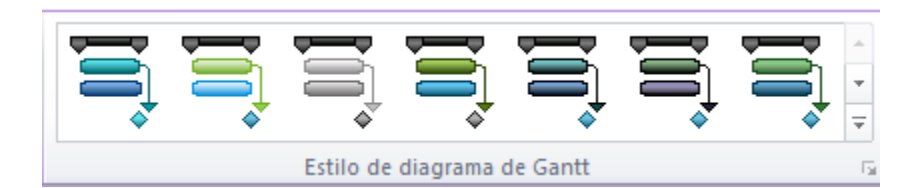

**Mostrar y Ocultar**: Con esta opción puede mostrar u ocultar números de esquema, tareas de resumen de proyecto y tareas de resumen.

| Número de esquema             |
|-------------------------------|
| Tarea de resumen del proyecto |
| ☑ Tareas de resumen           |
| Mostrar u ocultar             |

**Dibujos:** Con esta opción puede realizar dibujos utilizando formas predeterminadas o dibujos a mano alzada.

| -    |              |                                   |
|------|--------------|-----------------------------------|
| esq  | uema         |                                   |
| ume  | en de        | I proyecto                        |
| sum  | ien          |                                   |
| r u  | $\mathbf{N}$ | Flec <u>h</u> a                   |
| _    | $\square$    | A <u>r</u> co                     |
| 4    | $\bigcirc$   | Óva <u>l</u> o                    |
|      | ß            | Polí <u>q</u> ono                 |
|      |              | Rectáng <u>u</u> lo               |
|      | $\mathbf{i}$ | Lín <u>e</u> a                    |
|      | A            | Cuadro de te <u>x</u> to          |
| е рі | Ŋ            | Propie <u>d</u> ades              |
|      | -            | <u>C</u> iclo de color en relleno |
| _    | $\square$    | Modificar <u>p</u> untos          |
| _    | ٩,           | Traer al fre <u>n</u> te          |
|      | ٩.           | Enviar al <u>f</u> ondo           |
|      |              | Traer <u>a</u> delante            |
|      | 4            | En <u>v</u> iar atrás             |
|      |              |                                   |

### **BIBLIOGRAFIA:**

Office 2010 professional (Aplicación Microsoft Project 2010)

Plantillas en Linea de Microsoft

Plantillas diseñadas por Novasoft para las unidades de Negocio.

Curso Taller de Project Server y Project Professional 2010

http://youtu.be/IXdfA7i\_LAA

http://www.youtube.com/watch?v=kqkpP2lzrB0&feature=share&list=ULkqkpP2lzrB0

http://www.youtube.com/watch?v=tvgjR6wqZcM&feature=share&list=ULtvgjR6wqZcM

http://www.youtube.com/watch?v=iAWqbNhZpsM&feature=share&list=ULiAWqbNhZpsM

http://youtu.be/G8n\_IXn6PcU

## MANUAL DE PROJECT SERVER

Este manual se realizo con base en la implementación realizada en Novasoft Ltda.

En el momento el ingreso esta restringido para uso exclusivo dentro de las instalaciones de novasoft, luego de realizar ajustes técnicos por la persona encargada de IT (Adrián Fernández), se podrá conectar desde cualquier sitio con conexión a internet.

Como Ingresar a Project Server:

Digitar la URL

#### http://gp/proyNovasoft/default.aspx

Una vez Ingresa a esté sitio le pedirá el usuario y contraseña

| NOVASOFT\usuario | Usuario genérico con que se logea a la red, hay una excepciones, |
|------------------|------------------------------------------------------------------|
|                  | favor consultar con Adrián Fernández si tiene dudas del usuario  |
|                  | genérico                                                         |
| Contraseña       | su contraseña de windows                                         |

La siguiente es la pagina principal de novasoft (en project server)

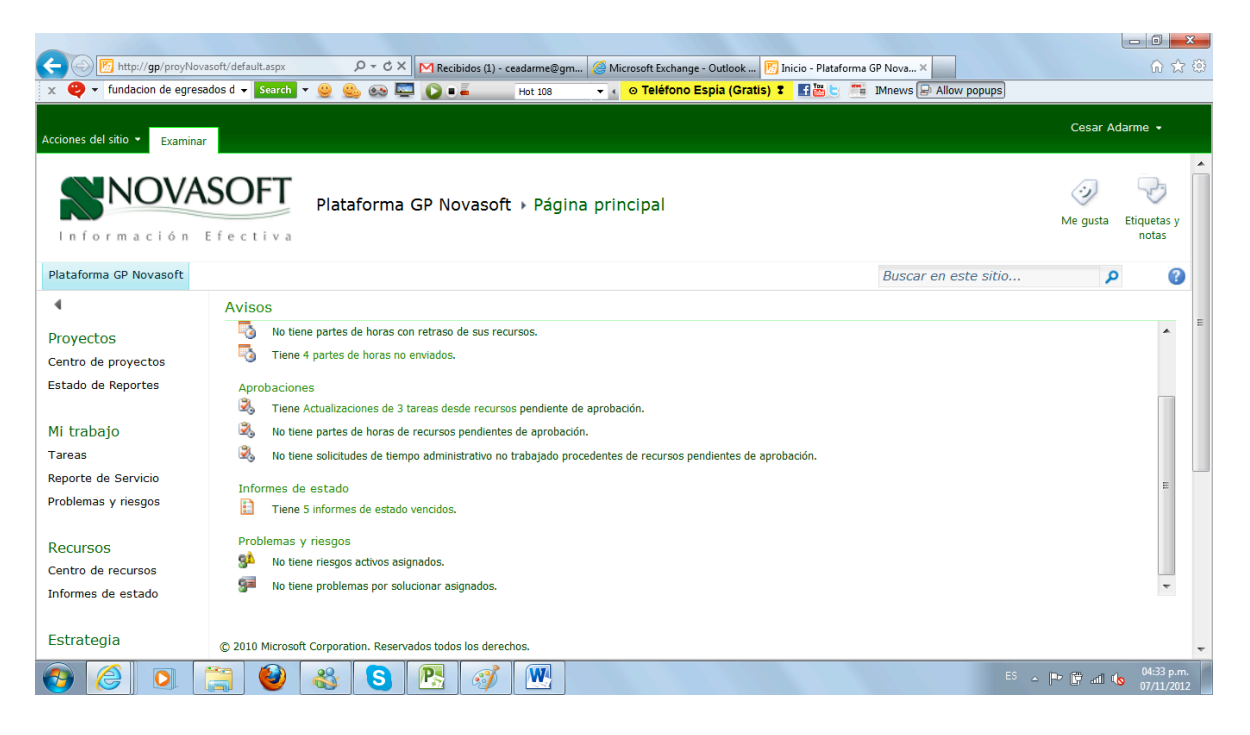

# NAVEGACION EN PROJECT SERVER

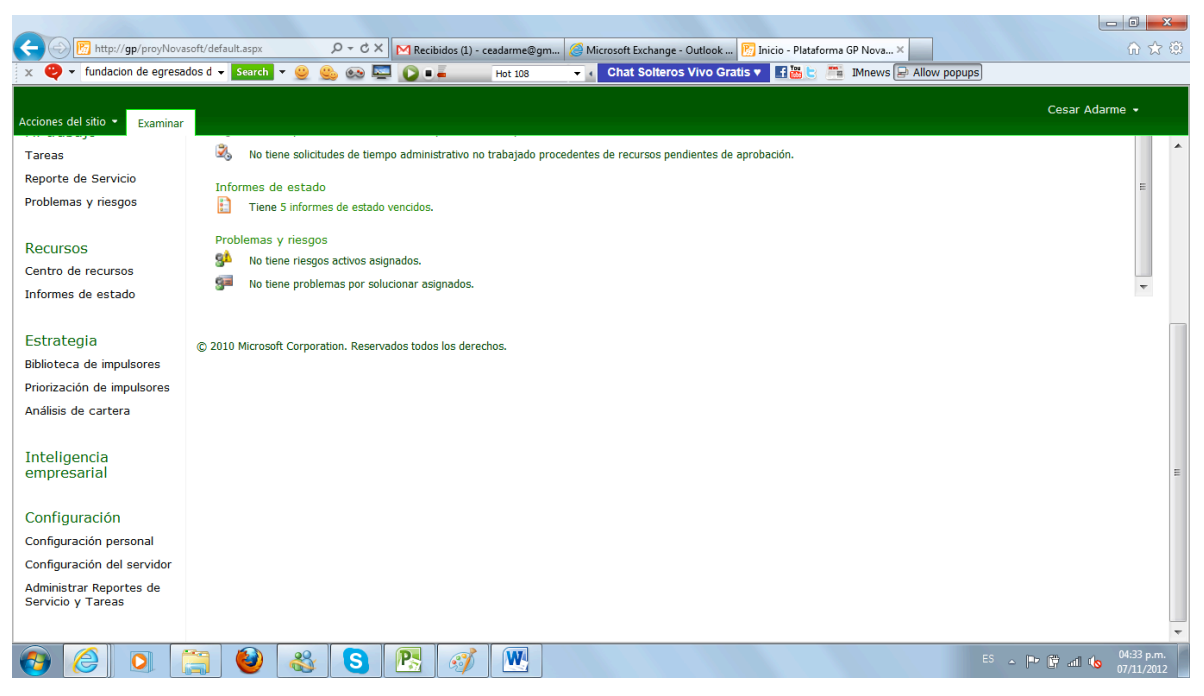

## **INTERACCION CON SHAREPOINT SERVER 2010**

Como Project Server es una aplicación de Sharepoint Server el menu superior Acciones del sitio, trae una opciones propias de sharepoint que interactuan con project server.

Acciones del sitio: en este menú podemos realizar las siguientes acciones (lo que se puede visualizar depende del perfil y permisos que tenga el usuario), las opciones mas comunes que tendrán acceso los usuario son creación de bibliotecas y ver el contenido del sitio. Lo demás es de uso de los administradores de la plataforma.

Al lado del logo de Novasoft: Aparece el nombre la ruta donde estamos ubicados

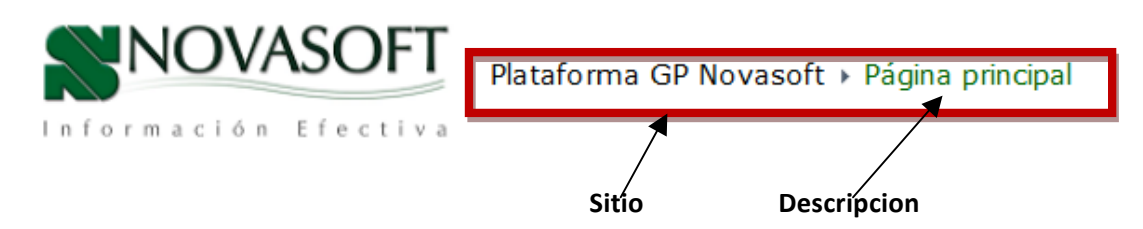

Cuando ingreso a un subsitio del sitio principal de Novasoft, me puedo devolver al sitio Original haciendo click en el icono de la carpeta ó en examinar para subir de nivel.

| Acciones del sitio 👻 | 2 Examinar        | Página          |
|----------------------|-------------------|-----------------|
|                      | La ubicación de e | esta página es: |
| 💕 ENTERPRI           | ⊣ Plataforma G    | P Novasoft      |
|                      |                   | USE             |
| ENTERPRISE           | -<br>→ Inici      | o               |
|                      |                   |                 |

Centro de Proyectos

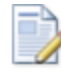

#### Editar pagina

Modifique los elementos web de esta página.

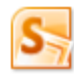

### Sincronizar con SharePoint

Workspace Crea una copia sincronizada de este sitio en el equipo.

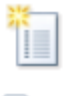

## Nueva página

Crea una página en este sitio.

Nueva biblioteca de documento:

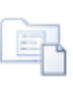

Cree un espacio para almacena y compartir documentos. Nuevo sitio

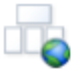

Cree un sitio para un grupo o proyecto.

Más opciones... Crea otros tipos de páginas, listas, bibliotecas y sitios.

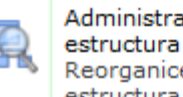

### Administrar contenido y

Reorganice el contenido y la estructura de esta colección de sitios.

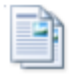

Ver todo el contenido del sitio Vea todas las bibliotecas y lista: de este sitio.

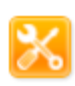

Editar en SharePoint Designer Crea o edita listas, páginas y flujos de trabajo, o bien ajusta configuraciones.

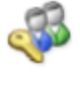

Permisos del sitio Otorga acceso a este sitio a las personas.

Configuración del sitio Obtenga acceso a toda la configuración de este sitio.

A continuación haremos un recorrido por el menú del sitio (que es el menú de interaccion con SharePoint):

Editar Página: Se utiliza para agregar elementos, editarlos o eliminarlos.

Acciones del sitio 
Examinar
Editar página
Modifique los elementos web de

esta página.

| Encabezado                                                     |                      |                      |  |  |
|----------------------------------------------------------------|----------------------|----------------------|--|--|
| Agregar elemento web                                           |                      |                      |  |  |
| Avisos                                                         |                      | • 🗸                  |  |  |
| Tareas<br>No tiene tareas nuevas asignadas.<br>Partes de horas |                      | Ĩ                    |  |  |
| To derie partes de noras con retraso de sus recursos.          |                      | ×                    |  |  |
| Izquierda                                                      | Central              | Derecha              |  |  |
| Agregar elemento web                                           | Agregar elemento web | Agregar elemento web |  |  |

Para crear una copia del sitio en el equipo local.

|    | Sincronizar con SharePoint<br>Workspace<br>Crea una copia sincronizada de<br>este sitio en el equipo.                                  |  |  |  |
|----|----------------------------------------------------------------------------------------------------|--|--|--|
| ſ  | Sincronizar con SharePoint Workspace                                                                                                   |  |  |  |
|    | ¿Sincronizar el sitio "Plataforma GP Novasoft" con su equipo?<br>Cree una copia sincronizada de este sitio de SharePoint en su equipo. |  |  |  |
| ł, | Sólo debe sincronizar desde orígenes que sean de confianza.                                                                            |  |  |  |
| L  | Nombre del sitio: Plataforma GP Novasoft                                                                                               |  |  |  |
|    | Ubicación del sitio: http://gp/ProyNovasoft                                                                                            |  |  |  |
| ł  | Más información acerca de qué puede hacer con un área de trabajo de SharePoint                                                         |  |  |  |
| l  | Configurar Aceptar Cancelar                                                                                                    |  |  |  |
| ur | Documentos descargados:                                                                                                    |  |  |  |
| l  | 0 archivos de 10.000 Más información sobre los límites de archivos                                                                     |  |  |  |

Para crear una nueva página ( o subsitio) dentro de la actual, utlice la opción Nueva Pagina del menú acciones del sitio:

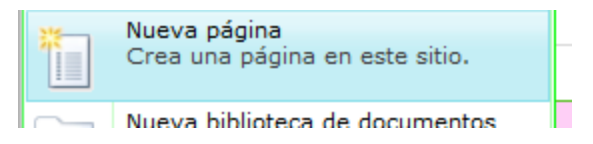

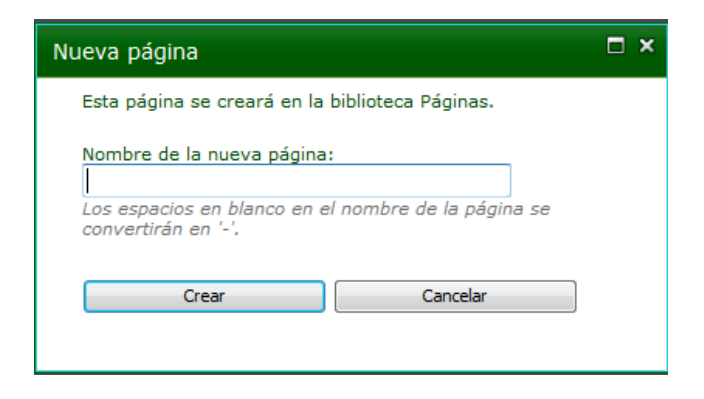

#### Crear biblioteca

| Nueva b<br>Cree un<br>y compa | iblioteca de documentos<br>espacio para almacenar<br>artir documentos.                                                                                   |                                                                                                    |                                                                                                    |
|-------------------------------|----------------------------------------------------------------------------------------------------|----------------------------------------------------------------------------------------------------|----------------------------------------------------------------------------------------------------|
| Crear                         |                                                                                                    |                                                                                                    |                                                                                                    |
|                               | Nombre y descripción                                                                                                    |                                                                                                    | Bibliotosa de desumentos                                                                                                    |
|                               | Escriba un nombre nuevo como desea que                                                                                                    | Nombre:                                                                                                    | Biblioteca de documentos                                                                                                    |
|                               | aparezca en los encabezados y vínculos de todo<br>el sitio. Escriba un texto descriptivo que sirva                                                       | Documentos de Gestion Financiera                                                                                    | Tipo: Biblioteca<br>Categorías: Contenido<br>Lugar para almacenar documentos u<br>otros archivos que desea compartir. Las<br>bibliotecas de documentos permiten las<br>carpetas, el control de versiones y la<br>desprotección de documentos. |
| Biblioteca de<br>documentos   | de ayuda a quienes visiten el sitio para usar<br>esta biblioteca de documentos.                                                                          | Descripción:                                                                                                    |                                                                                                    |
|                               |                                                                                                    | Estos documentos son pertinentes<br>a la trazabolidad que cada unidad<br>debe realizar para el Depto.<br>financiero |                                                                                                    |
|                               | Navegación                                                                                                    |                                                                                                    | Crear Más opciones                                                                                                    |
|                               | Especifique si debe aparecer un vínculo a esta<br>biblioteca de documentos en Inicio rápido.                                                             | ¿Desea mostrar esta biblioteca de<br>documentos en Inicio rápido?<br>⊙ Sí No                                        |                                                                                                    |
|                               | Historial de versiones de Documento                                                                                                    |                                                                                                    |                                                                                                    |
|                               | Especifique si se crea una versión cada vez que<br>edite un archivo de esta biblioteca de<br>documentos.                                                 | ¿Desea crear una versión cada vez que<br>edite un archivo de esta biblioteca de<br>documentos?     Sí               |                                                                                                    |
|                               | Plantilla de documento                                                                                                    |                                                                                                    |                                                                                                    |
|                               | Seleccione una plantilla de documento para<br>definir los valores predeterminados de los<br>archivos nuevos creados en esta biblioteca de<br>documentos. | Plantilla de documento:                                                                                             |                                                                                                    |
|                               |                                                                                                    | Documento de Microsoft Word 🔹                                                                                       |                                                                                                    |

Dentro de una Biblioteca se pueden crear Carpetas: ejemplo nos ubicamos en el sitio ERP Enterprise el cual tiene una biblioteca que se llama empresarial.

Hacemos click para entrar a esta biblioteca y luego click en documentos

| Documentación                            |                                   | -                 |          |
|------------------------------------------|-----------------------------------|-------------------|----------|
| Comercial                                |                                   | Rut Rut           |          |
|                                          |                                   | diagrama procesos |          |
| Documentos<br>Docu<br>ERP EN<br>Crea una | Biblioteca<br>Imentos<br>ITERPRIS |                   |          |
| Examinar Docur                           | mentos                            |                   |          |
|                                          | -9                                |                   |          |
| Nueva Editar<br>carpeta documen          | to 🛃                              |                   |          |
|                                          | Abrir                             |                   |          |
| Nueva carpeta                            |                                   |                   | □ ×      |
| Editar                                   |                                   |                   |          |
|                                          | 🖰 👗 Cortar                        |                   |          |
| Guardar Cancelar                         | Pegar Egar                        | r                 |          |
| Ejecutar                                 | Portapapeles                      |                   |          |
| Nombre *                                 |                                   |                   |          |
|                                          |                                   | Guardar           | Cancelar |
|                                          |                                   |                   |          |

Podemos crear un nuevo sitio, basado en unas plantillas ya creadas utilizando la opción Nuevo sitio de Acciones del sitio.

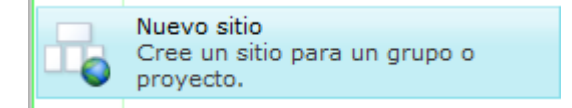

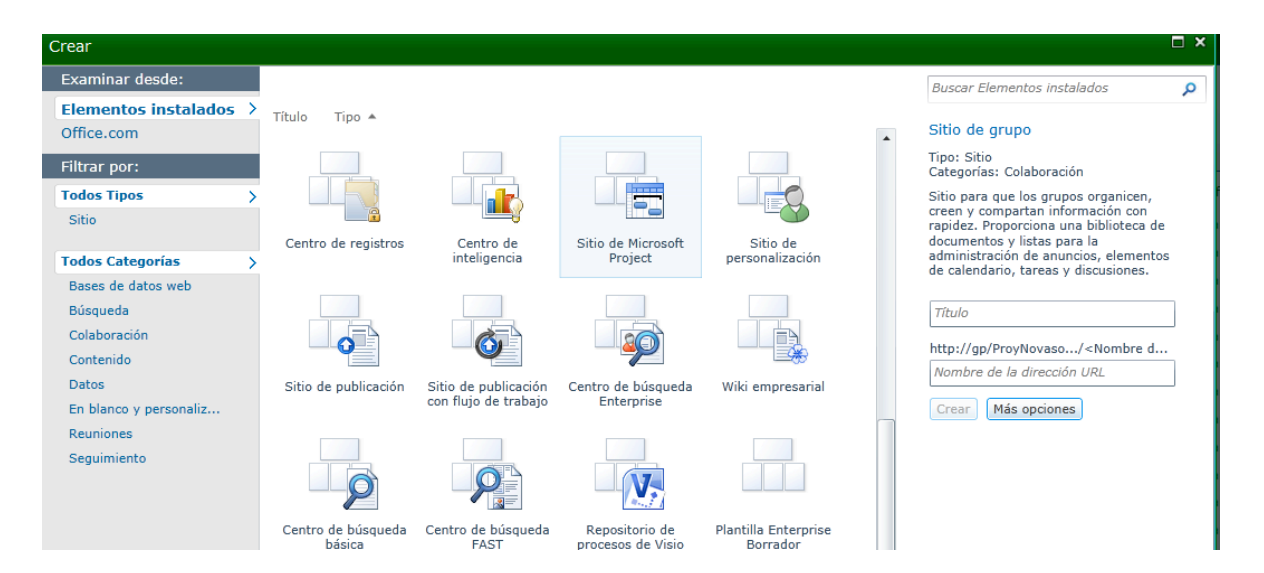

Para Administrar el contenido y la estructura del sitio utilize para copiar, mover o eliminar elementos de los sitios (administrese con precaucion o con el soporte del administrador del sistema ya que puede ocasionar daños irreversibles (esto es reservado para el administrador de la plataforma no entraremos en detalle)

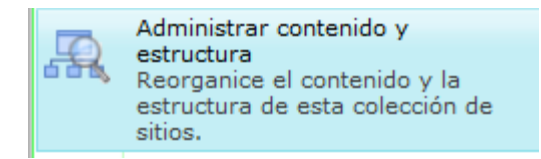

Ver todo el contenido del sitio:

Con esta opción puedo visualizar todos los subsitios de la pagina principal y elegir y hacer doble click en el sitio donde quiero ingresar.

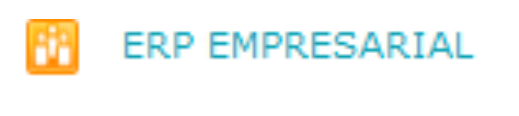

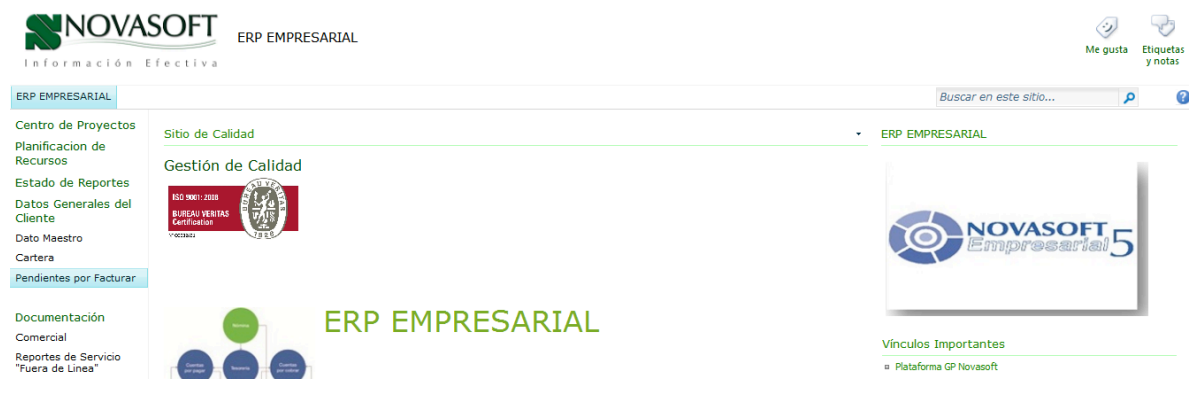

Las siguientes opciones son de carácter delicado o de uso exclusivo del administrador por tanto no entraremos en detalle.
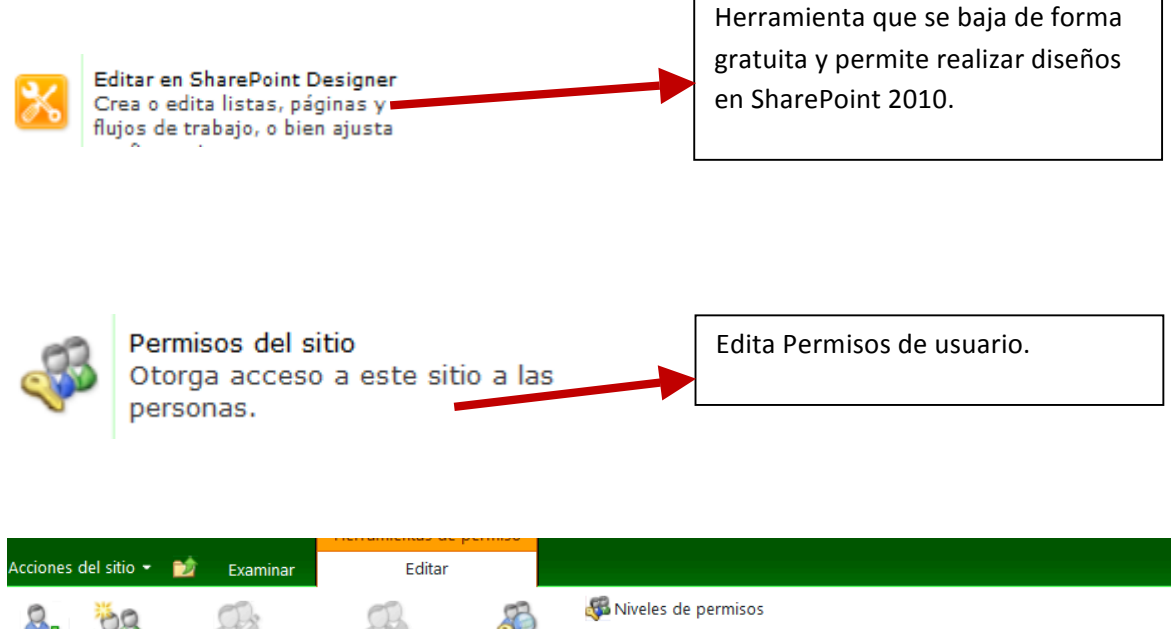

| Conceder<br>permisos     | Crear<br>grupo                                            | Editar per<br>usua | misos<br>ario | de Quitar permisos de<br>usuario | Comprobar<br>permisos | Administrar solicitudes de acce | 50                       |                            |
|--------------------------|-----------------------------------------------------------|--------------------|---------------|----------------------------------|-----------------------|---------------------------------|--------------------------|----------------------------|
| Conce                    | der                                                       |                    | м             | odificar                         | Comprobar             | Administrar                     |                          |                            |
| Parte del                | l conteni                                                 | do de este         | e sitio       | tiene permisos exclus            | sivos que no          | se controlan desde esta página. | Mostrar conte            | enido seguro de forma excl |
| Base d                   | e Dato                                                    | s de               |               | Nombre                           |                       |                                 | Тіро                     | Niveles de permisos        |
| Conocimiento<br>Novasoft |                                                           |                    |               | admin gp (NOVASO                 | FT\admingp)           | Usuario                         | Control total, Acceso li |                            |
| Bibliote                 | ecas                                                      |                    |               | Administradores de               | jerarquías            |                                 | Grupo de<br>SharePoint   | Administrar la jerarquía   |
| Documen<br>Biblioteca    | Documentos compartidos<br>Biblioteca temporal Aprobadores |                    |               |                                  |                       | Grupo de<br>SharePoint          | Aprobar                  |                            |
|                          |                                                           |                    |               | Cesar Adarme (NOV                | ASOFT\cadarr          | ne)                             | Usuario                  | Acceso limitado            |
| 🚡 Papel                  | lera de r                                                 | eciclaje           |               | Cuenta del sistema               | (SHAREPOINT\          | system)                         | Usuario                  | Acceso limitado            |

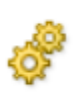

Configuración del sitio Obtenga acceso a toda la configuración de este sitio. Realiza edición de la configuración general del sitio.

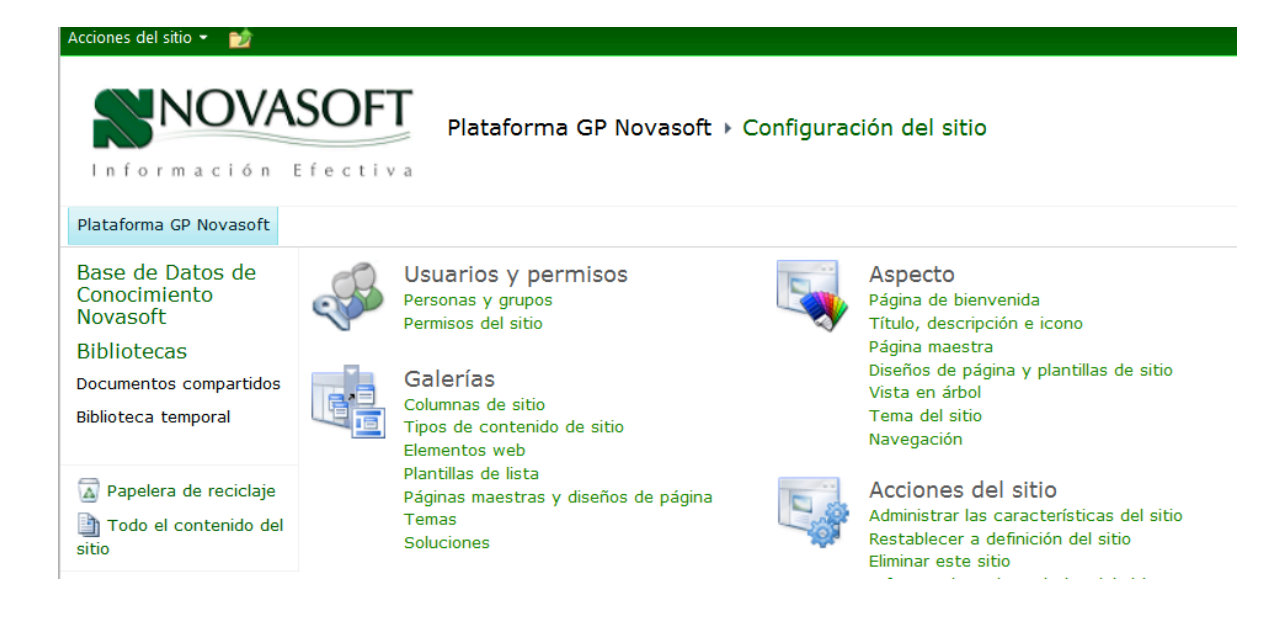

# Inicio Rápido (Menu izquierdo)

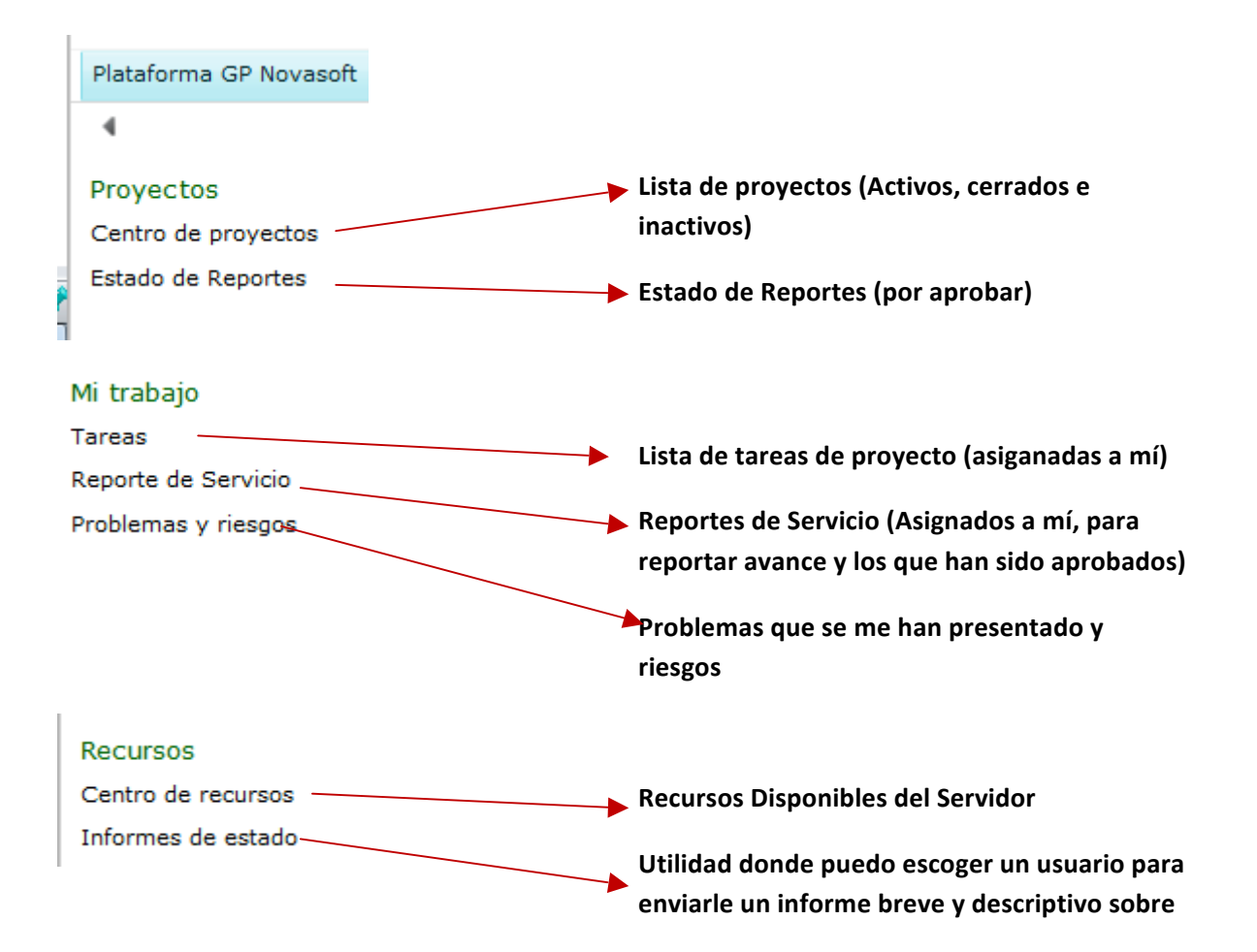

| Estrategia                    |                                                                   |
|-------------------------------|-------------------------------------------------------------------|
| Biblioteca de impulsores      | Estas opciones se utiliza para usuarios de alto                   |
| Priorización de<br>impulsores | nivel, auditores, miembros de equipos de continuidad del negocio. |
| Análisis de cartera           |                                                                   |

el avance de una tarea o proyecto.

# Biblioteca de Inpulsores

| Acciones del sitio • | Examinar      | Impulso   | or         |                |        |                   |            |                       | Cesar Adarme 🔸 |
|----------------------|---------------|-----------|------------|----------------|--------|-------------------|------------|-----------------------|----------------|
| ٠                    |               |           |            |                |        |                   |            |                       |                |
| Nuevo Eliminar       | Exportar a la | mprimir   |            |                |        |                   |            |                       |                |
| Impulsor             | Compar        | tir       |            |                |        |                   |            |                       |                |
| 4                    |               | Nombre de | impulsor 🔺 | Departamento 🔺 | Estado | Fecha de creación | Creado por | Fecha de modificación | Modificado por |
| Proyectos            |               |           |            |                |        |                   |            |                       |                |
| Centro de proye      | ectos         |           |            |                |        |                   |            |                       |                |

# Priorización de impulsores

| Nueva Eliminar | Exportar a<br>Excel | imprimir |          |                |      |          |                   |            |                       |                |
|----------------|---------------------|----------|----------|----------------|------|----------|-------------------|------------|-----------------------|----------------|
| Priorizaciones | Comp                | artir    |          |                |      |          |                   |            |                       |                |
| 4              |                     |          |          |                |      |          |                   |            |                       |                |
| Proyectos      |                     |          | Nombre 🔺 | Departamento 🔺 | Тіро | Completa | Fecha de creación | Creado por | Fecha de modificación | Modificado por |

# Análisis de Cartera

|                 | ÷.         |         |                   | l.   |              |                     |                      |                 |                       |
|-----------------|------------|---------|-------------------|------|--------------|---------------------|----------------------|-----------------|-----------------------|
| Nuevos Eliminar | Dependenci | ias del | Exportar a Imprim | nir  |              |                     |                      |                 |                       |
|                 | proyect    | .0      | Excel             |      |              |                     |                      |                 |                       |
| Análisis        | Navega     | r       | Compartir         |      |              |                     |                      |                 |                       |
| 4               |            |         |                   |      |              |                     |                      |                 |                       |
|                 |            |         | Nombre            | Tino | Departamento | Tipo de restricción | Tipo de priorización | Modificado por  | Eecha de modificación |
| Provoctos       |            |         |                   |      |              |                     | the self-terms       | r iounicato por |                       |
| Floyectos       |            |         |                   |      |              |                     |                      |                 |                       |

# Inteligencia Empresarial

| Intoligonaia | Abre un sitio en Sharepoint donde se puede |
|--------------|--------------------------------------------|
| empresarial  | 📕 diseñar informes para inteligencia de    |
|              | negocios.                                  |

### Configuración

Configuración personal Hace Referencia a mi entorno de trabajo. Configuración del servidor Configuración General del Servidor de Project Administrar Reportes de Servicio y Tareas Listado actual de Reportes de servicio y tareas

#### Configuración personal

- Administrar mis alertas y avisos
- Administrar avisos y alertas de mis recursos
- Mis trabajos en cola
- Administrar delegados
- Actuar como delegado

# Tareas de Administración del Servidor

Para acceder al siguiente menú debe ir a la parte izquierda del menú rápido (izquierda en la parte inferior) y seleccionar configuración del servidor.

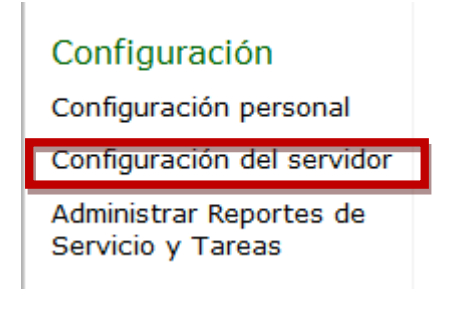

Y Se Abre el siguiente menú.

# Configuración del Servidor

| Seguridad                                                                                                    | Datos de la empresa                                                                                                    | Administración de bases de datos                                                                                                    | Aspecto                                                                                                    |
|----------------------------------------------------------------------------------------------------|----------------------------------------------------------------------------------------------------|----------------------------------------------------------------------------------------------------|----------------------------------------------------------------------------------------------------|
| Administrar usuarios     Administrar grupos     Administrar categorías     Administrar plantillas de seguridad     Permisos de Project Web App     Administrar delegados                                                                                                    | Campos personalizados de empresa y tablas de<br>búsqueda     Información global de empresa     Canto de empresa     Centro de recursos     Acerca de Project Server | Eliminar objetos de empresa     Forzar protección de objetos de la empresa     Programación de copia de seguridad diaria     Copia de seguridad administrativa     Restauración administrativa     Administración de bases de datos OLAP                                                            | <ul> <li>Administrar vistas</li> <li>Formatos de agrupación</li> <li>Formatos del diagrama de Gantt</li> <li>Inicio rápido</li> </ul>                                                                                        |
| Administración de horas y tareas                                                                                                    | Cola                                                                                                    | Directivas operativas                                                                                                    | Flujo de trabajo y páginas de detalles del proyecto                                                                                                    |
| Períodos fiscales     Períodos de presentación de informes de horas     Ajuste del parte de horas     Casificaciones de linea     Configuración y valores predeterminados del parte de horas     Tiempo administrativo     Configuración y presentación de tarea     Cerear tarea para actualizar | <ul> <li>Administrar trabajos en cola</li> <li>Configuración de cola</li> </ul>                                                                                     | Alertas y avisos     Configuración adicional del servidor     Controladores de eventos del servidor     Sinconización de grupo de recursos de Active Directory     Sitios del proyecto     Configuración de aprovisionamiento de sitios de proyecto     Actualización masiva de sitios de proyectos | Tipos de proyecto empresarial     Fases de flujo de trabajo     Etapas de flujo de trabajo     Cambiar o reiniciar flujos de trabajo     Páginas de detalles del proyecto     Configuración de flujo de trabajo del proyecto |

# Como crear usuarios en Project Server

| Plataforma GP Novasoft | arma GP Novasoft                                 |                                 |                                       |          |                       |  |  |
|------------------------|--------------------------------------------------|---------------------------------|---------------------------------------|----------|-----------------------|--|--|
| 4                      | Mostrar:                                         |                                 |                                       |          |                       |  |  |
| Proyectos              | Todos los usuarios                               |                                 |                                       |          |                       |  |  |
| Centro de proyectos    | O Usuario específico Seleccionar usuario         | •                               |                                       |          |                       |  |  |
| Estado de Reportes     | O busque un usuario por pombre de usuario o dire | acción de correo electrónico    |                                       |          |                       |  |  |
|                        | Budgee an abdance por nombre de abdance o ane    | scar                            |                                       |          |                       |  |  |
| Mi trabajo             |                                                  |                                 |                                       |          |                       |  |  |
| Tareas                 | Acciones • 1                                     |                                 |                                       |          |                       |  |  |
| Reporte de Servicio    | & Nuevo usuario 1 & Desactivar usuarios 1        |                                 |                                       |          |                       |  |  |
| Problemas y riesgos    | Nombre de usuario                                | Dirección de correo electrónico | Cuenta de inicio de sesión de usuario | Estado E | DR Última conexión    |  |  |
| Recursos               | admin gp                                         | admingp@novasoft.com.co         | NOVASOFT\admingp                      | Activo   | 08/11/2012 11:29 a.m. |  |  |
| Centro de recursos     | Adrian Fernandez                                 | afernandez@novasoft.com.co      | NOVASOFT\afernandez                   | Activo   | 24/10/2012 12:02 p.m. |  |  |
| Informes de estado     | Asesor1 de soporte                               | poscons1@novasoft.com.co        | NOVASOFT\poscons1                     | Activo   |                       |  |  |

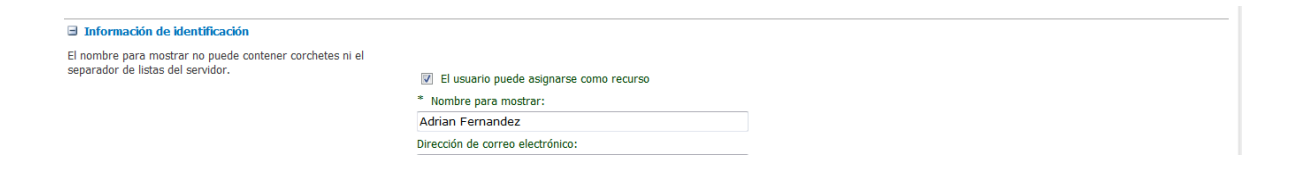

|                                            |                    | A                               |                                    |
|--------------------------------------------|--------------------|---------------------------------|------------------------------------|
|                                            |                    | Nombre de hipervínculo:         |                                    |
|                                            |                    |                                 |                                    |
|                                            |                    | Dirección URL de hipervínculo:  |                                    |
|                                            |                    |                                 |                                    |
|                                            |                    | Estado de la cuenta:            |                                    |
|                                            |                    | Activo 💌                        |                                    |
|                                            |                    |                                 |                                    |
| Autenticación de usuario                   |                    |                                 |                                    |
| Escriba la cuenta de usuario que necesitar | rá el recurso nara |                                 |                                    |
| iniciar sesión.                            | a critecuiso para  | * Cuanta da inicia da cación de |                                    |
|                                            |                    |                                 | usuario.                           |
|                                            |                    | NOVASOFI (aremandez             |                                    |
|                                            |                    | Impedir sincronización de A     | Active Directory para este usuario |
|                                            |                    |                                 |                                    |
| Atributos de asignación                    |                    |                                 |                                    |
|                                            |                    |                                 |                                    |
|                                            | Administra         | dor del parte de horas:         |                                    |
|                                            | Adrian Fe          | ernandez                        | Examinar                           |
|                                            | Propietario        | de asignación predeterminado:   |                                    |
|                                            | Adrian Fe          | ernandez                        | Examinar                           |
|                                            | Forte dies         |                                 |                                    |
|                                            | Fecha disp         | onible mas proxima:             |                                    |
|                                            |                    |                                 |                                    |
|                                            | Ultima fech        | ia disponible:                  |                                    |
|                                            |                    |                                 |                                    |
|                                            | Tasa están         | idar:                           |                                    |
|                                            | \$ 0,00/h          |                                 |                                    |
|                                            | Tasa de ho         | uras extras:                    |                                    |
|                                            | \$ 0,00/h          |                                 |                                    |
|                                            | Capacidad          | máxima actual (%):              |                                    |

#### ∃ Grupos de seguridad

Seleccione el grupo de seguridad de Project Web App al que desea agregar el usuario. Si agrega el usuario a estos grupos, les permitirá o denegará ciertos permisos globales así como el acceso a Proyectos y Recursos.

#### Grupos disponibles:

100% Costo/Uso: \$ 0,00

> Ejecutivos Gerentes Integrantes de grupo Jefes de cartera de proyectos Jefes de proyecto Jefes de recursos Responsables de grupo

Agregar > Agregar todo >> << Quitar todo < Quitar

Grupos que contienen este usuario: Administradores

🗉 Categorías de seguridad

Seleccione las categorías a las que desea que tenga acceso el recurso y los permisos que desea que tenga en esas categorías.

Al hacer clic sobre una categoría en el cuadro de la lista de Categorías seleccionadas se mostrarán los permisos disponibles para esa categoría.

#### Categorías disponibles

Mis proyectos Mis recursos Mis tareas Superviso directamente a

### Agregar > Agregar todo >> << Ouitar todo

#### Categorías seleccionadas

Mi organización

|                                                                                                    | Var contro do tareza                               |                                                                                        | <b>EX</b>        |    |            |                 |
|----------------------------------------------------------------------------------------------------|----------------------------------------------------|----------------------------------------------------------------------------------------|------------------|----|------------|-----------------|
|                                                                                                    | Ver centro de tareas                               |                                                                                        |                  |    |            |                 |
|                                                                                                    | Ver creador de grupo                               |                                                                                        | V                |    |            |                 |
|                                                                                                    | Ver datos OLAP                                     |                                                                                        |                  |    |            |                 |
|                                                                                                    | Ver la disponibilidad de los recurs                | 0S                                                                                     | <b>v</b>         |    |            |                 |
|                                                                                                    | Ver partes de horas                                |                                                                                        | <b>V</b>         |    |            |                 |
|                                                                                                    | Ver vínculo de Inteligencia empre                  | sarial                                                                                 |                  |    |            |                 |
|                                                                                                    | Ver vistas de la programación de                   | proyecto                                                                               | V                |    |            |                 |
|                                                                                                    | Establecer permisos con plantilla:                 | Administrador                                                                          | Aplicar          |    |            |                 |
| 🗄 Campos de grupo                                                                                                    |                                                    | Ejecutivos<br>Gerentes                                                                 |                  |    |            |                 |
| 🗉 Detalles del equipo                                                                                                    |                                                    | Integrante de grupo                                                                    |                  |    |            |                 |
| Los detalles del equipo son opcionales y sirven para definir<br>la pertenencia al equipo y el recurso de equipo que lo<br>representa. Antes de ajustar estas opciones, use                                                                                                    | Grupo de asignaciones del equipo                   | Jefe de proyecto<br>Jefe de proyecto<br>Responsable de equipo<br>Revisor de propuestas |                  |    |            |                 |
|                                                                                                    | 🕺 🔲 🔀 🗰 💉                                          |                                                                                        |                  |    | ES 🔥       |                 |
|                                                                                                    |                                                    |                                                                                        |                  |    |            | r (~ Qr         |
|                                                                                                    |                                                    | 100 CT                                                                                 |                  |    |            | - 0 <b>-</b> X  |
| 🗧 🕘 🛐 http://gp/proynovasoft/_layouts/pwa/Admin/Addl 🔎 🗸 🕻                                                                                                    | 🗴 🗙 📆 Editar usuario: Adrian Ferna 🛛 🧔 Microsoft E | change - Outlook                                                                       |                  |    |            | ሰ 🛣             |
| x 🥹 🔹 🥌 😪 😒                                                                                                    | 🔤 🜔 🖬 👗 Hot 108 🔹 🔹                                | 🖬 🛅 📴 IMn                                                                              | ews 🛃 Allow popu | ps |            |                 |
|                                                                                                    |                                                    |                                                                                        |                  |    | Cesar Adam | me <del>-</del> |
| Acciones del sitio 👻                                                                                                    |                                                    |                                                                                        |                  |    |            |                 |
|                                                                                                    | Establecer permisos con plantilla:                 | Aplicar                                                                                |                  |    |            |                 |
| Company to some                                                                                                    |                                                    |                                                                                        |                  |    |            |                 |
|                                                                                                    |                                                    |                                                                                        |                  |    |            |                 |
| Detailes del equipo                                                                                                    |                                                    |                                                                                        |                  |    |            |                 |
| la pertenencia al equipo y el recurso de equipo que lo                                                                                                    | Grupo de asignaciones del equipo                   |                                                                                        |                  |    |            |                 |
| "Configuración del servidor" o "Campos personalizados de                                                                                                    | Nombre del grupo:                                  |                                                                                        |                  |    |            |                 |
| empresa y tablas de busqueda" para crear una tabla de<br>búsqueda con los nombres del equipo y edite el campo                                                                                                    |                                                    |                                                                                        |                  |    |            |                 |
| personalizado de recurso "Nombre del equipo" para usar<br>esta tabla de búsqueda.                                                                                                    |                                                    |                                                                                        |                  |    |            |                 |
| Nombre del equipo se usa para indicar la pertenencia al<br>equipo, cada recurso de un equipo tendrá el mismo valor<br>para Nombre del equipo.                                                                                                    |                                                    |                                                                                        |                  |    |            |                 |
| La casilla de verificación Grupo de asignaciones de equipo<br>está seleccionada para el recurso del equipo que se usa al<br>asignar tareas al equipo. Generalmente se usa un recurso<br>genérico con el campo del propietario de la asignación<br>establecido como el administrador del equipo. |                                                    |                                                                                        |                  |    |            |                 |
| Datos de identificación del sistema                                                                                                    |                                                    |                                                                                        |                  |    |            |                 |
|                                                                                                    |                                                    |                                                                                        |                  |    |            |                 |
|                                                                                                    |                                                    |                                                                                        | Guardar          |    | Cancelar   |                 |
|                                                                                                    |                                                    |                                                                                        |                  |    |            |                 |
|                                                                                                    |                                                    |                                                                                        |                  |    |            |                 |
|                                                                                                    |                                                    |                                                                                        |                  |    |            |                 |

### Seguridad.

En esté submenú se administra la parte de seguridad del Servidor: crear usuario, crear grupos, Administrar las categorías de usuarios (niveles de usuario:Administrador, gerentes, jefes de cartera, jefes de proyectos, miembros de equipos, ejecutivos, etc. ), Categorias existen unas categorias ya predefinidas y otras que se definieron durante la implementacion esto es que de acuerdo al rol que desempeña se le asigna una categoria, la cual se basa en una plantilla con ciertos privilegios ya predefinidos. Permisos Project Web App esta opcion es para activar o desactivar privilegios que vienen por defecto. (Se recomienda dejar los que vienen por defecto). Administrar Delegados: en esta opcion se aministran las delegaciones (es decir quien asumen las tareas, partes de horas y demas funciones del correspondiente rol de usuario que ha sido desactivado.)

#### Seguridad

- Administrar usuarios
- Administrar grupos
- Administrar categorías
- Administrar plantillas de seguridad
- Permisos de Project Web App
- Administrar delegados

#### Datos de la Empresa.

Campos Personalizados de empresa y tablas de búsqueda. Con esta opción se crean campos que aparecerán en todos los proyectos nuevos que se creen en Project Web App y Project Professional (en modo de conexión a red). Tablas de búsqueda, son valores de listas desplegables de un campo personalizado creado previamente.

Información global de la empresa: Muestra información de la empresa que se personaliza desde Project Professional.

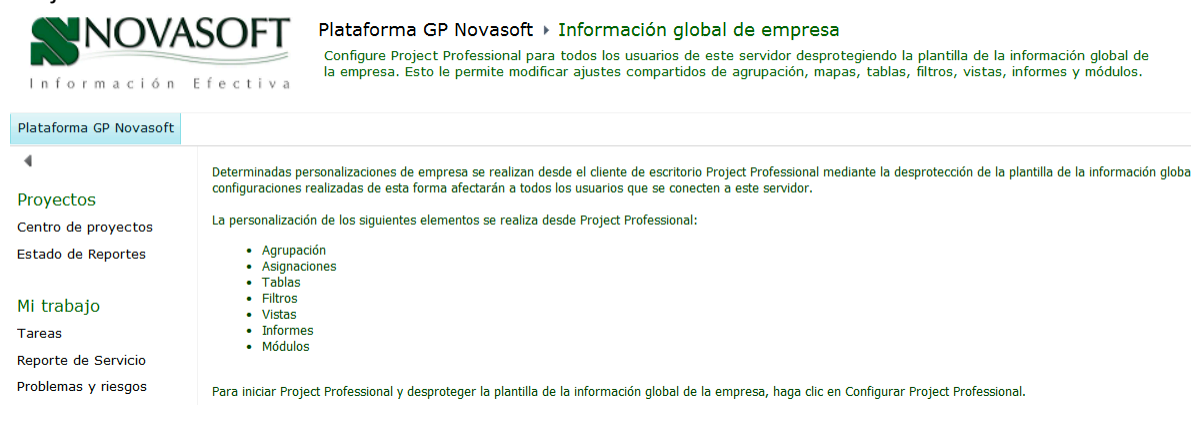

Calendarios de Empresa: Por esta opción se define los calendarios empresariales con se trabajaran en toda la organización.

Centro de Recursos: Lista Recurso de Empresa

Acerca de Project Server: Con esta opción podemos visualizar un inventario de licencias de Project server y de Project Profesional.

| Acciones del sitio •                                                                                                    | Cesar Ad         | larme 👻              |
|----------------------------------------------------------------------------------------------------|------------------|----------------------|
| NOVASOFT<br>Información Efectiva<br>Plataforma GP Novasoft → Acerca de Project Server<br>© 2010 Microsoft Corporation. Reservados todos los derechos.                                                                                                    | ین<br>Me gusta   | Etiquetas y<br>notas |
| Plataforma GP Novasoft                                                                                                    |                  | ?                    |
| Número de usuarios activos de Project Server:                                                                                                    | 8                | 1                    |
| Número de usuarios de Project Professional:                                                                                                    | 7                | 7                    |
| Para calcular el número de usuarios de Project Server, se cuenta el número de cuentas de usuario activas de Project Server que tienen permisos para iniciar sesión. Para calcular el número de usuarios cuenta el número de usuario activas de Project Server que tienen permisos para iniciar sesión, así como también el permiso 'Iniciar sesión en Project Server desde Project Professional'. | de Project Profe | essional, se         |
|                                                                                                    | Aceptar          |                      |

#### Datos de la empresa

- Campos personalizados de empresa y tablas de búsqueda
- Información global de empresa
- Calendarios de empresa
- Centro de recursos
- Acerca de Project Server

### Administración de Bases de datos

Este menú es puramente técnico de uso exclusivo del administrador de la plataforma de acuerdo a políticas definidas por el departamento IT y las directivas de Gerencia General y Calidad.

#### Administración de bases de datos

- Eliminar objetos de empresa
- Forzar protección de objetos de la empresa
- Programación de copia de seguridad diaria
- Copia de seguridad administrativa
- Restauración administrativa
- Administración de bases de datos OLAP

### Aspecto.

Es la forma de como visualizaremos las vistas, los esquemas de agrupación de Project, lo que estará visible en el menú, esto lo realiza el administrador del sistemas, bajo los parámetros que suministre la organización durante la implementación o posterior a ella.

#### Aspecto

- Administrar vistas
- Formatos de agrupación
- Formatos del diagrama de Gantt
- Inicio rápido

### Administración de Horas y Tareas.

En la definición de periodos fiscales periodos de presentación de informes de horas, clasificaciones de línea, tiempos administrativos, participa todo el grupo interdisciplinario de Gerentes, Coordinadores, jefe de calidad y Administrador G.P. y la empresa o implementador de la solución (ya que son datos muy propios de la empresa y de la actividad de proyectos.

#### Administración de horas y tareas

- Períodos fiscales
- Períodos de presentación de informes de horas
- Ajuste del parte de horas
- Clasificaciones de línea
- Configuración y valores predeterminados del parte de horas
- Tiempo administrativo
- Configuración y presentación de tarea
- Cerrar tareas para actualizar

Los siguientes submenús son de uso exclusivo por el administrador, y debe tener un conocimiento medio de la herramienta, algunas cosas podrán ser bajo asesoría de el implementador o una empresa consultora de Project Server y SharePoint, o quien haya recibido la debida capacitación o haya participado activamente en la implementación.

| Cola                                             | Directivas operativas                                                            | Flujo de trabajo y páginas de detalles del proyecto |
|--------------------------------------------------|----------------------------------------------------------------------------------|-----------------------------------------------------|
| <ul> <li>Administrar trabajos en cola</li> </ul> | Alertas y avisos                                                                 | <ul> <li>Tipos de proyecto empresarial</li> </ul>   |
| Configuración de cola                            | Configuración adicional del servidor                                             | Fases de flujo de trabajo                           |
|                                                  | Controladores de eventos del servidor                                            | Etapas de flujo de trabajo                          |
|                                                  | Sincronización de grupo de recursos de                                           | Cambiar o reiniciar flujos de trabajo               |
|                                                  | Active Directory                                                                 | Páginas de detalles del proyecto                    |
|                                                  | Sitios del proyecto                                                              | Configuración de fluio de trabaio del provecto      |
|                                                  | <ul> <li>Configuración de aprovisionamiento de<br/>sitios de proyecto</li> </ul> |                                                     |
|                                                  | Actualización masiva de sitios de proyectos                                      |                                                     |

## **CREAR PROYECTOS EN PROJECT SERVER**

### **Ingresar a Project Server**

Este manual se realizo con base en la implementación realizada en Novasoft Ltda.

En el momento el ingreso está restringido para uso exclusivo dentro de las instalaciones de novasoft, luego de realizar ajustes técnicos por la persona encargada de IT (Adrián Fernández), se podrá conectar desde cualquier sitio con conexión a internet. Como Ingresar a Project Server:

Digitar la URL

http://gp/proyNovasoft/default.aspx

Una vez Ingresa a esté sitio le pedirá el usuario y contraseña

NOVASOFT\usuario Usuario genérico con que se logea a la red, hay una excepciones, favor consultar con Adrián Fernández si tiene dudas del usuario genérico

Contraseña

su contraseña de windows

La siguiente es la pagina principal de novasoft (en project server)

| Andacon de egres                                                                                                    | soft/default.spp. P • c X Mecchidos (1) - cesdarme@ym @ Microsoft Exchange - Outlook [?] Inicio - Plataforma G                                                                                                    | P Nova ×<br>IMnews 🕞 Allow popups |               | - 0 ×             | <b></b> |
|----------------------------------------------------------------------------------------------------|----------------------------------------------------------------------------------------------------|-----------------------------------|---------------|-------------------|---------|
| Acciones del sitio 👻 Examinat                                                                                                    |                                                                                                    |                                   | Cesar Ad      | larme 👻           |         |
| Información                                                                                                    | Efectiva Plataforma GP Novasoft → Página principal                                                                                                    |                                   | 🥑<br>Me gusta | Etiquetas y notas | -       |
| Plataforma GP Novasoft                                                                                                    |                                                                                                    | Buscar en este sitio              | ٩             | •                 |         |
| Proyectos     Centro de proyectos     Estado de Reportes Mi trabajo     Tareas     Reporte de Servicio     Problemas y riesgos     Recursos     Centro de recursos     Informes de estado | Avisos         Image: Solution of the set of the set on the set on the set on the set on the set on the set on the set on the set of the set of the set |                                   |               | A H               | E       |
| Estrategia                                                                                                    | © 2010 Microsoft Corporation. Reservados todos los derechos.                                                                                                    | ES 🛆 [                            | • 6 4 4       | 04:33 p.m.        | •       |

# Crear un proyecto

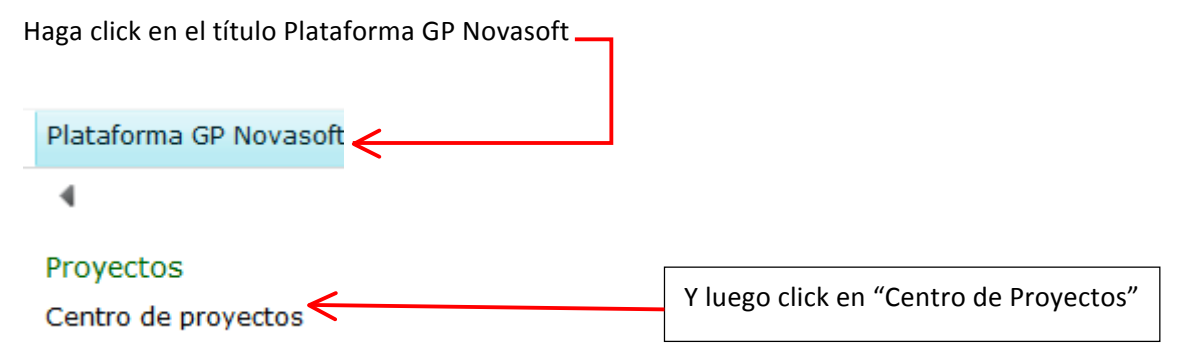

luego haga click en la parte inferior de la palabra Nuevo para crear un nuevo proyecto.

| Acciones del sitio 👻 Examin                                  | ar Proj                | ectos                                      |                                           |  |  |  |  |  |  |
|--------------------------------------------------------------|------------------------|--------------------------------------------|-------------------------------------------|--|--|--|--|--|--|
| 🦛 🖂 💷                                                        | 💼 Crear                | equipo                                     | Proteger mis proyect                      |  |  |  |  |  |  |
| Nuevo Abrir Actualizar                                       | 📆 Plane                | mient                                      | to de recursos 🛛 🖷 Cerrar tareas para act |  |  |  |  |  |  |
| * * Clusta                                                   | 🐺 Permi                | Permisos de proyecto 🛛 📮 Sitio del proyect |                                           |  |  |  |  |  |  |
| Proyecto                                                     |                        |                                            | Navegar                                   |  |  |  |  |  |  |
| Nuevo                                                        |                        |                                            | Nombre del proyecto                       |  |  |  |  |  |  |
| Crea un nuevo proyecto a p<br>plantilla o una lista de Share | artir de una<br>Point. | Ŷ                                          | Prueba_Aprobación (                       |  |  |  |  |  |  |
|                                                              |                        |                                            | PRUEBAENT1 0                              |  |  |  |  |  |  |
| Estado de Reportes                                           |                        | 21                                         | PRUEBANOV                                 |  |  |  |  |  |  |

• Escoge el tipo de proyecto que va a crear. (si no ve el tipo desplácese a la parte inferior de esta ventana y haga click en Mas).

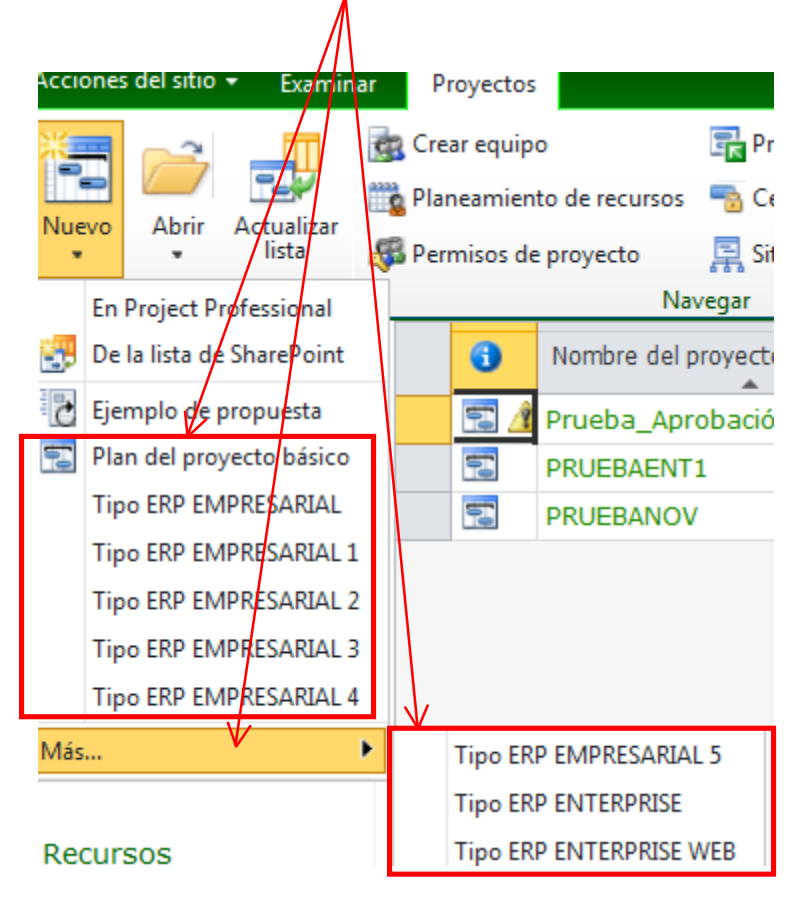

# Ingrese los datos del proyecto.

| - S 🗄 http://gp/proyne                      | wasoft/Project%20D stail%20Page: ♀ ♂ ★ │ M Universidad Cr                                                                                                    | entral - ceadarm 🏾 🎉 Cesar Augusto Adarme Rodrig 🛇 Páginas de detalles de proy 🗙 | - □ × ·                       |
|---------------------------------------------|----------------------------------------------------------------------------------------------------|----------------------------------------------------------------------------------|-------------------------------|
| x 🥹 🖌                                       | 🔻 Searci 🔻 😃 🎭 🐼 🔤 🜔 🖬                                                                                                    | Hot 108 🗸 🔹 O Teléfono Espía (Gratis) 💈 🖬 🔠 🖃 🍱 IMnews 🕞                         | Allow popups                  |
| Acciones del sitio 👻 Examinar               | Proyecto                                                                                                    |                                                                                  | Cesar Adarme 🔸                |
| Editar Guardar Cerrar Siti<br>Proyecto      | A Constraints of the current of the current of | Anterior Siguiente<br>Página                                                     |                               |
| Estado: desprotegido para                   | Gerente de Proyectos1 desde 21/11/2012 11:27 a.m. Ú                                                                                                    | tima modificación: 21/11/2012 11:26 a.m.                                         | <u>^</u>                      |
| interrapidisimo 2<br>Detalles del proyecto  | Campos del proyecto                                                                                                    |                                                                                  | * Indica un campo obligatorio |
| Información del proyecto<br>Programación    | Nombre*<br>Especifique un nombre para Sitio Enterprise ERP                                                                                                    | interrapidisimo 2                                                                | E                             |
| Proyectos<br>Centro de proyectos            | Comienzo*                                                                                                    | 21/11/2012                                                                       |                               |
| Estado de Reportes                          | Detalles del proyecto                                                                                                    | 05/11/2013                                                                       | •                             |
| Mi trabajo<br>Tareas<br>Reporte de Servicio | Alarma Trabajo<br>Avance de Proyecto                                                                                                    | 0                                                                                |                               |
| Problemas y riesgos                         | <b>Cartera</b><br>Valor pendiente de facturar en este proyecto.                                                                                                    | \$ 2.000.000,00                                                                  |                               |
| Recursos<br>Centro de recursos              | Cliente<br>Razon social y nombre de persona natural cliente.                                                                                                    | interrapidismo                                                                   |                               |
| Informes de estado                          | Codigo del Cliente                                                                                                    | 12514                                                                            |                               |
|                                             | Departamentos de los proyectos                                                                                                    |                                                                                  |                               |
|                                             | 🚞 💕 🚜 🖪 🗏                                                                                                    |                                                                                  | ES 🔺 🖿 📴 📶 🕕 22/11/2012       |

## Guardar el Proyecto.

Después de ingresar datos del proyecto, guardamos en proyecto que estamos creando.

| Guardar Cancelar<br>Proyectio                            |                                                                |                       |                       |
|----------------------------------------------------------|----------------------------------------------------------------|-----------------------|-----------------------|
| Proyectos<br>Centro de proyectos<br>Centro de aprobación | Campos del proyecto                                            | Annual Discontractor  | * protos un campo sos |
| Aprobaciones de flujos<br>de trabajo                     | Especifique un nontire para Tipo ERP ENTERPRISE<br>Descripción | proyecto Diana Medina | a                     |
| Mi trabajo<br>Tareas<br>Parte de horas                   |                                                                |                       |                       |
| Problemas y riesgos                                      | Fecha de comienzo*                                             | [38/30/2012           |                       |

## **Publicar proyectos**

Una vez guardamos el proyecto, nos muestra el prototipo de proyecto creado, si queremos que este proyecto esté disponible para toda la empresa damos click en Publicar.

| Acciones del sitio - Esa                                                                                                    | ninar Project | Tarea Op          | ciones                          |                          |                         |              |                |                                     |                                                |             |                      | Gerente | de Proyectos -   |  |
|----------------------------------------------------------------------------------------------------|---------------|-------------------|---------------------------------|--------------------------|-------------------------|--------------|----------------|-------------------------------------|------------------------------------------------|-------------|----------------------|---------|------------------|--|
| Pegar • Deshacer •                                                                                                    | Ester Guardar | Publicar Calcular | 72222<br>72202                  | Programar<br>manualmente | Programaci<br>automatic | in Insetar I | Siminar Esquer | 🚽 Ver:<br>V Fibro:<br>P Agrupar per | Indicador Desfase<br>Sin filtro<br>Sin agrupar | Acercan     | Arejar Desplacarie a |         |                  |  |
| Portageneti Projecto Dato Editando Taresi Dato Zoon<br>Andrei descritoria nara unate directa 10/1/20/2013/131 differen analizacióne (10/1/20/2013/331 Venetion Enternator |               |                   |                                 |                          |                         |              |                |                                     |                                                |             |                      |         |                  |  |
| Proyecto Diana                                                                                                    | 0             | Nombre de tarea   |                                 |                          |                         | Comienzo     | Pealor         | Nombres de                          | <mark>los rev</mark> Trabajo previsto          | Trabajo rea | i Trabajo-restante   | Desface | 012<br>miju vi s |  |
| Detailes del occuerto                                                                                                    |               | IMPLEMENT         | ACION SISTEMA                   | ENTERPRISE 1             | NEB 3                   | 8/10/2013    | 02/10/20       | 13                                  |                                                | oh          | oh                   |         |                  |  |
| lotanes del proyecto                                                                                                    |               | Fase 1: P         | Planeación de la Implementación |                          |                         | 8/10/2013    | 13/11/20       | 12                                  |                                                | oh          | oh                   |         | ÷                |  |
| proyecto                                                                                                    |               | Entrega           | de Proyecto por Co              | Comercial                |                         | 19/10/2012   | 30/10/2011     |                                     |                                                | Oh          | Oh                   |         |                  |  |
| Programación                                                                                                    |               | Asigneci          | ión del Equipo de Tr            | rabajo                   | 3                       | 9/10/2012    | 30/10/2011     |                                     |                                                | 0h          | Oh                   |         |                  |  |
|                                                                                                    |               | Program           | ación de las activid            | tades del proye          | cto 3                   | 0/10/2012    | 02/11/2013     |                                     |                                                | 0h          | oh                   |         |                  |  |
|                                                                                                    |               | Reunion           | de Apertura de Pro              | oyecto Novasofi          | SAS 0                   | 2/11/2012    | 07/11/2013     |                                     |                                                | 0h          | Oh.                  |         |                  |  |
| Proyectos                                                                                                    |               | Cronogr           | ama Estimado del I              | Provecto                 | 6                       | 7/11/2012    | 13/11/2013     |                                     |                                                | 0h          | Oh                   |         |                  |  |
| Centro de proyectos                                                                                                    |               | B Fase III        | Acualizacion del                | Software                 | 1                       | 3/11/2013    | 30/11/20       | 12                                  |                                                | oh          | oh                   |         |                  |  |

# Ir al sitio del proyecto (pagina de Project creada y asociada)

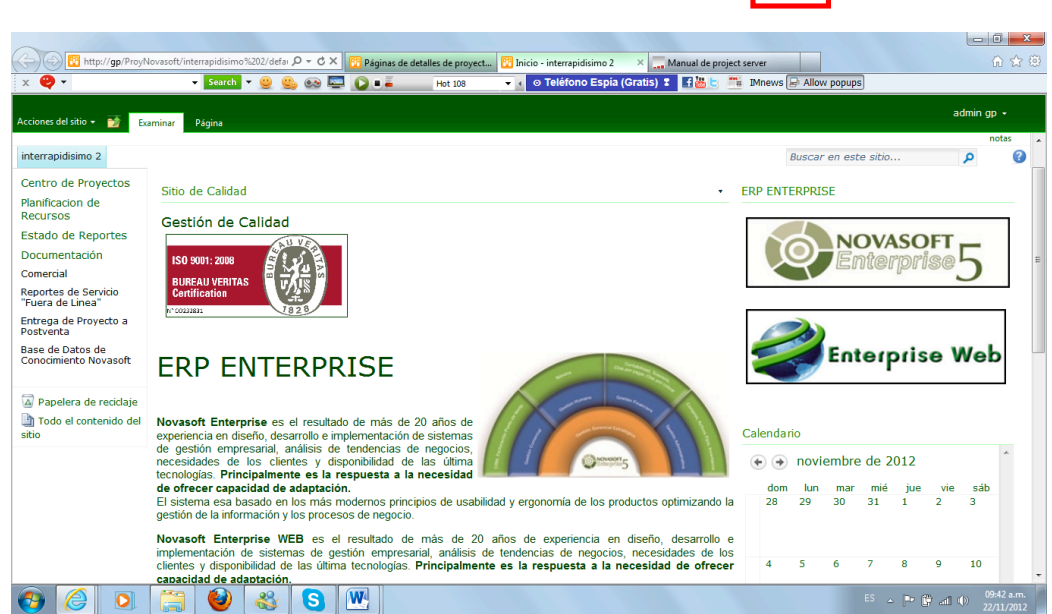

Después de publicar el sitio haga click en el icono de ir al sitio

# Plantillas en Project Server

En Project Server se almacenan los proyectos y plantillas que son guardadas y publicadas previamente, si posteriormente desea retomar una de estas plantillas para que sirva de base para una nueva plantilla o proyecto, estando desde Project Professional, haga click en el menú **archivo** y luego click en **nuevo** vera entonces un icono marcado como **Plantillas de Project Server**.

| Archivo Tarea Re    | ecurso | Proyecto Vis          | ta Complemento:         | s              | Formato                         |
|---------------------|--------|-----------------------|-------------------------|----------------|---------------------------------|
| Guardar             |        | Plantillas dispor     | <b>iibles</b>           |                |                                 |
| 😅 Abrir<br>📑 Cerrar |        |                       |                         |                |                                 |
| Información         |        | Proyecto en<br>blanco | Plantillas<br>recientes | Mis plantillas | Plantillas de<br>Project Server |
| Reciente            |        | Nuevo a partir        | de existente            |                |                                 |
| Nuevo               | K      | *                     | <b></b> 🕵               | ste IIII       |                                 |

# INTERACCION DE PROJECT SERVER CON PROJECT PROFESSIONAL. (6 pasos básicos de Project)

Para crear un cronograma en Project

- 1. Configuración del Programa Definir los calendarios- Monedas- Tipo Tarea
- 2. Lista de tareas.
- 3. Agrupar tareas- EDT- Paquete de trabajo.
- 4. Vincular Tareas.
- 5. Crear Recursos.
- 6. Establecer Línea Base.

Configurar el Programa (calendario, horarios, moneda, etc).

| Archivo | Tarea      | Recurs |
|---------|------------|--------|
| 🚽 Gua   | ardar      |        |
| 🔣 Gua   | ardar como | •      |
| 🚆 Pub   | olicar     |        |
| 💕 Abr   | rir        |        |
| 📄 Cer   | rar        |        |
| Inform  | ación      |        |
| Recient | te         |        |
| Nuevo   |            |        |
| Imprim  | nir        |        |
| Guarda  | ar y envia | r      |
| Ayuda   |            |        |
| 🔯 Cor   | mplemento  | 5 *    |
| 🗈 Ор    | ciones     |        |
| 🔀 Sali  | ir         |        |

#### Lista de tareas

| Nombre de tarea 🗸                                                    | Duración 💂 | Comienzo 👻      | 9 10 11 12 1 2 3 |
|----------------------------------------------------------------------|------------|-----------------|------------------|
| Ámbito                                                               | 3,5 días   | lun 04/01/10    |                  |
| Determinar el ámbito del<br>proyecto                                 | 4 hrs      | vie 01/01/10    |                  |
| Obtener patrocinadores para el<br>proyecto                           | 0,75 días  | lun<br>04/01/10 |                  |
| Definir recursos preliminares                                        | 0,75 días  | mar 05/01/10    |                  |
| Obtener recursos principales                                         | 0,75 días  | mié 06/01/10    |                  |
| Ámbito completado                                                    | 0 días     | mié 06/01/10    |                  |
| Análisis y requisitos del software                                   | 14 días    | jue 07/01/10    |                  |
| Realizar análisis de necesidades                                     | 4,75 días  | jue 07/01/10    |                  |
| Borrador de las especificaciones<br>preliminares del software        | 2,75 días  | jue<br>14/01/10 |                  |
| Desarrollar presupuesto<br>preliminar                                | 1,77 días  | mar<br>19/01/10 | Jefe de proyecto |
| Revisar las especificaciones del<br>software y el presupuesto con el | 4 hrs      | lun<br>05/11/12 | ž                |

Agrupar tareas

| Modo<br>de | Nombre de tarea 👻                  | Duración 💂 | Comienzo 👻             | 9 10 11 12 1 2 |
|------------|------------------------------------|------------|------------------------|----------------|
| *          | * Ámbito                           | 3,5 días   | lun 04/01/10           |                |
| *          | Análisis y requisitos del software | 14 días    | jue 07/01/10           |                |
| *          | + Diseño                           | 14,5 días  | mié 27/01/1            |                |
| *          | <b>■</b> Desarrollo                | 21,75 días | mié<br><u>17/02/10</u> |                |
| *          | Pruebas                            | 48,75 días | mié<br>Az log lag      |                |

#### Vincular tareas

| ~ |       |                   |                                                      |                                                 |         |                                 |                                                       |                     |  |  |
|---|-------|-------------------|------------------------------------------------------|-------------------------------------------------|---------|---------------------------------|-------------------------------------------------------|---------------------|--|--|
| 1 | Peg   | ar <mark>∢</mark> | Calibri     ▼     11     ▼       N K S       ▲     ▼ | 0× 25× 50× 9                                    | '5×     |                                 | Actualizar seg<br>Respetar víncu<br>Desactivar        | ún<br>ulo           |  |  |
|   | Port  | apapeles          | Fuente 🕠                                             |                                                 |         | Pro                             | gramación                                             |                     |  |  |
| T | 0     | Modo<br>de -      | Nombre de tarea                                      | +                                               | D       | Vincular ta                     | areas (Ctrl+F2)                                       |                     |  |  |
| I |       | *                 | ± Ámbito                                             |                                                 | 3       | Vincula I<br>que una            | as tareas selecci<br>tarea no pueda                   | ion<br>I cc         |  |  |
| L |       | *                 | * Análisis y requisitos del                          | <sup>b</sup> Análisis y requisitos del software |         |                                 |                                                       |                     |  |  |
|   |       | *                 | * Diseño                                             | 1                                               | También | puede vincular                  | tai                                                   |                     |  |  |
|   |       | *                 | Desarrollo                                           |                                                 | 2       | como po<br>comienzo<br>deben co | r ejemplo media<br>o a comienzo, e<br>omenzar al mism | ant<br>n le<br>10 1 |  |  |
|   |       | *                 | Pruebas                                              |                                                 | 48      | 8,75 días                       | mié<br>17/02/10                                       | F                   |  |  |
|   | III † | ₽                 | Desarrollar planes de<br>de unidades con las         | e pruebas                                       | 4       | días                            | jue<br>29/11/12                                       |                     |  |  |
|   | •     | ₽}                | Desarrollar planes de<br>de integración con la       | e pruebas<br>s                                  | 4       | días                            | mié<br>05/12/12                                       |                     |  |  |
|   |       | *                 | <b>—</b> — • • • • •                                 |                                                 |         |                                 |                                                       |                     |  |  |

Crear recursos

| P   🛃            | 17         | • (** • | -   🖓 🗟                 |                                         |                        |              |           | Herrami  | ientas de hoja | a de recursos | Softw     | /areDevPlan -                | Microsoft Project (                     | Evaluación) |             |            |           |                       |                          |
|------------------|------------|---------|-------------------------|-----------------------------------------|------------------------|--------------|-----------|----------|----------------|---------------|-----------|------------------------------|-----------------------------------------|-------------|-------------|------------|-----------|-----------------------|--------------------------|
| Archive          |            | Tarea   | Recurso                 | Proy                                    | ecto Vist              | a Complen    | nentos    |          | Formato        |               |           |                              |                                         |             |             |            |           |                       | ద 😗 🖶 🛙                  |
| Organi           | ador       | Asign   | ar Grupo de             | Sustit                                  | uir Agrega             | r Informació | n Notas   | Detalles | Redistribui    | r Redistribui | r Redistr | ibuir                        | ones de redistribuc<br>r redistribución | ón          |             |            |           |                       |                          |
| de equ<br>Ve     | ipo *<br>r | recurs  | Asignacion              | <ul> <li>recurs</li> <li>res</li> </ul> | os recursos<br>Inserta | r Pri        | opiedades |          | selección      | recurso       | tod       | o infinitata<br>Redistribuir | sobreasignations                        | iguiente    |             |            |           |                       |                          |
|                  |            | No      | mbre del recu           | rso 🔻                                   | Tipo 🔻                 | Etiqueta de  | ▼ Inici   | ales 🔻   | Grupo 🔻        | Capacidad     | <b>•</b>  | Tasa 🔻                       | Tasa horas 🔻                            | Costo/Uso - | Acumula -   | Calendario | ▼ Códic ▼ | gregar nueva column 🔻 |                          |
| 1                |            |         | Administra              | ición                                   | Trabajo                |              | м         |          |                |               | 100%      | \$0,00/hr                    | \$0,00/hr                               | \$0,00      | Prorrated   | Standard   |           |                       | Ξ                        |
| 2                | 4          | >       | Jefe de pro             | yecto                                   | Trabajo                |              | Р         |          |                |               | 100%      | 80.000,00/hr                 | \$0,00/hr                               | \$0,00      | Prorrated   | Standard   |           |                       |                          |
| 3                | 4          |         | Analista                |                                         | Trabajo                |              | Α         |          |                |               | 100%      | \$0,00/hr                    | \$0,00/hr                               | \$0,00      | Prorrated   | Standard   |           |                       |                          |
| 4                | 4          |         | Desarrolla              | lor                                     | Trabajo                |              | D         |          |                |               | 100%      | \$0,00/hr                    | \$0,00/hr                               | \$0,00      | ) Prorrated | Standard   |           |                       |                          |
| 5                | 1          |         | Evaluadore              | 25                                      | Trabajo                |              | т         |          |                |               | 100%      | \$0,00/hr                    | \$0,00/hr                               | \$0,00      | Prorrated   | Standard   |           |                       |                          |
| 6                | 1          |         | Instructore             | 5                                       | Trabajo                |              | т         |          |                |               | 100%      | \$0,00/hr                    | \$0,00/hr                               | \$0,00      | Prorrated   | Standard   |           |                       |                          |
| 7                | 1          |         | Escritores<br>técnicos  |                                         | Trabajo                |              | т         |          |                |               | 100%      | \$0,00/hr                    | \$0,00/hr                               | \$0,00      | ) Prorrated | Standard   |           |                       |                          |
| 8                | 4          |         | Equipo de<br>implantaci | ón                                      | Trabajo                |              | D         |          |                |               | 100%      | \$0,00/hr                    | \$0,00/hr                               | \$0,00      | ) Prorrated | Standard   |           |                       |                          |
| <mark>و</mark> ي |            |         | recurso A               |                                         | Trabajo                |              | r         |          |                |               | 100%      | \$0,00/hr                    | \$0,00/hr                               | \$0,00      | Prorrated   | Standard   |           |                       | 1                        |
| n Iso            |            |         |                         |                                         |                        |              |           |          |                |               |           |                              |                                         |             |             |            |           |                       |                          |
| Lec              |            |         |                         |                                         |                        |              |           |          |                |               |           |                              |                                         |             |             |            |           |                       |                          |
| a de             |            |         |                         |                                         |                        |              |           |          |                |               |           |                              |                                         |             |             |            |           |                       |                          |
| <u>ହ</u>         |            |         |                         |                                         |                        |              |           |          |                |               |           |                              |                                         |             |             |            |           |                       |                          |
|                  |            |         |                         |                                         |                        |              |           |          |                |               |           |                              |                                         |             |             |            |           |                       |                          |
|                  |            |         |                         |                                         |                        |              |           |          |                |               |           |                              |                                         |             |             |            |           |                       |                          |
|                  |            |         |                         |                                         |                        |              |           |          |                |               |           |                              |                                         |             |             |            |           |                       |                          |
|                  |            |         |                         |                                         |                        |              |           |          |                |               |           |                              |                                         |             |             |            |           |                       |                          |
|                  |            |         |                         |                                         |                        |              |           |          |                |               |           |                              |                                         |             |             |            |           |                       | -                        |
|                  |            |         |                         |                                         |                        |              |           |          |                |               |           |                              |                                         |             |             |            |           |                       |                          |
|                  |            |         |                         |                                         |                        |              |           |          |                |               |           |                              |                                         |             |             |            |           |                       |                          |
|                  | _          |         |                         |                                         |                        |              |           |          |                |               |           |                              |                                         |             |             |            |           |                       |                          |
|                  | -          |         |                         |                                         |                        |              |           |          |                |               |           |                              |                                         |             |             |            |           |                       |                          |
|                  |            |         |                         |                                         |                        |              |           |          |                |               |           |                              |                                         |             |             |            |           |                       | •                        |
| •                | III.       |         |                         |                                         |                        |              |           |          |                |               |           |                              |                                         |             |             |            |           |                       | ► .:i                    |
| Listo            | 0          | 1       | Nuevas tare             | as : Prog                               | ramada manı            | ualmente     |           | 1        |                |               | _         |                              |                                         |             |             |            |           |                       |                          |
| 0                |            | 2       |                         |                                         | ] 🔮                    | ) 🚳          | S         |          | 8              |               |           |                              |                                         |             |             |            |           | ES 🔺 🏴 (              | 01:42 p.m.<br>06/11/2012 |

#### **Establecer Linea Base**

| Ar | chivo    | Tare             | a Rec                     | urso Proyecto Vista                               | Complemen | itos                     | F                    | ormato                                |                                                                                             |                      |                       |                                              |                      |          |                       |            |               |                       |
|----|----------|------------------|---------------------------|---------------------------------------------------|-----------|--------------------------|----------------------|---------------------------------------|---------------------------------------------------------------------------------------------|----------------------|-----------------------|----------------------------------------------|----------------------|----------|-----------------------|------------|---------------|-----------------------|
|    | Ρ.       |                  | P                         |                                                   |           |                          |                      | 3                                     |                                                                                             | Fecha de estado:     | 3                     | 1                                            |                      |          | 0 <del>0</del> 0      | ABC        |               |                       |
| Su | bproyect | to In<br>de      | nformación<br>el proyecto | Campos Vinculos entre<br>personalizados proyectos | EDT Cami  | biar tiempo<br>e trabajo | Calcular<br>proyecto | Establecer<br>línea base *            | proyecto                                                                                    |                      | Actualiza<br>proyecto | r Sincronizar con datos<br>reales protegidos | Informe:<br>visuales | Informes | Comparar<br>proyectos | Ortografia |               |                       |
| J  | Insertar | rtar Propiedades |                           |                                                   |           |                          |                      | Programación Estado Informes Revisión |                                                                                             |                      |                       |                                              |                      |          |                       |            |               |                       |
|    |          | 0                | Modo<br>de 👻              | Nombre de tarea                                   | •         | Duración 🗸               | Comienz              | Establecer I                          | ínea base                                                                                   |                      | ,                     | mar 06 nov                                   | 5 6 7                | 8 9 10   | 11 12 1               | 2 3 4 5    | 6 7 8 9 10 11 | mié 07 no<br>1 12 1 2 |
|    | 1        |                  | *                         | * Ámbito                                          |           | 3,5 días                 | lun 04/              | incluye in                            | iona una instantanea de la programación que<br>incluye información sobre tareas, recursos y |                      |                       |                                              |                      |          |                       |            |               |                       |
|    | 7        |                  | *                         | * Análisis y requisitos del                       | software  | 14 días                  | jue 07/              | asignacio                             | nes.                                                                                        |                      |                       |                                              |                      | _        | _                     |            |               |                       |
|    | 17       |                  | *                         | * Diseño                                          |           | 14,5 días                | mié 27,              | Compara                               | varias línea                                                                                | is base para ver cóm | 10                    |                                              |                      |          |                       |            |               |                       |
|    | 25       |                  | *                         | * Desarrollo                                      |           | 21,75 días               | mié                  | cambia el                             | proyecto a                                                                                  | lo largo del tiempo  | h                     |                                              |                      |          | _                     | _          | _             |                       |
|    |          |                  |                           |                                                   |           | 17/02/                   | Presion              | ne F1 para                            | obtener ayuda.                                                                              |                      |                       |                                              |                      |          |                       |            |               |                       |
|    | 32       |                  | *                         | Pruebas                                           |           | 48,75 días               | mié<br>17/02/*       | 10                                    |                                                                                             |                      |                       |                                              |                      |          | -                     | -          |               |                       |

# *Calendarios*: Se puede configurar de 2 formas.

## Calendario de cada equipo.

Esto se refiere al calendario del equipo cliente (local) o sea Project Professional cuando se trabaja desconectado del servidor.

Al Abrir el programa Project Professional se elije la opción Equipo para trabajar a nivel local (stand alone)

| P N               | Nicrosoft                                                      | Project                                       | (Evalu                     | ación                                                                                     | )                                                                                               |                                                                                                    |                 |
|-------------------|----------------------------------------------------------------|-----------------------------------------------|----------------------------|-------------------------------------------------------------------------------------------|-------------------------------------------------------------------------------------------------|----------------------------------------------------------------------------------------------------|-----------------|
|                   | Inicio                                                         | de sesió                                      | ón                         | -                                                                                         |                                                                                                 |                                                                                                    |                 |
|                   | Perfil:                                                        | cadar<br>Equip<br>cadar<br>http:/<br>bajar sm | rme<br>o<br>me<br>//gp/pro | oynov                                                                                     | asoft/                                                                                          |                                                                                                    |                 |
| R 7<br>Archivo    | Tarea Recurso P<br>Información Campi<br>del proyecto personali | royecto Vista                                 | Complementos               | Herramientas<br>empo<br>ajo                                                               | o de diagrama de Gantt<br>Formato<br>Pormato<br>ar Establecer Mover<br>to línea base y proyecto | Proyectal - Microsoft Project (Evaluación)                                                                                                    | the second      |
| Insertar          | Modo V Nomb                                                    | Propiedades                                   | v Du Presi                 | liempo de traba<br>la cantidad de<br>laboral para el<br>s específicos.<br>one F1 para obi | programacion<br>gio<br>dias y cambiar el<br>proyecto o para<br>tener ayuda.                     | E11000 Promet Revolution Final Revolution Final Revolutio | 6/11/12<br>S    |
| Diagrama de Gantt |                                                                |                                               |                            |                                                                                           |                                                                                                 |                                                                                                    |                 |
| Listo 5           | PNuevas tareas : Program                                       | sada manualmente                              | <b>&amp;</b> S             |                                                                                           | ,                                                                                               | <ul> <li>■ ■ ● ● ● ● ● ● ● ● ● ● ● ● ● ● ● ● ● ●</li></ul>                                                                                                    | +<br>.m.<br>012 |

En la siguiente ventana, pestaña de semanas laborales botón detalles se define el horario del calendario que se esta creando, en la pestaña de excepciones se introducen los festivos.

|                         |                 |                       |                              |                                           |      |                                                                                                |                                                                                                    |                                |                                                                |                                                                                |                                          |                                            |       |                                                                                                    | _                                 |                        |          |                       |                               |                    |    |               |                   |      |
|-------------------------|-----------------|-----------------------|------------------------------|-------------------------------------------|------|------------------------------------------------------------------------------------------------|----------------------------------------------------------------------------------------------------|--------------------------------|----------------------------------------------------------------|--------------------------------------------------------------------------------|------------------------------------------|--------------------------------------------|-------|----------------------------------------------------------------------------------------------------|-----------------------------------|------------------------|----------|-----------------------|-------------------------------|--------------------|----|---------------|-------------------|------|
| P 2 9                   | - (ci -         |                       |                              |                                           |      |                                                                                                | Herramient                                                                                                    |                                |                                                                |                                                                                | Proy                                     | recto1 - I                                 | Micro | osoft Project (Evaluación)                                                                                                    | )                                 |                        |          |                       |                               |                    |    |               |                   | 3    |
| Archivo                 | Tarea           | Recurso               | Proyecto                     | Vista                                     | Comp | lementos                                                                                       |                                                                                                    | Format                         | to                                                             |                                                                                |                                          |                                            |       |                                                                                                    |                                   |                        |          |                       |                               |                    |    | (             | x 🕜 🗗             | 23   |
| Subproyecto<br>Insertar | Infon<br>del pi | mación<br>royecto per | Campos<br>rsonalizados<br>Pi | Vínculos entre<br>proyectos<br>ropiedades | EDT  | Cambiar tie<br>de traba<br>Cambiar ce                                                          | empo<br>jo Calcu<br>proye<br>alendario lab                                                                                    | ilar Esta<br>cto línea<br>pral | blecer<br>base *                                               | Mover<br>proyecto                                                              | Fect                                     | na de esta<br>06/11/12                     | do:   | Actualizar<br>proyecto Sincronizar co<br>reales prote                                                                                                    | on datos<br>gidos                 | Informes I<br>visuales | informes | Comparar<br>proyectos | ABC<br>Ortografie<br>Revisión | 3                  |    |               | Fin               |      |
| 💥 mar 06/1              | 1/12            |                       |                              |                                           |      | Turu <u>c</u> urci                                                                             | cata                                                                                                    |                                |                                                                | ,cipio/ci                                                                      |                                          |                                            | -     |                                                                                                    | ear cale <u>r</u> ua              | #10                    | - 1      |                       |                               |                    |    |               | mar 06/1          | 1/12 |
| yama de Gantt           |                 | Modo 🖵                | Nombre de t                  | area                                      |      | E calenda<br>Leyenda:<br>La<br>La<br>La<br>La<br>Mi<br>Mi<br>Bin este<br>21 Se<br>Se<br>Second | no Estanoar e<br>borable<br>o laborable<br>oras laborable<br>calendario:<br>a de excepciór<br>emana laboral i<br>edeterminada | Hag                            | ndano ba<br>pa dic en<br>1 L<br>5<br>1 12<br>3 19<br>5 26<br>5 | ase.<br>un dia pa<br><u>soviembre</u><br><u>6</u> 7<br>13 14<br>20 21<br>27 28 | 2012<br>2012<br>1<br>8<br>15<br>22<br>29 | v S<br>2 3<br>9 10<br>16 17<br>23 24<br>30 | v lab | borables:<br>Períodos laborables del 06<br>• 09:00 a.m. a 01:00 p.<br>• 03:00 p.m. a 07:00 p.<br>Basado en:<br>Semana laboral predete<br>calendario "Estándar". | i noviembre<br>um.<br>erminada de | 2012:                  |          | 8 nov '12             | 25                            | 5 nov '12<br>L M X | 02 | dic'12<br>LMX | 1 1 2             |      |
|                         | Nueva           | is tareas : P         | trogramada m                 | anualmente                                | 90   | Ayuda                                                                                          |                                                                                                    |                                | 2                                                              |                                                                                |                                          | Comienzo                                   |       | Pin                                                                                                    | ster                              | Elminar                |          |                       |                               | E3                 |    |               | : 🔍<br>13:03 p.m. | *    |

Calendario del servidor. (Creación de calendarios de empresa).

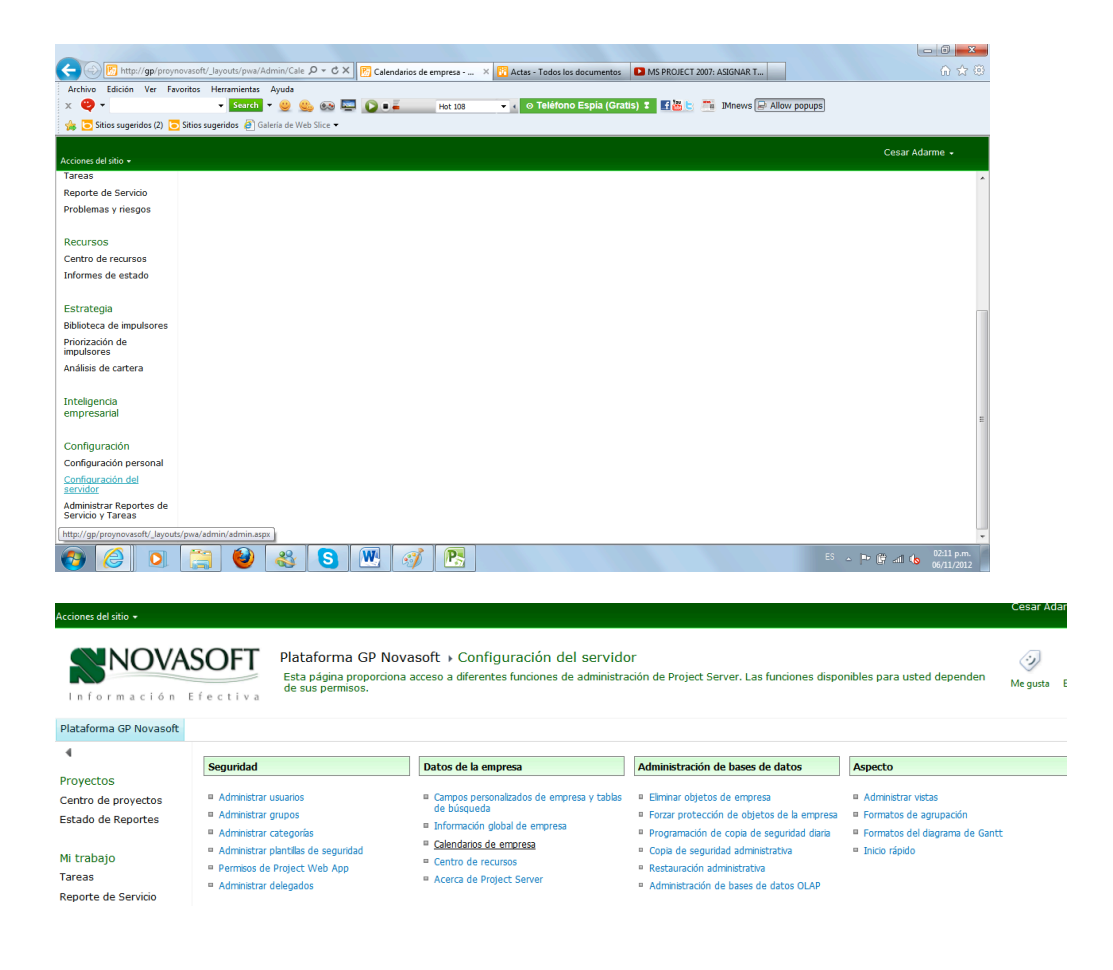

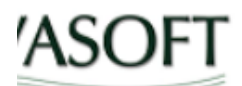

# Plataforma GP Novasoft > Calendarios de empresa

Cree, edite, copie o elimine calendarios de empresa. Debe tener Project Profe

n Efectiva

| oft |                                        |                                                 |
|-----|----------------------------------------|-------------------------------------------------|
|     | Nuevo calendario I 🖬 Editar calendario | 🛛 I 🖷 Copiar calendario I 💷 Eliminar calendario |
|     | Nombre Nuevo calendario                |                                                 |
|     | Calendario Corporativo2                |                                                 |
|     | Estándar                               |                                                 |

Al Hacer click sobre la opción de Nuevo Calendario en Proyect Server, se habre automáticamente Project Profesional para su respectiva parametrización lo cual indica que para realizar un calendario de empresa en Project Server 2010 es necesario tener instalado Project Professional 2010.

| Cambiar calendari                | o laboral          |               |                |                  |               |               |         |        |       | ×                                                      |
|----------------------------------|--------------------|---------------|----------------|------------------|---------------|---------------|---------|--------|-------|--------------------------------------------------------|
| Para <u>c</u> alendario:         | Calendario         | 01            |                |                  |               |               |         |        |       |                                                        |
| El calendario 'Caler<br>Leyenda: | ndario 1' es       | un ca<br>Haga | lenda<br>dic e | rio ba<br>n un c | se.<br>día pa | ra <u>v</u> e | r sus j | perío  | dos l | laborables:                                            |
| Laborable                        |                    |               |                | novie            | mbre          | 2012          |         |        |       | Períodos laborables del 06 noviembre 2012:             |
| No laborab                       | le                 | D             | L              | М                | M             | ]<br>1        | V<br>2  | S<br>3 |       | • 09:00 a.m. a 01:00 p.m.<br>• 03:00 p.m. a 07:00 p.m. |
| 31 Horas labo                    | rables             | 4             | 5              | 6                | 7             | 8             | 9       | 10     |       |                                                        |
| En este calendari                | s<br>o'            | 11            | 12             | 13               | 14            | 15            | 16      | 17     |       | Basado en:                                             |
| 31 Día de exc                    | epción             | 18            | 19             | 20               | 21            | 22            | 23      | 24     |       | Semana laboral predeterminada del                      |
| 31 Semana lab                    | boral no           | 25            | 26             | 27               | 28            | 29            | 30      |        |       | calendario Calendario 1.                               |
| predetermi                       | inada              |               |                |                  |               |               |         |        | Ŧ     |                                                        |
| Excepciones Se                   | emanas labo        | orales        | ]              |                  |               |               |         |        |       |                                                        |
| Nombre                           |                    |               |                |                  |               |               | Com     | ienzo  |       | Fin Detalles                                           |
| 1 [Predeter                      | 1 [Predeterminado] |               |                |                  |               |               |         |        |       | NOD Eliminar                                           |
|                                  |                    |               |                |                  |               |               |         |        |       |                                                        |

Haga click en detalles para ingresar detalle de horario del calendario.

| Detalles de '[Predet                                                                                 | erminado]'                                                                                                    |
|----------------------------------------------------------------------------------------------------|----------------------------------------------------------------------------------------------------|
| Establecer el período                                                                                | aborable para esta semana laboral                                                                                                    |
| Sele <u>c</u> cionar días:<br>Domingo<br>Lunes<br>Martes<br>Miércoles<br>Jueves<br>Viernes<br>Sábado | <ul> <li>Utilizar los períodos predeterminados del proyecto para estos días.</li> <li>Establecer días como período no laborable.</li> <li>Establecer día(s) en estos períodos laborables específicos:</li> </ul> |
| Ayuda                                                                                                | Aceptar Cancelar                                                                                                    |

### Calendario Programación (general)

| 😢 🛃 🕫 - 🖓 - 🐺 🛼 📼                                      |                                               | 2 2                                                                                                    |
|--------------------------------------------------------|-----------------------------------------------|----------------------------------------------------------------------------------------------------|
| Archivo Tarea Recurso Proyecto Vista Complement        | Opciones de Project                           | × • • • • • • • • • • • • • • • • • • •                                                                                                    |
|                                                        | General Cambie opciones relaci                | ionadas con la programación, los calendarios y los cálculos.                                                                                |
| Subproyecto Información Campos Vínculos entre EDT Camb | Mostrar                                       |                                                                                                    |
| Insertar Propiedades                                   | Programación Opciones de calendario para este | proyecto: Proyecto1                                                                                                    |
| 8                                                      | Revisión La semana comienza en: Dom           | ningo 👻                                                                                                    |
| Comienzo                                               | Guardar El año fiscal comienza en: Ener       | ro 💌                                                                                                    |
| Atoda Nanka datara Duraté                              | Idioma Usar el año inicial                    | para la numeración de los años fiscales                                                                                                    |
| de Vombre de tarea Voració                             | Avanzado Hora de comienzo predeterminad       | da: 09:00 a.m.  Se asigna este horario a las tareas cuando se escribe una fecha de comienzo o de finalización sin especificar el horario de |
|                                                        | Personalizar cinta de opciones                | 07:00 p.m.  trabajo. Si cambia esta configuración, es conveniente hacerla coincidir con el calendario del proyecto mediante el comando      |
|                                                        | Barra de herramientas de acceso rápido        | 8 Cambiar calendario laboral de la ficha Proyecto en la Cinta.                                                                              |
|                                                        | <u>Semana labora:</u>                         |                                                                                                    |
|                                                        |                                               | 20 ¥                                                                                                    |
|                                                        | Programación                                  |                                                                                                    |
|                                                        | Mostrar mensajes de program                   | mación 🛈                                                                                                    |
| #                                                      | <u>M</u> ostrar las unidades de asignaci      | ión como: Porcentaje 💌                                                                                                    |
| te Can                                                 | Opciones de programación de est               | e proyecto: 🖭 Proyecto1 💌                                                                                                    |
| 2                                                      | <u>N</u> uevas tareas creadas:                | Programada manualmente 💌                                                                                                    |
| iagra                                                  | Tareas programadas <u>a</u> utomátican        | mente programadas para el: Fecha de comienzo del proyecto 💌                                                                                 |
|                                                        | Mostrar duración en:                          | Días 💌                                                                                                    |
|                                                        | <u>M</u> ostrar trabajo en:                   | Horas 💌                                                                                                    |
|                                                        | <u>Tipo de tarea predeterminado:</u>          | Unidades fijas 🔻                                                                                                    |
|                                                        | Las tareas nuevas están cond<br>esfuerzo      | dicionadas por el ① ✓ Las tareas siempre respetan las fechas de restricción ①                                                               |
|                                                        | Vincular automáticamente las                  | s tareas insertadas () estimadas                                                                                                    |
|                                                        | ☑ <u>D</u> ividir tareas en curso ①           | Las tareas programadas nuevas tienen duraciones<br>estimadas                                                                                |
|                                                        |                                               | Aceptar Cancelar                                                                                                    |
| 4 10                                                   |                                               | · · · · · · · · · · · · · · · · · · ·                                                                                                    |
| Ocupada 📌 Nuevas tareas : Programada manualmente       |                                               |                                                                                                    |
| 🚱 🥝 🖸 📇 🕹 🍪 🖞                                          | 3 🖳 🧭 🖳                                       | ES 🔺 🏴 🛱 📶 🍤 03:07 p.m.                                                                                                    |

### Calendario Proyecto (Detalle) (Reloj)

Archivo-Opciones

Programación Calendario- Paramétrizar.

Semana comienza= lunes

Año fiscal=Enero

Hora Comienzo= 8 Hora Fin= 17 Jornada laboral= 8 Semana Laboral= 40 Dias x Mes= 22 Quitar la primera opción de las tareas. Calendario Proyecto Semanas Laborales- Detalles. Para festivos Se hace 1 vez en el equipo Excepciones Colocar el nombre y la fecha

## SOBREASIGNACION DE RECURSOS

Como identificar que un recurso esta sobre asignado

Al Lado izquierdo de la tarea aparece una marca "muñeco rojo" que indica que hay recursos sobreasignados.

Para solucionar la sobreasignación

Haga click en la pestaña superior de recursos

En la parte superior derecha haga click sobre diagrama de Gantt, y elija la opción organizador de equipo, y en la parte derecha opciones de redistribución

| P 🖬                  | <b>7 -</b> (°' -      |                           |                              |                       |            |          | Herra  | mientas       | 1e Orga             | inizador                    | de equ               | iipo      | Softwar     | eDevPl             | an - N               | licrosof           | t Proje | ct (Eval | uaciór | )   |   |     |      |        |        |       |      |        | - 0            | 23              |
|----------------------|-----------------------|---------------------------|------------------------------|-----------------------|------------|----------|--------|---------------|---------------------|-----------------------------|----------------------|-----------|-------------|--------------------|----------------------|--------------------|---------|----------|--------|-----|---|-----|------|--------|--------|-------|------|--------|----------------|-----------------|
| Archivo              | Tarea                 | Recurso                   | Proyecte                     | vista                 | Compler    | nentos   |        |               | Forma               | ato                         |                      |           |             |                    |                      |                    |         |          |        |     |   |     |      |        |        |       |      |        | ۵ (            | 2 🖶 😧           |
|                      | 8                     | 3 <u>8</u>                | 88                           | 8                     | 8          | 8        |        |               |                     | 2                           | 2                    | ₽         |             | Opcior<br>Borrar   | nes de i<br>redistri | edistrib<br>bución | ución   |          |        |     |   |     |      |        |        |       |      |        |                |                 |
| Organiza<br>de equip | dor Asig<br>o ▼ recu  | nar Grupo<br>Isos recurso | de Sustituir<br>s * recursos | Agregar<br>recursos * | Informació | n Notas  | Detall | es Red<br>sel | istribuli<br>ección | r Redisti<br>recu           | ribuir R<br>rso      | todo      | buir<br>ili | Ir a la s          | obreas               | ignació            | n sigui | iente    |        |     |   |     |      |        |        |       |      |        |                |                 |
| Ver                  |                       | Asignaci                  | ones                         | Insertar              | Pr         | opiedade | s      |               |                     |                             |                      | R         | edistribu   | ir                 |                      |                    |         |          |        |     |   |     |      |        |        |       |      |        |                |                 |
| Nomb                 | re del rec            | urso 🚽 Ta                 | reas no                      | 14 f                  | eb '10     | <u> </u> |        | 21 feb        | '10                 |                             |                      |           | 28 feb '1   | .0                 | N L                  |                    | 0       | 7 mar    | 10     | N I |   |     | 14 m | ar '10 | )      |       | 21 m | ar '10 |                |                 |
|                      | dministra             | pri                       | ogramadas                    |                       | LIVI       | ~ ]      | VS     |               | LIVI                |                             | JV                   | 5         | DI          | IVI                | <u> </u>             | V                  | 3       |          | IVI    | ^   | 1 | v 5 | U    | L      | 11/1 / | <br>V | 5 0  | LIM    |                | V S             |
|                      | efe de pro            | yecto                     |                              |                       |            |          |        |               |                     |                             |                      |           |             |                    |                      |                    |         |          |        |     |   |     |      |        |        |       |      |        |                |                 |
| · · ·                | malista               |                           |                              |                       |            |          |        |               |                     |                             |                      |           |             |                    |                      |                    |         |          |        |     |   |     |      |        |        |       |      |        |                |                 |
|                      | )esarrolla            | dor                       |                              |                       |            |          |        |               |                     |                             | Prueb                | oas de    | los desa    | arrolla            | dores                | depura             | ıción p | rimaria  | )      |     |   |     |      |        |        |       |      |        |                |                 |
| ġ                    | valuador              | es                        |                              |                       |            |          | ſ      | Redistri      | buir rec            | ursos                       | 8                    | -         |             |                    |                      |                    |         |          |        | ×   |   |     |      |        |        |       |      |        |                |                 |
| de equ               | nstructor             | 5                         |                              |                       |            |          |        | Redist        | ribución            | a                           |                      |           | Manual      |                    |                      |                    |         |          |        |     |   |     |      |        |        |       |      |        |                |                 |
| anizador             | scritores<br>écnicos  |                           |                              |                       |            |          |        | Busca         | r sobrea            | -<br>asignacio<br>ores de r | nes con<br>edistribi | el crite  | erio: Por   | r días<br>Mistribu | ش                    |                    |         |          |        |     |   |     |      |        |        |       |      |        |                |                 |
| Org                  | iquipo de<br>mplantac | ón                        |                              |                       |            |          |        | Ámbite        | o de la n           | edistribu                   | ción de '            | 'Softwa   | areDevPla   | n'                 |                      |                    |         |          |        |     |   |     |      |        |        |       |      |        |                |                 |
|                      |                       |                           |                              |                       |            |          | - 1    | Re            | distribui           | ir el proy                  | ecto co              | mpleto    | 01/01/14    | _                  |                      |                    |         |          |        |     |   |     |      |        |        |       |      |        |                |                 |
|                      |                       |                           |                              |                       |            |          |        | O Re          | astribu             | r                           | Hasta                | a: jue    | 2 31/01/1   | 3                  |                      | ¥<br>¥             |         |          |        |     |   |     |      |        |        |       |      |        |                |                 |
|                      |                       |                           |                              |                       |            |          |        | Resolu        | er sobr             | easignac                    | iones                |           |             |                    |                      |                    |         |          |        |     |   |     |      |        |        |       |      |        |                |                 |
| Tarea                | s no asig             | nadas: 1                  |                              |                       |            |          | -      | Order         | de red              | istribució                  | n:                   | Est       | tándar      |                    | -                    |                    |         |          |        |     |   | -   |      |        |        | <br>  |      |        |                |                 |
|                      |                       |                           |                              |                       |            |          | - 1    | Re            | distribui           | ir sólo co                  | nforme               | al marg   | gen de dei  | mora di            | sponible             |                    |         |          |        |     |   |     |      |        |        |       |      |        |                |                 |
|                      |                       |                           |                              |                       |            |          | - 1    | ▼La           | redistril           | bución pu                   | uede aju             | ustar as  | signacione  | es indivi          | duales               |                    |         |          |        |     |   |     |      |        |        |       |      |        |                |                 |
|                      |                       |                           |                              |                       |            |          |        | V La          | redistri            | bución pu                   | uede cre             | ear divis | siones en   | el traba           | ajo rest             | ante               |         |          |        |     |   |     |      |        |        |       |      |        |                |                 |
| 4                    |                       |                           |                              |                       |            |          |        | Re            | astribuir.          | r recurso                   | os con e             | dae mor   | e reserva   | propue             | esta                 |                    |         |          |        |     |   |     |      |        |        |       |      |        |                | Þ               |
| Ocupada              | *                     | Nuevas tare               | as : Programa                | da manualm            | ente       |          |        |               | a Duir t            | areas pr                    | ogrania              | uds mai   | - Jainente  | •                  |                      |                    |         | _        |        |     |   |     |      |        |        |       |      |        |                | ,<br>,          |
| <b>()</b>            | 6                     | 0                         |                              | 1                     | 8          | S        |        | W             | 3                   |                             | P                    | 1         |             |                    |                      |                    | • •     |          | -      |     |   |     |      |        |        |       | P    | afl (6 | 04:00<br>06/11 | ) p.m.<br>/2012 |

| M | icrosoft I | Project                                                                                                    |
|---|------------|----------------------------------------------------------------------------------------------------|
|   | <u>^</u>   | No se puede resolver esta sobreasignación.<br>"Desarrollador" está asignado a más unidades que las de su capacidad máxima en la tarea Pruebas de los desarrolladores (depuración primaria) en vie 26/02/10<br>de "Software Development". Reduzca las unidades asignadas al recurso o aumente la disponibilidad del recurso en el cuadro de diálogo Información del recurso.<br>• Para continuar con la redistribución de otros recursos sobreasignados, haga clic en Omitir.<br>•Para continuar con la redistribución y omitir las sobreasignaciones que no se puedan resolver, haga clic en Omitir todo.<br>• Para detener la operación de redistribución actual, haga clic en Detener. Para quitar los efectos de la redistribución, en la ficha Recurso, haga clic en Borrar<br>redistribución.<br>Mostrar Ayuda >> |
|   |            | Omitir Omitir todo Detener                                                                                                    |

Lea cuidadosamente las advertencias que muestra esta apcion de redistribución ya que puede afectar la fecha de finalización del proyecto.

Otra forma de solucionar la sobreasignacion es dividir las tareas donde esta sobreasignado. Ó visualizar el diagrama de Gantt de seguimiento, para visualizar aquellas tareas donde esta asignado el recurso y no es tarea critica, para realizar la respectiva replanificacion y de esta manera no afectar la fecha de terminación del proyecto.

| ama<br>htt r | Peg   | jar 💞        | Calibri $\cdot$ 11 $\bullet$ $\bullet$ $\bullet$ $\bullet$ N     K     S $\bullet$ $\bullet$ $\bullet$ $\bullet$ Fuente $\bullet$ $\bullet$ $\bullet$ $\bullet$ $\bullet$ | sx III a a a a a a a a a a a a a a a a a | <ul> <li>Actualizar según programación ▼</li> <li>Respetar vínculos</li> <li>Desactivar</li> <li>gramación</li> </ul> | Programa<br>manualmer | r<br>Autoprogramar<br>Tareas | Inspeccionar ▼         Mover ▼         Modo ▼ | Market Resumen Tarea ✓ Hito ✓ Entrega ✓ Insertar | Información            |
|--------------|-------|--------------|----------------------------------------------------------------------------------------------------|------------------------------------------|----------------------------------------------------------------------------------------------------|-----------------------|------------------------------|-----------------------------------------------|--------------------------------------------------|------------------------|
|              | 0     | Modo<br>de 👻 | Nombre de tarea 👻                                                                                                    | Duración 💂                               | Comienzo 🖕 Fin 🗣 Pre                                                                                                  | decesoras 🗸           | 28 oct '12<br>D L M X J V S  | 04 nov '12 11<br>D L M X J V S D              | nov '12 18 nov                                   | 12 25 nov 12 02 dic 12 |
| 9            | 🎟 i   | 3            | Desarrollar las especificaciones d                                                                                                    | 3 días                                   | mié 28/11/1: lun 03/12/12 24                                                                                          |                       |                              |                                               |                                                  | 0%                     |
| 0            | 🎟 🛉   | 3            | Desarrollar las especificaciones d                                                                                                    | 3 días                                   | mié 28/11/1: lun 03/12/12 24                                                                                          |                       |                              |                                               |                                                  | 0%                     |
| 61           | 🎟 🛉   | 3            | Identificar la metodología de los                                                                                                    | 2 días                                   | mié 28/11/1: vie 30/11/12 24                                                                                          |                       |                              |                                               |                                                  | <b>4</b> -0%           |
| 2            | ۰.    | 3            | Desarrollar materiales para los cu                                                                                                    | 3 sem.                                   | lun 03/12/12 lun 24/12/12 49.                                                                                         | 31.50.51              |                              |                                               |                                                  | *                      |
| i3           | ŧ.    | 3            | Realizar estudio de facilidad de u                                                                                                    | 4 días                                   | lun 24/12/12 vie 28/12/12 52                                                                                          |                       |                              |                                               |                                                  |                        |
| i4           | ۰.    | 3            | Finalizar los materiales de los cur                                                                                                    | 3 días                                   | vie 28/12/12 mié 02/01/1: 53                                                                                          |                       |                              |                                               |                                                  |                        |
| i5           | ۰.    | 3            | Desarrollar mecanismo para impa                                                                                                    | 2 días                                   | mié 02/01/1: vie 04/01/13 54                                                                                          |                       |                              |                                               |                                                  |                        |
| i6           |       | 3            | Materiales de los cursos complet                                                                                                    | 0 días                                   | vie 04/01/13 vie 04/01/13 55                                                                                          |                       |                              |                                               |                                                  |                        |
| i7           |       | *            | Documentación                                                                                                    | 30,5 días                                | mié 17/02/11 mié 31/03/11                                                                                             |                       |                              |                                               |                                                  |                        |
| i8           | 🎟 i   | 3            | Desarrollar especificaciones de a                                                                                                    | 1 día                                    | mié 28/11/1: jue 29/11/12 24                                                                                          |                       |                              |                                               |                                                  | <b>₫</b> -0%           |
| i9           | III 🕴 | 5            | Desarrollar el sistema de ayuda                                                                                                    | 2,95 sem.                                | jue 13/12/12 jue 03/01/13 58.                                                                                         | 29FC-50%              |                              |                                               |                                                  |                        |
| 60           | 🎟 i   | 3            | Revisar la documentación de ayu                                                                                                    | 3 días                                   | jue 03/01/13 mar 08/01/1: 59                                                                                          |                       |                              |                                               |                                                  |                        |
| 81           | III 🕴 | 5            | Incorporar los comentarios a la de                                                                                                    | 1,75 días                                | mar 08/01/1: jue 10/01/13 60                                                                                          |                       |                              |                                               |                                                  |                        |
| 2            | 🎟 i   | 3            | Desarrollar las especificaciones d                                                                                                    | 2 días                                   | mié 28/11/1: vie 30/11/12 24                                                                                          |                       |                              |                                               |                                                  | <del>گ ۵%</del>        |
| 13           | III 🕴 | 5            | Desarrollar los manuales de usua                                                                                                    | 2,95 sem.                                | jue 13/12/12 jue 03/01/13 62.                                                                                         | 29FC-50%              |                              |                                               |                                                  |                        |
| 4            | 🎟 🛉   | ₿            | Revisar toda la documentación pa                                                                                                    | 1,75 días                                | jue 03/01/13 lun 07/01/13 63                                                                                          |                       |                              |                                               |                                                  |                        |
| 15           | III 🕴 | 5            | Incorporar comentarios a la docu                                                                                                    | 1,75 días                                | lun 07/01/13 mié 09/01/1: 64                                                                                          |                       |                              |                                               |                                                  |                        |
| 6            |       | 3            | Documentación completada                                                                                                    | 0 días                                   | jue 10/01/13 jue 10/01/13 65.                                                                                         | 61                    |                              |                                               |                                                  |                        |
| 7            |       | *            | Piloto                                                                                                    | 70,25 días                               | mié 27/01/11 mié 05/05/11                                                                                             |                       |                              |                                               |                                                  |                        |
| 8            |       | ₽            | Designar grupo de pruebas                                                                                                    | 0,75 días                                | jue 08/11/12 vie 09/11/12 16                                                                                          |                       |                              | <u>ک</u> 0%                                   |                                                  |                        |
| 19           |       | 2            | Desarrollar el mecanismo de enti                                                                                                    | 0,63 días                                | vie 09/11/12 lun 12/11/12 68                                                                                          |                       |                              |                                               | ⊃ 0%                                             |                        |
| 0            |       | 3            | Instalar e implementar el softwa                                                                                                    | 1 día                                    | jue 10/01/13 vie 11/01/13 47.                                                                                         | 69.66.56              |                              |                                               |                                                  |                        |
| 14           | 4     | •            | ALL                                                                                                    | 4                                        |                                                                                                    |                       |                              |                                               |                                                  |                        |

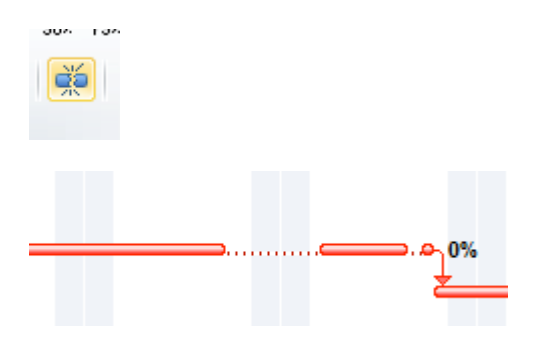

# COMO SE PLANEAN LAS HOLGURAS

Se coloca la tarea en automático, de fin comienzo mas los días de holgura (1FC+2 días), esto no lo reconoce como holgura, solo lo reconoce de la siguiente forma

En la tabla programación se encuentran las holguras - margen de demora total

Desde Project server:

Haz click en Centro de Proyectos

| Nuevo Abrir Actualizar<br>Iista | <ul> <li>Trear equipo</li> <li>Planeamiento de recursos</li> <li>Permisos de proyecto</li> </ul> | Proteger mis proyecto Cerrar tareas para actu Sitio del proyecto | ualizar  | 🔍 Acercar<br>🔍 Alejar<br>🚏 Desplazarse al proyecto | Esquema          | Desfase Proye<br>Sin filtro | ecto | •  | Exporta<br>Exce |
|---------------------------------|--------------------------------------------------------------------------------------------------|------------------------------------------------------------------|----------|----------------------------------------------------|------------------|-----------------------------|------|----|-----------------|
| Proyecto                        | Na                                                                                               | vegar                                                            |          | Zoom                                               |                  | Datos                       |      |    | Co              |
| 4                               | Nombre del p                                                                                     | proyecto (                                                       | Comienzo | Finalizar                                          | Trabajo previsto | Trabajo real                | mi   | iu | vi sá d         |
| Proyectos                       | 🔄 🥂 Prueba_Apr                                                                                   | obación 0                                                        | 01/11/20 | 12 09/11/2012                                      |                  | 0h                          | _    |    |                 |
| Centro de proyectos             | PRUEBAENT                                                                                        | 1 0                                                              | 01/11/20 | 12 01/11/2012                                      |                  | 0h                          |      | I. |                 |
| Estado de Reportes              | PRUEBANOV                                                                                        | ( C                                                              | 01/11/20 | 12 01/11/2012                                      |                  | 0h                          |      | 1  |                 |
| Mi trabajo                      |                                                                                                  |                                                                  |          |                                                    |                  |                             |      |    |                 |
|                                 |                                                                                                  |                                                                  |          |                                                    |                  |                             |      |    |                 |

Elija El Projecto que va a Editar (doble click) Se habilita una opción en el menu izquiero de programación.

| Estado: protegido Última m | á <b>stado:</b> protegido <b>Última modificación:</b> 01/11/2012 11:44 a.m. <b>Versión:</b> Publicada |          |     |      |                   |          |            |            |              |         |  |  |  |  |  |
|----------------------------|----------------------------------------------------------------------------------------------------|----------|-----|------|-------------------|----------|------------|------------|--------------|---------|--|--|--|--|--|
| Prueba_Aprobación          |                                                                                                    | 1        | Id. | Modo | Nombre de tarea   | Duración | Comienzo   | Finalizar  | % completado | Trabajo |  |  |  |  |  |
| Programación               |                                                                                                    | <u>^</u> | 1   | -    | APROBACION TAREA  | 6,56d    | 01/11/2012 | 09/11/2012 | 0%           | 120h    |  |  |  |  |  |
| Información del proyecto   |                                                                                                    | 1        | 2   | ₽.   | TAREA PRUEBA IMIX | 5d       | 01/11/2012 | 09/11/2012 | 0%           | 40h     |  |  |  |  |  |
| Detalles del proyecto      |                                                                                                    | <u>n</u> | 3   | ₽,   | TAREA PRUEBA IMIX | 5,5d     | 01/11/2012 | 09/11/2012 | 0%           | 80h     |  |  |  |  |  |

Haga click en el menú superior en la opción de Editar (en la flechita) y elija si necesita editarlo en Web App o en Project Profesional según su necesidad ( Se recomienda editarlo en Project Professional para no saturar la memoria del servidor y agilizar proceso de edición).

| ixam  | inar |      | Proyecto    | Tare      | a O     | pciones                     |                            |                        |          |           |              |       |
|-------|------|------|-------------|-----------|---------|-----------------------------|----------------------------|------------------------|----------|-----------|--------------|-------|
|       | 7    | 1    |             | 6.0       |         | 0% 25% 50% 75% 100%         | 1                          |                        | 1        |           | +            | Ver:  |
| ¥     | Edi  | ar   | Guardar     | Publicar  | Calcula | r 🔁 🕞 👸 Proman              | ogramar Pro<br>ualmente au | gramación<br>itomática | Insertar | Eliminar  | Esquema<br>* |       |
|       |      | En P | oroject W   | eb App    |         | Editano                     | do                         |                        | Tar      | eas       |              |       |
| Últii |      | En P | Project Pro | ofessiona | 012     | 11:44 a.m. Versión: Publica | ada                        |                        |          |           |              |       |
| ón    |      |      | (           | Id.       | Modo    | Nombre de tarea             | Duración                   | Comienzo               |          | Finalizar |              | % com |
|       |      |      | 1           | 1         | ₽,      | APROBACION TAREA            | 6,56d                      | 01/11/2                | 012      | 09/11/    | 2012         | 0%    |
| yect  | 0    |      | 1           | 2         | ₽,      | TAREA PRUEBA IMIX           | 5d                         | 01/11/20               | 12       | 09/11/2   | 012          | 0%    |
| to    |      |      |             | 3         | ₽.      | TAREA PRUEBA IMIX           | 5,5d                       | 01/11/20               | 12       | 09/11/2   | 012          | 0%    |
|       |      |      |             |           |         |                             |                            |                        |          |           |              |       |

Sale un mensaje de advertencia donde indica que debe tener instalado localmente el Project professional.

| Editar G               | uardar Pu<br>Proyect | ublicar Ca                                                             | lcular                             | 0× 25× 5                                             | 0× 75× 100                                         | Pro<br>manu<br>F diteo p | gramar<br>ualmente<br>vágina we                                            | Progra<br>autor                                            | mación<br>nática                                              | Insertar<br>T-                                                      | Eliminar                                                               | Esquem                                                      | )<br>Na<br>P                                       | Ver:<br>Filtro:<br>Agrupar por:                             | Resumen de<br>Sin filtro<br>Sin agrupar |
|------------------------|----------------------|------------------------------------------------------------------------|------------------------------------|------------------------------------------------------|----------------------------------------------------|--------------------------|----------------------------------------------------------------------------|------------------------------------------------------------|---------------------------------------------------------------|---------------------------------------------------------------------|------------------------------------------------------------------------|-------------------------------------------------------------|----------------------------------------------------|-------------------------------------------------------------|-----------------------------------------|
| cto                    |                      | Id. M<br>I C<br>3 C                                                    | Iodo                               | Nombre de t<br>APROI<br>TARI<br>TARI                 | care<br>BA(<br>EA                                  | E P<br>c<br>P<br>e<br>a  | sta opera<br>rofession<br>onectarse<br>rofession<br>ste sitio d<br>bierto. | ción req<br>al 2010<br>e a un pr<br>al está c<br>le Projec | uiere ten<br>o Microso<br>rfil de es<br>argado, (<br>t Web Aj | er instalad<br>oft Project<br>te sitio de<br>comprueb<br>op y que r | do y config<br>t Profession<br>Project W<br>be que esté<br>no haya nir | urado Mi<br>hal 2007 p<br>eb App. S<br>conectac<br>gún cuad | icroso<br>para po<br>bi Proje<br>do al p<br>dro de | ft Project<br>oder<br>ect<br>erfil de<br>diálogo<br>Aceptar | Trabajo<br><b>120h</b><br>40h<br>80h    |
| R                      | Tarea<br>Pegar       | Recur                                                                  | <del>-</del><br>rso<br>Calibr<br>N | Proyecto<br>i •<br>K <u>S</u>                        | Vista<br>11 •<br>• <u>A</u> •                      | Con                      | mplemen<br>52 502                                                          | tos<br>75× 100:                                            | Herrami                                                       | entas de<br>Foi<br>Actualiza<br>Respetar<br>Desactiva               | diagrama<br>rmato<br>r según pi<br>vínculos<br>ar                      | de Gant                                                     | t P                                                | Prueba_Aproba                                               | r Autoprog                              |
| Escala de<br>ui Escala | Comienz<br>e 01/11/1 | o 2                                                                    | _                                  | Fuente<br>vie 02                                     | nov                                                |                          | sáb                                                                        | 03 nov                                                     | Prog                                                          | ramación<br><sub>I</sub> di                                         | om 04 nov                                                              | /                                                           | _                                                  | lun 05 nov                                                  |                                         |
| 1<br>2<br>3            | ()<br> <br>          | Modo<br>de<br>I <sup>(1)</sup><br>I <sup>(1)</sup><br>I <sup>(1)</sup> | - Noi                              | mbre de tar<br><b>APROBACI</b><br>TAREA F<br>TAREA F | <sup>ea</sup><br>ON TARE<br>PRUEBA II<br>PRUEBA II | AS<br>MIX<br>MIX 2       | Duració<br>6,56 dí<br>5 días<br>5,5 días                                   | ón 🚽                                                       | Comien<br><b>jue 01/</b><br>jue 01/<br>jue 01/                | <sup>20</sup><br><b>/11/12</b><br>/11/12<br>/11/12                  | Fin<br><b>vie 09/</b><br>vie 09/<br>vie 09/                            | 11/12<br>11/12<br>11/12                                     | JV                                                 | 22 oct                                                      | 22/10/12 -<br>'12<br>X J V S            |

## Creación de Bibliotecas

Haga click en acciones del sitio y luego click en Nueva Biblioteca de documentos

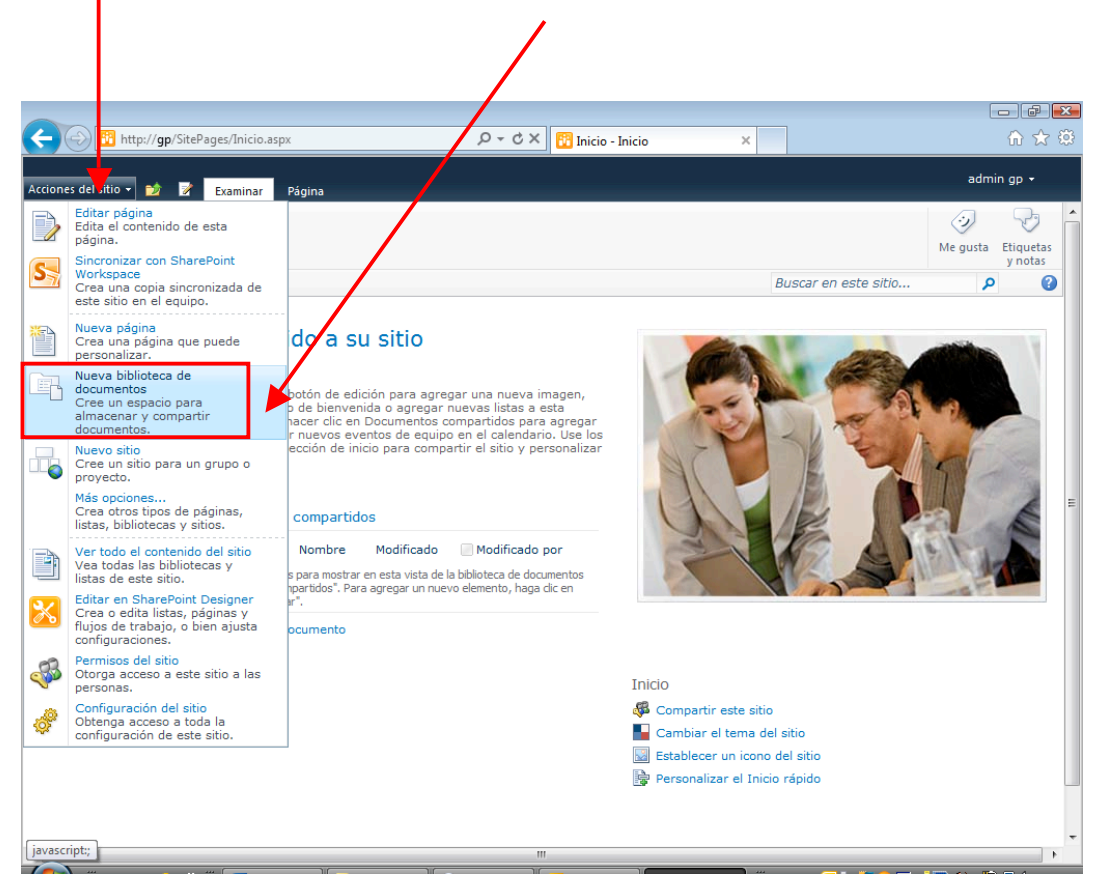

Luego ingrese los datos de la biblioteca.

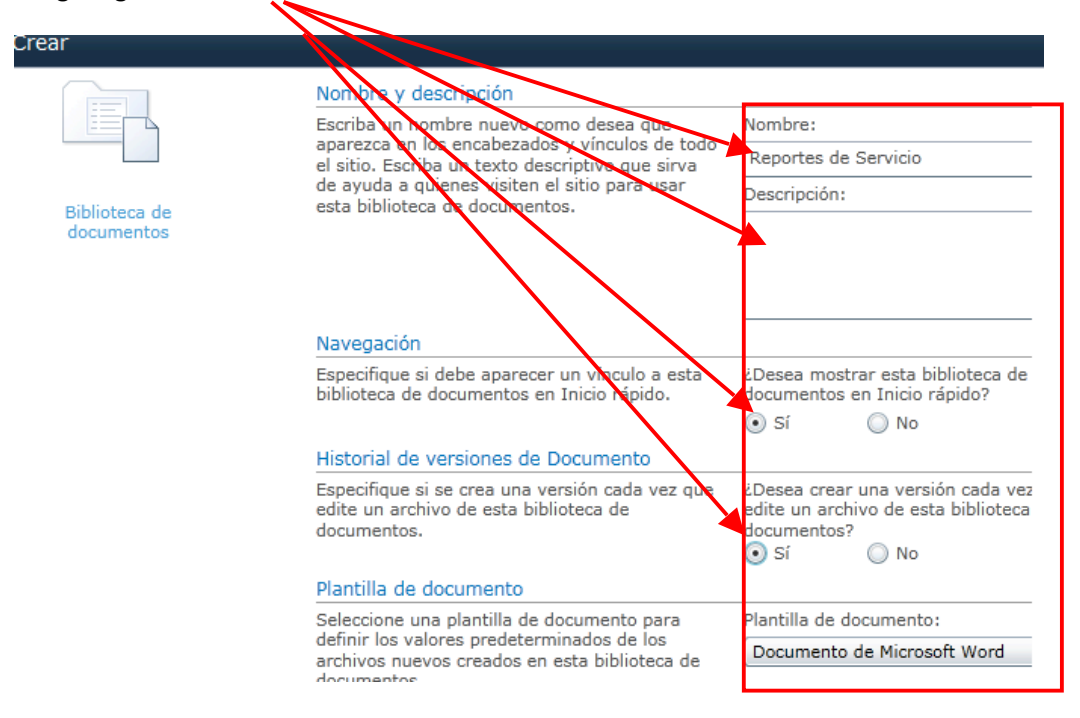

Finalmente haga click en la parte inferior donde dice "crear"

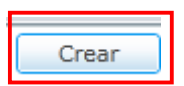

Observe que la Biblioteca que se creo queda en la parte izquierda de la página

| Documentos<br>compactidos | • |
|---------------------------|---|
|---------------------------|---|

Al hacer click Allí usted ver la siguiente pantalla.

| 🗲 🕘 📴 http://gp/Documentos%20compartidos/Forms/AllItems.aspx 🛛 🔎 = 🖒 🗙 📴 Documentos compar | tidos ×                               | 6 🖈 🔅              |
|--------------------------------------------------------------------------------------------|---------------------------------------|--------------------|
| Herramientas de bibliotecas                                                                |                                       | admin gp +         |
| Acciones del sitio • 💋 Examinar Documentos Biblioteca                                      |                                       |                    |
| Inicio > Documentos compartos > Todos los documentos -                                     |                                       | Me gusta Etiquetas |
| Comparta un documento con el grupo agrigandolo a esta biblioteca de documentos.            |                                       | y notas            |
| Inicio                                                                                     | Buscar en este sitio                  |                    |
| Bibliotecas 🔲 Tipo Nombre Modifi                                                           | cado 📃 Modificado                     | por                |
| Páginas del sitio MATRIZ DE PROEBAS-POS INUero 07/12                                       | /2012 15:35 admin gp                  |                    |
| compartidos & Agregar documento                                                            |                                       |                    |
|                                                                                            |                                       |                    |
| Listas                                                                                     |                                       |                    |
| Tareas                                                                                     |                                       |                    |
|                                                                                            |                                       |                    |
| Discusiones                                                                                |                                       |                    |
| Discusión de grupo                                                                         |                                       |                    |
|                                                                                            |                                       |                    |
| A Papelera de reciciaje                                                                    |                                       |                    |
| del sitio                                                                                  |                                       |                    |
|                                                                                            |                                       |                    |
|                                                                                            |                                       |                    |
|                                                                                            |                                       |                    |
|                                                                                            |                                       |                    |
|                                                                                            |                                       |                    |
|                                                                                            |                                       |                    |
|                                                                                            |                                       |                    |
| http://gp/Documentos%20compartidos/Forms/AllItems.aspx                                     |                                       | -                  |
|                                                                                            | · · · · · · · · · · · · · · · · · · · |                    |

Alli podra usted crear carpetas haciendo click en la palabra "documentos", ó agregar documentos haciendo click en el vinculo "Agregar documentos".

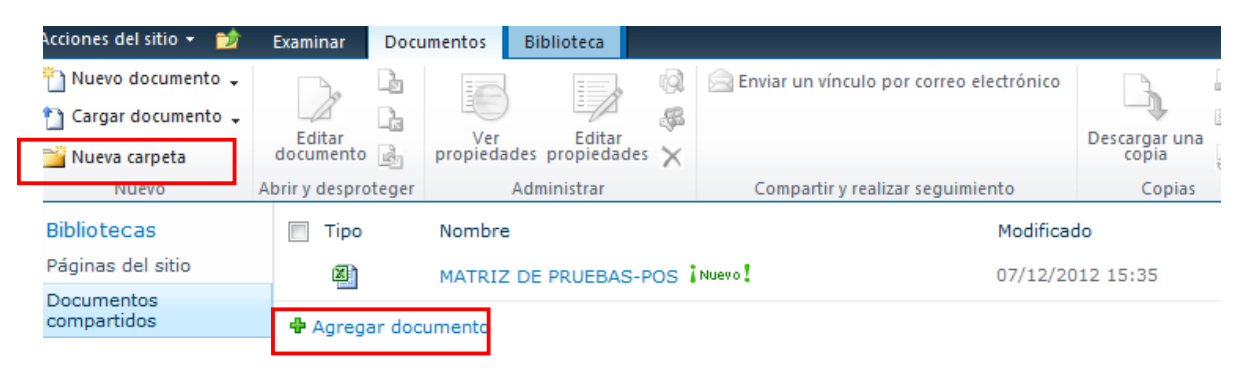

1. **Para Crear Carpeta.** haga click en Nueva Carpeta, nos sale este recuadro para que ingresemos el nombre de la carpeta a crear.

| Nueva carpeta    | 1    |                      |         | ſ        | × |
|------------------|------|----------------------|---------|----------|---|
| Editar           |      |                      |         |          |   |
| Guardar Cancelar | Pega | ∦ Cortar<br>≧ Copiar |         |          |   |
| Ejecutar         | Po   | mapapeles            |         |          |   |
| Nombre *         | mi c | arpeta               |         |          | ] |
|                  |      |                      | Guardar | Cancelar |   |

١

#### Y la carpeta queda reflejada dentro de la respectiva biblioteca creada previamente.

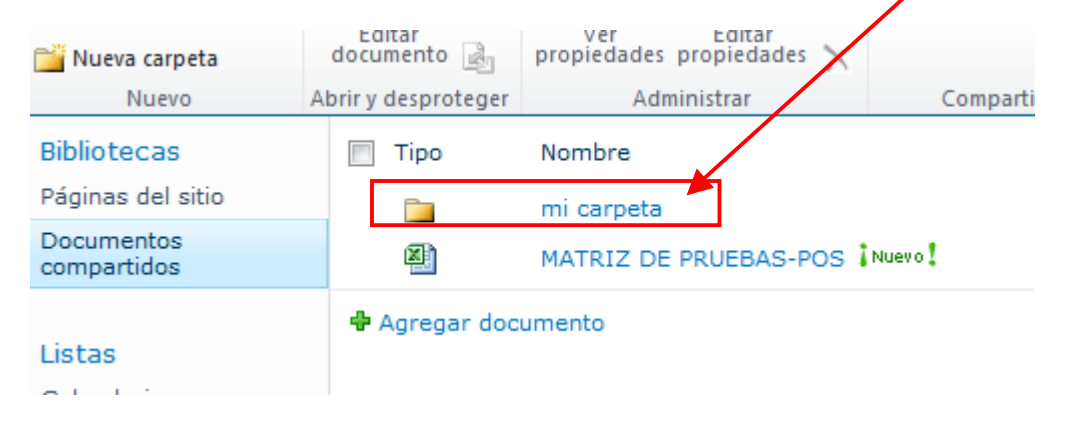

### Para Agregar documentos. Haga click en el vinculo "Agregar Documentos"

| Documentos compartidos    |                                       |                                             |                                        |                                                         |  |  |  |
|---------------------------|---------------------------------------|---------------------------------------------|----------------------------------------|---------------------------------------------------------|--|--|--|
|                           | Тіро                                  | Nombre                                      | Modificado                             | Modificado por                                          |  |  |  |
| No hay<br>"Docur<br>"Nuev | y elemento<br>mentos co<br>o" o "Carg | os para mostrar<br>mpartidos". Par<br>Jar". | en esta vista de l<br>a agregar un nue | la biblioteca de documentos<br>vo elemento, haga dic en |  |  |  |
| <b>4</b> A                | gregar o                              | locumento                                   |                                        |                                                         |  |  |  |

Haga click en examinar para ubicar el archivo a cargar

| Cargar documento                                                       |                                                                                               | □ ×      |
|------------------------------------------------------------------------|-----------------------------------------------------------------------------------------------|----------|
| Cargar documento<br>Desplácese hasta el<br>documento que desea cargar. | Cargar documento<br>Nombre:<br>Cargar varios archivos<br>Sobrescribir los archivos existentes | Examinar |
|                                                                        | Aceptar                                                                                       | Cancelar |

Ubique el archivo y haga click en Abrir, para cargar el documento.

| 🧟 Elegir archivos para carga                                                                                                    |                                                                                                    |                                                                                                    |                                                                   |                                        | ×                              |                |
|----------------------------------------------------------------------------------------------------|----------------------------------------------------------------------------------------------------|----------------------------------------------------------------------------------------------------|-------------------------------------------------------------------|----------------------------------------|--------------------------------|----------------|
| Equipo                                                                                                    | <ul> <li>ADARME (E:)</li> </ul>                                                                           | •                                                                                                    | - 4                                                               | 🕈 🛛 Buscar                             |                                | Q              |
| 🌗 Organizar 👻 🏭 Vista                                                                                                    | as 🔻 📑 Nue                                                                                                | va carpeta                                                                                                    |                                                                   |                                        | _                              | 0              |
| Vínculos favoritos                                                                                                    | Nombre                                                                                                    | Fecha modificació                                                                                                    | ı                                                                 | Тіро                                   | Tamaño                         | » <sup>*</sup> |
| <ul> <li>Documentos</li> <li>Sitios de SharePoint</li> <li>Cambiados reciente</li> <li>Sitios recientes</li> <li>Escritorio</li> <li>Equipo</li> <li>Imágenes</li> <li>Música</li> <li>Más »</li> </ul> | MANUAL<br>GUIA RAP<br>GUIA RAP<br>GUIA RAP<br>MANUAL<br>Project_w<br>Fo-IM-GE<br>Acta de Se<br>novasoft-2 | PROJECT PROFESSIO<br>IDA DE PROJECT ger<br>IDA DE PROJECT cor<br>IDA DE PROJECT SER<br>PROJECT PROFESSIO<br>eb_access_jefe_proye<br>-06 Acta de Seguimie<br>eguimiento Proyecto<br>20-11-12<br>IE PRUEBAS-POS | NAL<br>ente<br>sultor<br>VER Y<br>DNAL<br>ectos<br>ento P<br>GH N | Y P<br>r<br>Y PR<br>Y P<br>Proy<br>lov |                                | E              |
| Carpetas 🔨                                                                                                    | 💽 Sin título                                                                                              |                                                                                                    |                                                                   |                                        |                                | Ψ.             |
| N <u>o</u> mbre:                                                                                                    | MATRIZ DE PR                                                                                              | UEBAS-POS                                                                                                    |                                                                   | ✓ Todos                                | los archivos (*.*)<br>brir Can | ►<br>celar     |

Haga click en Aceptar para cargar el documento seleccionado.

| Cargar documento                                                                                                    | □ ×      |
|----------------------------------------------------------------------------------------------------|----------|
| Cargar documento         Desplácese hasta el documento que desea cargar.         E:\MATRIZ DE PRUEBAS-POS.xlsx         Cargar varios archivos         Sobrescribir los archivos existentes | Examinat |
| Aceptar                                                                                                    | Cancelar |

- El documento cargado, queda identificado con la marca ¡Nuevo!
  - Documentos compartidos

| 🔲 Tipo   | Nombre                                   | Modificado       | Modificado por |
|----------|------------------------------------------|------------------|----------------|
| N        | MATRIZ<br>DE<br>PRUEBAS<br>-POS<br>Nuevo | 07/12/2012 15:35 | admin gp       |
| 🖶 Agrega | r documento                              |                  |                |